# UPS3000, UPS3110 & UPS3210

Portable & Rack-mountable Pneumatic Pressure Standards

# Operation & Maintenance Manual

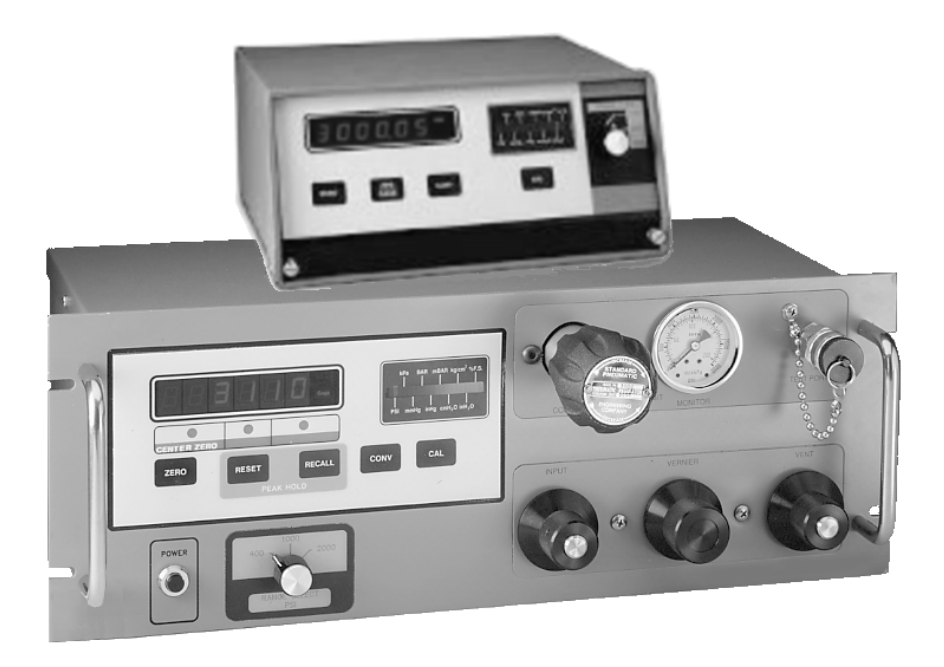

CONDEC Sales Phone No.: (888) 295-8475 CONDEC Web Site: **WWW.4CONDEC.COM** 

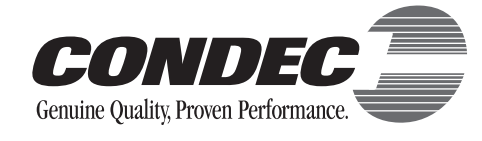

| 1.0 | Introduction                                                               | 2           |
|-----|----------------------------------------------------------------------------|-------------|
| 2.0 | Operation                                                                  | 4           |
|     | 2.1 Unpacking and Inspection                                               | •<br>4<br>4 |
|     | 2.3 Rear Panel Configuration                                               | 6           |
|     | 2.4 Configuration Switch Settings.                                         | 8           |
|     | 2.4.1 APC4000/APC4001 Interface Option Enable.                             | 9           |
|     | 2.4.2 Peak Hold or MAX/MIN Option Enable                                   | 9           |
|     | 2.4.3 Conversion Enable 1                                                  | 0           |
|     | 2.4.4 Digital Averaging                                                    | 0           |
|     | 2.4.5 AUTO-ZERO Maintenance (AZM) Enable                                   | 0           |
|     | 2.4.6 Automatic Span Maintenance (ASM) Enable                              | 0           |
|     | 2.5 Freeze Mode Option Wiring                                              | 1           |
|     | 2.6 Engineering Conversion with PEAK HOLD or MAX/MIN Option                | 2           |
|     | 2.7 UPS3000 or UPS3210 Initial Setup Sequence                              | 3           |
|     | 2.7.1 UPS3000 or UPS3210 Display of Pressure Sequence GAGE Mode            | 3           |
|     | 2.7.2 UPS3000 or UPS3210 Display of Pressure Sequence Absolute (ABS) Mode  | ۍ<br>۸      |
|     | 2.0 UPS3110 Initial Setup Sequence                                         | 4           |
|     | 2.8.2 UPS3110 Pressure Measurement Sequence Absolute (ARS) Mode            | 45          |
|     | 2.0.2 Of COTTOTTessure Medisurement Cequence Absolute (ABC) Mode           | 5           |
|     | 2.10 Batten/ Operation                                                     | 6           |
|     | 2.10 Dattery Operation                                                     | 6           |
|     | 2 11 1 Hardware Configuration                                              | 6           |
|     | 2.11.2 Serial Output Software Configuration.                               | 6           |
|     | 2.11.3 DATA FORMAT TABLE                                                   | 7           |
|     | 2.11.4 SERIAL OUTPUT CONFIGURATION TABLE 1                                 | 8           |
| 3.0 | Calibration and Adiustment Procedure                                       | 9           |
|     | 3.1 Pneumatic Calibration Set-Up                                           | 9           |
|     | 3.2 Instrument Calibration Set-Up                                          | 0           |
|     | 3.3 Zero/Span Calibration                                                  | 1           |
|     | 3.4 Linearity and Hysteresis Calibration                                   | 1           |
|     | 3.5 Shunt Resistor Calibration                                             | 3           |
|     | 3.6 Permanent Data Storage                                                 | 3           |
|     | 3.7 Barometric Offset - Absolute/Gage Switch Selectable Units ONLY         | 3           |
|     | 3.7.1 For UPS3000/UPS3210 Absolute/Gage Switch Selectable Units ONLY       | 24          |
|     | 3.7.2 For UPS3110 Absolute/Gage Switch Selectable Units ONLY               | 6           |
| 4 በ | Maintenance & Service 2                                                    | 8           |
| 7.0 | 1 1 Troublesheating                                                        | 2           |
|     | 4.1 Houbleshooting                                                         | 0           |
|     | 4.2 Wallite larice & Service Trocedules                                    | 20          |
|     | 4.2.1 Oase Nerroval and Installation                                       | .U<br>ig    |
|     | 4.2.3 OBION Manifold - Valve Seat Bernoval                                 | 0           |
|     | 4.2.4 ORION Manifold - Vernier Control Disassembly                         | 51          |
|     | 4.2.5 ORION Manifold - Vernier Control Reassembly                          | 51          |
|     | 4.2.6 ORION Manifold - Valve Seat Installation                             | 2           |
|     | 4.2.7 ORION - Manifold, Panel Installation 3                               | 3           |
|     | 4.2.8 ORION 2C Manifold - Valve Adjustment Procedure 3                     | 4           |
|     | 4.2.9 ORION 3A Manifold - Valve Adjustment Procedure                       | 5           |
|     | 4.2.10 Pressure Limit Control (Standard Pneumatic), Regulator Removal      | 6           |
|     | 4.2.11 Pressure Limit Control (Standard Pneumatic), Regulator Installation | 6           |

|     | 4.2.12<br>4.2.13<br>4.2.14<br>4.2.15<br>4.2.16<br>4.2.17                                                                                | Pressure Limit Control (Tescom), Regulator Removal 37   Pressure Limit Control (Tescom), Regulator Installation 37   Panel Gauge Removal 38   Panel Gauge Installation 38   Test Port Quick-Connect Fitting (PN 59762) Removal and Installation - 15, 50 and 100 Full Scale PSI 38   Test Port Quick-Connect Fitting (PN 55426), Removal and Installation - 500, 1000 and 2000 Full Scale PSI 39                                                                                                    |
|-----|----------------------------------------------------------------------------------------------------|----------------------------------------------------------------------------------------------------|
| 5.0 | 4.2.18<br>4.2.19<br>4.2.20<br>4.2.21<br>4.2.22<br>4.2.23<br>4.2.24<br>4.2.25<br>4.2.26<br>4.2.27<br>4.3 ORION<br>4.4 ORION<br>4.5 UPS30 | Test Port Filter (PN 54188), Removal and Installation - 500, 1000 and 2000 Full Scale PSI. 40   Test Port Filter (PN 54188), Removal and Installation - 15, 50 and 100 Full Scale PSI. 40   Test Port Quick-Connect Fitting (PN 59004) and Filter (PN 54188) Removal and Installation - 5000 and 10000 Full Scale PSI 41   AC Fuse (PN 58076), Removal and Installation 41   AC Fuse (PN 58076), Removal and Installation 42   Power/EMI Line Filter (PN 58870), Removal and Installation 42   Power Switch Cable (PN 55351), Removal and Installation (Battery Units). 42   Power Switch Cable (PN 56014), Removal and Installation 43   Power Supply Assembly, Removal and Installation (Battery Units). 43   BATTERY (55851), Removal and Installation and Adjustments 44   2C Valve Assembly Parts List 45   3A Valve Assembly Parts List. 47   00 Assembly Drawings 49 |
| 5.0 | Model Nu                                                                                                    | mber System                                                                                                    |
| 6.0 | Available                                                                                                    | Ranges, Multi-Conversions and Resolutions 51                                                                                                    |
| 7.0 | <b>Options, R</b><br>7.1 Freeze<br>7.2 Peak H<br>7.3 Min and<br>7.4 Analog<br>7.5 Analog<br>7.6 RS232<br>7.7 Replac                     | Seplacement Kits   54     Mode Option - PN 57778                                                                                                    |
| 8.0 | Specifica                                                                                                    | tions                                                                                                    |

# **About This Manual**

The bench-top UPS3000 and the rack-mountable UPS3110 and UPS3210 pneumatic pressure standards are rugged, compact instruments manufactured by CONDEC. They are designed to provide superior accuracy, range of calibration and ease of operation when used to assist in the manufacture, test and/or calibration of a wide variety of pressure sensing and measuring devices.

These instruments utilize an extremely repeatable sensor coupled to microprocessor-based electronic circuitry and a selectable units display system. This provides easily readable and accurate digital representation of the measured pressure. If required for portable use, the optional battery models, are able to provide up to six hours of use.

The UPS3110 all electro-mechanical device has our precision Orion vernier and one test port. Some models contain a front panel gage, to show the operator the input pressure, as well as, a pressure regulator that will act as a pressure limiter so that the operator can not over pressure a unit under test. A test hose is supplied for the customer. Standard front panel buttons and switches provide selection of the desired pressure range, push-button zeroing and the unique internal self-check feature.

This manual has been written to give the user a simple and clear explanation of how to operate, calibrate and maintain these instruments.

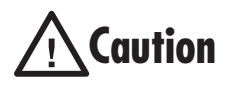

Before attempting to use either style, Pressure Standard, the following instructions must be carefully read and understood by personnel utilizing the equipment. This is a high-pressure system. While a substantial effort has been expended to make this equipment safe, simple and fool-proof to operate, it is strongly recommended that only personnel formally trained in the use of pneumatic pressure equipment be permitted to operate it. Potentially dangerous conditions could be produced through negligent handling or operation of the console due to the high pressure contained within the unit.

UPS3110 units are strictly for use with pneumatic pressures. Erroneous readings and potential damage could result from the introduction of hydraulic fluids into the internal tubing lines.

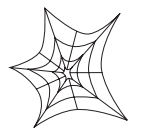

Authorized distributors and their employees can view or download this manual from the Condec distributor site at www.4condec.com.

# 1.0 Introduction

Utilizing microprocessor technology, the UPS3000, rack-mountable UPS3110 and UPS3210 instruments offer a combination of features, performance, versatility and reliability not previously available in a single, self-contained pressure calibration instrument. The following list notes the features and benefits of each unit:

- Three independent switch-selectable pressure ranges per instrument.
- Nine button-selectable units (PSI, kPa, Bar, mBar, kg/cm<sup>2</sup>, mmHg, inHg, cmH<sub>2</sub>O, inH<sub>2</sub>O) plus percent of full scale may be displayed on instrument.
- Accuracy of each range equal to or better than  $\pm 0.05\%$  Full Scale.
- Both "Gage" and "Absolute" pressure calibrations available via front panel switch selection.
- Automatic self-check: Computer-controlled internal circuitry provides automatic maintenance of both zero and span calibration data to insure long-term stability and accuracy.
- Digital Display: Eliminates parallax, interpolation and operator judgement errors. Large, bright, red LED digits provide excellent readability under all lighting conditions.
- UPS3110 only Using a manually adjustable regulator, the maximum system input pressure is adjusted to any desired value higher (typically 20 to 50%) than the full scale range of the device being tested. By virtue of this technique, the unit under test is fully protected from being inadvertently over-pressurized.
- Fast Response: Pressure data refreshed and updated at the rate of 12 times per second.
- Data Output: Serial Data, 20 mA loop, ASCII code format with start, stop and parity bits supplied as standard practice. RS232 Simplex output available as an option.
- Calibration Integrity: Tamper-proof design. Once calibrated, numerous safeguards guarantee the integrity of pressure readings obtained. Display prompting provides the operator with functional status information during both operation and calibration.
- Pressure Media: UPS3000 and UPS3210, any gas or fluid compatible with 17-4 PH stainless steel alloy. UPS3110, only gas compatible with 17-4 PH stainless steel alloy.
- Simple Operation: All controls and indicators are accessible from the front panel. Accompanying operator's manual provides clear, concise instructions for system operation
- Safe, Clean Operation: All pressure components are made of brass, copper, aluminum or stainless steel and proof-tested to at least 150% of maximum operating pressure. In addition, the UPS3110 system contains a high-pressure relief valve to protect both the operator and system components from harm in the event of inadvertent over-pressurization.

The heart of this indicator/calibration system is a highly stable and repeatable pressure transducer. These sensors produce an electrical output signal which is linearly proportional to the applied pressure. This transduction technique has been employed by CONDEC for many years and has realized hundreds of thousands of hours of reliable operation.

By combining these sensors with sophisticated microprocessor-based circuitry, an even higher degree of operational accuracy and precision has been accomplished. For example, computer-generated correction curves for both the non-linearity and the hysteresis of the sensors improve these characteristics by an order of magnitude or more. In addition, a "self-calibration" feature insures long-term accuracy by utilizing the computer to generate and control an internal "shunt calibration mode" of operation. The indicators full-scale reading is compared against, and if necessary, corrected to the digitally-stored value for full scale obtained at the time of initial pressure calibration.

The UPS3000 and UPS3210 indicators, as well as, the UPS3110 calibrator has capability for an internal, rechargeable 12 volt lead acid battery, which provides a minimum of 6 hours of complete usage, when battery is fully charged. An ON/OFF switch is provided to conserve energy when the instrument is not in use. It also has a LO BATT indicator. After receiving and prior to operating new battery models, reinstall (+) cable, red wire, on battery.

2

With all its sophistication however, a great deal of effort has been expended to make the instruments simple to operate and easy to calibrate.

Two micro-metering valves and vernier are provided to control the UPS3110 pressure source while the digital display indicates precisely the magnitude of the applied test pressure. Also, a pair of simple push-button switches provide both "zeroing" of the pressure display and the selection of either the "Gage" or "Absolute" calibration mode. In like manner, the "Range" selection is accomplished via a clearly marked rotary switch. Over-pressure protection is provided on lower pressure UPS3110 models via a fully adjustable pressure regulator which is manually set for each new device being tested.

With respect to calibration, the instruments have been designed and programmed to be very user friendly in that they provide the operator with various prompting symbols and legends during each phase of the calibration sequence. Also, to prevent unauthorized tampering or calibrations, numerous features have been incorporated which greatly minimize this potential danger. Also, the electronic circuitry has been designed without any potentiometers or adjustments which eliminates the possibility of unwanted changes. Finally, the computer has been programmed with a series of internal self-diagnostic routines which continually monitor and check every bit of data stored and processed by this system, and immediately either notes or shuts down operation in the event of an out-of-tolerance reading or outright failures.

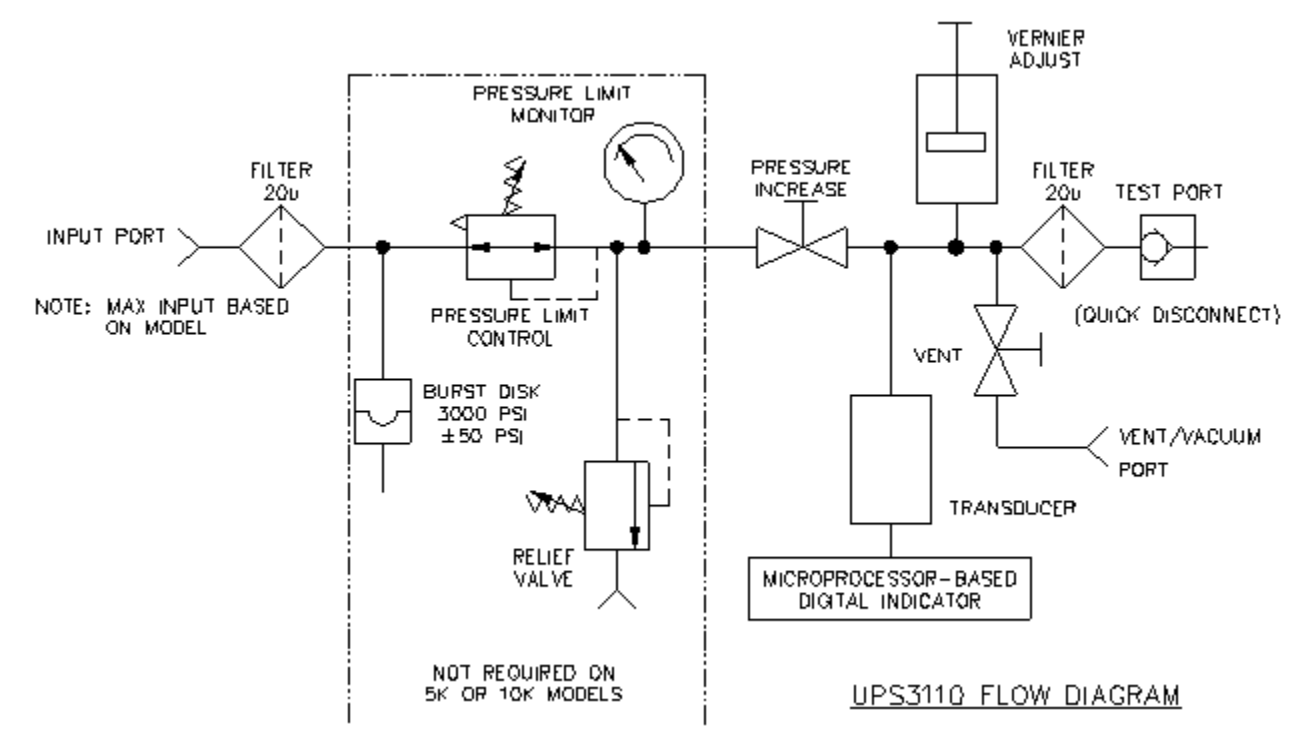

The following schematic provides an overview of the UPS3110's function.

Figure 1-1. UPS3110 Flow Diagram

# 2.0 Operation

## 2.1 Unpacking and Inspection

When received, carefully remove the instrument from its shipping container. A visual inspection of the instrument's external surfaces should be performed immediately after unpacking. If obvious damage has been incurred during transit, the shipping agency and the distributor should be notified as soon as possible. Instructions as to how to proceed after assessment of the damage will then be determined. If the instrument shows no signs of damage, check to be sure all the required equipment and accessories have been received. See "Options, Replacement Kits" on page 54, for all options.

NOTE: Prior to operating battery models, reinstall (+) cable, red wire, on battery.

### 2.2 Standard Display/Keyboard Front Panel Functions

UPS3000 See Figure 2-1 on page 5, UPS3110 See Figure 2-2 on page 5, UPS3210 See Figure 2-3 on page 6.

- 1. Six Digit LED display of the measured pressure. This display also prompts if a problem occurred in performing an operation.
- 2. Three Annuciators (4). Two of the LEDs are used for indicating whether the instrument is operating as a Gage pressure instrument or as an absolute (ABS) pressure instrument. The third LED indicates the conversion units that the pressure data is currently being displayed in.
- 3. **ZERO** function key (1). In *GAGE* mode and ABS only instruments this key allows the indicator to be zeroed.

### **NOTE:** If attempting to perform a push to ZERO while the pressure data is in motion, the instrument will not go to ZERO.

**NOTE:** The four, or five if options have been installed, push button switches located across the lower face of the front panel are individually actuated by momentarily pressing with a light fingertip motion anywhere within the black outlines of the button. When actuated, each switch produces a visual feedback through the digital display.

4. **ABS/GAGE** function key (2), toggles instrument to be a Gage pressure instrument or an absolute (ABS) pressure instrument.

**NOTE:** This key is blank and non-functional if unit is an Absolute (Abs) only pressure unit or a Gage only pressure unit.

- 5. CONV conversion key (3), is used to select the conversion units that the pressure data is currently being displayed in.
- 6. CAL function key (5), activates the internal Self-Check feature. See "GAGE Mode Self-Check" on page 15.
- NOTE: CAL key is non-functional in absolute mode.
  - 7. **RANGE SELECT** switch (6), used to select the desired pressure range.

### **NOTE:** Do not turn switch between ranges during a cycle.

- 8. UPS3110 instrument with maximum range of 2K PSI or less: **PRESSURE LIMIT CONTROL** (7), for regulating the input pressure to the unit.
- 9. UPS3110 instrument with maximum range of 2K PSI or less: **PRESSURE LIMIT MONITOR** (8), indicates input pressure going to the unit.
- 10. UPS3110 instrument: TEST PORT (9), for connecting to the Device-Under-Test (DUT).
- 11. UPS3110 instrument: INPUT Valve (10), used for nearing target pressure of the DUT.
- 12. UPS3110 instrument: VERNIER Valve (11), used for precisely setting target pressure of the DUT.
- 13. UPS3110 instrument: VENT Valve (12), used for venting pressure of the DUT.

4

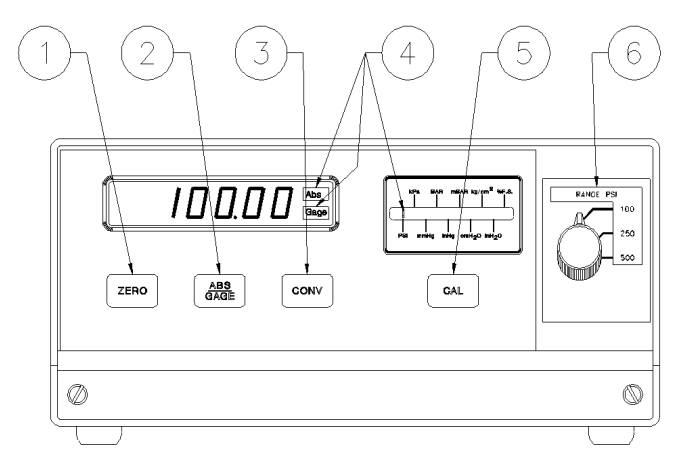

Figure 2-1. UPS3000 Desktop/Panel-mountable Pressure Indicator Display/Keyboard Functions

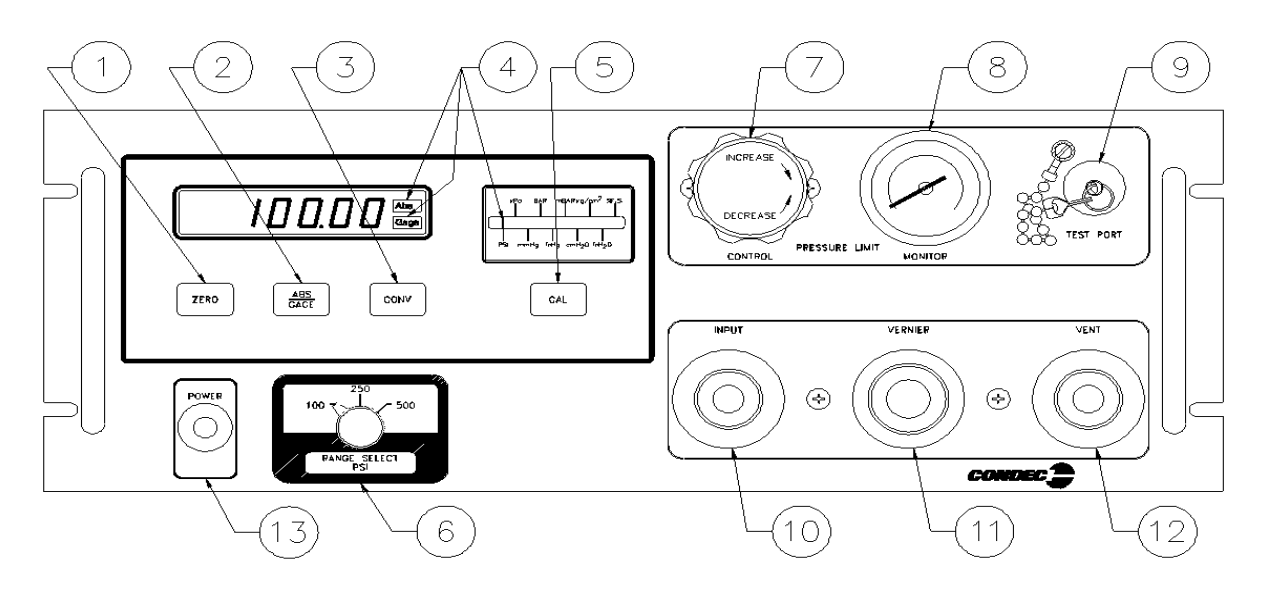

Figure 2-2. UPS3110 Rack-mountable Front Pressure Calibrator Panel Functions

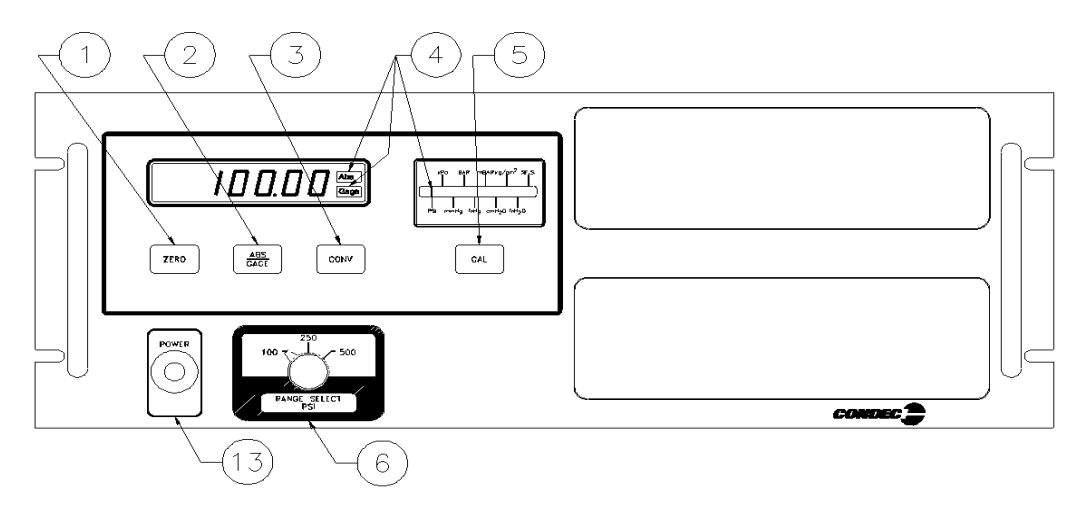

Figure 2-3. UPS3210 Rack-mountable Pressure Indicator Front Panel Functions

### 2.3 Rear Panel Configuration

UPS3000 Series, See Figure 2-4 below, contains the following:

- 1. AC power cord, and input receptacle (17).
- 2. INPUT PRESSURE port J1 (16), 7/16-20, 37°-4 AN male fitting.

Application of pressures greater than 1.5 times the highest pressure range of the indicator may cause calibration errors or even permanent damage to the pressure transducer.

- 3. The unit's identification plate (15).
- 4. Optional if required items:
- Connector J2 (14), 5 pin round MS style connector, for Serial or Analog Output communication board.
- Connector J3 (20), 15 pin D connector, for the PCM1000 Controller Interface.
- Connector (18), 5 pin round connector, for the Freeze Mode Cable.

NOTE: For further information, see "Options, Replacement Kits" on page 54.

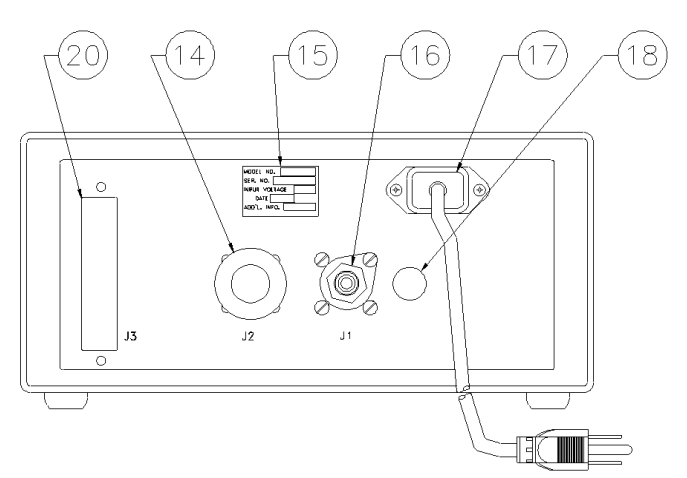

Figure 2-4. UPS3000 Desktop/Panel-mountable Pressure Indicator Rear View

UPS3110 Rack-mountable Series, See Figure 2-5 below, contains the following:

- 1. AC power cord, fuse holder and input receptacle (17).
- 2. INPUT PRESSURE port (16), 7/16-20, 37º-4 AN male fitting. Location of port for AC only units.

**NOTE:** The maximum input pressure, supplied by user, is noted below port.

- 3. The unit's identification plate (15).
- 4. VENT/VACUUM PORT (19), 7/16-20, 37°-4 AN male fitting.
- 5. Optional if required items:

Connector J1 (14), 5 pin round MS style connector, for Serial or Analog Output communication board or location of *Input Pressure* port for models with battery.

Connector J2 (18), 5 pin round connector, for the Freeze Mode Cable.

NOTE: For further information, see "Options, Replacement Kits" on page 54.

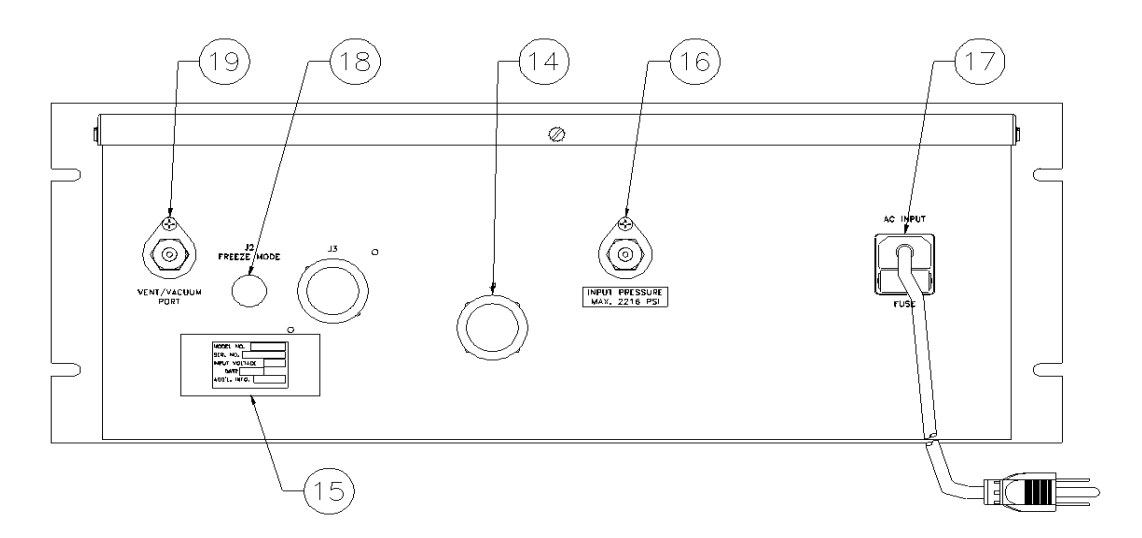

Figure 2-5. UPS3110 Rack-mountable Pressure Calibrator Rear View

UPS3210 Rack-mountable Series, See Figure 2-6 on page 8, contains the following:

- 1. AC power cord, fuse holder and input receptacle (17).
- 2. INPUT PRESSURE port J3 (16), 7/16-20, 37°-4 AN male fitting.

NOTE: The maximum input pressure, supplied by user, is noted above port.

- 3. The unit's identification plate (15).
- 4. Optional if required items:

Connector J1 (14), 5 pin round MS style connector, for Serial or Analog Output communication board. Connector J2 (18), 5 pin round connector, for the Freeze Mode Cable.

Connector J4, located below identification plate, required for APC4000/APC4001 interface cable.

NOTE: For further information, see "Options, Replacement Kits" on page 54.

7

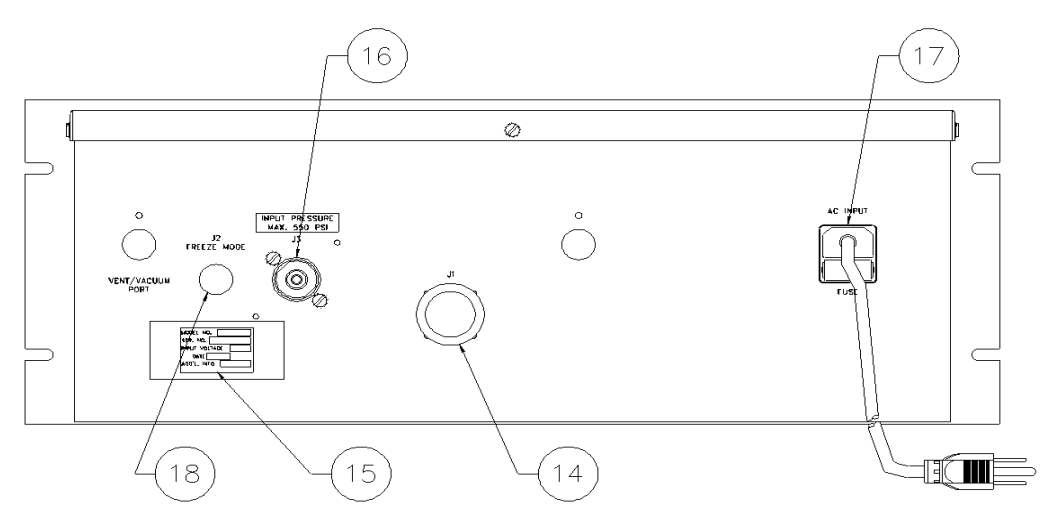

Figure 2-6. UPS3210 Rack-mountable Pressure Indicator Rear View

# 2.4 Configuration Switch Settings

As normally supplied, the UPS3000, UPS3110 and UPS3210 will be fully calibrated and configured to the requirements specified by the customer purchase order. However, there are several functions or operational features that may be selected or altered by the operator during usage. These are controlled by the eight-position DIP switch, S1, located on the CPU board as shown in Figure 2-7.

NOTE: To gain access to the CPU board see "Case Removal and Installation" on page 28.

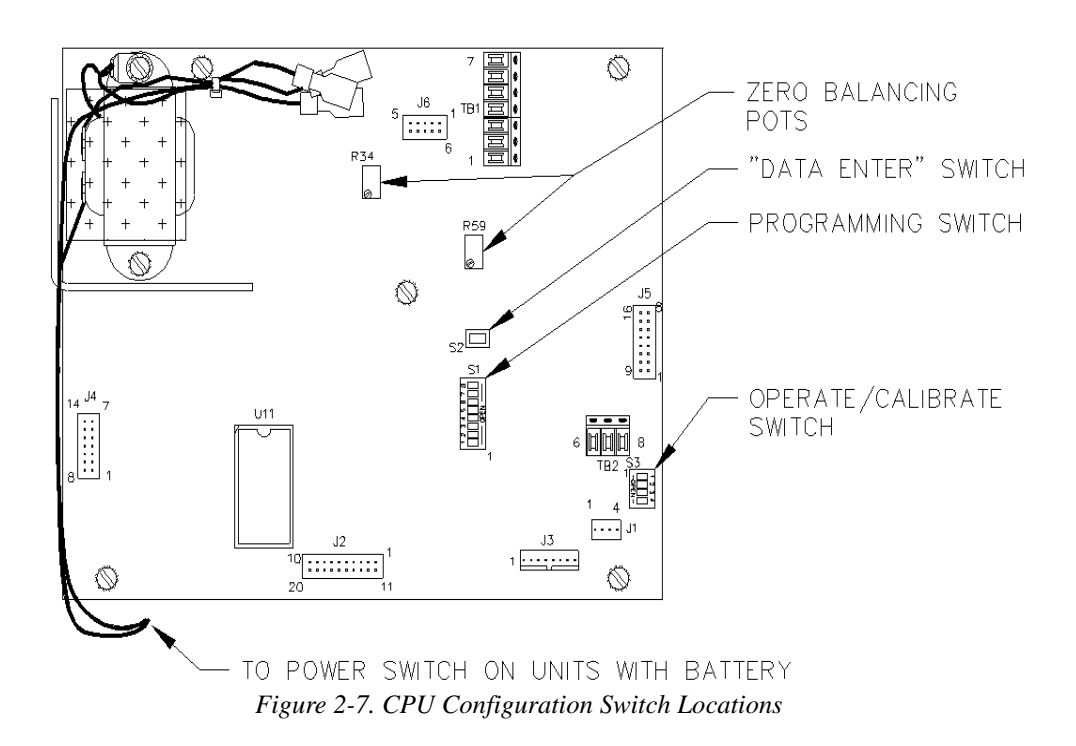

8

### 2.4.1 APC4000/APC4001 Interface Option Enable

| Switch Settings S1 |            |            |            |            |            |            |            |                                  |
|--------------------|------------|------------|------------|------------|------------|------------|------------|----------------------------------|
| Position 1         | Position 2 | Position 3 | Position 4 | Position 5 | Position 6 | Position 7 | Position 8 | UPS 3000<br>UPS 3110<br>UPS 3210 |
| 0                  | 0          | 1          | 0          | 0          | 0          | 1          | 1          | With Controller                  |
| 0                  | 0          | 1          | 0          | 0          | 0          | 1          | 0          | Without<br>Controller            |

Table 2-1. APC 4000/APC 4001 Interface Enable Switch Settings

The APC4000 interface enable is activated only for models that are purchased and used with the PCM1000-1 controller or part of an APC4001 controller system. When UPS3000 or UPS3210 is used in conjunction with a controller, Peak Hold, Freeze Mode or MIN/MAX Mode options are not available.

### NOTE: UPS3110 is not used with a controller.

Approximately 1994 multi conversion software was added to UPS3000 models, therefore UPS3000 and PCM1000 units made prior to this will not work with the ones manufactured after that date. Consult factory for information on upgrading units.

### 2.4.2 Peak Hold or MAX/MIN Option Enable

See "Peak Hold Option" on page 54 or "Min and Max Mode Option" on page 55.

| Switch Settings S1    |   | Peak Hold or MAX/MIN Mode | *ABS/GAGE Mode                              |
|-----------------------|---|---------------------------|---------------------------------------------|
| Position 1 Position 2 |   |                           |                                             |
| 0                     | 0 | Disabled                  | ABS & Gauge (Front Panel Switch Selectable) |
| 0                     | 1 | Disabled                  | Gauge or ABS only                           |
| 1                     | 0 | Enabled                   | ABS & Gauge (Front Panel Switch Selectable) |
| 1                     | 0 | Enabled                   | Gauge or ABS only                           |

Table 2-2. Peak Hold or MAX/MIN Enable Switch Settings

**NOTE:** \* Absolute or Gage modes of operation are factory set, depending upon the style of transducer supplied and the type of internal memory configuration utilized.

When the Absolute/Gage switching is not utilized; the front panel ABS/GAGE push-button switch will be programmed to inactive and covered with a blank overlay.

When the PEAK HOLD Option or MAX/MIN option is supplied switching from Absolute to Gauge mode via the front panel is possible and the Freeze Mode option, if supplied, is operable.

**NOTE:** When the PEAK HOLD or MAX/MIN option is supplied, the CONV button is no longer active or present on front panel. Therefore, the required conversion must be set thru reconfiguration. See "Engineering Conversion with PEAK HOLD or MAX/MIN Option" on page 12 for applicable method to change to required conversion.

### 2.4.3 Conversion Enable

| Switch Setting S1 Position 3 | Front Panel Conv Key Mode |
|------------------------------|---------------------------|
| 0                            | Disabled                  |
| 1                            | Enabled                   |

| Tuble 2 5. Conversion Endble Switch Setting |
|---------------------------------------------|
|---------------------------------------------|

As standard practice, the instruments are supplied with display indication in PSI (either Absolute, Gage or both) and capable of being converted to a range of nine units via the front panel **CONV** push-button switch.

**NOTE:** When the PEAK HOLD or MAX/MIN option is supplied with a model having the ABS or GAGE mode, switch selectable from front panel, the "CONV" button will be disabled and will not be present on the front panel. Therefore, the required conversion must be set thru reconfiguration. See "Engineering Conversion with PEAK HOLD or MAX/MIN Option" on page 12 for applicable method to change to required conversion.

### 2.4.4 Digital Averaging

| Switch Set            | ting S1 | Average Select | Approximate Update Rate |
|-----------------------|---------|----------------|-------------------------|
| Position 4 Position 5 |         |                |                         |
| 0                     | 0       | 1 (Off)        | 12/sec.                 |
| 1                     | 0       | 2              | 6/sec.                  |
| 0                     | 1       | 4              | 3/sec.                  |
| 1                     | 1       | Auto           | 3-12/sec.               |

Table 2-4. Digital Averaging Switch Setting

Digital Averaging is a technique whereby numerous update cycles are averaged together before the numerical display data is changed. In essence, this feature acts as a variable rate electronic filter to provide a more stable pressure indication reading. The "AUTO" mode of this filter allows the display to update rapidly (12/sec.) when the input pressure is being quickly changed and yet provides extremely stable display operation (3/sec.) when the desired pressure input value has been obtained.

### 2.4.5 AUTO-ZERO Maintenance (AZM) Enable

| Switch Setting S1 Position 6 | AZM Mode     |
|------------------------------|--------------|
| 0                            | Disabled AZM |
| 1                            | Enabled AZM  |

### Table 2-5. AZM Enable Switch Setting

The Automatic Zero Maintenance (AZM) feature is used to "hold" the indicator reading to a "zero" value as long as the actual pressure input is maintained at zero. If the input pressure changes by more than one half a least significant display digit between two consecutive display update cycles, the "hold" feature is automatically disabled and the exact magnitude of pressure being exerted will be displayed. In some applications, it may be better to operate the instrument without the AZM circuit enabled. If so, pressing the **ZERO** push-button switch, with zero pressure applied to the instrument, will guarantee that each new pressure cycle begins at zero.

### 2.4.6 Automatic Span Maintenance (ASM) Enable

| Switch Setting S1 Position 7 | ASM Mode     |
|------------------------------|--------------|
| 0                            | Disabled ASM |
| 1                            | Enabled ASM  |

### Table 2-6. ASM Enable Switch Setting

The Automatic Span Maintenance (ASM) circuit operates in conjunction with the front panel CAL push-button to provide a Self-Check feature that insures long-term accuracy by utilizing the computer to generate and control an internal "shunt calibration mode" of operation wherein the indicator reading obtained is compared against, and if necessary, corrected to the digitally-stored value for the same shunt calibration reading obtained at the time of initial pressure calibration.

# 2.5 Freeze Mode Option Wiring

See Figure 2-7 on page 8 for TB location on CPU.

Connections may be made using the Freeze Mode Kit, see "Freeze Mode Option - PN 57778" on page 54. The small five pin connector (pins A & B) which, in turn, are connected to the main CPU board via terminal block TB2-7 (+) (Pin A) and TB2-8 (Gnd Ret) (Pin B). The current through these wires is approximately 0.5 mA as a non-inductive load. The voltage between these two wires is 5 VDC.

**NOTE:** Option may not be used with the APC4000/APC4001 Interface Option.

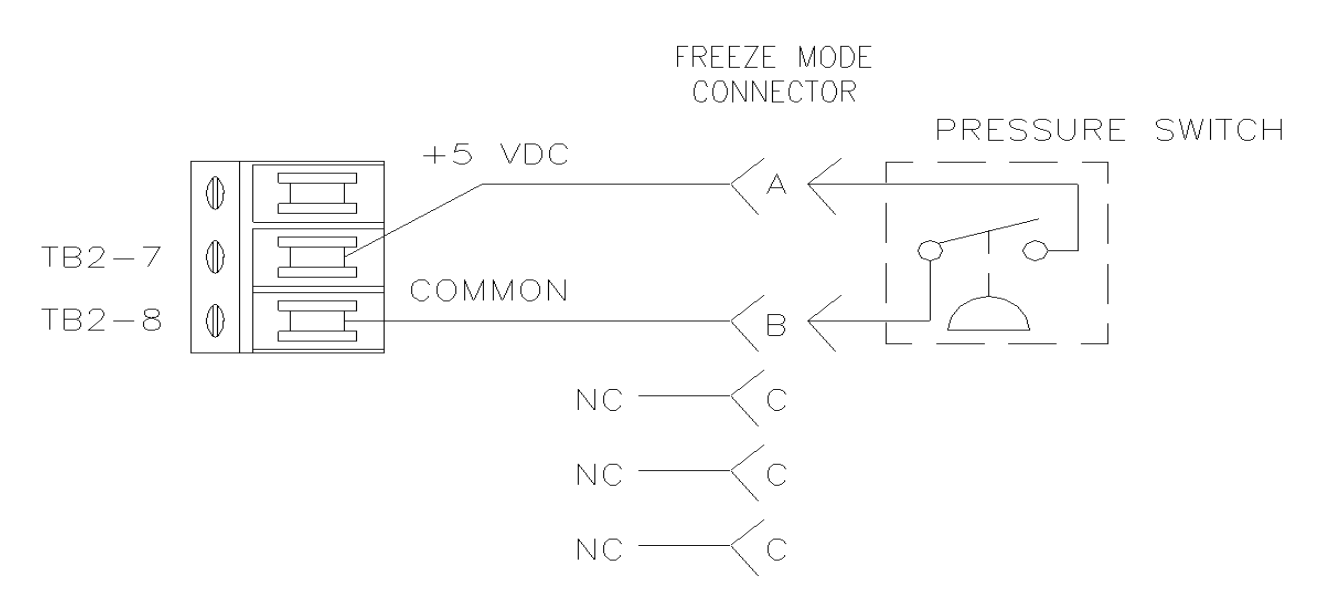

Figure 2-8. Freeze Mode Option Wiring

# 2.6 Engineering Conversion with PEAK HOLD or MAX/MIN Option

See Figure 2-7 on page 8 for location of "Data Enter" and rocker switches.

NOTE: When the PEAK HOLD or MAX/MIN option is supplied with a model having the ABS/GAGE mode, switch selectable from front panel, the CONV button will be disabled and will not be present on the front panel.

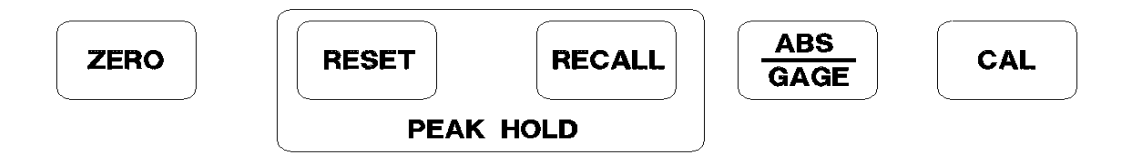

Figure 2-9. Peak Hold Option Front Panel Switches

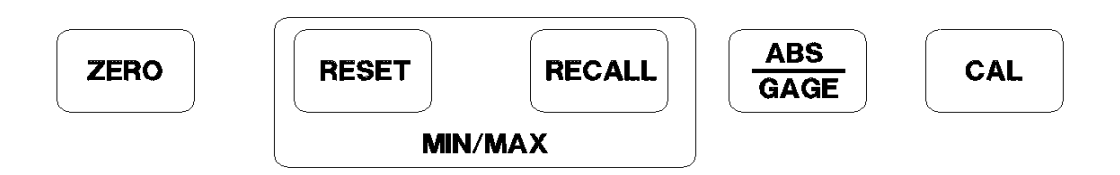

Figure 2-10. MIN/MAX Option Front Panel Switches

In order to step the light bar on conversion display to required conversion the following steps must be taken:

- 1. Open UPS3000/UPS3110/UPS3210 per Section 4.2.1 on page 28.
- 2. At this time, record the settings of rocker switches S1 and S3. These settings must be changed in order to program the new conversion configuration.
- 3. Close the following rocker switches S1 position 3 and S3 positions 1 and 3.
- 4. Verify Numeric display has "1 XXX", where X's are some random number.

**NOTE:** If 1 is not on display open rocker switch S1 position 3 and rocker switch S3 positions 1 and 3, then restart at step 3 above.

- 5. Push the ABS/GAGE switch located on front panel as needed to move light bar on conversion display to required conversion.
- 6. Momentarily push the "Data Enter" switch S2 to enter new conversion.
- 7. Open the following rocker switches S1 position 3 and S3 positions 1 and 3.

NOTE: Verify rocker switches S1 and S3 conform to original settings which had been recorded earlier.

8. To verify proper conversion is active remove and restore power to the UPS3000/UPS3110/UPS3210.

# 2.7 UPS3000 or UPS3210 Initial Setup Sequence

For UPS3000, refer to Figure 2-1 on page 5 and Figure 2-4 on page 6.

For UPS3210, refer to Figure 2-3 on page 6 and Figure 2-6 on page 8.

1. Connect the pressure source to the instrument via the *INPUT PRESSURE* port (16), 7/16-20, 37°-4 AN male fitting provided on the rear panel. It is suggested that a Cheat Seal, PN 54854, be used between *INPUT PRESSURE* port and pressure source fitting.

**NOTE:** Valves for venting and pressure input should be installed in line with the pressure source.

- 2. Apply power to the instrument using AC Cord (17) or, if applicable, by pressing **POWER** switch (13) on front panel and allow it to stabilize for at least 5 to 10 minutes.
- 3. Select the desired full scale pressure range via the three-position rotary **RANGE SELECT** switch (6). For the best accuracy, the selected range must be greater than, but close as possible to, the full scale range of the Device-Under-Test.

### **NOTE**: Do not switch pressure ranges during a pressure cycle.

- 4. If applicable or required, select the mode of operation by momentarily depressing the ABS/GAGE push-button switch (2). The applicable "ABS" or "GAGE" light bar (4) will be lit to provide mode of operation.
- 5. To select the desired measurement display units, depress CONV push-button switch (3).

**NOTE:** When the PEAK HOLD or MAX/MIN option is supplied with a model having the ABS or GAGE mode, switch selectable from front panel, the "CONV" button will be disabled and will not be present on the front panel. Refer to Section 2.6 on page 12.

6. If operating the unit in GAGE mode go to Section 2.7.1 or if operating the unit in ABS mode go to Section 2.7.2.

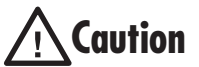

Application of pressures greater than 1.5 times the highest pressure range of the indicator may cause calibration errors or even permanent damage to the pressure transducer.

### 2.7.1 UPS3000 or UPS3210 Display of Pressure Sequence GAGE Mode

- 1. Vent the Input Pressure port (16) to atmosphere.
- 2. Momentarily depress the ZERO push-button switch (1). The display will indicate 0.00.
- 3. The instrument is now fully configured and ready to display the applied pressure.

### 2.7.2 UPS3000 or UPS3210 Display of Pressure Sequence Absolute (ABS) Mode

**NOTE:** If local barometric pressure is not 14.7, ABS/GAGE switch selectable units only, may need barometric offset. See "Barometric Offset - Absolute/Gage Switch Selectable Units ONLY" on page 23.

- 1. If only pressure measurements greater than barometric are required, continue to Step 1.1. If pressure measurements above and below atmospheric pressure are required go to step 2.
- 1.1. To apply pressure, close the customer supplied vent valve attached in line with the *INPUT PRESSURE* port (16). Unit will display applied pressure.
- 2. If pressure measurements above and below atmospheric pressure are required, connect a VACUUM PUMP in line with the *INPUT PRESSURE* port (16).
- 3. Close the customer supplied vent and input valve attached in line with the INPUT PRESSURE port (16).
- 4. Apply power to the vacuum pump and allow it to evacuate the system for several minutes or until the digital display reading reaches equilibrium near Zero psia. Momentarily press the **ZERO** push-button switch (1) to establish a zero reference on the display.
- 5. The instrument is now fully configured and ready to display the applied pressure.

#### 2.8 **UPS3110 Initial Setup Sequence**

Refer to Figure 2-2 on page 5 and Figure 2-5 on page 7.

- 1. Connect the pressure source to the instrument via the INPUT PRESSURE port (16), 7/16-20, 37°-4 AN male fitting provided on the rear panel. It is suggested that a Cheat Seal, PN 54854, be used between INPUT PRESSURE port and pressure source fitting.
- 2. Check that the *INPUT* valve (10) is closed (rotate clockwise until it stops) and that the *VENT* valve (12) is open (two turns counter-clockwise from its stop).
- 3. Plug in the power cord (17) and energize the unit by pushing the **POWER** switch located on front panel. Allow at least 10 minutes warm-up time.
- 4. Select the desired full scale pressure range via the three-position rotary **RANGE SELECT** switch (6). For the best accuracy, the selected range must be greater than, but close as possible to, the full scale range of the Device-Under-Test (DUT).

### **NOTE:** Do not switch pressure ranges during a calibration cycle.

5. Using the PRESSURE LIMIT CONTROL regulator (7), adjust the maximum system input pressure, as read by the PRESSURE LIMIT MONITOR (8), to any desired value higher (typically 20–50% higher) than the full-scale range of the DUT. Using this technique, the DUT is fully protected from being accidentally over-pressurized.

### NOTE: UPS3110 [A] and UPS3110 [G] units do not have PRESSURE LIMIT CONTROL or MONITOR.

- 6. Connect the male end of the test hose to the TEST PORT (9) fitting.
- 7. Connect the swivel fitting end (7/16-20) of the Test (output) hose to the DUT using adapters if required. Tighten all connections properly.
- 8. If applicable or required, select the mode of operation by momentarily depressing the ABS/GAGE (2) switch. The applicable "ABS" or "GAGE" light bar (4) will be lit to provide mode of operation.
- 9. To select the desired measurement display units, depress CONV (3) switch.

NOTE: When the PEAK HOLD or MAX/MIN option is supplied with a model having the ABS or GAGE mode, switch selectable from front panel, the "CONV" button will be disabled and will not be present on the front panel. Refer to Section 2.6 on page 12.

10. If operating the unit in GAGE mode go to Section 2.8.1 or if operating the unit in ABS mode go to Section 2.8.2.

#### 2.8.1 **UPS3110 Pressure Measurement Sequence GAGE Mode**

- 1. Press the **ZERO** push-button switch (1), display will return to a normal "Zero" reading. The instrument may be zeroed at anytime, as long as the VENT valve (12) is open, by momentarily depressing the ZERO push-button switch (1).
- 2. To apply pressure, close the VENT valve (12), approximately two turns, until it stops, then open the INPUT value (10) approximately 1/2 turn counter-clockwise until the numerical display begins to move. The pressure may change rapidly until reaching approximately 90% of the desired final value.
- 3. Use either the INPUT (10) or VENT valve (12) to obtain a specific pressure reading. Both provide precise control. As the pressure approaches the desired value, the valve being used for control should be rotated slowly clockwise to its closed position. With a little experience, pressure values very close to the desired final value may be quickly achieved.
- 4. To obtain exact pressure readings, slowly rotate the VERNIER control (11) knob in the direction required (clockwise to increase pressure) as indicated by the electronic numerical display.

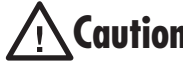

Application of pressures greater than 1.5 times the highest pressure range of the indicator may cause **Caution** calibration errors or even permanent damage to the pressure transducer.

#### 2.8.2 **UPS3110 Pressure Measurement Sequence Absolute (ABS) Mode**

NOTE: If local barometric pressure is not 14.7, ABS/GAGE switch selectable units only, may need barometric offset. See "Barometric Offset - Absolute/Gage Switch Selectable Units ONLY" on page 23.

1. If only pressure measurements greater than barometric are required, continue to step 1.1. If pressure measurements above and below atmospheric pressure are required go to step 2.

To apply pressure, close the VENT valve (12), approximately two turns, until it stops, then open the INPUT valve (10) approximately 1/2 turn counter-clockwise until the numerical display begins to move. The pressure may change rapidly until reaching approximately 90% of the desired final value.

- 1.1. Use either the INPUT (10) or VENT valve (12) to obtain a specific pressure reading. Both provide precise control. As the pressure approaches the desired value, the valve being used for control should be rotated slowly clockwise to its closed position. With a little experience, pressure values very close to the desired final value may be quickly achieved.
- To obtain exact pressure readings, slowly rotate the VERNIER control (11) knob in the direction 1.2. required (clockwise to increase pressure) as indicated by the electronic numerical display

Application of pressures greater than 1.5 times the highest pressure range of the indicator may cause **Caution** calibration errors or even permanent damage to the pressure transducer.

- 2. If pressure measurements above and below atmospheric pressure are required, connect a VACUUM PUMP to the VACUUM/VENT port (19).
- 3. Open the VENT valve (12), close the INPUT valve (10) and apply power to the vacuum pump and allow it to evacuate the system for several minutes or until the digital display reading reaches equilibrium near Zero psia. Press the **ZERO** push-button switch (1) to establish a zero reference on the display.
- 4. With the vacuum pump still running, close the VENT valve (12) (approximately two turns to its stop) and check for system leaks. If there are none, continue to step 4.1.
  - 4.1. To apply pressure, open the INPUT valve (10) (approximately 1/2 turn counter-clockwise until the numerical display begins to move). In general, the pressure may be changed rapidly until reaching approximately 90% of it desired final value.
  - 4.2. Use either the INPUT (10) or VENT (12) value to obtain a specific pressure reading. Both provide precise control. As the pressure approaches the desired value, the valve being used for control should be rotated slowly clockwise to its closed position. With a little experience, pressure values very close to the desired final value may be quickly achieved.
  - 4.3. To obtain exact pressure readings, slowly rotate the VERNIER control (11) knob in the direction required (clockwise to increase pressure) as indicated by the electronic numerical display.

#### 2.9 GAGE Mode Self-Check

For UPS3000, refer to Figure 2-1 on page 5 and Figure 2-4 on page 6.

For UPS3110, refer to Figure 2-2 on page 5 and Figure 2-5 on page 7.

For UPS3210, refer to Figure 2-3 on page 6 and Figure 2-6 on page 8.

NOTE: Use of this Self -Check is not required for the proper operation of unit. CAL key is non-functional in absolute mode due to the inability to simulate a perfect vacuum reference.

- 1. Vent the Input Pressure port (16) to atmosphere.
- 2. Momentarily depress the ZERO push-button switch (1). The display will indicate 0.00.
- Momentarily depress the CAL push-button switch (5). The display will immediately blank except for two 3. "--" which indicate that the unit is performing the self-check. If the self-check is successful, the display will flash "100.00" and revert to its normal zero indication.

# 2.10 Battery Operation

For replacement, see "Replacement Kits" on page 57.

When supplied with the battery, the UPS3000/UPS3110/UPS3210 has an internal, rechargeable 12 volt, lead acid battery which provides a minimum of 6 hours of completely portable usage before having to be re-charged.

The UPS3000/UPS3110/UPS3210 may be operated and/or recharged by simply connecting to a standard AC outlet via the line cord supplied. The battery re-charge cycle time is approximately 16 to 20 hours with the ON/ OFF switch in the *OFF* position. The charging circuit is designed to be left on indefinitely without adversely affecting battery life.

The battery voltage reading will typically be between 11.5 and 12.6 volts. When the battery voltage reads 11.5 volts there are approximately 1 to 2 hours of useful operation left and a *LOW BATT* indicator will be illuminated. A red LED in the lower left corner of unit near the **POWER** switch will turn on. The instrument will cease to function when the battery voltage is 11.0 volts or less.

# 2.11 Serial Output: 20 mA Loop

**NOTE:** This may not be used with the following options in "DEMAND FORMAT", APC4000 or APC4001 interface, Peak hold, Min/Max or Battery. This may not be used with the following options in "CONTINUOUS FORMAT", APC 4000 or APC4001 interface or Battery.

Their are two modes of operation, Continuous or Demand.

Continuous Mode: Model is continuously sending data.

Demand Mode: Must be done from the front panel of the UPS3000/UPS3110/UPS3210 using a button. The button is the hidden one between the **CONV** and **CAL** button's This is not a two-way mode and cannot be done externally by PC.

### 2.11.1 Hardware Configuration

NOTE: See "Case Removal and Installation" on page 28.

UPS3000 Required Parts: PN 60607 Quantity 1, PN 58707 Quantity 1, PN 14839 Quantity 2, PN 58302, Quantity 1.

UPS3110 and UPS3210 Required Parts: Contact factory for requirements.

NOTE: Because of soldering it may be beneficial to have this installed at factory.

Solder Brown Wire to E13 and Red Wire to E14

The serial output is accessed at J3, a 15-pin D-subminiature female connector at the rear of the unit. Pin designations are as follows:

J3-8 +Tx (Brown wire)

J3-9 -Tx (Red Wire)

### 2.11.2 Serial Output Software Configuration

NOTES:

- 1. See "Case Removal and Installation" on page 28.
- 2. See Figure 2-7 on page 8 to locate DIP switches S1 and S3, as well as, switch S2 on CPU board.
- 3. See Figure 3-2 on page 20 for "STEPPER" and "ENTER" switch locations.
- 1. Open up the unit and power it up.
- 2. On the main circuit board, close S3-1. The unit will display the following:

60 X X X where "X" can be any number

3. Momentarily hit the **STEPPER** push-button switch until the number 64 is on the left side of the display. The unit will display the following:

64 X X X where "X" can be any number

4. Refer to the "DATA FORMAT TABLE" in this section to determine the appropriate output format.

- 5. At this time, record the settings of switch S1. These settings must be changed in order to program the serial output configuration.
- 6. After the data format and baud rate have been selected, refer to the "SERIAL OUTPUT CONFIGURATION TABLE" in this section for the appropriate values for the M.S.D. "M" and the L.S.D. "L."
- 7. Set up switch S1 with the data derived from the "Serial Output Configuration Table".
- 8. After switch S1 has been set, push the ENTER button on front panel to enter the data.
- 9. The selected values for "M" and "L" should now appear at location 64 in the correct order. If this is not the case, go back and perform step "7" and try again.
- 10. To store this information permanently, close switch S3-2. The unit will display the following:

 $\_1\_XXX$  where "X" can be any number

- 11. Push switch **S2** momentarily. As switch S2 is held down, the XXX on the display (see step "10") becomes 377. Release switch S2.
- 12. Return switch S1 to the original settings which had been recorded earlier in step "5". Open switches on switch S3 to resume normal operation.

### 2.11.3 DATA FORMAT TABLE

<u>Format # 1</u> 3 \_ \_ \_ 0. 0 0 2 \_ к g / с м 2 \_ G <CR> <LF>

Format # 1 Data String

A) PRESSURE RANGE + 1 SPACE (IF POSITIVE DATA) OR "-" IF NEGATIVE

- B) DATA\* + 1 SPACE.
- C) CONVERSION + 1 SPACE.
- $D) \text{ Mode } + <\!\!CR\!\!> + <\!\!LF\!\!>.$

<u>Format # 2</u> 3 \_ 0 0 0 . 0 0 2 \_ G <ST> <CR> <LF>

Format # 2 Data String

A) PRESSURE RANGE + 1 SPACE (IF POSITIVE DATA) OR "-" IF NEGATIVE

B) DATA\* + 1 SPACE.

C) MODE +  $\langle ST \rangle$  +  $\langle CR \rangle$  +  $\langle LF \rangle$ 

| <st></st>       | Conversion |                     | Pressure Range | Mode         |
|-----------------|------------|---------------------|----------------|--------------|
| "O" Over Range  | PSI        | mBar                | "1" High Range | "G" Gage     |
| "U" Under Range | KPa        | cm H <sub>2</sub> 0 | "2" Mid Range  | "A" Absolute |
| "M" Motion      | mm Hg      | Kg/cm <sup>2</sup>  | "3" Low Range  |              |
| " D" Default    | Bar        | in H <sub>2</sub> O |                |              |
|                 | in Hg      | % F. S.             |                |              |

Table 2-7. Data Format Settings

<CR> CARRIAGE RETURN, <LF> LINE FEED

**NOTE:** \* Data consists of seven characters including the decimal point. In format #1, leading zeros are located only one character to the left of the decimal point. In format # 2, all unused characters will be leading zeros.

### 2.11.4 SERIAL OUTPUT CONFIGURATION TABLE

**EEPROM LOCATION 64** 

| ופח |   |   |   |   |                           |
|-----|---|---|---|---|---------------------------|
| M   | 1 | 2 | 3 | 4 | Serial Output Data Format |
| 0   | 0 | 0 | 0 | 0 | Format #1 Demand          |
| 1   | 1 | 0 | 0 | 0 | Format #2 Demand          |
| 2   | 0 | 1 | 0 | 0 | Format #1 Continuous      |
| 3   | 1 | 1 | 0 | 0 | Format #2 Continuous      |

Table 2-8. M Serial Output Configuration

|   |   | Serial Output |   |   |           |
|---|---|---------------|---|---|-----------|
| L | 5 | 6             | 7 | 8 | Baud Rate |
| 0 | 0 | 0             | 0 | 0 | 300       |
| 1 | 1 | 0             | 0 | 0 | 600       |
| 2 | 0 | 1             | 0 | 0 | 1200      |
| 3 | 1 | 1             | 0 | 0 | 2400      |
| 4 | 0 | 0             | 1 | 0 | 4800      |
| 5 | 1 | 0             | 1 | 0 | 9600      |

Table 2-9. L Serial Output Configuration

### 0 = OPEN, 1 = CLOSED

### MSD = MOST SIGNIFICANT DIGIT, LSD = LEAST SIGNIFICANT DIGIT

All serial characters are ASCII and consist of the following:

| 1 Start Bit |  |
|-------------|--|
| 7 Data Bits |  |
| Odd Parity  |  |
| 2 Stop Bits |  |

Table 2-10. Serial Character Settings

# 3.0 Calibration and Adjustment Procedure

The simple step-by-step calibration sequence provided on the following pages will permit a qualified technician to calibrate an entire UPS3000, UPS3110 or UPS3210 instrument in a matter of 45 minutes.

However, it must be strongly emphasized that when performing these tests, the computer within the instrument is actually being re-programmed and as such, it is imperative that the pressure standard being used be in satisfactory operating condition and that the technician fully understands its operating characteristics and methods of usage. In addition, the UPS3000/UPS3110/UPS3210 itself must be properly warmed up (approximately 10 minutes) and electrically stabilized prior to performing a calibration cycle.

**NOTE:** The CONDEC Repair Lab is equipped to do calibrations on CONDEC calibrators and pressure standards.Calibrations include a certification and are traceable to N.I.S.T (see"UPS3000/UPS3110/UPS3210 Return Material Authorization Form").

# 3.1 Pneumatic Calibration Set-Up

Figure 3-1 defines a typical gage or absolute/gage calibration set-up using a floating piston type dead weight tester. While doing an ABSOLUTE Only Unit calibration, a vacuum pump with an indicator capable of reading PSIA will be required where the dead weight tester/pressure source is shown in Figure 3-1. This enables going below local barometric pressure.

# **NOTE:** Any type of precision pressure or vacuum standard is acceptable as long as its basic accuracy is ±0.025% of point or better.

To permit proper calibration at least an "ON/OFF" and a "VENT" valve, connected as shown in Figure 3-1 must be provided.

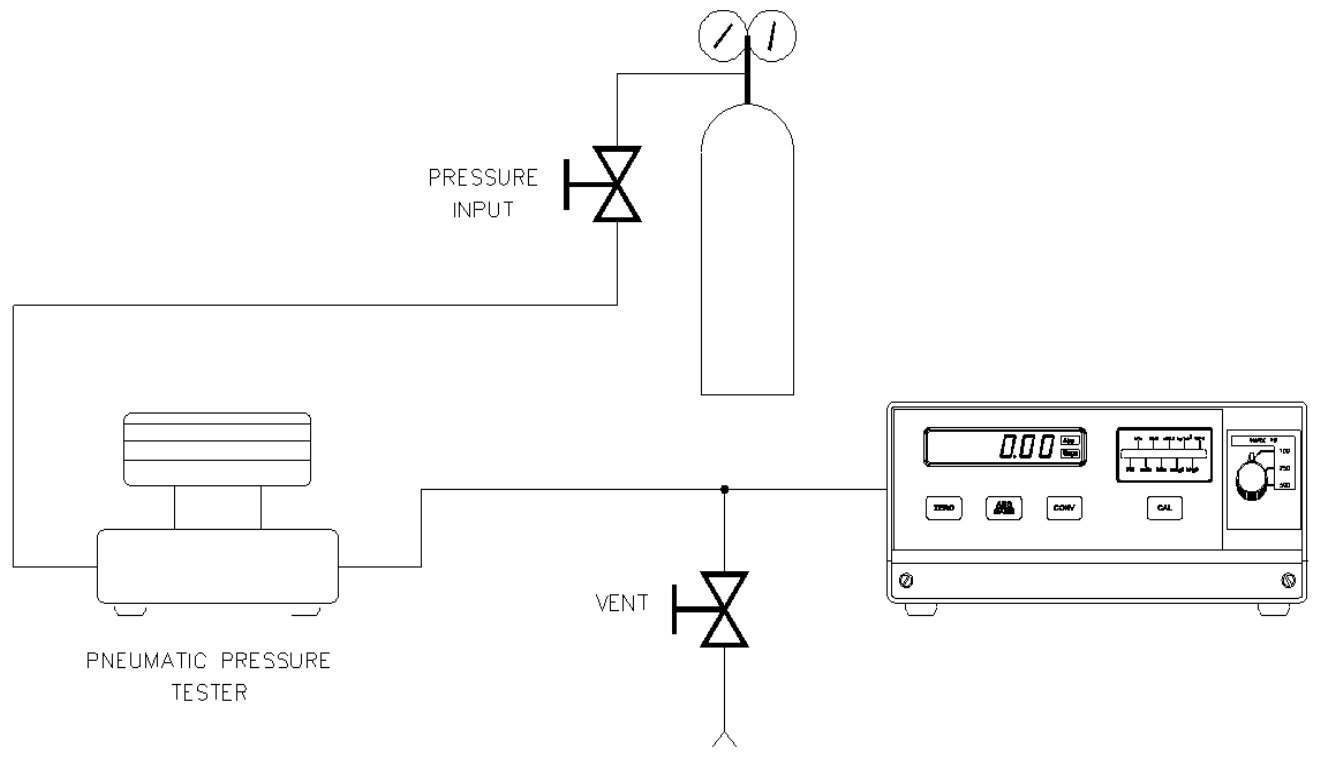

Figure 3-1. Instrument Calibration Set-Up

NOTE: UPS3000 shown, AC Input and Pressure Ports are on back side of all models.

### 3.2 Instrument Calibration Set-Up

### NOTE: See "Case Removal and Installation" on page 28 and Figure 2-7 on page 8 to locate DIP switch S3 on CPU board.

UPS3000 is placed into its calibrate mode by momentarily opening instrument drawer and setting the DIP switch, S3 in accordance with Table 3-1. Connect Test Standard to UPS3000 Input Port.

UPS3110, disconnect the input pressure and power lines and remove the unit from its rack. Remove the top cover. Set the DIP switch, S3 in accordance with Table 3-1 and connect Test Standard to UPS3110 Test Port.

UPS3210, disconnect the input pressure and power lines and remove the unit from its rack. Remove the top cover. Set the DIP switch, S3 in accordance with Table 3-1 and connect Test Standard to UPS3210 Input Port.

| Switch Settings S3 |            |            |            |                     |
|--------------------|------------|------------|------------|---------------------|
| Position 1         | Position 2 | Position 3 | Position 4 | Program Switch Mode |
| 0                  | 0          | 0          | 0          | Operate             |
| 1                  | 0          | 1          | 0          | Calibrate           |

Table 3-1. CALIBRATE/OPERATE Switch Settings

In the *CALIBRATE* mode the UPS3000/UPS3110/UPS3210's digital displays are used to provide the operator with prompting symbols, as well as displaying the various data formats employed. The front panel button switch, under the middle of the display, becomes a sequential **STEPPER** key used to select the various programming functions (Zero/Span, Linearity/Hysteresis, Shunt Resister Calibration) and the push-button (*CAL*) directly beneath the conversion display is used as the **ENTER** switch.

All calibration functions will be performed in PSI engineering units, as "Gauge" (atmospheric reference) measurements, unless the instrument being calibrated has been configured as an "Absolute Only" unit. If so, the procedures in this section should be followed, except that an absolute (0 psia) reference must be utilized. A good 2-stage vacuum pump should be employed to attain greater than 100 microns Hg. vacuum.

Figure 3-2 depicts the location of the above described front panel switches as well as showing the display format obtained as soon as the unit has been placed in the *CALIBRATE* mode.

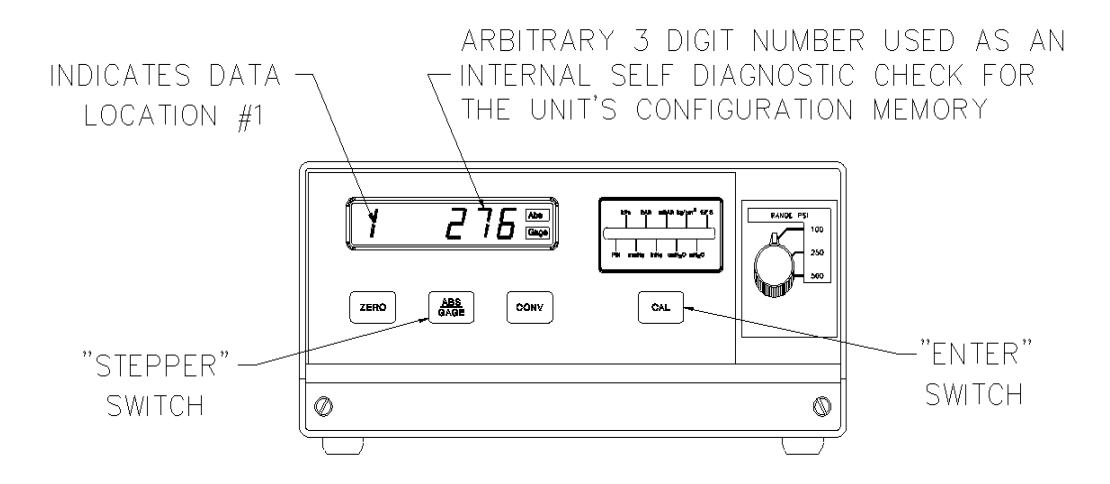

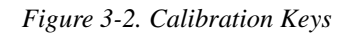

NOTE: UPS3000 shown Input Port located on back of unit.

## 3.3 Zero/Span Calibration

Pressing the **STEPPER** push-button switch once places the instrument into its *ZERO/SPAN* calibration mode. The display will be shown in Figure 3-3.

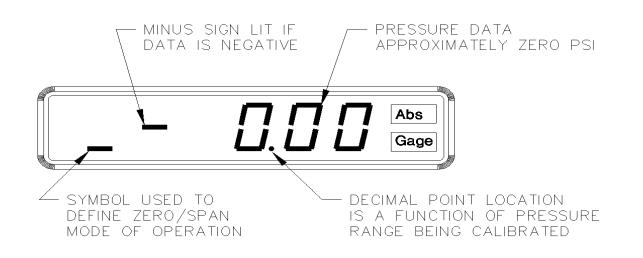

### Figure 3-3. Zero/Span Calibration for Gage Only Units (Each Range)

Starting with the instrument's lowest pressure range, sequentially perform steps 1 and 2 shown in Table 3-2 for each pressure range. Perform the following for each step.

### **NOTE:** Perform Step 1 in all ranges prior to doing Step 2.

- 1. Adjust input pressure to the appropriate (either 0 or 100%) value.
- 2. Perform the action indicated by the table when pressure input readings are stable.

| Step Number | Pressure Input Valve | Operator Action Required | Resulting Display Indication | Remarks |
|-------------|----------------------|--------------------------|------------------------------|---------|
| 1           | 0%                   | Press ENTER Switch       | 0%                           | Note 1  |
| 2           | 100%                 | Press ENTER Switch       | 100%                         | Note 2  |

Table 3-2. Zero and Span Calibration Sequence

#### NOTES:

1. If readings are not stable or are not within ± 20% of zero, the zero correction cannot be entered.

2. If readings are not stable or are not within ± 5% of 100%, the span correction cannot be entered.

### 3.4 Linearity and Hysteresis Calibration

The unit can be placed in *LINEARIZATION/HYSTERESIS* mode by pressing the **STEPPER** push-button under the middle of the display as shown in Figure 3-2. The display is shown in Figure 3-4.

**NOTE:** The zero/span calibration needs to be performed prior to linearity and hysteresis calibration. For Absolute Only Unit, vacuum pump with PSIA indicator must be used to obtain readings below local barometric pressure.

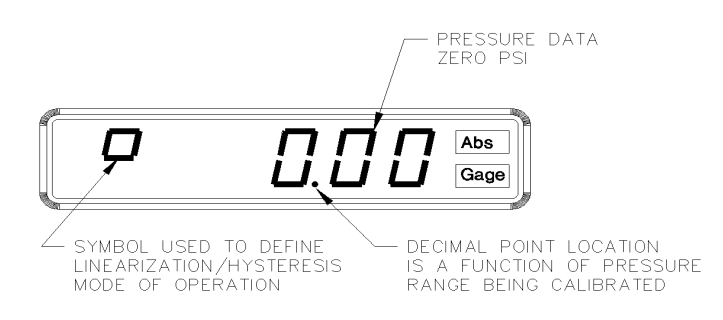

### Figure 3-4. Linearity and Hysteresis Calibration

Starting with the instrument's lowest pressure range, sequentially perform the thirteen steps described in Table 3-3 on page 22, for each pressure range being calibrated. Perform the following for each step.

1. Adjust input pressure to the appropriate value without overshooting the setting.

| STEP NO. | INPUT PRESSURE,<br>% OF RANGE | OPERATOR ACTION<br>REQUIRED | STATUS SYMBOL IN<br>LEFT MOST DIGIT | REMARKS         |
|----------|-------------------------------|-----------------------------|-------------------------------------|-----------------|
| 1        | 0                             | Press ZERO Switch           | "Upper Circle"                      | Zero on Display |
| 2        | 10                            | Press ENTER Switch          |                                     | Notes 1 & 2     |
| 3        | 20                            |                             |                                     | Notes 1 & 2     |
| 4        | 30                            |                             |                                     | Notes 1 & 2     |
| 5        | 40                            |                             |                                     | Notes 1 & 2     |
| 6        | 50                            |                             |                                     | Notes 1 & 2     |
| 7        | 60                            |                             |                                     | Notes 1 & 2     |
| 8        | 70                            |                             |                                     | Notes 1 & 2     |
| 9        | 80                            |                             |                                     | Notes 1 & 2     |
| 10       | 90                            |                             |                                     | Notes 1 & 2     |
| 11       | 100                           | No Action Required          | "Lower Circle"                      | Note 3          |
| 12       | 50                            | Press ENTER Switch          |                                     | Notes 1 & 2     |
| 13       | 0                             | No Action Required          | "_"                                 |                 |

2. Perform the action as indicated when the readings are stable.

Table 3-3. LINEARIZATION & HYSTERESIS CALIBRATION SEQUENCE

When step number 11 is reached, the display will change so that the left most status symbol will be "**H**". This will remain for step 12 and down to approximately 0.00 psi.

### NOTES:

- 1. If reading is in motion or correction required is not within ±0.8% of Full-Scale, no entry will be made.
- 2. If entry is valid, the display will momentarily indicate the correction value (in percent) and the memory location at which it is stored.
- 3. If 100% ±0.05% is not obtained, repeat the Zero/Span calibration sequence.

# 3.5 Shunt Resistor Calibration

Press the STEPPER push-button again to select the SHUNT RESISTOR CALIBRATION mode. The display will be as shown in Figure 3-5.

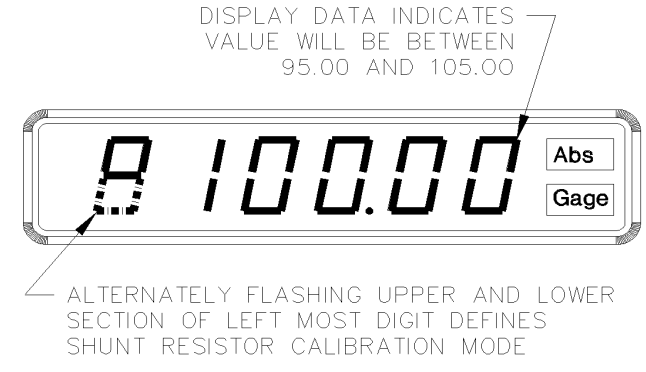

Figure 3-5. Shunt Resistor Calibration

With the UPS3000/UPS3110/UPS3210's highest pressure range selected, perform the four step sequence described below:

1. Be sure the input pressure to the UPS3000/UPS3110/UPS3210 is at zero psig.

NOTE: For Absolute Only Unit, vacuum pump with PSIA indicator must be used to obtain zero reading.

- 2. Press and hold the **ZERO** push-button switch on the front panel until a stable zero indication is obtained.
- 3. Release the ZERO push-button switch and allow the display to stabilize at its shunt resistor calibration number,  $(100 \pm 5.00\%)$ .
- 4. Press the ENTER push-button switch, as shown in Figure 3-2 on page 20, on the front panel. If accepted, the bottom half of all display digits will momentarily illuminate.

### 3.6 Permanent Data Storage

After completing the above calibration procedures, the new data that has been entered into the computer must be permanently stored. The sequence to do this is as follows:

- 1. Pressing the **STEPPER** push-button again, as shown in Figure 3-2 on page 20, will bring the indicator back to its initial Data Recall display condition as shown in Figure 3-2.
- 2. Open the instrument and depress the DATA ENTER switch, S2, located approximately in the middle of the circuit board.

NOTE: See "Case Removal and Installation" on page 28 and for "DATA ENTER" switch location see Figure 2-7 on page 8.

- 3. If the data is accepted, the three-digit number on the right side of the display will indicate *1* 377 for as long as the DATA ENTER switch, S2, is depressed.
- 4. The calibration is now complete and CALIBRATE/OPERATE switch, S3, must be returned to its normal operating positions as shown in Table 3-1 on page 20. The pressure standard may now be disconnected.

### 3.7 Barometric Offset - Absolute/Gage Switch Selectable Units ONLY

**NOTES:** This section is only required if barometric conditions are higher or lower than 14.7 PSIA.

See "Case Removal and Installation" on page 28. See Figure 2-7 on page 8 for S3, CALIBRATE/OPERATE configuration switch and S2 "DATA ENTER" switch location. See Figure 3-2 on page 20 for STEPPER and ENTER push-button switch locations.

If required, obtain the current barometric pressure from a pressure standard with an accuracy of 0.025% or better, to calibrate the absolute zero at the current barometric pressure. Remove top cover and CALIBRATE/OPERATE switch, S3, must be changed to its calibrate positions as shown in Table 3-1 on page 20. Using the STEPPER push-button place the unit into *ZERO/SPAN* calibration mode as shown in Figure 3-3 on page 21.

### 3.7.1 For UPS3000/UPS3210 Absolute/Gage Switch Selectable Units ONLY

If the current barometric pressure is **below** 14.7 PSIA, the offset is positive, see Example 1. If the current barometric pressure is above 14.7 PSIA, the offset is negative, see Example 2. If the current barometric pressure is 14.7 PSIA, then no offset is needed.

### Example 1:

If the current barometric pressure is **lower** than 14.70 PSIA, subtract the current barometric pressure from 14.70.

14.70 PSI: UPS3110 reference point

<u>-14.55 PSI</u>: Current barometric pressure

0.15 PSI: Positive Delta Offset

### Complete the following steps

# **NOTE:** UPS3000 refer to Figure 2-1 on page 5 and Figure 2-4 on page 6. UPS3210 refer to Figure 2-3 on page 6 and Figure 2-6 on page 8.

- 1. Connect Test Standard to UPS3000/UPS3210 Input Port similar to Figure 3-1 on page 19.
- 2. Open the vent valve connected between Test Standard and UPS3000/UPS3210.
- 3. Using the RANGE SELECT switch (6), select the lowest pressure range on the UPS3000/UPS3210.
- 4. Press the ENTER push-button, as shown in Figure 3-2 on page 20, on the UPS3000/UPS3210. The display reads zero. Repeat this step for the middle and high ranges.
- 5. Close the vent valve connected between Test Standard and UPS3000/UPS3210. Select the lowest pressure range of the UPS3000/UPS3210.
- 6. Input a pressure into the UPS3000/UPS3210 until the display reads the value of the Positive Delta Pressure, 0.15 PSI as in this example.
- 7. Depress the ENTER push-button on the UPS3000/UPS3210. The display reads zero. Without touching the input pressure repeat this step for the middle and high ranges.
- 8. Using the **STEPPER** push-button, as shown in Figure 3-2 on page 20, place the unit into SHUNT RESISTOR CALIBRATION mode. The display will be as shown in Figure 3-5 on page 23.
- 9. With UPS3000/UPS3210 RANGE SELECT switch (6) switched in the high range, depress the ZERO push-button on the front panel. Verify that the display reads 0.00. Upon release of the push-button the display will be as shown in Figure 3-5 on page 23.
- 10. Depress the ENTER push-button. The display will respond with "[] [] [] [] [] [] " until the button is released.
- 11. Pressing the **STEPPER** push-button bring the indicator back to its initial Data Recall display condition as shown in Figure 3-2 on page 20. The display shows *1* XXX (three arbitrary digits).
- 12. Depress the DATA ENTER switch, S2, located approximately in the middle of the circuit board. See Figure 2-7 for the switch location.
- 13. If the data is accepted, the three-digit number on the right side of the display will indicate 377 for as long as the DATA ENTER switch, S2, is depressed.
- 14. The barometric offset is now complete and CALIBRATE/OPERATE switch, S3, must be returned to its normal operating positions as shown in Table 3-1 on page 20. The Test Standard may now be disconnected.

### Example 2:

If the current barometric pressure is **above** 14.70 PSIA, subtract the current barometric pressure from 14.70. 14.70 PSI: UPS3110 reference point

-14.75 PSI: Current barometric pressure

-.05 PSI: Negative Delta Offset

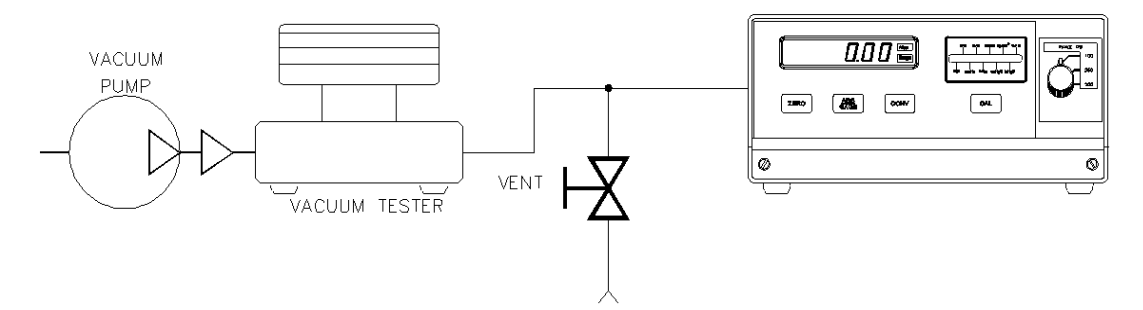

Figure 3-6. Vacuum Pump Setup

Complete the following steps:

**NOTE:** UPS3000 refer to Figure 2-1 on page 5 and Figure 2-4 on page 6. UPS3210 refer to Figure 2-3 on page 6 and Figure 2-6 on page 8.

- 1. Connect Vacuum Test Standard to UPS3000/UPS3210 Input Port similar to Figure 3-6. A vacuum pump will need to be connected such that the Vacuum Test Standard controls the output coming from the vacuum pump going into the *INPUT PRESSURE* port (16) of the UPS3000/UPS3210.
- 2. Open the vent valve connected between Test Standard and UPS3000/UPS3210.
- 3. Using the RANGE SELECT switch (6), select the lowest pressure range on the UPS3000/UPS3210.
- 4. Press the ENTER push-button, as shown in Figure 3-2 on page 20, on the UPS3000/UPS3210. The display reads zero. Repeat this step for the middle and high ranges.
- 5. Close the vent valve connected between Vacuum Test Standard and UPS3000/UPS3210. Select the lowest pressure range of the UPS3000/UPS3210.
- 6. Turn the vacuum pump on creating a vacuum. Using the Vacuum Test Standard to control the vacuum until the UPS3000/UPS3210 display reads the value of the Negative Delta Pressure, -0.05 PSI as in this example.
- 7. Depress the ENTER push-button on the UPS3110. The display reads zero. Without touching the Vacuum Test Standard settings repeat this step for the middle and high ranges.
- 8. Using the **STEPPER** push-button, as shown in Figure 3-2 on page 20, place the unit into SHUNT RESISTOR CALIBRATION mode. The display will be as shown in Figure 3-5 on page 23.
- 9. With UPS3000/UPS3210 RANGE SELECT switch (6) switched in the high range, depress the ZERO push-button on the front panel. Verify that the display reads 0.00. Upon release of the push-button the display will be as shown in Figure 3-5 on page 23.
- 10. Depress the ENTER push-button. The display will respond with "[] [] [] [] [] [] " until the button is released.
- 11. Pressing the **STEPPER** push-button bring the indicator back to its initial Data Recall display condition as shown in Figure 3-2 on page 20. The display shows *1 XXX* (three arbitrary digits).
- 12. Depress the DATA ENTER switch, S2, located approximately in the middle of the circuit board. See Figure 2-7 for the switch location
- 13. If the data is accepted, the three-digit number on the right side of the display will indicate 377 for as long as the DATA ENTER switch, S2, is depressed.
- 14. The barometric offset is now complete and CALIBRATE/OPERATE switch, S3, must be returned to its normal operating positions as shown in Table 3-1 on page 20. The Vacuum Test Standard may now be disconnected.

### 3.7.2 For UPS3110 Absolute/Gage Switch Selectable Units ONLY

If the current barometric pressure is **below** 14.7 PSIA, the offset is positive, see Example 1. If the current barometric pressure is above 14.7 PSIA, the offset is negative, see Example 2. If the current barometric pressure is 14.7 PSIA, then no offset is needed.

### Example 1:

If the current barometric pressure is **lower** than 14.70 PSIA, subtract the current barometric pressure from 14.70.

14.70 PSI: UPS3110 reference point

<u>-14.55 PSI</u>: Current barometric pressure

0.15 PSI: Positive Delta Offset

Complete the following steps (refer to Figure 2-2 on page 5 and Figure 2-5 on page 7):

- 1. Open the VENT valve (12) and close the INPUT (10) valve.
- 2. Using the **RANGE SELECT** switch (6), select the lowest pressure range on the UPS3110.
- 3. Press the ENTER push-button, as shown in Figure 3-2 on page 20, on the UPS3110. The display reads zero. Repeat this step for the middle and high ranges.
- 4. Close the VENT valve (12). Select the lowest pressure range of the UPS3110.
- 5. Turn the VERNIER (11) of the UPS3110 clockwise, creating a pressure until the display reads the value of the Positive Delta Pressure, 0.15 PSI as in this example.
- 6. Depress the ENTER push-button on the UPS3110. The display reads zero. Without touching the VERNIER (11) knob repeat this step for the middle and high ranges.
- 7. Using the **STEPPER** push-button, as shown in Figure 3-2 on page 20, place the unit into SHUNT RESISTOR CALIBRATION mode. The display will be as shown in Figure 3-5 on page 23.
- 8. With UPS3110 RANGE SELECT switch (6) switched in the high range, depress the ZERO push-button on the front panel. Verify that the display reads 0.00. Upon release of the push-button the display will be as shown in Figure 3-5 on page 23.
- 9. Depress the ENTER push-button. The display will respond with "[] [] [] [] [] [] " until the button is released.
- 10. Pressing the **STEPPER** push-button bring the indicator back to its initial Data Recall display condition as shown in Figure 3-2 on page 20. The display shows *1 XXX* (three arbitrary digits).
- 11. Depress the DATA ENTER switch, S2, located approximately in the middle of the circuit board. See Figure 2-7 for the switch location
- 12. If the data is accepted, the three-digit number on the right side of the display will indicate 377 for as long as the DATA ENTER switch, S2, is depressed.
- 13. The barometric offset is now complete and CALIBRATE/OPERATE switch, S3, must be returned to its normal operating positions as shown in Table 3-1 on page 20.

### Example 2:

If the current barometric pressure is **above** 14.70 PSIA, subtract the current barometric pressure from 14.70. 14.70 PSI: UPS3110 reference point

-14.75 PSI: Current barometric pressure

-.05 PSI: Negative Delta Offset

### NOTE: Normally the negative offset is small enough to prevent the need of a vacuum pump.

Complete the following steps (refer to Figure 2-2 on page 5 and Figure 2-5 on page 7):

- 1. Open the VENT valve (12) and close the INPUT (10) valve.
- 2. Using the RANGE SELECT switch (6), select the lowest pressure range on the UPS3110.
- 3. Press the ENTER push-button, as shown in Figure 3-2 on page 20, on the UPS3110. The display reads zero. Repeat this step for the middle and high ranges.
- 4. Close the VENT valve (12). Select the lowest pressure range of the UPS3110.
- 5. Turn the VERNIER (11) of the UPS3110 counter-clockwise, creating a vacuum until the display reads the

value of the Negative Delta Pressure, -0.05 PSI as in this example.

- 6. Depress the ENTER push-button on the UPS3110. The display reads zero. Without touching the VERNIER (11) knob repeat this step for the middle and high ranges.
- 7. Using the **STEPPER** push-button, as shown in Figure 3-2 on page 20, place the unit into SHUNT RESISTOR CALIBRATION mode. The display will be as shown in Figure 3-5 on page 23.
- 8. With UPS3110 RANGE SELECT switch (6) switched in the high range, depress the ZERO push-button on the front panel. Verify that the display reads 0.00. Upon release of the push-button the display will be as shown in Figure 3-5 on page 23.
- 9. Depress the ENTER push-button. The display will respond with "[] [] [] [] [] [] " until the button is released.
- 10. Pressing the **STEPPER** push-button bring the indicator back to its initial Data Recall display condition as shown in Figure 3-2 on page 20. The display shows *1* XXX (three arbitrary digits).
- 11. Depress the DATA ENTER switch, S2, located approximately in the middle of the circuit board. See Figure 2-7 for the switch location
- 12. If the data is accepted, the three-digit number on the right side of the display will indicate 377 for as long as the DATA ENTER switch, S2, is depressed.
- 13. The barometric offset is now complete and CALIBRATE/OPERATE switch, S3, must be returned to its normal operating positions as shown in Table 3-1 on page 20.

# 4.1 Troubleshooting

| Symptom                                                                                      | Problem                                     | Remedy                                                                                                  |  |
|----------------------------------------------------------------------------------------------|---------------------------------------------|----------------------------------------------------------------------------------------------------|--|
| Display not lit                                                                              | Unit will not energize                      | Check fuse, check power source, if applicable check power switch                                        |  |
| Display slowly decreases over time                                                           | Leak in system                              | Check all compression and pipe fittings<br>with snoop, bottle of liquid leak gas<br>detector (PN 64781) |  |
| Display does not respond when Vernier knob is turned                                         | No Vernier control                          | Readjust isolation valves on Orion;<br>replace O-ring on Vernier piston                                 |  |
| Display increases or decreases when <i>INPUT</i> (Pressure) or <i>VENT</i> valves are closed | No pressure or vent control                 | Replace valve seats or O-rings in valves;<br>check valve needles                                        |  |
| Unit will not stay in CAL, display shows<br>"O", display reads a high value @ zero<br>PSIG   | Transducer over-pressurized                 | Replace transducer                                                                                      |  |
| Low battery indicator on display illuminates when unit is powered                            | Low or no battery power                     | Re-charge battery, check power supply charging voltage                                                  |  |
| No display when in battery mode after charging                                               | Battery will not hold charge                | Replace battery                                                                                         |  |
|                                                                                              | Display will not zero                       | Perform a ZERO/SPAN calibration                                                                         |  |
| Display will shift, will not be steady                                                       | Transducer drifts or possible over pressure | Replace transducer                                                                                      |  |

Table 4-1. UPS3000/UPS3110/UPS3210 Troubleshooting

# 4.2 Maintenance & Service Procedures

This section outlines the mechanical and BASIC electrical repair procedures for the portable pneumatic pressure calibrator, model UPS3000/UPS3110/UPS3210. The repair procedures cover the major components and sub-assemblies which are critical to the proper functioning of the calibrators and that will likely need periodic maintenance over the life of the unit. Only those persons who are formally trained as skilled technicians should attempt to repair these units. All relevant safety precautions should be observed due to the presence of electrical components and high-pressure.

### 4.2.1 Case Removal and Installation

### **UPS3000 External Case Removal/Installation**

**NOTE:** Verify pressure has been vented from system prior to case removal. Although not recommended the instrument may be fully operated with the case removed without any potentially lethal shock hazard to operating personnel, since accessible internal voltage is nominally 25 VDC.

- 1. Loosen the two thumbscrews (PN 68916) located at the bottom outermost corners of the front panel. Screws will remain captivated to front panel but will allow chassis to slide away from rear of case.
- 2. Use screws to slide front panel/chassis away from case.
- 3. If all power and pressure connections have been removed. Gently slide panel/chassis out until back edge of panel/chassis touches lip on front of case.
- 4. Tilt front of panel/chassis upward slightly and remove from case. Place assembly on a bench top. Reverse procedure for installation.

### UPS3110/UPS3210 Removal/Installation

### Removal

Tools required: Phillips screwdriver

- 1. Vent system and remove input pressure source. Disconnect power cord, hoses, connectors, etc. from rear of UPS3110/UPS3210. Remove from rack, if applicable, by grasping the handles located on the front of the unit and gently set the rack-mount assembly on a bench top. It can be rested on the panel bottom and chassis edge.
- 2. Loosen and remove the three screws (PN 14839) from rear and sides that secure the cover to the chassis.

### Installation

Tools required: Phillips screwdriver

- 1. Align mounting holes of cover with chassis and install three screws (PN 14839) from rear and sides that secure the cover to the chassis.
- 2. Lift the panel and chassis by grasping the handles located on the front of the unit and re-install in rack, if applicable. Connect input pressure source, power cord, hoses, connectors, etc. to rear of UPS3110/ UPS3210.

### 4.2.2 ORION 2C (PN 55283) or ORION 3A (PN 55287) Manifold Removal

Refer to Figure 2-2 on page 5.

Tools required:

Phillips screwdriver 11/32" Wrench or nutdriver .061" Hex wrench Adjusting screwdriver (small flat-blade) 11/32" Open end wrench (thin) 7/16" Open end wrench

- 1. Vent any remaining gas from the system to atmosphere.
- 2. Remove cover from chassis as described in Section 4.2.1 on page 28.
- 3. Remove the Test Port to Orion tubing section using a 7/16" wrench.
- 4. If the transducer is wired via a connector, remove the connector by turning counter-clockwise. If the transducer is "hard-wired," loosen and remove the 4 transducer wires (red, white, green, black) from the terminal block, TB1, on the CPU board, using the small flat-blade screwdriver.

### NOTE: Mark TB positions on end of wires to help when reinstalling transducer.

- 5. Break the wire ties, if applicable, that hold the transducer wires so that the wires are "free."
- 6. Using the 11/32" thin wrench, loosen and carefully remove the transducer from the Orion manifold.
- 7. Remove the tubing sections from the Vent and Pressure inlet fittings on the Orion manifold, using a 7/16" wrench.
- 8. Remove the panel knobs from the *INPUT* (10) (pressure), *VERNIER* (11) and *VENT* (12) valves using the .061" hex wrench.
- 9. Loosen and remove the 2 panel screws (PN 60837) from the panel front that secure the manifold to the panel.
- 10. Remove the manifold from the front panel.

### 4.2.3 ORION Manifold - Valve Seat Removal

ORION 2C: Refer to "ORION 2C Valve Assembly Parts List" on page 45 and Figure 4-1 on the following foldout 11 x 17 sheet.

ORION 3A: Refer to "ORION 3A Valve Assembly Parts List" on page 47 and Figure 4-2 on the second foldout 11 x 17 sheet.

Tools required: A

A/R solvent (de-natured alcohol) Torque wrench Socket wrench Needle-nose pliers 3/4" Socket Tube fluorinated Krytox<sup>®</sup> grease (PN 55593) Needle housing socket (65580) Electric hand drill Isolation valve needle housing socket (PN 68509) Tap handle Hex wrench (.050") No. 43 drill bit Hex wrench (.061") No. 4-40 tap Small hammer Socket wrench

- 1. Secure the manifold by its center portion, in a bench vise, with the valve knobs pointing upward.
- 2. Using the .061" hex wrench, loosen and remove the knob inserts (4) from the pressure and vent valve stems.
- 3. Using the .050" hex wrench, loosen and remove the setscrew (34) and lock nut (2).
- 4. Loosen the 3/4" locknuts (1) on the pressure and vent valve threaded needle housings (10).
- 5. Using the needle housing socket (65580) and torque wrench, loosen and remove the needle/housing assembly (10, 1).
- 6. To disassemble the isolation valve, first remove the valve needle (18) by turning the gear clockwise.
- 7. Loosen and remove the valve housings (19) using the isolation valve needle housing removal socket (68509) and socket wrench.
- 8. Remove the valve stem seats (8) and valve needle seats (9) using the needle-nose pliers.
- 9. Remove the inner and outer O-rings (28, 27) and back-up rings (31, 30) from the valve stem seats and wash all parts in solvent (de-natured alcohol).
- 10. To remove valve seats (7) from either the input (pressure), vent or isolation valves, try blowing compressed air through the inlet and outlet fittings. Otherwise, the center holes will have to be drilled and a tap used to extract the seat (Steps 11-14).
- 11. Using the electric hand drill with the No. 43 bit, carefully drill out the seat hole, ensuring that the drill does not touch the hole in the manifold housing directly beneath the seat.
- 12. Blow out any chips from the seat area using compressed air.
- 13. While holding the 4-40 tap steady and perpendicular to the seat, slowly turn until the tap starts to engage the seat.
- 14. When the tap has engaged into the seat, use a small hammer and gently knock upward against the tap handle to extract the seat.
- 15. After the seat has been removed, blow any remaining chips from the seat area.

### 4.2.4 ORION Manifold - Vernier Control Disassembly

ORION 2C: Refer to "ORION 2C Valve Assembly Parts List" on page 45 and Figure 4-1 on the following foldout 11 x 17 sheet.

ORION 3A: Refer to "ORION 3A Valve Assembly Parts List" on page 47 and Figure 4-2 on the second foldout 11 x 17 sheet.

Tools required: A/R solvent (de-natured alcohol) 1-1/4" open end wrench Screwdriver (flat-blade) Socket wrench Isolation valve needle housing socket (PN 68508) Isolation valve needle housing socket (PN 68509)

- 1. With the manifold housing mounted in a vise, turn the vernier shaft (14) clockwise until the piston is bottomed.
- 2. Loosen and remove the end cap (13) using a 1-1/4" wrench. At certain points during removal the end cap will appear to lock up. If this occurs, rotate the shaft clockwise until the end cap is free to turn.
- 3. Remove the O-ring (29) from the end cap. ORION 3A: Also remove the backup washer (38) from the end cap.
- 4. Remove the self-sealing screw (36) that acts as the piston key.
- 5. Extract the piston (15) by partially screwing in the threaded end of the shaft and pulling.
- 6. Remove the O-ring (32) from the piston groove.
- 7. To disassemble the end cap/shaft assembly, mount the end cap in the vise.
- 8. Loosen and remove the locknut (20) using the isolation valve housing socket (PN 68509) and socket wrench.
- 9. ORION 2C: Loosen and remove the end bushing (12) using the same socket (PN 68509). Remove the shaft (14). Remove the mylar bearing washers (41 or 42) from both sides of the shaft flange. ORION 3A: Loosen and remove the end bushing (12) using the isolation valve housing socket (PN 68508) and socket wrench. Remove the shaft (14). Remove the ball bearings (41) from both sides of the shaft flange.
- 10. Use a small pick or screwdriver to remove the O-ring (27) from the inner groove of the end cap (13).

ORION-3A: Also remove backup retainer (39) from inner groove of the end cap (13).

11. Wash all parts in solvent and blow dry with compressed air.

### 4.2.5 ORION Manifold - Vernier Control Reassembly

ORION 2C: Refer to "ORION 2C Valve Assembly Parts List" on page 45 and Figure 4-1 on the following foldout 11 x 17 sheet.

ORION 3A: Refer to "ORION 3A Valve Assembly Parts List" on page 47 and Figure 4-2 on the second foldout 11 x 17 sheet.

Tools required: Tube fluorinated Krytox grease (PN 55593)

1-1/4" Wrench Screwdriver (flat-blade) Socket wrench Isolation valve needle housing socket (PN 59793) Female socket (PN 65581)

- 1. Coat all new O-rings with fluorinated Krytox grease before installing.
- 2. Install the small O-ring (27) into the end cap inner groove.

ORION 3A: Also install backup retainer (39) in inner groove of the end cap (13).

3. ORION 2C: Add mylar washers (41 or 42) to each side of shaft (14). Apply a small amount of Krytox grease to the shaft threads and install the shaft (14) into the end cap (13).

**NOTE:** Part number and quantity will vary. Washers are used to adjust vertical play in shaft (14). Try one washer (41) on each side to start.

Install the end bushing (12) and tighten until snug using the isolation valve needle housing socket (PN 68509) and socket wrench.

ORION 3A: Hold shaft (14) vertically with end that goes through end bushing (12) toward ceiling. Place light coating of grease on threads of shaft. Place thick coating of grease on top of shaft bearing surface. Place 16 ball bearings on shaft surface. Allowing grease to hold ball bearings in place. Slide end bushing (12) over top of shaft and down to contact top of ball bearings. Rotate shaft assembly 180°, placing end bushing towards the floor. Be careful not to displace ball bearings. Place thick coating of grease on shaft and bearing surface. Place sixteen chrome ball bearings (41) on greased surface, allowing grease to hold them in place. Install shaft with bearings into end cap. Install the end bushing and tighten until snug using the isolation valve needle housing socket (PN 68508) and socket wrench.

4. ORION 2C: Feel vertical motion of shaft (14). If motion exists, add thicker washer (42) at step 3, otherwise continue to step 5.

ORION 3A: Tighten so that shaft rotates, but should be firm. Verify no up and down movement. If there is up and down movement, retighten end bushing.Install the Locknut (20) and tighten until snug using the Isolation Valve Needle Housing Socket (PN 59793), Female Socket (PN 65581) and Socket Wrench.

- 5. Install the locknut (20) into end cap (13) and using the isolation valve needle housing socket (PN 68509) and torque wrench. Torque to approximately 325 in. lbs. (may not get to torque on all sub-assemblies).
- 6. Install the O-ring (32) in the piston groove and install the piston (15) into the vernier cavity. Ensure that the piston keyway is facing the hole into which the self-sealing screw (36) is assembled.
- 7. Install the self-sealing screw (36) and tighten until snug.
- 8. Install the O-ring (29) on the end cap/shaft assembly, install into manifold and tighten until snug. ORION 3A: Also install backup washer (38) on the end cap/shaft assembly.

### 4.2.6 ORION Manifold - Valve Seat Installation

ORION 2C: Refer to "ORION 2C Valve Assembly Parts List" on page 45 and Figure 4-1 on the following foldout 11 x 17 sheet.

ORION 3A: Refer to "ORION 3A Valve Assembly Parts List" on page 47 and Figure 4-2 on the second foldout 11 x 17 sheet.

Tools required: Needle-nose pliers Tube fluorinated Krytox grease (PN 55593) No. 43 drill A/R solvent (de-natured alcohol) Hex wrench (.061") Torque wrench Socket wrench 3/4" Socket Needle housing socket (PN 65580) Isolation valve needle housing socket (PN 68509)

- 1. Install a new seat (7) by placing it into the seat well with the needle-nose pliers. Ensure that the seat is centered within the cavity and gently tap it with a blunt end of a drill bit to install.
- 2. Install the valve needle seat (9) with the smaller diameter end facing outward.
- 3. Install new O-rings (28, 27) inside and outside of the valve stem seat. Coat all O-rings and back-up rings (30, 31) with fluorinated Krytox grease before installation. Make sure that the rings are installed in the proper order.
- 4. Install the valve stem seat (8) by grasping the small diameter end with the needle-nose pliers and positioning in the valve cavity, then gently pushing with the blunt end of a drill bit.
- 5. For *INPUT* (pressure) and *VENT* valves (two outer valves), disassemble the valve needle (11) from its housing (10) and check for any burrs or dirt on the threads which might interfere with smooth operation.
- 6. Clean both the needle (11) and housing (10) in solvent, dry the parts and apply a small amount of fluorinated Krytox grease to the needle threads before reassembly.
- 7. Assemble the Valve Needle (11) into the Valve Needle Housing (10) and turn it until it stops.
- 8. Reinstall the needle/housing assembly into the valve cavity until finger tight.
- 9. Mount the manifold body (16) in a vise. For the *INPUT* (pressure) and *VENT* valves only, torque the needle/housing assembly to 325 in-lb. using the needle housing socket (PN 65580).
- 10. Install the housing lock nuts (1) onto the housing (10) and tighten until snug with the 3/4" socket.
- 11. Using the .050" hex wrench, install and tighten the lock nut (2) and set screw (34).
- 12. Install the Knob Insert (4) over the Valve Needle (11) shaft, align the Set Screws (23) with the indents and tighten with the .061" hex wrench.
- 13. For the Isolation Valves, (two inner valves), Install the Needle Housing (19) and tighten until snug using the Isolation Valve Housing Installation Socket (PN 68509) and Torque wrench.

NOTE: There is no specified torque, so use care when tightening so as not to break the socket nibs.

- 14. Install the Gear (4) over the Isolation Valve Needle (18) shaft, align the Set Screws (26) with the indents and tighten with the .061" hex wrench.
- 15. Apply a small amount of fluorinated Krytox grease to the threads of the isolation valve needles (18) and install into the valve by turning counter-clockwise. Rotate the gear until the needle just stops at the seat.

#### 4.2.7 ORION - Manifold, Panel Installation

ORION 2C: Refer to "ORION 2C Valve Assembly Parts List" on page 45 and Figure 4-1 on the following foldout 11 x 17 sheet.

ORION 3A: Refer to "ORION 3A Valve Assembly Parts List" on page 47 and Figure 4-2 on the second foldout 11 x 17 sheet.

Tools required: 7/16" Open end wrench Phillips screwdriver Hex wrench (.061") Snoop, liquid leak gas detector (PN 64781) 11/32" Open end wrench (thin)

- 1. If not already done, remove the panel knobs from the *INPUT* (pressure), *VERNIER* and *VENT* valves using the .061" hex wrench.
- 2. Install the manifold with the transducer port side facing the panel bottom. Install the two mounting screws (PN 60837) from the panel front and tighten until snug.
- 3. Secure the chassis to the panel with the 4 nuts and tighten until snug.
- 4. Install the Vernier Knob (17) onto the Vernier Valve Shaft (14). Align the set screws (25) with the indentations on the Vernier Valve Shaft and tighten until snug using the .061" hex wrench.
- 5. To install and adjust the *INPUT* (pressure) and *VENT* Valve Knobs, follow the procedure in Section 4.2.8 for Orion 2C or Section 4.2.9 for Orion 3A.
- 6. Install the Transducer into the manifold port, tighten with the 11/32" thin wrench and reconnect its wire connector.

#### NOTE: If transducer is hard-wired, connect the 4 wires to the Terminal block, TB1, on the CPU board per the following:

| Transducer Wires           | Terminal Block Wires |
|----------------------------|----------------------|
| + Excitation               | TB1-4 Green wire     |
| - Excitation               | TB1-7 Black wire     |
| + Signal                   | TB1-5 White wire     |
| - Signal                   | TB1-6 Red wire       |
| Temp Sense (If applicable) | TB1-3 Blue wire      |

Table 4-2. Transducer Wiring Specification

- 7. Install all tubing sections that attach to the Orion manifold.
- 8. Install cover on its enclosure as described in Section 4.2.1 on page 28.

#### 4.2.8 ORION 2C Manifold - Valve Adjustment Procedure

For UPS3110 Models with a Maximum Range 2000 PSI and below.

ORION 2C: Refer to "ORION 2C Valve Assembly Parts List" on page 45 and Figure 4-1 on the following foldout 11 x 17 sheet.

Tools required: Hex wrench (.050") Hex wrench (.061") Snoop, leak gas detector (PN 64781)

#### NOTE: \* denotes reference to Figure 2-2 on page 5.

- 1. If not already done, remove the ORION Input and Vent Valve Knobs (3) using the .061" hex wrench.
- 2. Energize the unit and let warm up. Turn RANGE SELECT (\*6) to highest range. To adjust Input Valve, go to step 3.
- 3. Check to see that the Knob Insert (4) is securely fastened to the Valve Shaft (11). If it is loose, re-tighten the Set Screws (23) with the .061" hex wrench.
- 4. Using a .050" hex wrench, loosen the Set Screw (34) on the Locknut (2) and turn the Locknut clockwise to its stop.
- 5. Close the *INPUT* Valve (\*10) by turning the Knob Insert (4) clockwise until you feel the valve needle seat on the O-ring (valve is now in closed position).
- 6. Rotate gears (6) on both Isolation valves, counter-clockwise until they stop, then rotate clockwise 1/2 turn (opening isolation valves).
- 7. Use the PRESSURE LIMIT CONTROL (\*7), to increase the supply pressure to between 80% and 100% of Full Scale.
- GAGE Model: Open the VENT Valve (\*12) to atmosphere (rotate counter-clockwise), zero the indicator, by momentarily pressing ZERO switch (\*1), then close the VENT Valve (\*12).
   ABSOLUTE Model: Open the VENT Valve (\*12) to atmosphere (rotate counter-clockwise), to release line pressure, then close the VENT Valve (\*12).
- 9. Slowly open the Input Valve by turning the Knob Insert (4) counter-clockwise until you notice the displayed pressure increase. Then turn the Knob Insert slightly clockwise until the pressure stops rising.
- 10. Mark a radial line at the 12 o'clock position on the Knob Insert.
- 11. Turn the Knob Insert (4) clockwise to move the mark to the 6 o'clock position.
- 12. Turn the Locknut (2) counter-clockwise until it contacts the bottom of the stop washer (33). Tighten the Set Screw (34) on the Locknut with the .050" hex wrench.
- 13. Install the *INPUT* Valve Knob (3) on the Knob Insert (4) and engage its Gear (5) with the smaller Isolation Valve Gear (6). Turn the knob clockwise until the Isolation Valve is slightly snug.

#### CAUTION: DO NOT USE EXCESSIVE TORQUE WHEN DOING THIS, AS THE SEAT MAY BE DAMAGED

- 14. Remove the *INPUT* Valve Knob. Align the Set Screws (25) with the indentations on the Knob Insert. Install the Knob on the Knob Insert while engaging the Knob Gear (5) with the Isolation Valve Gear (6).
- 15. Tighten the Set Screws (25) with the .061" hex wrench. The INPUT Valve is now adjusted.
- 16. To adjust the VENT Valve, follow steps 3 and 4.
- 17. Close the *INPUT* Valve by turning the Input knob (\*10) clockwise.
- 18. Close the VENT Valve Knob Insert (4) clockwise until slightly snug.
- 19. With the supply pressure at 100% of Full Scale, open the *INPUT* Valve until the indicated pressure stabilizes and then close the *INPUT* Valve.
- 20. Slowly turn the VENT Valve Knob Insert (4) counter-clockwise until the display starts to decrease, then turn the Knob Insert (4) slightly clockwise until the indicated pressure stops decreasing.
- 21. Follow steps 10 through 15 replacing the term *INPUT* Valve with *VENT* Valve. The *VENT* Valve is now adjusted.

#### 4.2.9 ORION 3A Manifold - Valve Adjustment Procedure

For UPS3110 5000 PSI and above Models.

ORION 3A: Refer to "ORION 3A Valve Assembly Parts List" on page 47 and Figure 4-2 on the second foldout 11 x 17 sheet.

Tools required: Hex wrench (.050") Hex wrench (.061") Snoop, leak gas detector (PN 64781)

#### NOTES: 1. \* denotes reference to Figure 2-2 on page 5.

#### 2. Customer must supply, as a minimum, input supply pressure with a supply gauge and pressure regulator.

- 1. Turn the supply pressure regulator off and vent manifold.
- 2. If not already done, remove the ORION *INPUT* and *VENT* Valve (outer) knobs (3) using the .061" hex wrench.
- 3. Energize the unit and let warm up. Turn RANGE SELECT (\*6) to highest range. To adjust INPUT Valve, go to step 4.
- 4. Check to see that each knob insert (4) is securely fastened to the ORION input and vent valve shaft (11). If it is loose, re-tighten the set screws (23) with the .061" hex wrench.
- 5. Using a .050" hex wrench, loosen the set screw (34) on each ORION input and vent valve locknut (2) and turn each locknut clockwise to its stop.
- 6. Close the *INPUT* Valve by turning the Knob Insert (4) clockwise. until you feel the valve needle seat on the O-ring (valve is now in closed position).
- 7. Rotate gears (6) on both Isolation valves, counter-clockwise until they stop, then rotate clockwise 1/2 turn (opening isolation valves).
- 8. Turn the supply pressure regulator to increase the supply pressure to between 80% and 100% of Full Scale.
- GAGE Model: Open the VENT Valve (\*12) to atmosphere (rotate counter-clockwise), zero the indicator, by momentarily pressing ZERO switch (\*1), then close the VENT Valve (\*12).
   ABSOLUTE Model: Open the VENT Valve (\*12) to atmosphere (rotate counter-clockwise), to release line pressure, then close the VENT Valve (\*12).
- 10. Slowly open the *INPUT* Valve by turning the Knob Insert (4) counter-clockwise until you notice the displayed pressure increase. Then turn the Knob Insert slightly clockwise until the pressure stops rising.
- 11. Mark a radial line at the 12 o'clock position on the Knob Insert.
- 12. Turn the Knob Insert (4) clockwise to move the mark to the 6 o'clock position.
- 13. Turn the Locknut (2) counter-clockwise until it contacts the bottom of the stop washer (33). Tighten the Set Screw (34) on the Locknut with the .050" hex wrench.
- 14. Install the *INPUT* Valve Knob (3) on the Knob Insert (4) and engage its Gear (5) with the smaller Isolation Valve Gear (6). Turn the knob clockwise until the Isolation Valve is slightly snug.

#### CAUTION: DO NOT USE EXCESSIVE TORQUE WHEN DOING THIS, AS THE SEAT MAY BE DAMAGED

- 15. Remove the *INPUT* Valve Knob. Align the Set Screws (25) with the indentations on the Knob Insert. Install the Knob on the Knob Insert while engaging the Knob Gear (5) with the Isolation Valve Gear (6).
- 16. Tighten the Set Screws (25) with the .061" hex wrench. The INPUT Valve is now adjusted.
- 17. To adjust the VENT Valve, follow steps 4 and 5.
- 18. Close the *INPUT* Valve by turning the Input knob (\*10) clockwise.
- 19. Close the Vent Valve Knob Insert (4) clockwise until slightly snug.
- 20. With the supply pressure at 100% of Full Scale, open the *INPUT* Valve until the indicated pressure stabilizes and then close the *INPUT* Valve.
- 21. Slowly turn the Vent Valve Knob Insert (4) counter-clockwise until the display starts to decrease, then turn the Knob Insert (4) slightly clockwise until the indicated pressure stops decreasing.
- 22. Follow steps 11 through 15 replacing the term *INPUT* Valve with *VENT* Valve. The *VENT* Valve is now adjusted.

#### 4.2.10 Pressure Limit Control (Standard Pneumatic), Regulator Removal

Tools required: P

Phillips screwdriver 7/16" Open end wrench 9/16" Open end wrench A/R 1/4" wide Teflon® tape, (PN's 60575) A/R 1/2" wide Teflon tape, (PN's 60911) 1/2" Socket Socket wrench 1/4" Hex wrench

#### NOTE: See Figure 4-1 on page 49.

- 1. Remove cover from its enclosure as described in Section 4.2.1 on page 28, and carefully place on a bench top.
- 2. Remove regulator knob cap.
- 3. Remove two screws that secure the round plate.
- 4. Loosen and remove the locknut using a 1/2" socket while holding the knob. Remove the knob by turning counter-clockwise
- 5. Remove all tubing sections that connect to the regulator inlet and outlet fittings.
- 6. Loosen the mounting collar in the panel rear using a 1/4" hex wrench.
- 7. Remove the regulator by sliding out from the panel rear.
- 8. Mount the regulator in a bench vise by the flats in the base.
- 9. Note the orientation of the inlet and outlet fittings in the regulator. Remove the fittings and any remnants of teflon tape from the pipe threads.

#### 4.2.11 Pressure Limit Control (Standard Pneumatic), Regulator Installation

Tools required: Phil

Phillips screwdriver 7/16" Open end wrench 9/16 " Open end wrench A/R 1/4" wide Teflon tape, (PN's 60575) A/R 1/2" wide Teflon tape, (PN's 60911) Snoop, liquid leak gas detector (PN 64781) 1/2" Socket Socket wrench

#### NOTE: See Figure 4-1 on page 49. Call CONDEC for replacement Part No.'s.

1. Wrap two layers of Teflon tape on the pipe threads of each fitting and install into the inlet and outlet of the regulator and ensure that each is oriented properly. Use a bench vise when doing this.

Insert the new regulator into the panel through hole. Pass the adjusting end through the mounting ring. Do not tighten cap screw until adjusting knob is installed.

- 2. Install the tubing sections to the inlet and outlet fittings.
- 3. Install the adjusting knob on the threaded shaft by turning clockwise Turn adjusting knob on threaded shaft until bottomed and install locking nut and tighten. Turn knob until it bottoms. Position the regulator so that the bottom of the knob is 1/2" from the panel surface, then tighten the cap screw on the mounting collar.
- 4. Using a pressure source set input pressure to approximately 100% of Full Scale rating of UPS3110 and check all fittings for leaks.
- 5. Install cover on its enclosure as described in Section 4.2.1 on page 28.

#### 4.2.12 Pressure Limit Control (Tescom), Regulator Removal

Tools required:

Phillips screwdriver 7/16" Open end wrench 9/16" Open end wrench A/R 1/4" wide Teflon tape, (PN's 60575) A/R 1/2" wide Teflon tape, (PN's 60911) 1/2" Socket Socket wrench 1/4" Hex wrench Flat blade screwdriver (small) Channel locks

#### NOTE: See Figure 4-1 on page 49.

- 1. Remove cover from its enclosure as described in Section 4.2.1 on page 28, and carefully place on a bench top.
- 2. Remove regulator knob cap by prying off with small screwdriver.
- 3. Loosen and remove the locknut using a 1/2" socket while holding the knob. Remove the knob by turning counter-clockwise
- 4. Remove all tubing sections that connect to the regulator inlet and outlet fittings.
- 5. Loosen and remove the panel mounting nut using channel locks.
- 6. Remove the regulator by sliding out from the panel rear.
- 7. Mount the regulator in a bench vise by the flats in the base.
- 8. Note the orientation of the inlet and outlet fittings in the regulator. Remove the fittings and any remnants of Teflon tape from the pipe threads.

#### 4.2.13 Pressure Limit Control (Tescom), Regulator Installation

Tools required:

Phillips screwdriver 7/16" Open end wrench 9/16" Open end wrench 1/2" Socket Socket wrench A/R 1/4" wide Teflon tape, (PN's 60575) A/R 1/2" wide Teflon tape, (PN's 60911) Snoop, liquid leak gas detector (PN 64781)

NOTE: See Figure 4-1 on page 49. Call CONDEC for replacement Part No.'s.

- 1. Wrap two layers of Teflon tape on the pipe threads of each fitting and install into the inlet and outlet of the regulator and ensure that each is oriented properly. Use a bench vise when doing this.
- 2. Insert the new regulator into the panel through hole. Thread the large mounting nut onto the body from the panel front.
- 3. Install the tubing sections to the inlet and outlet fittings.
- 4. Install the regulator knob on the threaded shaft by turning clockwise, until it sits just low enough to allow locknut to be placed on threaded shaft. Hold knob in position and install the locknut.
- 5. Close Pressure Limit Monitor, by turning regulator knob counter-clockwise.
- 6. Using a pressure source set input pressure to approximately 100% of Full Scale rating of UPS3110 and check all fittings for leaks.
- 7. Install cover on its enclosure as described in Section 4.2.1 on page 28.
- 8. Energize the unit and let warm up. Turn Range Select switch to highest range.
- 9. Close the Input Valve by turning the *INPUT* knob clockwise.
- 10. Turn the regulator knob clockwise until reaching between 5% to 10% of Full Scale, but not enough to disturb pressure relief valve.

**NOTE:** If pressure cannot be attained loosen locknut on shaft, rotate knob a few turns counter-clockwise, retighten locknut. If you hear the pressure relief valve then rotate regulator knob counter-clockwise until relief valve shuts off.

- 11. Remove locknut from threaded shaft, and rotate knob counter-clockwise until bottoming out on large locknut. After touching large locknut rotate knob clockwise 1/8 turn. Hold knob in position, install and tighten the locknut with 40 50 in-lbs of torque using a 1/2" socket.
- 12. Open *PRESSURE LIMIT MONITOR* completely, by turning regulator knob clockwise. If you reach between 100-105% of Full Scale and pressure relief valve was not disturbed regulator has been adjusted properly.
- 13. Replace regulator knob cap.

#### 4.2.14 Panel Gauge Removal

Tools required: Phillips screwdriver

7/16" Wrench

9/16 " Wrench

#### NOTE: Call CONDEC for replacement Part No.'s.

- 1. Remove cover from its enclosure as described in Section 4.2.1 on page 28, and carefully place on a bench top.
- 2. Disconnect the tubing section that connects to the gauge fitting.
- 3. Loosen the two thumb-nuts that hold the gauge mounting U-clamp.
- 4. While gripping the square portion of the gauge port with the 9/16" wrench, remove the Female Tube Connector (PN 59721) from the Gauge.
- 5. Remove the two thumb-nuts, the mounting U-clamp, and the gauge.

#### 4.2.15 Panel Gauge Installation

Tools required:

Phillips screwdriver 7/16" Wrench 9/16" Wrench A/R 1/4" wide Teflon tape (PN 60575) Snoop, liquid leak gas detector (PN 64781)

#### NOTE: Call CONDEC for replacement Part No.'s.

- 1. Before installing a new gauge, wrap two layers of new Teflon tape on the port.
- 2. Install Gauge into panel, secure with U-clamp and tighten the two thumb screws.
- 3. While gripping the square portion of the gauge port with the 9/16" wrench, tighten the Female Tube Connector (PN 59721) on to the gauge.
- 4. Attach the tubing section that connects to the gauge fitting.
- 5. Using a pressure source set input pressure to approximately 100% of Full Scale rating of UPS3110 and check all fittings for leaks.
- 6. Install cover on its enclosure as described in Section 4.2.1 on page 28.

#### 4.2.16 Test Port Quick-Connect Fitting (PN 59762) Removal and Installation - 15, 50 and 100 Full Scale PSI

Models UPS3110[]DA, UPS3110[]DB, UPS3110[]EA, UPS3110[]EB and UPS3110[]JA only.

If there is leakage out of the port, replace the test port fitting.

| Tools required: | Phillips screwdriver                       |
|-----------------|--------------------------------------------|
| •               | 5/8" Two open end wrenches                 |
|                 | 9/16" Open end wrench                      |
|                 | Snoop, Îiquid leak gas detector (PN 64781) |

- 1. Remove cover from its chassis as described in Section 4.2.1 on page 28, and carefully set on a bench top.
- 2. Loosen and remove the tubing end nut from the test port fitting.
- 3. Grasp the hex nut at the panel face with a 5/8" wrench and using a second wrench, turn the nut on inside of panel counter-clockwise.
- 4. Install the new quick-connect fitting (PN 59762) by reversing steps.
- 5. Using a pressure source set input pressure to approximately 100% of full scale rating of UPS3110 and check all fittings for leaks.
- 6. Install cover on its enclosure as described in Section 4.2.1 on page 28.

#### 4.2.17 Test Port Quick-Connect Fitting (PN 55426), Removal and Installation - 500, 1000 and 2000 Full Scale PSI

Models UPS3110[]B[], UPS3110[]C[] and UPS3110[]F[] only.

There is relatively little maintenance that has to be done to the port fitting. Every 2 months, a little coating of Krytox grease should be applied to the inner seal. The pressure cap (PN 55434) should be plugged in whenever the unit is not in use.

**NOTE:** For simplest method, apply fluorinated Krytox grease to the outside surface between sealing lip and end of mating quick-disconnect fitting. Vent unit line pressure to atmosphere. Plug quick-connect fitting into applicable test port. Rotate fitting clockwise and counter-clockwise to transfer fluorinated krytox grease to O-ring seal.

If there is leakage out of the port when the pressure cap is in place, replace the port fitting.

Tools required:Phillips screwdriver<br/>3/4" Two open end wrenches<br/>9/16" Open end wrench<br/>A/R 1/4" Wide Teflon tape (PN 60575)<br/>A/R 1/2" Wide Teflon tape (PN 60911)<br/>Tube fluorinated Krytox grease (PN 55593)<br/>Snoop, liquid leak gas detector (PN 64781)

- 1. Remove front cover from its enclosure as described in Section 4.2.1 on page 28, and carefully set on a bench top.
- 2. Grasp the hex Adapter (PN 58062) at the panel face with a 3/4" wrench and using a second wrench, turn the Test Port quick-connect fitting (PN 55426) counter-clockwise. The short Nipple (PN 59112) may or may not be removed at the same time.
- 3. If the short nipple remains in the panel fitting, a new port can be installed on it. Remove any remnants of sealing tape and wrap two turns of Teflon tape to the threads.

## **NOTE:** If the nipple (PN 59112) is removed along with the old fitting, the nipple cannot be reused. Install a new nipple along with the new quick connecting fitting.

- 4. Install the new quick-connect fitting (PN 55426) by turning clockwise.
- 5. Using a pressure source set input pressure to approximately 100% of full scale rating of UPS3110 and check all fittings for leaks.
- 6. Install cover on its enclosure as described in Section 4.2.1 on page 28.

#### 4.2.18 Test Port Filter (PN 54188), Removal and Installation - 500, 1000 and 2000 Full Scale PSI

Models UPS3110[]B[], UPS3110[]C[] and UPS3110[]F[] only.

The port filter is a sintered element filter which is easily removed for inspection and cleaning.

| Tools required: | Phillips screwdriver                          |
|-----------------|-----------------------------------------------|
| 1               | 7/16" Open end wrench                         |
|                 | 9/16" Open end wrench                         |
|                 | A/R Solvent (de-natured alcohol)              |
|                 | Snoop, of liquid leak gas detector (PN 64781) |

#### **Test Port Filter Removal**

- 1. Remove cover from its enclosure as described in Section 4.2.1 on page 28, and carefully set on a bench top.
- 2. Loosen and remove the tubing end nut from the reducing union (PN 59764).
- 3. Loosen and remove the reducing union (PN 59764) from the fractional tube fitting (PN 59780).

#### NOTE: Use PN 54946 for fractional tube fitting field replacement.

4. Clean the filter (PN 54188) in solvent (de-natured alcohol) and blow-dry with compressed air.

#### **Test Port Filter Installation**

- 1. To reinstall, reverse the order of steps 2 and 3 of the removal procedure above.
- 2. Using a pressure source set input pressure to approximately 100% of full scale rating of UPS3110 and check all fittings for leaks.
- 3. Install cover on its enclosure as described in Section 4.2.1 on page 28.

#### 4.2.19 Test Port Filter (PN 54188), Removal and Installation - 15, 50 and 100 Full Scale PSI

Models UPS3110[]DA, UPS3110[]DB, UPS3110[]EA, UPS3110[]EB and UPS3110[]JA only.

The port filter is a sintered element filter which is easily removed for inspection and cleaning.

Tools required:

Phillips screwdriver 7/16" Open end wrench 9/16" Open end wrench A/R solvent (de-natured alcohol) Snoop, of liquid leak gas detector (PN 64781)

#### **Test Port Filter Removal**

- 1. Remove cover from its enclosure as described in Section 4.2.1 on page 28, and carefully set on a bench top.
- 2. Loosen and remove the tubing end nut from the male connector (PN 59733).
- 3. Loosen and remove the male connector from the fractional tube fitting (PN 59763).

#### NOTE: Use PN 56223 for fractional tube fitting field replacement.

- 4. Place wrench on nut located behind the test port quick-connect fitting locknut and hold in position. Using other wrench turn fractional tube fitting to loosen and remove.
- 5. Slide filter (PN 54188) out of fractional tube fitting.
- 6. Clean the filter (PN 54188) in solvent (denatured alcohol) and blow-dry with compressed air.

#### **Test Port Filter Installation**

- 1. To reinstall, reverse the order of steps 2 thru 5 of the removal procedure above.
- 2. Using a pressure source set input pressure to approximately 100% of full scale rating of UPS3110 and check all fittings for leaks.
- 3. Install cover on its enclosure as described in Section 4.2.1 on page 28.

## 4.2.20 Test Port Quick-Connect Fitting (PN 59004) and Filter (PN 54188) Removal and Installation - 5000 and 10000 Full Scale PSI

Models UPS3110[]A[], and UPS3110[]GA only.

Every two months, a coating of fluorinated Krytox grease should be applied to the inner seal of the test port fitting. The pressure cap (PN 58216) should be plugged in whenever the unit is not in use.

**NOTE:** For simplest method, apply fluorinated Krytox grease to the outside surface between sealing lip and end of mating pressure cap. Do not put grease on flat end of tip, as this may allow grease to enter system. Vent unit line pressure to atmosphere. Plug pressure cap into test port. Rotate pressure cap clockwise and counter-clockwise to transfer fluorinated Krytox grease to O-ring seal.

If there is leakage out of the port when the pressure cap is in place, replace the port fitting.

Tools required:

- Phillips screwdriver 11/16" open end wrench Adjustable wrench 9/16" Open end wrench A/R Solvent (denatured alcohol) A/R 1/4" wide Teflon tape (PN 60575) A/R 1/2" wide Teflon tape (PN 60911) Tube fluorinated grease (PN 55593) Snoop, liquid leak gas detector (PN 64781)
- 1. Remove cover from chassis as described in Section 4.2.1 on page 28, and carefully set on a bench top.
- 2. Loosen and remove the tubing end nut from the reducing tube fitting (PN 59830).

#### NOTE: Use PN 54047 for reducing tube fitting field replacement.

- 3. Loosen and remove the reducing tube fitting and filter (PN 54188) from the test port quick-connect fitting.
- 4. Clean the filter (PN 54188) in solvent (denatured alcohol) and blow-dry with compressed air.
- 5. Grasp the test port quick-connect fitting on the flats from the rear of panel with a 11/16" wrench and using an adjustable wrench, turn the locknut counter-clockwise. Remove locknut.
- 6. Remove old and install new test port quick-connect fitting (PN 59004) through front of panel.
- 7. Thread and tighten locknut by grasping the test port quick-connect fitting on the flats from the rear of panel with a 11/16" wrench and using an adjustable wrench, turn the locknut clockwise.
- 8. Slide filter (PN 54188) into reducing tube fitting and install into the test port quick-connect fitting.
- 9. Replace and tighten the tubing end nut on the reducing tube fitting.
- 10. Using a pressure source set input pressure to approximately 100% of full scale rating of UPS3110 and check all fittings for leaks.
- 11. Install cover on its enclosure as described in Section 4.2.1 on page 28.

#### 4.2.21 AC Fuse (PN 58076), Removal and Installation

- 1. Disconnect the power cord from the power source and line filter. Remove the Fuse holder at AC INPUT.
- 2. Inspect fuse, if blown replace with ¼ Amp 250 Volt, 20mm X 5mm diameter (PN 58076).
- 3. Replace the Fuse holder at "AC INPUT".

#### 4.2.22 AC Power/EMI Line Filter (PN 58870), Removal and Installation

Tools required: Phi

Phillips screwdriver 1/4" Open end wrench or nutdriver A/R soldering iron A/R shrink sleeving (PN 60735) A/R heat gun

- 1. Disconnect the power cord from the power source and line filter. Remove front panel from its enclosure as described in Section 4.2.1 on page 28, and carefully set on a bench top.
- 2. Remove the three cable connectors from the line filter terminals.

NOTE: Some units may not have connectors and will have to have wire leads unsoldered.

3. Loosen and remove the line filter retaining nuts on the rear of panel.

NOTE: Some units may have screws on the front panel.

- 4. Remove the AC line filter through the panel front.
- 5. To install a new line filter, reverse the order of steps 1 through 4.

Connect (or solder) wires to the new line filter as follows:

Green wire to terminal (E) Ground

White wire to terminal (N) Neutral

Black wire to terminal (P) Line

#### 4.2.23 Power Switch Cable (PN 55351), Removal and Installation (Battery Units)

Models UPS3000B[][], and UPS3000D[][] only.

Tools required: Phillips screwdriver Flat-blade screwdriver (small)

- 1. Disconnect the power cord from the power source and line filter. Remove front panel from its enclosure as described in Section 4.2.1 on page 28, and carefully set on a bench top.
- 2. Remove connector J1, as well as, red (+) and black (-) battery wires from power supply assembly.
- 3. While holding power supply assembly mounting bracket, loosen and remove screws from outside of case. Place power supply assembly aside.
- 4. Loosen and remove the trim ring from the panel front. Slide switch cable out from rear of panel.
- 5. Remove cable connector from J7.
- 6. To install a power switch cable, reverse the order of steps 1 through 5.

#### 4.2.24 Power Switch (PN 58878), Removal and Installation

Models UPS3110[][][], and UPS3210[][][] only.

Tools required: Phillips screwdriver 1 1/16" open end wrench A/R soldering iron A/R shrink sleeving (PN 60735) A/R heat gun

#### **Removal:**

- 1. Disconnect the power cord from the power source and line filter. Remove cover from its enclosure as described in Section 4.2.1 on page 28, and carefully set on a bench top.
- 2. Loosen the switch mounting nut and lock washer from the rear of panel.
- 3. Loosen and remove the trim ring from the panel front.
- 4. Remove switch, lock washer and nut from rear of panel as one item.
- 5. Unsolder and remove the wires from the switch terminals.

#### Installation:

1. Slide shrink sleeving over wires, connect and solder the wires onto their respective switch terminals:

| <u>Terminal</u> | Color |
|-----------------|-------|
| Normally open   | Black |
| (C) common      | Black |

- 2. Pull shrink sleeving over switch and connections. Apply heat. Install the new switch, lock washer and nut.
- 3. Tighten the switch mounting nut and lock washer from the rear of panel.

Caution

Do not over tighten if using wrench. Doing so could result in damage to the switch.

4. Install cover on its enclosure as described in Section 4.2.1 on page 28.

#### 4.2.25 Range Select Switch Cable (PN 56014), Removal and Installation

Tools required:

Phillips screwdriver 7/16" Open end wrench A/R soldering iron .061" Hex wrench

- 1. Disconnect the power cord from the power source and line filter. Remove front panel from its enclosure as described in Section 4.2.1 on page 28, and carefully set on a bench top.
- 2. Remove the switch knob using a .061" hex wrench.
- 3. Loosen and remove the mounting nut from the panel front.
- 4. Unplug connector from J1 on CPU board, noting orientation.
- 5. To install select switch cable, reverse the order of steps 1 through 4.

#### 4.2.26 Power Supply Assembly, Removal and Installation (Battery Units)

120 VAC input - PN 58723, 220 VAC input - PN 58729

Tools required: Phillips screwdriver Flat blade screwdriver (small) 11/32" Open end wrench or nutdriver

- 1. Disconnect the power cord from the power source and line filter. Remove cover from its enclosure as described in Section 4.2.1 on page 28, and carefully set on a bench top.
- 2. Disconnect the 3 wire connectors, (black, white, green), that is between the AC filter cable (PN 55540) and the cable attached to the Power Supply board assembly.
- 3. Unplug the multi-pin connector of the CPU (J6) to Power Supply (J1) cable from the Power Supply board.
- 4. Remove the 2 battery cable wires, red (+) and black (-), from the terminal block (TB1) on the Power Supply board.
- 5. Loosen and remove the hardware that hold the Power Supply board and remove the board.
- 6. To install Power Supply board, reverse the order of steps 1 through 5.

#### 4.2.27 BATTERY (55851), Removal, Installation and Adjustments

| Tools required  | Phillips screwdriver                    |
|-----------------|-----------------------------------------|
| roois required. | Flat blade screwdriver (small)          |
|                 | 11/20" On an and arrange to a most data |
|                 | 11/32 Open end wrench or nutariver      |

- 1. Disconnect the power cord from the power source and line filter. Remove cover from its enclosure as described in Section 4.2.1 on page 28, and carefully set on a bench top.
- 2. Disconnect the 2 battery cable wires from the battery terminals, Red wire from (+) and Black wire from (-).
- 3. Remove the mounting hardware that secure the battery bracket.
- 4. Remove the bracket and battery.
- 5. To install a new battery, reverse steps 1 thru 4 of above.

#### **Adjustment of Charging Circuit:**

Tools required: Phillips screwdriver Flat blade screwdriver (small) DC voltmeter

- 1. Disconnect the power cord from the power source and line filter. Remove cover from its enclosure as described in Section 4.2.1 on page 28, and carefully set on a bench top.
- 2. Disconnect the 2 battery cable wires from the battery terminals, Red wire from (+) and Black wire from (-).
- 3. Connect the leads of a DC voltmeter to the battery wires.
- 4. With the unit's power cord connected to a power source, but the power switch OFF, adjust the potentiometer R3 on the power supply board until the voltmeter reads "14.0" volts.
- 5. Unplug the power cord from the power source.
- 6. Disconnect the voltmeter and reconnect the battery leads to the battery terminals, Red wire to (+) and Black wire to (-).
- 7. Install cover on its enclosure as described in Section 4.2.1 on page 28.

#### Adjustment of Battery Voltage Display Reading:

Tools required:

Phillips screwdriver Flat blade screwdriver (small) 11.5 VDC Power Source

- 1. Disconnect the power cord from the power source and line filter. Remove front panel from its enclosure as described in Section 4.2.1 on page 28, and carefully set on a bench top.
- 2. Disconnect the 2 battery cable wires from the battery terminals, Red wire from (+) and Black wire from (-).
- 3. Connect the leads of a 11.5 VDC power source to the battery cable wires that are connected to TB1 on the Power Supply Board. Adjust potentiometer R9 located on power supply board to illuminate low battery indicator.
- 4. Install panel/chassis assembly in its enclosure as described in Section 4.2.1 on page 28.

## 4.3 ORION 2C Valve Assembly Parts List

The following table lists the component parts of the Orion 2C and the pullout 11x17 drawing on the next page illustrates the Orion 2C exploded view of those parts.

| Ref<br>Number | PN    | Description                                                           | Quantity |
|---------------|-------|-----------------------------------------------------------------------|----------|
| 1             | 57482 | Valve Needle Housing Nut                                              | 2        |
| 2             | 54401 | Locknut                                                               | 2        |
| 3             | 58079 | Knob                                                                  | 2        |
| 4             | 57889 | Knob,Insert                                                           | 2        |
| 5             | 57256 | Gear, Spur 40 Teeth                                                   | 2        |
| 6             | 59233 | Gear, Spur 18-tooth                                                   | 2        |
| 7             | 55896 | Valve Seat                                                            | 4        |
| 8             | 59387 | Valve Seat,Stem                                                       | 4        |
| 9             | 59045 | Valve, Needle Seat                                                    | 4        |
| 10            | 54540 | Housing, Valve Needle                                                 | 2        |
| 11            | 59551 | Valve Needle                                                          | 2        |
| 12            | 57906 | Bushing, End                                                          | 1        |
| 13            | 59378 | Cap, End                                                              | 1        |
| 14            | 59495 | Shaft                                                                 | 1        |
| 15            | 59241 | Piston                                                                | 1        |
| 16            | 55714 | Body, Dual Valve                                                      | 1        |
| 17            | 57580 | Knob                                                                  | 1        |
| 18            | 55533 | Valve Needle                                                          | 2        |
| 19            | 55159 | Housing, Valve Needle                                                 | 2        |
| 20            | 56784 | Locknut, 9/16-18UNF-3A, SST                                           | 1        |
| 21            | 59845 | Plug, Expansion , .1562 +.0000/0012 Hole Diameter                     | 14       |
| 23            | 59383 | Setscrew, 6-32NCx1/8 SST                                              | 4        |
| 24            | 58342 | Screw, Cap Hex Socket Head, #2-56UNC-3A                               | 6        |
| 25            | 59322 | Setscrew, 6-32NCx1/4 SST                                              | 6        |
| 26            | 59326 | Setscrew, 2-56NCx1/8, alloy steel                                     | 4        |
| 27            | 55554 | O-ring, AS568A Dash No 010, Buna N (Nitrile) 70 Durometer Color Black | 5        |
| 28            | 55536 | O-ring, AS568A Dash No 002, Buna N (Nitrile) 70 Durometer Color Black | 4        |
| 29            | 55573 | O-ring, AS568A Dash No 117, Buna N (Nitrile) 70 Durometer Color Black | 1        |
| 30            | 60633 | Retainer, Packing Backup , Single Turn Tetrafluoroethylene            | 4        |
| 31            | 55570 | Washer, Backing .04 Thick, Tetrafluoroethylene Resin                  | 4        |
| 32            | 55577 | O-ring, AS568A Dash No 111, Buna N (Nitrile) 70 Durometer Color Black | 1        |
| 33            | 59245 | Washer, #8 Screw Size .187, ID x .440 OD x .040 Thick Nylon           | 2        |
| 34            | 60202 | Setscrew, hex                                                         | 2        |
| 35            | 60837 | Screw, MACH Pan Head #10- 32NFx1/2 Phillips Head 300 Series SST       | 2        |
| 36            | 58976 | Screw, Self Sealing,8-32 x 5/8 Modified to Print                      | 1        |
| 38            | 53308 | Label Roll, 1.25x1.25, Polytrans 3000 Void 3" Core 8" OD              | 1        |
| 41            | 59878 | Spacer .005 thk Mylar                                                 | 2        |
| 42            | 59880 | Spacer .007 thk Mylar                                                 | 2        |

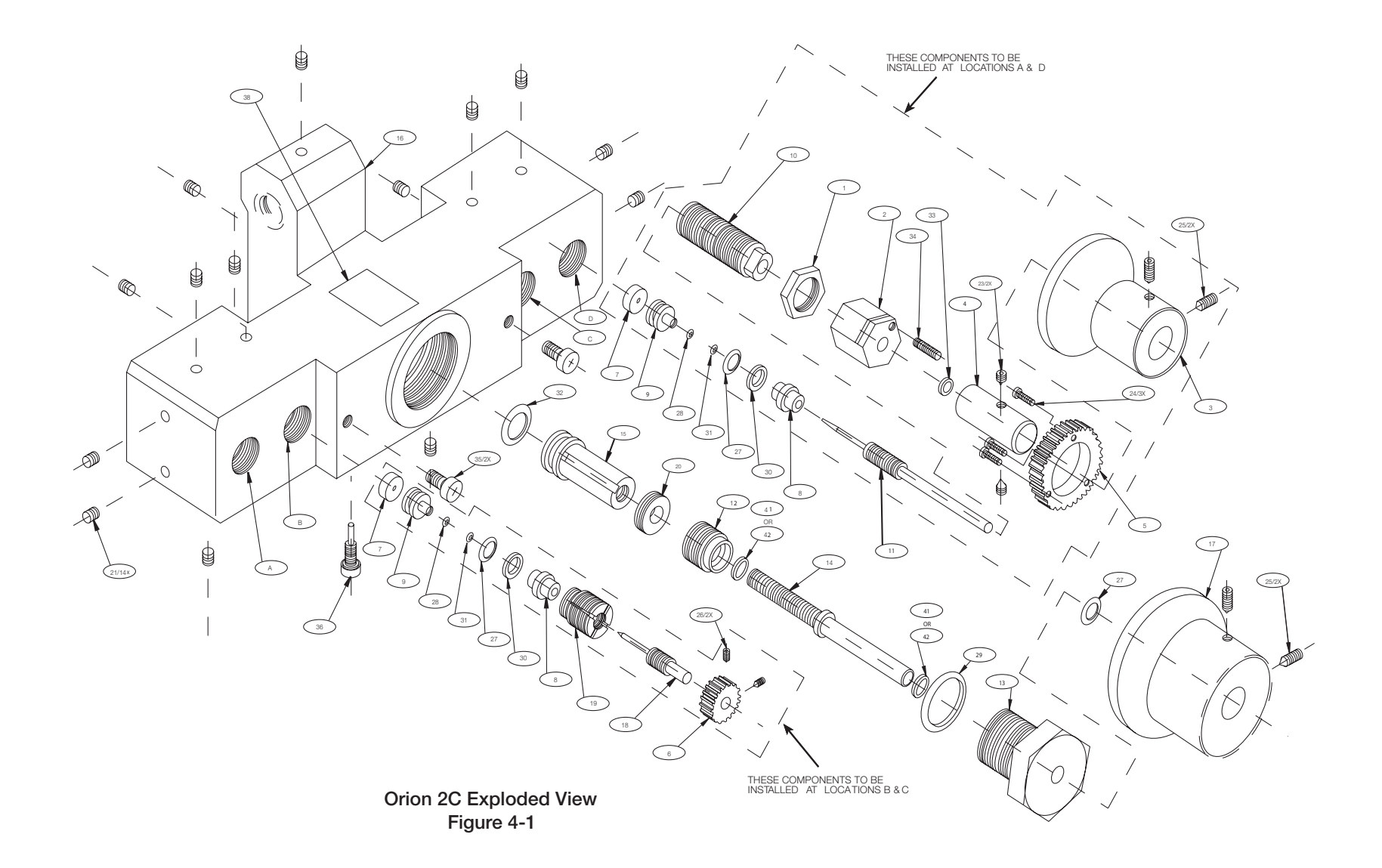

## 4.4 ORION 3A Valve Assembly Parts List

The following table lists the component parts of the Orion 3A and the pullout 11x17 drawing on the next page illustrates the Orion 3A exploded view of those parts.

| Ref<br>Number | PN    | Description                                          | Quantity |
|---------------|-------|------------------------------------------------------|----------|
| 1             | 57482 | Valve Needle Housing Nut                             | 2        |
| 2             | 54401 | Locknut                                              | 2        |
| 3             | 58079 | Knob                                                 | 2        |
| 4             | 57889 | Knob, Insert                                         | 2        |
| 5             | 57256 | Gear, Spur 40 Teeth                                  | 2        |
| 6             | 59233 | Gear, Spur 18-tooth                                  | 2        |
| 7             | 55896 | Valve Seat                                           | 4        |
| 8             | 59387 | Valve Seat, Stem                                     | 4        |
| 9             | 59045 | Valve, Needle Seat                                   | 4        |
| 10            | 54540 | Housing, Valve Needle                                | 2        |
| 11            | 59551 | Valve Needle                                         | 2        |
| 12            | 57600 | Bushing, End                                         | 1        |
| 13            | 58554 | Cap, End                                             | 1        |
| 14            | 58699 | Shaft                                                | 1        |
| 15            | 58597 | Piston                                               | 1        |
| 16            | 59309 | Body, Dual Valve                                     | 1        |
| 17            | 57580 | Knob                                                 | 1        |
| 18            | 55533 | Valve Needle                                         | 2        |
| 19            | 55159 | Housing, Valve Needle                                | 2        |
| 20            | 56784 | Locknut, 9/16-18UNF-3A, SST                          | 1        |
| 21            | 58464 | Setscrew, 12-24NCx1/4 SST                            | 14       |
| 22            | 58308 | Ball, Tungsten Carbide                               | 14       |
| 23            | 59383 | Setscrew, 6-32NCx1/8 SST                             | 4        |
| 24            | 58342 | Screw, Cap Hex Socket Head, #2-56UNC-3A              | 6        |
| 25            | 59322 | Setscrew, 6-32NCx1/4 SST                             | 6        |
| 26            | 59326 | Setscrew, 2-56NCx1/8, alloy steel                    | 4        |
| 27            | 55569 | O-ring, Fluorocarbon (Viton) color black w/white dot | 5        |
| 28            | 55552 | O-ring, Fluorocarbon (Viton) color black w/white dot | 4        |
| 29            | 58090 | O-ring, Fluorocarbon (Viton) color black w/white dot | 1        |
| 30            | 60633 | Retainer, Packing Backup                             | 4        |
| 31            | 55570 | Washer, Backing                                      | 4        |
| 32            | 58045 | O-ring, Fluorocarbon (Viton) color black w/white dot | 1        |
| 33            | 59245 | Washer, Nylon                                        | 2        |
| 34            | 60202 | Setscrew, hex                                        | 2        |
| 35            | 60837 | Screw, MACH #10- 32NF SST                            | 2        |
| 36            | 54905 | Screw, Self Sealing                                  | 1        |
| 38            | 57027 | Washer, Backup                                       | 1        |
| 39            | 54448 | Retainer, Packing backup                             | 1        |
| 40            | 55615 | O-ring, Fluorocarbon (Viton) color black w/white dot | 1        |
| 41            | 58314 | Ball, chrome, steel                                  | 32       |
| 42            | 59731 | Male connector, 1/8 tube x 1/8 NPT, stainless steel  | 3        |

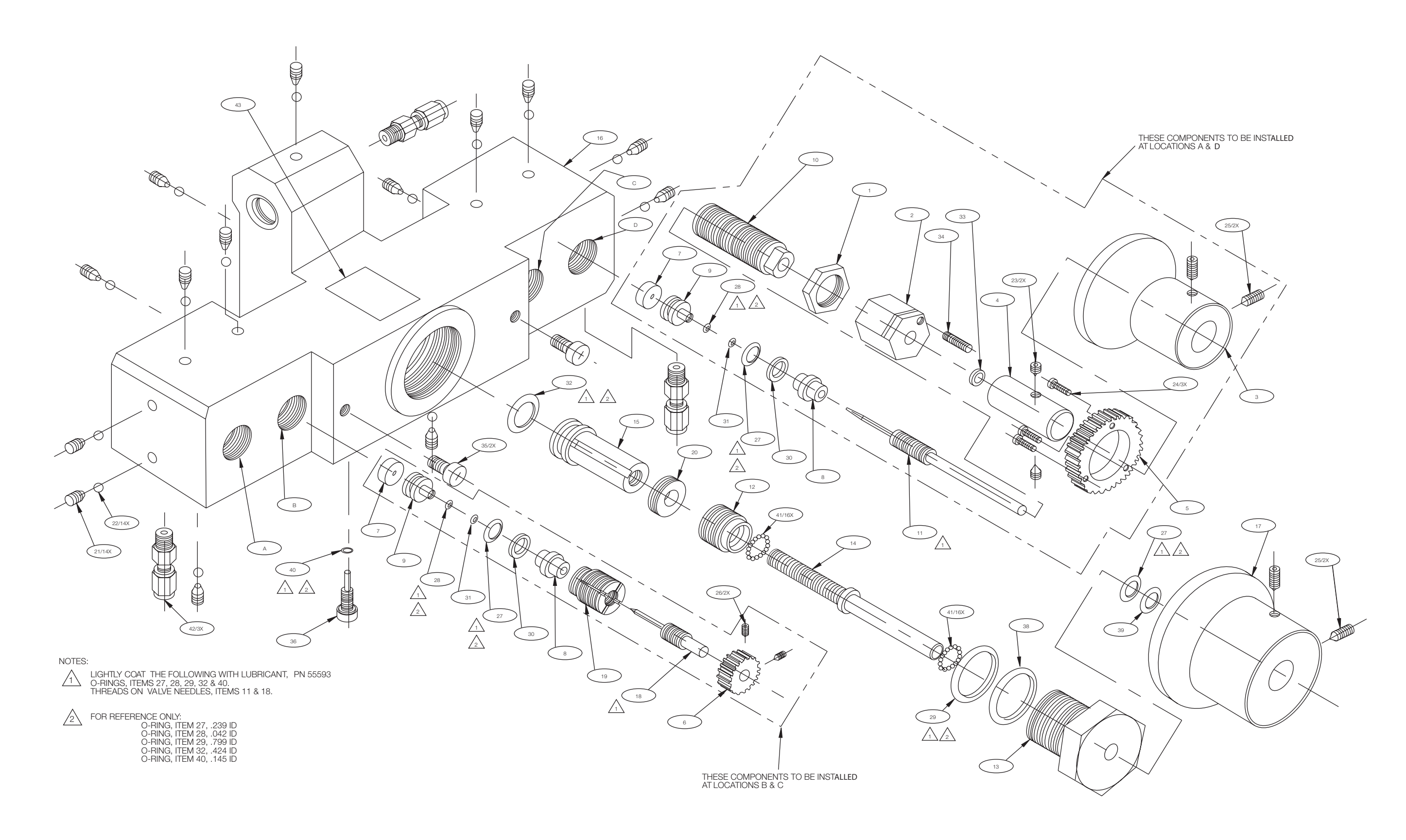

### Orion 3A Exploded View Figure 4-2

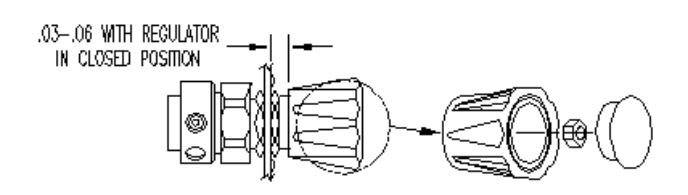

Tescorn Regulator

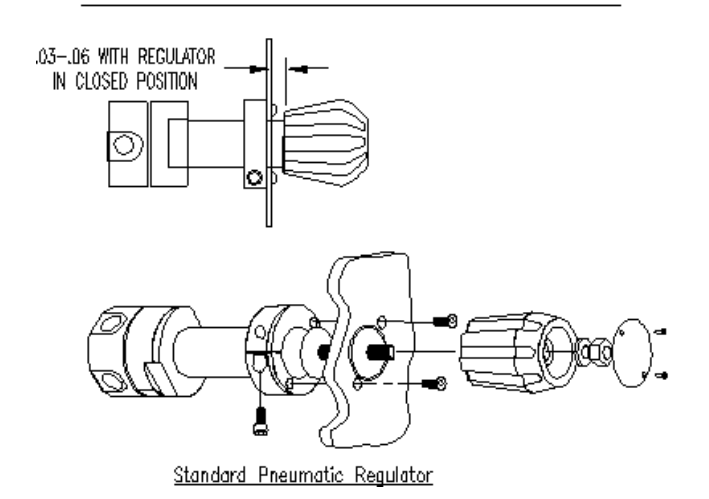

Figure 4-3. Tescom and Standard Pneumatic Regulator Mounting

### 4.5 UPS3000 Assembly Drawings

The following table lists assembly drawings included with this manual. They're included at the back of this manual.

| Drawing Number | Description                                                | Pages |
|----------------|------------------------------------------------------------|-------|
| 56698          | Universal Pressure Standard Assembly                       | 3     |
| 54850          | Rack Mount Universal Pressure Standard Instrument Assembly | 7     |
| 59627          | Rack Mount Universal Pressure Standard Instrument Assembly | 2     |
| 54254          | CPU and Power Supply Assembly                              | 2     |
| 67652          | CPU and Power Supply Schematic                             | 2     |
| 59037          | CPU and Battery Power Schematic                            | 2     |
| 67655          | CPU, Battery Power Pressure Indicator Schematic            | 2     |
| 58723          | Power Supply Assembly                                      | 1     |
| 67654          | Power Supply Schematic                                     | 1     |
| 55952          | Display Board Assembly                                     | 1     |
| KBT7316        | Pressure Indicator Display Board                           | 1     |
| 57999          | Expander Board Assembly                                    | 1     |
| KWH7316        | Expander Board Assembly                                    | 1     |

Table 4-3. UPS3000 Assembly Drawings

The part numbering system is defined as follows:

|                                                                                                    | UPS3000                        |          | <br>                  |
|----------------------------------------------------------------------------------------------------|--------------------------------|----------|-----------------------|
|                                                                                                    | UPS3110                        |          | <br>                  |
|                                                                                                    | UPS3210                        |          | <br>                  |
|                                                                                                    |                                |          |                       |
| POWER REQUIREMEN                                                                                                    | TS                             |          |                       |
| A - AC ONLY (120 VAC)<br>B - BATTERY OPERATION &<br>C - AC ONLY (220 VAC)<br>D - BATTERY OPERATION &                                                                                          | . 120 VAC ***<br>. 220 VAC *** |          |                       |
| RANGE - PSI                                                                                                    |                                |          |                       |
| A - 5000/2500/1000<br>B - 1000/500/200<br>C - 500/250/100<br>D - 100/50/20 *<br>E - 50/25/10 *<br>F - 2000/1000/400<br>G - 10000/5000/2000 **<br>H - 20000/10000/4000 ****<br>J - 15/7.5/3 ** |                                |          |                       |
| MODE                                                                                                    |                                |          | <br>'<br><sup>1</sup> |
| A - GAGE ONLY<br>B - ABSOLUTE ONLY<br>C - GAGE OR ABSOLUTE (S                                                                                                    | WITCH - SELE                   | ECTABLE) |                       |
| <ul> <li>* Available in gage only or</li> <li>** Available in gage only</li> </ul>                                                                                                    | absolute only                  |          |                       |

- \*\*\* UPS3210, available as a special
- \*\*\*\* Available in gage only but not in UPS3110 series, not available to be used with PCM1000-1 controller

## 6.0 Available Ranges, Multi-Conversions and Resolutions

Approximately 1994 multi-conversion software was added to UPS3000 models, therefore UPS3000 and PCM1000 units made prior to this will not work with the ones manufactured after that date. Consult factory for information on upgrading units manufactured prior to 1994.

| Range (PSI)      | А      | В      | С      | D      | E      | F      | G      | Н      | I      |
|------------------|--------|--------|--------|--------|--------|--------|--------|--------|--------|
| 20000/10000/4000 |        |        | %      | %      |        |        | %      |        | %      |
| 10000/5000/2000  | @      |        | @      | @      |        |        | @      |        | @      |
| 5000/2500/1000   | @,#,\$ |        | @,#,\$ | @,#,\$ |        |        | @,#,\$ |        | @,#,\$ |
| 2000/1000/400    | @,#,\$ |        | @,#,\$ | @,#,\$ |        |        | @,#,\$ |        | @,#,\$ |
| 1000/500/200     | @,#,\$ | @,#,\$ | @,#,\$ | @,#,\$ | @,#,\$ | @,#,\$ | @,#,\$ | @,#,\$ | @,#,\$ |
| 500/250/100      | @,#,\$ | @,#,\$ | @,#,\$ | @,#,\$ | @,#,\$ | @,#,\$ | @,#,\$ | @,#,\$ | @,#,\$ |
| 100/50/20        | @, #   | @, #   | @, #   | @, #   | @, #   | @, #   | @, #   | @, #   | @, #   |
| 50/25/10         | @, #   | @, #   | @, #   | @, #   | @, #   | @, #   | @, #   | @, #   | @, #   |
| 15/7.5/3         | @      | @      |        | @      | @      | @      |        | @      | @      |

Table 6-1. PSI Conversion Table

- A: Kpa = PSI x 6.89476
- B:  $mm Hg = PSI \times 51.7149$
- C: Bar = PSI x 0.0689476
- D: in Hg ( $0^{\circ}$ C) = PSI x 2.036
- E: mBar = PSI x 68.9476
- F:  $cm H_2O = PSI \times 70.308$
- G.  $Kg/cm^2 = PSI \times 0.070308$
- H. in  $H_2O(60^{\circ}F) = PSI \div 27.71$
- I. %Full Scale =  $(PSI \times 100) \div FullScale$

#### **Calibrator Mode:**

- @ = Gage Only
- # = Absolute Only
- \$ = Gage or Absolute, switch selectable
- % = Gage Only but not in UPS3110 series

**NOTE:** Display resolution, 0.02% of selected range, unless it is not devisable by 1, 2, or 5. The following tables illustrate the various display resolutions associated with the various PSI conversion ranges.

| Conversion         | Ranges, HI/MED/LO    | Resolution, HI/MED/LO |
|--------------------|----------------------|-----------------------|
| PSI                | 20000.0/10000.0/4000 | 5/2/1                 |
| Bar                | 1379.0/689.5/275.80  | 0.2/0.1/0.05          |
| in Hg              | 40720/20360/8144     | 10/5/2                |
| Kg/cm <sup>2</sup> | 1406.2/703.1/281.25  | 0.2/0.1/0.05          |

| Conversion         | Ranges, HI/MED/LO   | Resolution HI/MED/LO |
|--------------------|---------------------|----------------------|
| PSI                | 10000/5000/2000.0   | 2/1.0/.5             |
| Кра                | 68950/34475/13790   | 10/5/2               |
| Bar                | 689.5.344.75/137.90 | 0.1/0.05/0.02        |
| in Hg              | 20360/10180/4072    | 5/2/1                |
| Kg/cm <sup>2</sup> | 703.1/351.55/140.62 | 0.1/0.05/0.02        |

| Conversion         | Ranges, HI/MED/LO            | Resolution, HI/MED/LO |  |
|--------------------|------------------------------|-----------------------|--|
| PSI                | 5000/2500.0/1000.0 1/0.5/0.2 |                       |  |
| Кра                | 34475/17236/6895             | 5/2/1                 |  |
| Bar                | 344.75/172.36/68.95          | 0.05/0.02/0.01        |  |
| in Hg              | 10180/5090/2036.0            | 2/1/0.5               |  |
| Kg/cm <sup>2</sup> | 351.55/175.78/70.31          | 0.05/0.02/0.01        |  |

| Conversion          | Ranges, HI/MED/LO   | Resolution HI/MED/LO |
|---------------------|---------------------|----------------------|
| PSI                 | 2000.0/1000.0/400.0 | 0.5/0.2/0.1          |
| Кра                 | 13790/6895/2758.0   | 2/1/0.5              |
| Bar                 | 137.90/68.95/27.580 | 0.02/0.01/0.005      |
| in Hg               | 4072/2036.0/814.4   | 1/0.5/0.2            |
| Kg/cm <sup>2</sup>  | 140.62/70.31/28.125 | 0.02/0.01/0.005      |
| in H <sub>2</sub> O | 55420/27710/11084   | 10/5/2               |

| Conversion          | Ranges, HI/MED/LO   | Resolution HI/MED/LO |
|---------------------|---------------------|----------------------|
| PSI                 | 1000.0/500.0/200.0  | 0.2/0.1/0.05         |
| Kpa                 | 6895/3447.5/1379.0  | 1/0.5/0.2            |
| mm Hg               | 51710/25855/10342   | 10/5/2               |
| Bar                 | 68.95/34.475/13.790 | 0.01/0.005/0.002     |
| in Hg               | 2036.0/1018.0/407.2 | 0.5/0.2/0.1          |
| mBar                | 68950/34475/13790   | 10/5/2               |
| cm H <sub>2</sub> O | 70310/35.155/14.062 | 0.01/0.005/0.002     |
| Kg/cm <sup>2</sup>  | 70.31/35.155/14.062 | 0.01/0.005/0.002     |
| in $H_2O$           | 27710/13856/5542    | 5/2/1                |

| Conversion          | Ranges, HI/MED/LO   | Resolution HI/MED/LO |
|---------------------|---------------------|----------------------|
| PSI                 | 500.0/250.00/100.00 | 0.1/0.05/0.02        |
| Кра                 | 3447.5/1723.6/689.5 | 0.5/0.2/0.1          |
| mm Hg               | 25855/12928/5171    | 5/2/1                |
| Bar                 | 34.475/17.236/6.895 | 0.005/0.002/0.001    |
| in Hg               | 1018.0/509.0/203.6  | 0.2/0.1/0.05         |
| mBar                | 34475/17236/6895    | 5/2/1                |
| cm H <sub>2</sub> O | 35155/17576/7031    | 5/2/1                |
| Kg/cm <sup>2</sup>  | 35.155/17.576/7.031 | 0.005/0.002/0.001    |
| in H <sub>2</sub> O | 13856/6928/2771.0   | 2/1/0.5              |

| Conversion          | Ranges, HI/MED/LO   | Resolution HI/MED/LO |
|---------------------|---------------------|----------------------|
| PSI                 | 100.00/50.00/20.000 | 0.02/0.01/0.005      |
| Кра                 | 689.5/344.75/137.90 | 0.1/0.05/0.02        |
| mm Hg               | 5171/2585.5/1034.2  | 1/0.5/0.2            |
| Bar                 | 6.895/3.4475/1.3790 | 0.001/0.0005/0.0002  |
| in Hg               | 203.60/101.80/40.72 | 0.05/0.02/0.01       |
| mBar                | 6895/3447.5/1379.0  | 1/0.5/0.2            |
| cm H <sub>2</sub> O | 7031/3515.5/1406.2  | 1/0.5/0.2            |
| Kg/cm <sup>2</sup>  | 7.031/3.5155/1.4062 | 0.001/0.0005/0.0002  |
| in H <sub>2</sub> O | 2771.0/1385.6/554.2 | 0.5/0.2/0.1          |

| Conversion          | Ranges, HI/MED/LO  | Resolution, HI/MED/LO |
|---------------------|--------------------|-----------------------|
| PSI                 | 50.00/25.00/10.000 | 0.01/0.005/0.002      |
| Кра                 | 344.7/172.35/68.96 | 0.05/0.02/0.01        |
| mm Hg               | 2586/1293.0/517.2  | 0.5/0.2/0.1           |
| Bar                 | 3.447/1.7235/.6896 | 0.0005/0.0002/0.0001  |
| in Hg               | 101.80/50.90/20.36 | 0.02/0.01/0.005       |
| mBar                | 3447/1723.5/689.4  | 0.5/0.2/0.1           |
| cm H <sub>2</sub> O | 3515/1757.5/703.0  | 0.5/0.2/0.1           |
| Kg/cm <sup>2</sup>  | 3.515/1.7575/.7030 | 0.0005/0.0002/0.0001  |
| in H <sub>2</sub> O | 1385.5/692.6/277.1 | 0.2/0.1/0.05          |

| Conversion          | Ranges, HI/MED/LO                   | Resolution HI/MED/LO |
|---------------------|-------------------------------------|----------------------|
| PSI                 | 15/7.5/3                            | 0.002/0.001/0.0005   |
| Кра                 | 103.42/51.71/20.685                 | 0.02/0.01/0.005      |
| mm Hg               | 775.7/387.85/155.14                 | 0.1/0.05/0.02        |
| in Hg               | 30.540/15.270/6.108 0.005/0.002/0.0 | 0.005/0.002/0.001    |
| mBar                | 1034.2/517.1/206.85                 | 0.2/0.1/0.05         |
| cm H <sub>2</sub> O | 1054.6/527.3/210.90                 | 0.2/0.1/0.05         |
| in H <sub>2</sub> O | 415.65/207.80/83.13                 | 0.05/0.05/0.01       |

# 7.0 Options, Replacement Kits

There are numerous replacement part numbers mentioned throughout manual that can be ordered.

### 7.1 Freeze Mode Option - PN 57778

**NOTE:** This option may not be used with APC 4000 or APC4001 interface option.

See "Freeze Mode Option Wiring" on page 11 for wiring information.

This mode, often used for testing pressure switches, is an edge triggered input signal that will "freeze" the last display update for approximately five seconds, as soon as, either opening or closing of a switch contact between an active input and RETURN. However, while the display is in the freeze condition it will not respond to another contact transition.

Specifications:

- The Freeze input will "freeze" the display for approximately five seconds on the rise and fall time of the input (edge not level triggered) and is "non-retriggerable".
- Input pulse > 100 ms required to guarantee detection.
- The freeze will "freeze" the 6 digit numeric and LED bar displays in whatever mode it is in (i.e. Normal, Max or Min mode).
- During the "freeze" the Front Panel Keys are inactive.
- Inputs are a +5 VDC logic level. Sinking current approximately 0.5 mA.

### 7.2 Peak Hold Option

UPS3000[][]A, UPS3000[][]B, UPS3210[][]A, UPS3110[][]A, UPS3110[][]B, UPS3210[][]B use PN 57775 UPS3000[][]C, UPS3210[][]C, UPS3210[][]C use PN 57798

NOTES: Recommended factory installed option requires software configuration.

This option may not be used with APC 4000 or APC4001 interface option or MIN/MAX Option.

When model is Absolute or Gage front panel switch selectable, "CONV" button is replaced and therefore, the required conversion must be set through reconfiguration. See "Engineering Conversion with PEAK HOLD or MAX/MIN Option" on page 12 for applicable method to change to required conversion.

This option retains the last highest pressure reading and stores it in memory.

It can then be recalled upon demand at any time provided:

- 1. The unit has not been powered down (power removed).
- 2. The reset button has not been pushed.
- 3. The range select switch has not been changed to another range.

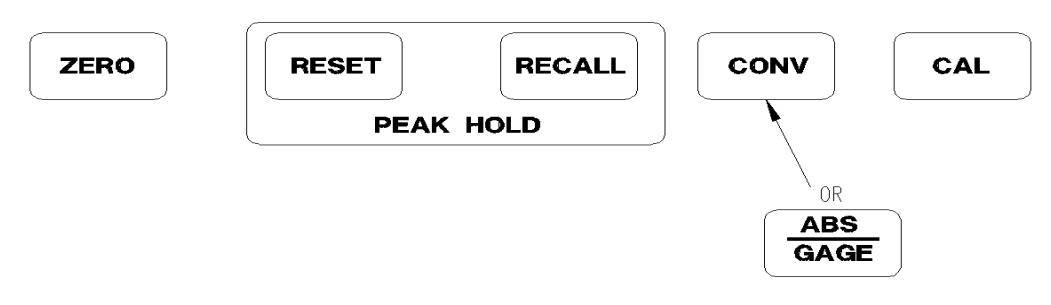

Figure 7-1. Peak Hold Keyboard

To use this option, select the appropriate pressure range using the **Range Select** switch. While the unit is at 0 psi, push the **RESET** button. Now run the pressure test. After the pressure test, push the **RECALL** button to display the "Peak" pressure during this particular test. The **RECALL** button may be pushed as many times as needed. Pushing the **RESET** button will clear the register and another pressure test may begin. Each time the **RESET** or **RECALL** button is pushed a flashing *Dash* will appear in the upper left corner of the digital display.

NOTE: For configuration setup See "Peak Hold or MAX/MIN Option Enable" on page 9.

### 7.3 Min and Max Mode Option

UPS3000[][]A, UPS3000[][]B, UPS3210[][]A, UPS3110[][]A, UPS3110[][]B, UPS3210[][]B use PN 57790 UPS3000[][]C, UPS3210[][]C, UPS3210[][]C use PN 57796

NOTES: Recommended factory installed option requires software configuration.

This option may not be used with APC 4000 or APC4001 interface option or Peak Hold Option.

When model is Absolute or Gage switch selectable, CONV button is replaced and therefore, the required conversion must be set through reconfiguration. See "Engineering Conversion with PEAK HOLD or MAX/MIN Option" on page 12 for applicable method to change to required conversion.

The Min and Max mode is designed to capture and store the highest and the lowest pressure readings. These values may be recalled at anytime in the normal operating mode. To operate this option, select the pressure range which best fits your needs. Apply pressure to the unit until it is at a point somewhere between the estimated minimum and maximum points. Press the **RESET** button. While pressed, a "-" will flash in the upper left-hand portion of the display and will continue to appear until button is released. The option has now been initialized.

After initialization, the unit will immediately start to record the minimum and maximum readings. To access these readings, momentarily press the **RECALL** button. A "-" will flash in the upper left-hand portion of the display. This reading is the "MAXIMUM" reading. Momentarily press the **RECALL** button again. A "-" will flash in the lower left-hand portion of the display. This reading is the "MINIMUM" reading. Momentarily press the **RECALL** button again. A "-" will flash in the lower left-hand portion of the display. This reading is the "MINIMUM" reading. Momentarily press the **RECALL** button again and the unit will return to the normal operating mode. This review may be repeated as many times as necessary without the loss of the acquired data.

NOTE: Changing ranges may result in a loss of data.

NOTE: For configuration setup See "Peak Hold or MAX/MIN Option Enable" on page 9.

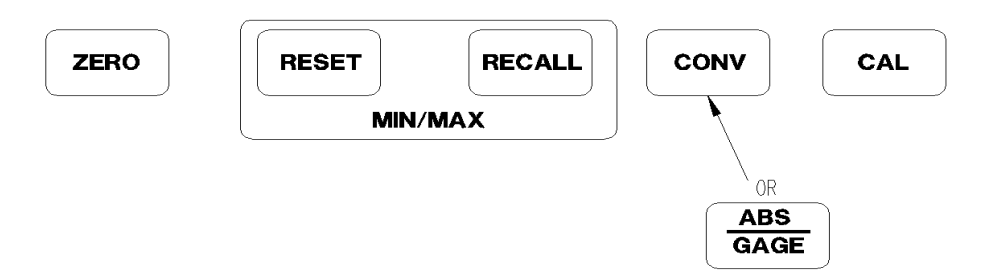

Figure 7-2. Min/Max Keyboard

### 7.4 Analog Output Option (0 VDC to +10 VDC)

NOTE: Recommended factory installed option. Also consult factory for battery models with this option.

UPS3000A[][], UPS3000C[][], UPS3210A[][], UPS3110C[][], UPS3110A[][], UPS3210C[][] used in conjunction with +4 to +20 mA DC option use PN 57785

UPS3000A[][], UPS3000C[][], UPS3210A[][], UPS3110C[][], UPS3110A[][], UPS3210C[][] used in conjunction with +4 to +20 mA DC option and RS232 Simplex option use PN 57799

The output voltage at 0 psi is 0 VDC and the output voltage at 100% full scale of any range is + 10 VDC. Output impedance must be greater than 10,000 Ohms. Connections are made via the round military connector for the "Return" (Pin B) and for the "Output Voltage" (Pin C).

Digital circuitry is not used in the generation of the output voltage. Rather, the output voltage is derived directly from the signal conditioner of the transducer. Due to the nature of three pressure ranges and the one pressure transducer, the signal conditioner is set up with three different gains.

On "Gage Only" or "Absolute Only" units, as pressure ranges are selected, there may be slight adjustments necessary to maintain 0 VDC at 0 psi and + 10 VDC at 100% full scale input pressure. On the "Absolute/Gage Switch Selectable" units, the adjustments can be more rigorous.

It is always best to set the "zero" control (R3) first and the "Span" control (R4) last. These controls may be found on the top portion of the circuit board mounted at the rear of the chassis. Select the range which is most appropriate for the measurement application. While the unit is at 0 psi, adjust R3 until the output voltage is 0 VDC. Now apply full-scale pressure for that range and adjust R4 until the output voltage is + 10 VDC.

### 7.5 Analog Output Option (+4 mA DC to +20 mA DC)

NOTE: Recommended factory installed option. Also consult factory for battery models with this option.

UPS3000A[][], UPS3000C[][], UPS3210A[][], UPS3110C[][], UPS3110A[][], UPS3210C[][] used in conjunction with 0 to +10 VDC option use PN 57785

UPS3000A[][], UPS3000C[][], UPS3210A[][], UPS3110C[][], UPS3110A[][], UPS3210C[][] used in conjunction with 0 to +10 VDC option and RS232 Simplex option use PN 57799

The output current at 0 psi is +4 ma DC and the output current at 100% Full Scale of any range is +20 ma DC. Output impedance must be less than 500 ohms. Connections are made via the round military connector for the "Output Current" (Pin A) and for the "Return" (Pin B).

Digital circuitry is not used in the generation of the output current. Rather, the output current is derived directly from the signal conditioner of the transducer. Due to the nature of three pressure ranges and the one pressure transducer, the signal conditioner is set up with three different gains.

On "Gage Only" or "Absolute Only" units, as pressure ranges are selected, there may be slight adjustments necessary to maintain +4 ma DC at 0 psi and +20 ma DC at 100% Full Scale input pressure. On the "Absolute/ Gage Switch Selectable" units, the adjustments can be more rigorous.

It is always best to set the "Zero" control (R1) first and the "Span" control (R2) last. These controls may be found on the top portion of the circuit board mounted at the rear of the chassis. Select the range which is most appropriate for the measurement application. While the indicator is at 0 psi, adjust R1 until the output current is +4 ma DC. Now apply full scale pressure for that range and adjust R2 until the output current is + 20mADC.

### 7.6 RS232 Simplex Output Option Mode

UPS3000A[][], UPS3000C[][], UPS3210A[][], UPS3110C[][], UPS3110A[][], UPS3210C[][] use PN 57788

**NOTE:** This may not be used with the following options in "DEMAND FORMAT", APC 4000 or APC4001 interface, Peak hold, Min/Max or Battery. This may not be used with the following options in "CONTINUOUS FORMAT", APC 4000 or APC4001 interface or Battery.

Their are two modes of operation, Continuous or Demand.

Continuous Mode: Model is continuously sending data.

Demand Mode: Must be done from the front panel of the UPS3000 using a button. The button is the hidden one between the CONV and CAL button's This is not a two-way mode and cannot be done externally by PC.

NOTE: For Software configuration See "Serial Output Software Configuration" on page 16.

The serial output is accessed at J2, a round 5-pin male connector located at the rear of the unit. Pin designations: Pin D - Serial Output Data (Xmit), Pin E - Return (Gnd).

### 7.7 Replacement Kits

There are numerous replacement part numbers mentioned throughout manual that can be ordered.

• UPS3000 Panel Mount Kit.....PN 19297

Can be mounted through panels of any thickness up to 1-1/4 inches. Panel cut-out size and overall unit dimensions are as shown below.

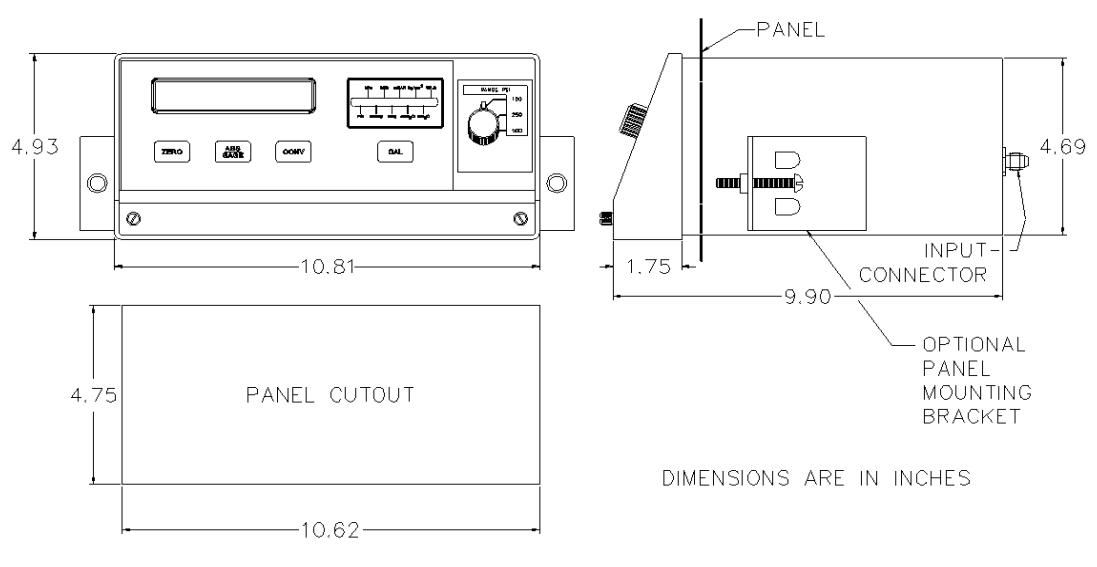

#### Figure 7-3. Panel Cut-out

• APC4000 Interface Cable Kit.....PN 55576

**NOTE:** Used with model's UPS3000 & UPS3210 only. See "APC4000/APC4001 Interface Option Enable" on page 9 for configuration switch settings.

Approximately 1994 multi conversion software was added to UPS3000 models, therefore UPS3000 and PCM1000 units made prior to this will not work with the ones manufactured after that date.

The APC4000 interface is an option available on UPS3000 units that are purchased in conjunction with CONDEC PCM1000-1, PN 54652, pressure controllers. The output is accessed from the rear of the unit at connector J3, a 15-pin D-sub female connector which supplies a 20 mA loop and communication to the controller input. Cable connects to J2 on PCM1000-1. See APC4000/APC4001 manual, PN 63254, for further information.

| ٠ | APC4001 | Interface Cable | Kit |  | PN 55590 |
|---|---------|-----------------|-----|--|----------|
|---|---------|-----------------|-----|--|----------|

#### NOTE: Used with model's APC4001 & UPS3110 only.

The kit is a replacement cable available for UPS3110 units that were purchased in conjunction with CONDEC APC4001 pressure controllers.

Battery Replacement Kit.....PN 55844

When fully charged, the 12-volt rechargeable battery will provide up to six hours of portable operation.

#### **O-Ring Replacement Kit:**

| • | Fluorocarbon ' | "Viton" | standard | ORION-3A | Data She | eet #65370 | ))Pl | N 55277 |
|---|----------------|---------|----------|----------|----------|------------|------|---------|
|---|----------------|---------|----------|----------|----------|------------|------|---------|

- Nitrile Buna-N (standard ORION-2C Data Sheet #65308).....PN 58499
- Ethylene-Propylene..... PN 58506
- Silicone..... PN 58509
- Neoprene..... PN 58515

**NOTE:** A small coating of Fluorinated Krytox grease, (PN 55593), should be applied to both sides of O-ring prior to installation.

#### Pressure Trap for UPS3110:

| • | 5000 psi and above (Data Sheet # 58596)   | .PN 58478 |
|---|-------------------------------------------|-----------|
| • | 500 to 2000 psi max. (Data Sheet # 58609) | PN 58483  |
| • | 15 to 100 psi max. (Data Sheet # 58621)   | PN 58487  |

#### UPS3110 Test Port (output) Hose, with Quick-Disconnect Male fitting:

| • | 5000 psi and above, 5' Long   | PN 55280 |
|---|-------------------------------|----------|
| ٠ | 500 to 2000 psi max, 5' Long  | PN 55279 |
| • | 500 to 2000 psi max, 10' Long | PN 55300 |
| • | 500 to 2000 psi max, 15' Long | PN 55304 |
| • | 500 to 2000 psi max, 20' Long | PN 55310 |
| • | 15 to 100 psi max., 5' Long   | PN 55281 |
| • | 15 to 100 psi max., 10' Long  | PN 55328 |
| • | 15 to 100 psi max., 15' Long  | PN 55336 |
| • | 15 to 100 psi max., 20' Long  | PN 55341 |
| • | 15 to 100 ps1 max., 20' Long  | PN 55341 |

#### UPS3110 Test Port (output) Quick-Disconnect Male Hose fitting:

| • | 5000 psi and above  | PN 55542 |
|---|---------------------|----------|
| • | 500 to 2000 psi max | PN 55394 |
| ٠ | 15 to 100 psi max   | PN 60195 |

#### **Specifications 8.0**

### Pressure Snecifications

| Pressure Specification                         | 5.                                                                                                    |
|------------------------------------------------|----------------------------------------------------------------------------------------------------|
| Pressure range:                                | Three independent pressure ranges<br>per instrument. See "Model Number<br>System" on page 50 for available<br>ranges.                     |
| Available pressure                             |                                                                                                    |
| calibrations:                                  | Gage only, absolute only, or gage and absolute                                                                                            |
| Overall accuracy:                              | < ±0.05% Full Scale Max. Accuracy<br>statement includes all effects of<br>linearity, hysteresis, repeatability and<br>ambient temperature |
| Operating Temperature:<br>Storage Temperature: | +40° to +122°F (+4.4° to +50.0° C)<br>0° to +185° F (–17.8° to +85°C)                                                                     |
| Pressure Media:                                |                                                                                                    |
| UPS 3000, UPS 3210:                            | Any liquid or gas compatible with 17-4 PH stainless steel.                                                                                |
| UPS 3110:                                      | Any gas compatible with 17-4PH stainless steel.                                                                                           |
| UPS3110 Pressure Limi                          | it Control Gage:                                                                                                    |
| Size:                                          | 2-in. diameter                                                                                                    |

Size: Range:

Based on Model

#### **Over-pressure Rupture Disk:**

Rating: 3000 psig, nominal Type: Stainless steel outer case

#### **UPS3110 Pressure Media Filter:**

Rating: 20 microns, Test Port Type: Field replaceable

#### **ORION-2C Control Valve:**

| Pressure Range:  | 3000 PSI max and vacuum                                          |
|------------------|------------------------------------------------------------------|
| Туре:            | Micro-metering with replaceable soft<br>seat                     |
| Material:        | Aluminum body, clear anodized<br>Aluminum knobs, black anodized. |
|                  | All other parts 300 series stainless steel.                      |
| O-ring Material: | Buna-N (standard)                                                |

#### **ORION-3A Control Valve:**

| Pressure Range:  | 0-10000 PSI max and vacuum                                          |
|------------------|---------------------------------------------------------------------|
| Туре:            | Micro-metering with replaceable soft<br>seat                        |
| Material:        | 300 Series Stainless Steel body.<br>Aluminum knobs, black anodized. |
|                  | All other parts 300 series stainless steel.                         |
| O-ring Material: | Fluorocarbon "Viton" (standard)                                     |

#### **Relief Valve:**

| Туре:     | Adjustable, atmospheric bleed                        |
|-----------|------------------------------------------------------|
| Setting:  | Adjustable to 10% above highest calibrated pressure. |
| Material: | 300 series Stainless Steel.                          |

#### ..... I D:..... U

| UPS3110 Internal Pipin<br>Tubing: | <b>g:</b><br>Based on Model,                              |  |  |  |  |  |
|-----------------------------------|-----------------------------------------------------------|--|--|--|--|--|
| Ū.                                | seamless Cu. or St Stl.                                   |  |  |  |  |  |
| UPS3110 Couplings:                | Based on Model, Brass or Stainles<br>Steel, Swagelok type |  |  |  |  |  |
| UPS3110 Input Port:               |                                                           |  |  |  |  |  |
| Style:                            | 1/4" 37° AN male                                          |  |  |  |  |  |
| Pressure Rating:                  | Based on Model                                            |  |  |  |  |  |
| Material:                         | Brass or Stainless Steel.                                 |  |  |  |  |  |
| UPS3110 Test Port:                |                                                           |  |  |  |  |  |
| Pressure Rating:                  | Based on Model.                                           |  |  |  |  |  |
| Material:                         | Stainless Steel.                                          |  |  |  |  |  |
| UPS3110 Vent Port:                |                                                           |  |  |  |  |  |
| Style:                            | 1/4" 37° AN male                                          |  |  |  |  |  |
| Pressure Rating:                  | Based on Model                                            |  |  |  |  |  |
| Material:                         | Brass or Stainless Steel.                                 |  |  |  |  |  |
| UPS3110 Pressure Hose             | es:                                                       |  |  |  |  |  |
| Quantity Supplied:                | one output.                                               |  |  |  |  |  |
| Lengin.<br>Style:                 | Output hose - Nylon-lined core tube                       |  |  |  |  |  |
| Style.                            | with synthetic braid, polyurethane                        |  |  |  |  |  |
|                                   | cover. Fitted with quick-disconnect                       |  |  |  |  |  |
|                                   | plug (St Stl) on one end and 1/4"                         |  |  |  |  |  |
|                                   | on the other.                                             |  |  |  |  |  |
| IIDS2110 Draccura I imi           | t Control Regulator.                                      |  |  |  |  |  |
| Type:                             | Single stage, self-venting,                               |  |  |  |  |  |
| 21                                | non-bleed                                                 |  |  |  |  |  |
| Pressure Rating:                  | 3000 psig max. inlet                                      |  |  |  |  |  |
| <b>Internal Pressure Sense</b>    | )ľ:                                                       |  |  |  |  |  |
| Туре:                             | Bonded, metal foil strain gage,                           |  |  |  |  |  |
| Sopoitivity /                     | sputtered thin-film or equivalent.                        |  |  |  |  |  |
| Construction:                     | S IIIV/V HOITIIIIdi.                                      |  |  |  |  |  |
|                                   | Steel outer body and pressure                             |  |  |  |  |  |
|                                   | cavity.                                                   |  |  |  |  |  |
| Over-pressure Capability          | : 750% F.S. on low-range                                  |  |  |  |  |  |
|                                   | 300% F.S. on mid-range                                    |  |  |  |  |  |
|                                   | 150% F.S. on high-range                                   |  |  |  |  |  |
| Battery:                          |                                                           |  |  |  |  |  |
| Туре:                             | Rechargeable, lead-acid gel.                              |  |  |  |  |  |
| Nominal voltage:                  | 12 V.                                                     |  |  |  |  |  |
| Approx. weight:                   | 2.00 IDS.<br>Polystyropo/HILARS                           |  |  |  |  |  |
| 0a3t.                             |                                                           |  |  |  |  |  |
| Numerical Pressure Dis            | splay:                                                    |  |  |  |  |  |
| Display Type:                     | High Intensity red LED digits 0/13"                       |  |  |  |  |  |

### N

| ызрау туре.          |
|----------------------|
| Active Digits:       |
| Polarity Indication: |

High Intensity, red LED digits, .043' high. 5 full digits, standard. "-" sign

#### Pressure to Digital Conversion:

| i loodalo to Bigital ooli      |                                                                                                    |
|--------------------------------|----------------------------------------------------------------------------------------------------|
| Conversion rate:               | Data updated at the rate of twelve (12) times per second, nominal.                                    |
| Display Resolution:            | Nominally 0.02% of F. S. for each pressure range displayed.                                           |
| Minimum Display Increm         | ents: To maintain virtually constant                                                                  |
|                                | resolution, pressure<br>increments of1,0.5, 0.2, 0.1,<br>0.05, 0.02, & 0.01                           |
| Accuracy/Poscilution Pat       | io: A ratio of approx. 2:1 in                                                                         |
|                                | maintained for all pressure ranges displayed.                                                         |
| Standard Data Output:          | Serial output, 20 mA loop, ASCII code format with start, stop & parity bits. 1200 baud rate standard. |
| Optional Data Output:          | RS 232 Simplex                                                                                        |
| Mounting Styles:               |                                                                                                    |
| UPS 3000:                      | Either free-standing bench-top with rubber feet or panel-mounted with adapter kit.                    |
| UPS 3110 & UPS 3210:           | Rack-mount with 4 screw slots.                                                                        |
| Case                           |                                                                                                    |
| Material:                      | 16-gauge, mild steel with textured finish, baked epoxy enamel paint.                                  |
| Panel:                         |                                                                                                    |
| Material:                      | Aluminum (5052-H32)                                                                                   |
| Thickness:                     | 0.125 in.                                                                                             |
| Finish:                        | Tan enamel paint                                                                                      |
| <b>Physical Specifications</b> |                                                                                                    |
| Weight:                        | UPS 3000: Approx. 12 lbs.                                                                             |
|                                | UPS 3110: Approx. 18 lbs.                                                                             |
|                                | UPS 3210: Approx. 11 lbs.                                                                             |
|                                |                                                                                                    |

UPS 3000 Case Dim's: 10.75" wide x 8.9" deep x 4.9" high UPS 3110 & UPS 3210 Case Dim's: 19" wide x 8.1" deep x 6.9" high

(Case Dimensions excluding front handles).

# UPS3000/UPS3110/UPS3210 Warranty and Return Policy

If possible, please save original packing material which is specifically designed for the unit. Should it be necessary to ship the unit back to the factory, a suitable shipping container must be used along with sufficient packing material. If at any time, the instrument must be returned for repair, recalibration or modification, please be sure that a description of the work to be performed is included. Do not put a shipping label on the unit as a shipping container. Some units have been severely damaged this way. This is a delicate, precision instrument. Any damage incurred because of poor packaging procedures will ultimately result in added service charges and longer turn-around times.

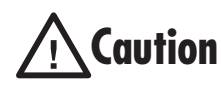

Vent all pressure lines to the atmosphere before shipping.

When factory service is required, send in only the unit for repair. Retain fittings, manuals, etc. at your facility. However, if there is a problem with a particular part, send in that part with the unit.

If a unit is found to be defective, it may be returned to our repair facility at the following address:

CONDEC 3 SIMM LANE DOOR D, UNIT 2A NEWTOWN, CT 06470 ATTN: PRESSURE PRODUCTS/REPAIR LAB

Each unit's I.D. plate is stamped with a date code (week/year) prior to shipment. Our warranty is twelve (12) months from that date code and includes repair and/or replacement of the unit at our Newtown facilities at no charge. Units subjected to abuse or damaged by external influences, are not covered under warranty.

If the unit is found to be out of warranty, an evaluation charge of not less than fifty (U.S.) dollars (\$50.00) will be charged. Please note on any attached paperwork if a repair estimate is required or if there are any other specific instructions.

Please be explicit as to the nature of the problem and/or its symptoms. Your documentation will save needless time and expense. Also, please include a return shipping address (with a street address) and a contact name with fax and telephone numbers. Contact numbers are necessary to provide a job estimate and in case further questions arise at the factory.

## **UPS3000/UPS3110/UPS3210 Return Material Authorization Form**

The repair lab is also equipped to do calibrations on our calibrators and pressure standards. Calibrations include a certification and are traceable to N.I.S.T.

| Company Name:                                         |
|-------------------------------------------------------|
|                                                       |
|                                                       |
|                                                       |
| Street:                                               |
|                                                       |
| City, State, ZIP:                                     |
| Telephone:                                            |
| Fax:                                                  |
| Contact Person:                                       |
| MODEL NUMBER: SERIAL NUMBER:                          |
| Problem with Unit (Please Be Specific):               |
|                                                       |
|                                                       |
|                                                       |
|                                                       |
|                                                       |
|                                                       |
|                                                       |
|                                                       |
|                                                       |
|                                                       |
| IS THIS A WARRANTY REPAIR?( ) YES( ) NO               |
| SHIP TO Address:                                      |
|                                                       |
|                                                       |
|                                                       |
| Company Name:                                         |
| Street.                                               |
|                                                       |
| City State 7IP                                        |
| I VILY, State, ZIF.                                   |
| ATTN:                                                 |
|                                                       |
| ATTN: PRESSURE PRODUCTS/REPAIR LAB                    |
| TEL: 888-295-8475 • FAX: 203-364-1556 or 715-234-6967 |
| WEB SITE: www.4condec.com                             |

| TABLE 1                                                                                                    |       |                   |  |  |  |
|----------------------------------------------------------------------------------------------------|-------|-------------------|--|--|--|
| WIRE CONNECTIONS FROM TRANSDUCER,<br>ITEM 38, TO CPU BOARD, ITEM 6 OR 75<br>FOR TRANSDUCER P/N'S SEE TABLE 2 |       |                   |  |  |  |
| SIGNAL<br>NAME                                                                                               | COLOR | TERMINAL<br>BOARD |  |  |  |
| + INPUT                                                                                                    | GREEN | TB1-4             |  |  |  |
| + OUTPUT                                                                                                    | WHITE | TB1-5             |  |  |  |
| -OUTPUT                                                                                                    | RED   | TB1-6             |  |  |  |
| -INPUT                                                                                                    | BLACK | TB1-7             |  |  |  |

UPS3000[]DA 58772

58803

N/A

58764

58768

N/A

58835

58820

58820

58797

N/A

N/A

58753

N/A

N/A

58746

57299

UPS3000[]DB

UPS3000 DC

UPS3000[]EA

UPS3000[]EB

UPS3000[]EC

UPS3000[]FA

UPS3000[]FB

UPS3000[]FC

UPS3000[]GA

UPS3000[]GB

UPS3000[]GC

UPS3000[]HA

UPS3000[]HB

UPS3000[]HC

UPS3000[]JA

UPS3000[]KA

#### NOTES:

- IF NON-STANDARD INSTRUMENT CONFIGURATIONS ARE SUPPLIED, THE NORMAL LETTER CODING SYSTEM WILL BE MARKED. IN ADDITION TO AN ELS NUMBER USED TO UNIQUELY DEFINE THE MODIFIED UNIT.
- STAMP IDENTIFICATION PLATE, (ITEM 20), WITH MODEL NO., VOLTAGE, AND OTHER APPLICABLE INFORMATION.
- 3 FOR UPS3000 PRESSURE STANDARD INSTRUMENT AVAILABLE OPTIONS, SEE 57771, C SIZE DRAWING.
- 4 SHIP SEPARATELY ONE EACH OF THE FOLLOWING: NUT (ITEM 45) AND SLEEVE (ITEM 4) TO REPLACE CAP, (ITEM 15), AT TIME OF INSTALLATION.
- 5 EPROM, ITEM 13, U11 OF CPU ASSEMBLY TO BE PROGRAMMED PER TABLE 2, OR PER CUSTOMER REQUIREMENTS AS SPECIFIED ON SALES ORDER. MARK EPROM LABEL, (ITEM 43), WITH PROGRAM, VERSION AND DATE. THEN APPLY TO EPRON U11 AND INSTALL WITHIN UNIT.
- 6 AT INSTALLATION OF POWER SUPPLY ASSEMBLY, ITEM 78, HEATSINK, P/N 55246, IS TO BE REMOVED AND DISCARDED.
- $\overline{2}$  install gain resister, (item 66), on CPU assembly, (ITEM 6 OR 75), AT R23 LOCATION.
- 8 RESISTER, (ITEM 67), MUST BE INSTALLED BETWEEN TB1-3 & TB1-7 ON CPU ASSEMBLY, (ITEM 6 OR 75).
- 9 FOR 220 WAC: REMOVE JUMPERS ON TRANSFORMER, (PART OF CPU ASSEMBLY ITEM 6), BETWEEN PINS 1 & 3 AND 2 & 4. THEN ADD JUMPER BETWEEN PINS 2 & 3.
- RE-MARK BOARD PART NUMBER: KEU8924-5.(54276) 10 FOR 220 WAC WITH BATTERY:
- CUT CLAD ON CIRCUIT SIDE OF POWER SUPPLY ASSEMBLY. (ITEM 78). AS SHOWN ON ASSEMBLY DRAWING, 58723. ADD JUMPER WIRE, (ITEM 63), BETWEEN E3 & E4 ON ITEM 78. RE-MARK BOARD PART NUMBER: KDK8924-3,(58729)
- 11 NAMEPLATE (ITEM 92) TO BE USED TO COVER ABS-GAGE ON FRONT PANEL SWITCH WHEN USING CODE 3, MODE A OR B.
- 12 APPLY SCOTCH ADHESINE TRANSFER TAPE (ITEM 89) TO PAPER SIDE OF INSULATOR, (ITEM 88), IN ENOUGH QUANTITY TO SECURE TO TOP OF TRANSFORMER.
- 13 STAMP CALIBRATION LABEL, (ITEM 20), WITH NAME OF TECHNICIAN, DATE CALIBRATED, AND RECALIBRATION DUE DATE, ONE YEAR FROM DATE CALIBRATED.
- 14 FOR REFERENCE ONLY: WHEN OPTIONAL EXPANDER BOARD ASSEMBLY (ITEM 70) OR (ITEM 71) IS USED, DISCARD HOLE PLUG (ITEM 9), ALSO, ONE EACH OF ITEMS 14, 53, AND 58 WOULD BE REQUIRED
- FOR INSTALLATION BY THE CUSTOMER. 15 FOR REFERENCE ONLY: WHEN CABLE ASSEMBLY, (ITEM 72) QTY 1, IS USED, DISCARD
- HOLE PLUG, (ITEM 24). ALSO, ONE OF ITEM 73 WOULD BE REQUIRED FOR INSTALLATION BY THE CUSTOMER. 16 TRANSDUCER, (ITEM 38) TO BE LOCATED IN J1 POSITION FOR
- NON-BATTERY UNITS AND J2 POSITION FOR BATTERY UNITS.
- 17 SEE FIGURE 1, ON SHEET 2, FOR REWORK OF APPLICABLE J POSITION.
- J POSITION. 18 INSTALL I/O EXPANDER, (ITEM 93), INTO SOCKET XU10 ON CPU ASSEMBLY, (ITEM 6 OR 75).
- 19 INSTALL EEPROM, (ITEM 94), INTO SOCKET XU22 ON CPU ASSEMBLY, (ITEM 6 OR 75).

| UPS3000                                |                                |                                                        |                                                                    |
|----------------------------------------|--------------------------------|--------------------------------------------------------|--------------------------------------------------------------------|
| CODE 1                                 |                                | -                                                      | CODE 3                                                             |
|                                        | SEE TABLE                      | S1&2                                                   |                                                                    |
|                                        |                                | RE RANGE PSI                                           |                                                                    |
| A = 120 VAC, 50/60 HZ                  | ITEM 4,                        | QTY 1 / ITEM 15, QTY 1                                 | A = GAGE ONLT ITEM 92, QTY 1 $1$                                   |
| B = 120 VAC, 50/60 HZ<br>WITH INTERNAL | ITEM 29                        | 9, QTY 1 / ITEM 30, QTY 1<br>3, QTY 1 / ITEM 39, QTY 1 | B = ABSOLUTE ONLY                                                  |
| RECHARGEABLE BATTER                    | Y ITEM 40                      | 0, QTY 1 / ITEM 41, QTY 1                              | ITEM 92, QTY 1 211                                                 |
| C = 220 VAC, 50/60 HZ                  |                                | 2, QIT 4 / IIEM 45, QIT 1<br>7, QTY 6 / ITEM 60, QTY 1 |                                                                    |
| ITEM 63, QTY .05 FT                    | B = 1000/5                     | 00/200                                                 |                                                                    |
| D = 220 VAC, 50/60 HZ                  |                                | QTY 1 / ITEM 15, QTY 1<br>9, QTY 1 / ITEM 30, QTY 1    | ITEM 4, QTY 1 / ITEM 15, QTY 1                                     |
| WITH INTERNAL                          |                                | 5, QTY 1 / ITEM 39, QTY 1                              | ITEM 29, QTY 1 / ITEM 30, QTY 1                                    |
| RECHARGEABLE BATTER                    | TEM 4                          | 2, QTY 4 / ITEM 45, QTY 1                              | ITEM 40, QTY 1 / ITEM 41, QTY 1                                    |
|                                        | 11EM 2                         | /, QIY 6 / IIEM 60, QIY 1                              | ITEM 42, QIY 4 / ITEM 45, QIY 1                                    |
|                                        | ITEM 4,                        | QTY 1 / ITEM 15, QTY 1 *                               | • G = 10000/5000/2000                                              |
|                                        | ITEM 29                        | 9, QTY 1 / ITEM 30, QTY 1<br>7. QTY 1 / ITEM 39, QTY 1 | ITEM 4, QTY 1 / ITEM 15, QTY 1<br>ITEM 29, QTY 1 / ITEM 30, QTY 1  |
| 1                                      | ITEM 40                        | D, QTY 1 / ITEM 41, QTY 1                              | ITEM 37, QTY 1 / ITEM 39, QTY 1                                    |
|                                        | ITEM 2                         | 7, QTY 6 / ITEM 60, QTY 1                              | ITEM 42, QTY 4 / ITEM 45, QTY 1                                    |
|                                        | <ul> <li>D = 100/50</li> </ul> | /20                                                    | H = 20000/10000/4000                                               |
|                                        | ITEM 29                        | 9, QTY 1 / ITEM 30, QTY 1                              | SEE NOTES 16 & 17                                                  |
|                                        | ITEM 44                        | 3, QTY 1 / ITEM 39, QTY 1<br>), QTY 1 / ITEM 41, QTY 1 | ITEM 28, QTY 2 / ITEM 59, QTY 1                                    |
|                                        | ITEM 4                         | 2, QTY 4 / ITEM 45, QTY 1                              | ITEM 27, QTY 2 / ITEM 69, QTY 1                                    |
|                                        | + E = 50/25/                   | /10                                                    | ITEM 4. OTY 1 / ITEM 15. OTY 1                                     |
|                                        | ITEM 4                         | QTY 1 / ITEM 15, QTY 1                                 | ITEM 29, QTY 1 / ITEM 30, QTY 1                                    |
|                                        | ITEM 24                        | I, QTY 1 / ITEM 39, QTY 1                              | ITEM 40, QTY 1 / ITEM 41, QTY 1                                    |
|                                        | ITEM 40                        | ), QTY 1 / ITEM 41, QTY 1<br>2. QTY 4 / ITEM 45. QTY 1 | ITEM 45, QTY 1 / ITEM 49, QTY 1<br>ITEM 42, QTY 4 / ITEM 60, QTY 1 |
|                                        | ITEM 2                         | 7, QTY 6 / ITEM 60, QTY 1 🔒                            | * K = 30000/15000/6000                                             |
| * AVAILABLE I                          | N GAGE ONLY OR                 | ABSOLUTE ONLY CALIBRATION.                             | SEE NOTES 16 & 17                                                  |
| ** AVAILABLE I                         | GAGE ONLY CAL                  | IBRATION.                                              | ITEM 62, QTY 1 / ITEM 64, QTY 1                                    |
|                                        |                                |                                                        | 1                                                                  |
|                                        | TABLE                          | <u>    2</u>                                           |                                                                    |
| PART NO.                               | TRANSDUCER                     | EPROM U11 PROGRAM                                      | 1 –                                                                |
| CODE                                   | ITEM 38                        | SEE NOTE 5                                             |                                                                    |
| UPS3000[]AA                            | 58842                          | KAH-10A                                                |                                                                    |
| UPS3000[]AB                            | 58839                          | KAH-10A                                                | ↓ ⊢                                                                |
| UPS3000[]AC                            | 58839                          | KAH-10A                                                | ↓ ⊢                                                                |
|                                        | 58788                          | KAH-1UA                                                | 4                                                                  |
|                                        | 30/94<br>59704                 | KAH-10A                                                |                                                                    |
|                                        | 58845                          |                                                        |                                                                    |
| UPS3000F1CB                            | 58814                          | KAH-10A                                                | 4 F-                                                               |
| UPS3000[]CC                            | 58814                          | KAH-10A                                                | ┥ ┝─                                                               |

KAH-10A

KAH-10A

N/A

KAH-10A

KAH-10A

N/A

KAH-10A

KAH-10A

KAH-10A

KAH-10A

N/A

N/A

KAH-10A

N/A

N/A

KAH-10B

KAH-10G

| 1        | -        | 50   | CABLE ASSEMBLY, RED LED    | 5707    | 2                |                 |                         |                              |
|----------|----------|------|----------------------------|---------|------------------|-----------------|-------------------------|------------------------------|
| -        | -        | 49   | LABEL, RANGE SELECT PSI    | 6405    | 4                |                 |                         | 3/7.5/15                     |
| -        | -        | 48   | LABEL, RANGE SELECT PSI    | 6389    | 8                |                 |                         | 20/50/100                    |
| -        | -        | 47   | LABEL, RANGE SELECT PSI    | 6365    | 3                |                 |                         | 100/250/500                  |
| -        | -        | 46   | LABEL, RANGE SELECT PSI    | 5361    | 7                |                 |                         | 200/500/1000                 |
| -        | -        | 45   | FITTING, NUT 1/4 NPT SST   | 5978    | 7                |                 | NOTE 4                  |                              |
| 1        | -        | 44   | CABLE, FILTER              | 5556    | 1                |                 |                         |                              |
| 1        | 1        | 43   | LABEL, EPROM .5 X .8       | 5569    | 8                |                 | NOTE 5                  |                              |
| 1        | I        | 42   | SCREW, SEMS PH             | 4425    | 1                |                 |                         | #6-32 X 3/8 LG               |
| -        | -        | 41   | SEAL, CHEAT PAD            | 5485    | 4                |                 |                         |                              |
| -        | -        | 40   | FITTING, AN ADAPTER        | 5983    | 9                |                 |                         |                              |
| -        | -        | 39   | FASTENER, BULKHEAD 1/4 NPT | 59712   | 2                |                 |                         |                              |
| -        | -        | 38   | TRANSDUCER                 | [       | 1                |                 | SEE TABLES 1 & 2        |                              |
| -        | -        | 37   | LABEL, RANGE SELECT PSI    | 6591    | 5                |                 |                         | 2000/5000/10000              |
| -        | -        | 36   | LABEL, RANGE SELECT PSI    | 5816    | 4                |                 |                         | 1000/2500/5000               |
| _        | _        | 35   | LABEL RANGE SELECT PSI     | 6498    | 4                |                 |                         | 400/1000/2000                |
| -        | -        | 34   | LABEL, RANGE SELECT PSI    | 6408    | 1                |                 |                         | 10/25/50                     |
| 1        |          | 33   | OVERLAY, ADHESIVE          | 5645    | 3                |                 | 1                       | .,,                          |
| 1        |          | 32   | LABEL 3 POSITION BLANK     | 5665    | 4                |                 |                         |                              |
| 1        |          | 31   | PLATE, FILLER              | 5870    | 3                |                 | -                       |                              |
| <u> </u> | -        | 30   | PLATE COVER                | 5929    | 9                |                 | SEE TABLE 1             |                              |
| -        |          | 29   | WASHER BELLVILLE 7/16      | 5844    | 5                |                 | JULE INDLE I            |                              |
| _        | _        | 23   | SCREW MACH PN HD           | 14950   | 3                |                 |                         | 19 30 V 5/16 LC              |
| _        |          | 20   | NUT VERS                   | 14621   | 9<br>I           |                 |                         | #0-32 x 5/10 LG              |
| -        | -        | 2/   | NUI, KEPS                  | 6705    | 7                |                 |                         | #6-32                        |
| <u>_</u> |          | 20   | LII, MANUAL                | 6323    | 3                |                 |                         |                              |
| 2        | 2        | 25   | PASIENER, CAPITVE FR PNL   | 6891    |                  |                 |                         | #6-32                        |
| 1        |          | 24   | PLUG, HULE .50 DIA         | 54/14   | •                |                 |                         |                              |
| 4        | 4        | 23   | FOUT, SQ ADHESIVE BACK     | 1943    | 2                |                 |                         |                              |
| A/R      | -        | 22   | COMPOUND, THERMAL          | 6085    | 0                |                 |                         |                              |
| 12       | 10       | 21   | SCREW, SEMS PH             | 1483    |                  |                 | L                       | #6-32 X 1/4 LG               |
| 2        | 2        | 20   | LABEL, ID/CALIBRATION      | 5330    | 8                |                 |                         |                              |
| 1        | 1        | 19   | LENS, GAGE                 | 56622   |                  |                 |                         |                              |
| 1        | 1        | 18   | LENS, ABS                  | 56618   | 3                |                 |                         |                              |
| 1        | 1        | 17   | ADAPTER, CONTROL KNOB      | 5929    | 8                |                 |                         | 1/4 TO 3/16                  |
| 1        | 1        | 16   | KNOB, CONTROL 1/4 SHAFT    | 5463    | 4                |                 |                         |                              |
| -        | -        | 15   | CAP, PROTECTIVE            | 6087    | 0                |                 | NOTE 4                  |                              |
| REF      | REF      | 14   | CONN, MS 5 POSITION FEM    | 5462    | 5                |                 | NOTE 14                 |                              |
| 1        | 1        | 13   | IC, EPROM BLANK 27C256     | 1620    | 4                |                 |                         |                              |
| 1        | 1        | 12   | CABLE, PRESSURE RANGE      | 5601    | 4                |                 |                         |                              |
| 1        | 1        | 11   | LINE FILTER, EMI 3 SPADE   | 1642    | 5                |                 |                         |                              |
| 1        | 1        | 10   | CORD, POWER                | 1543    | 3                |                 |                         |                              |
| 1        | 1        | 9    | PLUG, BUTTON               | 1956    | 3                |                 |                         |                              |
| 1        | 1        | 8    | PLATE, COVER SETPOINT      | 19568   | 3                |                 |                         |                              |
| 1        | 1        | 7    | DISPLAY BOARD ASSEMBLY     | 5595    | 4                |                 |                         |                              |
| _        | 1        | 6    | CPU ASSEMBLY               | 5425    | 6                |                 | NOTE 5                  |                              |
| 1        |          | 5    | PANEL, FRONT SWITCH        | 56519   | 9                | 1               | 1                       | i                            |
| -        | _        | 4    | FITTING. SLEEVE            | 5977    | 6                |                 | NOTE 4                  |                              |
| _        |          | 3    | FRONT PLATE                | 5818    | -                |                 |                         |                              |
| 1        |          | 2    | CHASSIS ASSEMBLY           | 19547   |                  |                 |                         |                              |
| <u> </u> |          | 1    |                            | 19580   |                  |                 | -                       |                              |
|          |          | ITEM | NOMENCI ATURE OR           | 1800    |                  |                 |                         |                              |
| CODE 1 ( | DTY REOD | NO.  | DESCRIPTION                | IDEN1   | IFYING NO.       | SPECIFICATION   | NOTE                    | REMARKS                      |
|          |          |      | LIST OF MATERIAL           | S (CON  | TINUED ON S      | HEET 3)         |                         |                              |
|          |          |      |                            | 1053000 | UNLESS OTHER     | THIS            | DRAWING AND ALL INFO    | RMATION CONTAINED HEREIN     |
|          |          |      | NEFENERAL:                 | 0000210 | ALL THREADS TO   | BE CLASS 2      | SUBMITTED AND MAY BE    | USED ONLY IN CONNECTION      |
|          |          |      | MATERIAL                   |         | BO NOT SOLL DRAW | ING TOLENANCES  | DSED TO OTHERS OR COPIE | D WITHOUT RICE LAKE WEIGHING |
|          |          |      |                            | -       | DIVINING UNLESS  | TOL DECIMAL THE | IEN CONSENT AND SHAL    | L DE INMEDIAIELT REIURNED    |

| REFERENCE: UF53000 | ALL DIMENSIO          | THREADS TO<br>NS APPLICAE | BE CLASS       | 2<br>TREATMENT | IT IS SUBMITTED AND MAY BE USED ONLY IN CONNECTION WITH RICE LA<br>WEIGHING SYSTEMS' PROPOSAL AND/OR ITS CUSTOMERS' ORDERS. IT SHALL NOT |
|--------------------|-----------------------|---------------------------|----------------|----------------|----------------------------------------------------------------------------------------------------|
| MATERIAL           | DIVERSION OF          | DRAME<br>UNLESS OF        | ig tou         |                | DISCLOSED TO OTHERS OR COPIED WITHOUT RICE LAKE WEIGHING SYSTEMS' SPEC<br>WRITTEN CONSENT AND SHALL BE IMMEDIATELY RETURNED UPON REQUE   |
|                    | For ruins<br>Use only | SURFACE<br>FINISH         | TOL.           | DECIMAL        | ASSEMBLY, UNIVERSAL                                                                                                    |
| TREATMENT          | <u>ـ</u> هـ           | /                         | 2 PLC<br>3 PLC |                | PRESSURE STANDARD                                                                                                    |
|                    | ×                     |                           | ANGLE          |                | 56698                                                                                                    |
| ● €1               | APPROVED<br>DESLENG.  | JUNELS                    |                | *** JEW        | CH Q_R_2001 SOLE N/A SHEET 1 OF 3 REMISCH AM                                                                                             |

REVISIONS

REV REFERENCE INIT DAT AJ UPDATED AND REDRAIN ON RUNS FORMAT

AK ADDED NOTES 18 & 19, ITEMS 93 & 94 JEW 10-3-
 AL
 REVISED
 ITEMS
 27
 & 47
 JEW
 12-8 

 AM
 Extination of the state of the state

INIT DAT

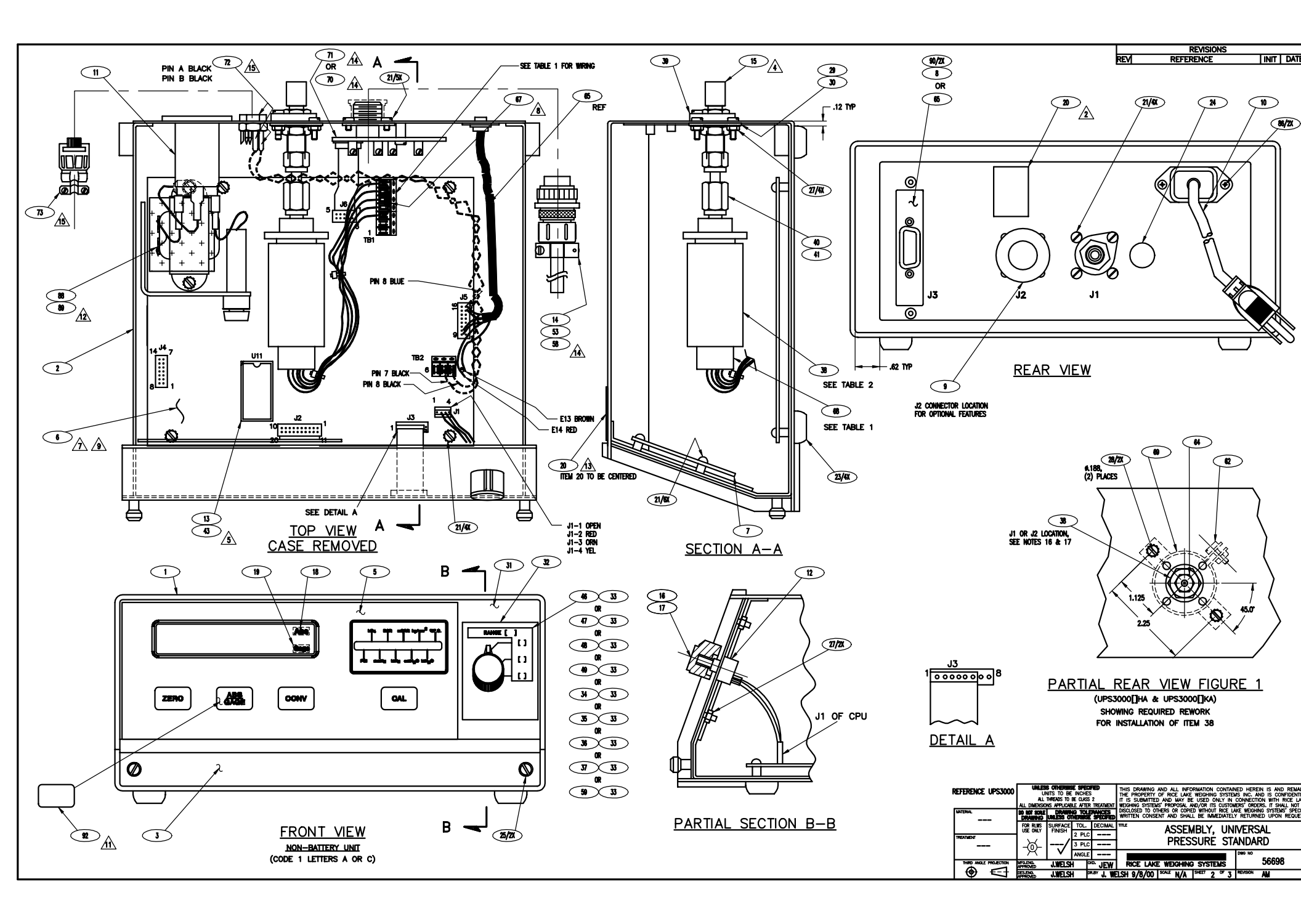

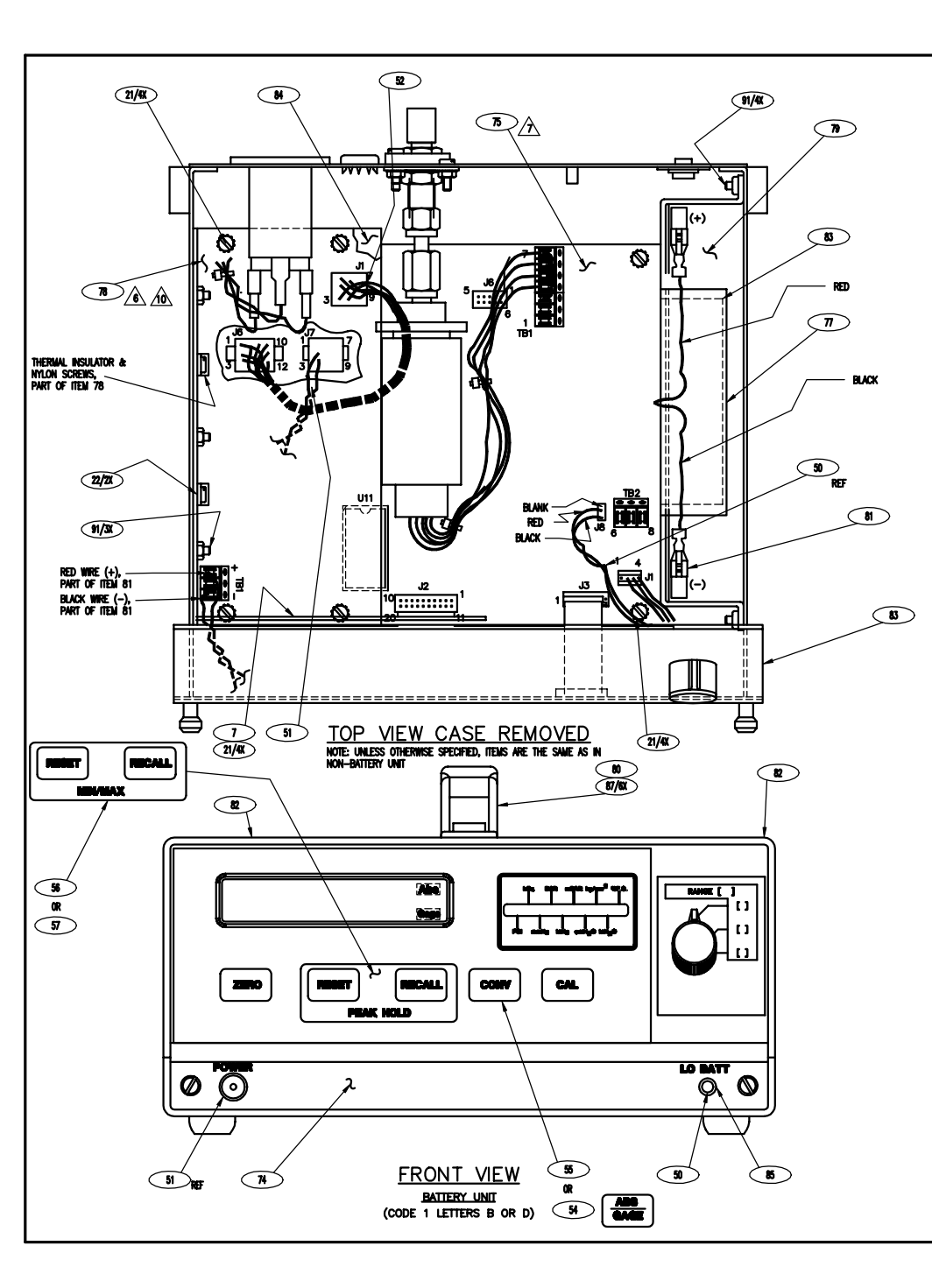

| 1              | 1                 | 94          | IC. FEPROM                     | 54821                      | 1122          | NOTE 19             | XD1222          |
|----------------|-------------------|-------------|--------------------------------|----------------------------|---------------|---------------------|-----------------|
|                | 1                 | 93          | IC I/O EXPANDER                | 54179                      | U10           | NOTE 18             | 82043           |
| -              | -                 | 92          | NAMEPI ATE. BLANK              | 54056                      | 0.0           |                     | 02010           |
| 6              | -                 | 91          | SCREW, FLAT HD                 | 60784                      |               |                     | #4-40 X 1/4 LO  |
| 2              | 2                 | 90          | RIVET. POP 1/8ø X .32 LG       | 54218                      | ALUMINUM      |                     | <b>.</b>        |
| -              | .1'               | 89          | TAPE, ADHESIVE TRANSFER        | 60759                      |               | NOTE 12             |                 |
| -              | 1                 | 88          | INSULATOR, DIELECTRIC          | 57300                      |               | NOTE 12             |                 |
| 6              | -                 | 87          | RIVET, POP BUTTON HD           | 64508                      | SST           |                     |                 |
| 2              | 2                 | 86          | SCREW, FLAT HD                 | 57660                      |               |                     | #4-40 X 3/8 LO  |
| 1              | -                 | 85          | HOUSING, LED LAMP              | 55828                      | T 1-3/4       |                     |                 |
| 1              | -                 | 84          | SUPPORT, POWER SUPPLY          | 54131                      |               |                     |                 |
| .3'            | -                 | 83          | GASKET TAPE                    | 57822                      |               |                     |                 |
| 1              | -                 | 82          | MOD, PROTECTIVE CASE ASSEMBLY  | 55162                      |               |                     |                 |
| -              | -                 | 81          | CABLE ASSEMBLY                 | 56364                      |               |                     |                 |
| 1              | -                 | 80          | HANDLE                         | 54610                      |               | SEE TABLE 1         |                 |
| -              | -                 | 79          | BATTERY, 12V, 2.2 AMPHR        | 55844                      |               |                     |                 |
| 1              | -                 | 78          | BOARD ASSEMBLY, POWER SUPPLY   | 58723                      |               | SEE NOTES 6 & 10    |                 |
| 1              | -                 | 77          | BRACKET, BATTERY SUPPORT       | 56079                      |               |                     |                 |
| 1              | 1                 | 76          | CARTON, 15.04 X 12.08 X 12.08  | 10066                      |               |                     |                 |
| 1              | 1                 | 75          | BOARD ASSEMBLY CPU & BATTERY   | 59052                      |               | NOTE 10             |                 |
| 1              | -                 | 74          | FRONT PLATE MOD                | 59914                      |               |                     |                 |
| REF            | REF               | 73          | CONNECTOR, PLUG MIN HEX        | 58505                      |               | NOTE 15             |                 |
| REF            | REF               | 72          | CABLE ASSEMBLY, MIN HEX CONN   | 55780                      |               | NOTE 15             |                 |
| REF            | REF               | 71          | ASSEMBLY, EXPANDER BOARD       | 57999                      |               | NOTE 14             |                 |
| REF            | REF               | 70          | ASSEMBLY, EXPANDER BOARD       | 58004                      |               | NOTE 14             |                 |
| -              | -                 | 69          | BRACKET, TRANSDUCER            | 58285                      |               |                     |                 |
| 1              | 1                 | 68          | CABLE, TRANSDUCER              | 65016                      |               | TABLE 1             | 12 IN LONG      |
| 1              | 1                 | 67          | RESISTER, COMPENSATION         | 55475                      |               | NOTE 8              | 200 OHM, ±19    |
| 1              | 1                 | 66          | RESISTER, GAIN FIXED FILM      | 58260                      |               | NOTE 7              | 1K OHM, ±.19    |
| REF            | REF               | 65          | KIT, CONTROLLER INTERFACE      | 55576                      |               |                     |                 |
| -              | -                 | 64          | FITTING, HIGH PRESSURE         | 59802                      |               |                     |                 |
| -              | -                 | 63          | WIRE, COPPER SILVER PLATED     | 16204                      | #22 AWG       | BLACK               |                 |
| -              | -                 | 62          | SCREW, MACH PN HD              | 60804                      |               |                     | #8-32 X 1/2 L   |
| -              | -                 | 61          | LABEL, RANGE SELECT PSI        | 59257                      |               |                     | 6000/15000/3000 |
| -              | -                 | 60          | FITTING, AN BULKHEAD UNION     | 59707                      |               |                     |                 |
| -              | -                 | 59          | LABEL, RANGE SELECT PSI        | 63934                      |               |                     | 4000/10000/2000 |
| REF            | REF               | 58          | CONN, BOOT SMALL MS RUBBER     | 15744                      |               | NOTE 14             |                 |
| REF            | REF               | 57          | NAMEPLATE, SWITCH RESET        | 58000                      |               | SEE NOTES 1 & 3     | MIN/MAX         |
| REF            | REF               | 56          | NAMEPLATE, SWITCH RESET        | 54234                      |               | SEE NOTES 1 & 3     | PEAK HOLD       |
| REF            | REF               | 55          | NAMEPLATE, CONV                | 55151                      |               | SEE NOTES 1 & 3     | CONV            |
| REF            | REF               | 54          | NAMEPLATE, ABS/GAGE            | 55155                      |               | SEE NOTES 1 & 3     | ABS/GAGE        |
| REF            | REF               | 53          | CONN, CABLE CLAMP              | 57854                      |               | NOTE 14             |                 |
| 1              | -                 | 52          | CABLE ASSEMBLY, POWER SUPPLY   | 55027                      |               |                     |                 |
| 1              | -                 | 51          | SWITCH CABLE ASSEMBLY          | 55351                      |               |                     |                 |
| BORD<br>CODE10 | A OR C<br>TY REQD | ITEM<br>NO. | NOMENCLATURE OR<br>DESCRIPTION | PART OR<br>IDENTIFYING NO. | SPECIFICATION | MATERIAL OR<br>NOTE | REMARKS         |

| REFERENCE: UPS3000 | UNLES<br>U<br>All<br>All Dimensio | is otherate<br>Nits to be<br>Threads to<br>Wis Applicae | e spe<br>inche<br>Be clas | ciffied<br>25<br>5 2<br>17 Treatment | THIS DRAWING AND ALL INFORMATION CONTAINED HEREIN IS AND RE<br>THE PROPERTY OF RICE LAKE WEIGHING SYSTEMS INC. AND IS CONTO<br>IT IS SUBMITTED AND MAY BE USED ONLY IN CONNECTION WITH RICE<br>WEIGHING SYSTEMS' PROPOSAL, AND/OR ITS CUSTOMER'S ORDERS. IT SHALL I |  |  |  |  |  |  |  |
|--------------------|-----------------------------------|---------------------------------------------------------|---------------------------|--------------------------------------|----------------------------------------------------------------------------------------------------|--|--|--|--|--|--|--|
| WATERAL            | DIVINING                          | DRAME<br>UNLESS OF                                      |                           |                                      | DISCLOSED TO OTHERS OR COPIED WITHOUT RICE LAKE WEIGHING SYSTEMS' SPEC<br>WRITTEN CONSENT AND SHALL BE IMMEDIATELY RETURNED UPON REQUE                                                                                                    |  |  |  |  |  |  |  |
|                    | FOR RUMS<br>USE ONLY              | SURFACE<br>FINISH                                       | TOL.                      | DECIMAL                              | ASSEMBLY, UNIVERSAL                                                                                                    |  |  |  |  |  |  |  |
| TREATMENT          | -X-                               | /                                                       | 2 PU<br>3 PU              | c                                    | PRESSURE STANDARD                                                                                                    |  |  |  |  |  |  |  |
|                    | X                                 |                                                         | ANGL                      | E                                    |                                                                                                    |  |  |  |  |  |  |  |
| <b>A -</b>         | APPROVED                          | <b>JUNELS</b>                                           | 1                         | JEW                                  | RICE LAKE WEIGHING STSTEMS                                                                                                    |  |  |  |  |  |  |  |
|                    | DES.ENO.                          | J.WELS                                                  | +                         | DR.BY, WEL                           | SH 9-8-2000 SOULE N/A SHEET 3 OF 3 REMISION AND                                                                                                    |  |  |  |  |  |  |  |

REVISIONS REV REFERENCE INIT DAT

| 1 110                    | 052110               |            | 7             |                     |                |               |           |                     |           |        |        |        |            |            |              |          |           | 51               |                                |                                    |           | 1                   |                                                 |                    | RE                                                                     | VISIONS                                                                    | -                                              |
|--------------------------|----------------------|------------|---------------|---------------------|----------------|---------------|-----------|---------------------|-----------|--------|--------|--------|------------|------------|--------------|----------|-----------|------------------|--------------------------------|------------------------------------|-----------|---------------------|-------------------------------------------------|--------------------|------------------------------------------------------------------------|----------------------------------------------------------------------------|------------------------------------------------|
|                          | 33110                | 부 -        |               | 부                   |                |               |           |                     |           |        |        |        |            |            |              |          |           | 1 1 1 1 50 TR    | NSDUCER                        | C KF7401[]                         | SEE       | E TABLE             | 3                                               | M C                | N D3865, ITEM                                                          | NGE<br>22 vas kl7227a                                                      |                                                |
|                          |                      |            |               |                     |                |               |           |                     |           |        |        |        |            |            |              |          |           | 1 - 49 FI        | TTING, REDUCER                 | A KF7227CL                         |           | SWAGELD             | KSS-200-R-4                                     |                    | ISED PICTORIALS, NOTE                                                  | 5 2, 7, 17, TABLE 3,                                                       |                                                |
| CODE 1                   |                      |            | CODE          | 2                   |                |               |           | -                   |           |        | CODE : | 3      |            |            |              |          |           | 1 REF 48 FI1     | TING, TUBE ADAPTE              | R - 59763                          |           |                     |                                                 | 83                 | NS 17, 30, 31, 30, 31                                                  | , 5/, 60, 62, 63, 63,                                                      | JEW                                            |
|                          |                      | <b>-</b> • | DDESS         |                     |                | (05           | T) 65     | <br>++              |           |        | MODE   |        |            |            |              |          |           | 1 - 47 FT        | TING, MALE CONN.               | A KF7227AP                         | _         |                     | KSS-200-1-2                                     |                    | 7-113, 122, 123, 137,<br>TES 18,19, ITEMS 6, 2                         | 147, & 148, ADDED<br>7, 130, 136, &                                        | <b>+-</b> 2                                    |
|                          | CESEE TABL           | -E I       | FRESS         |                     |                | 1-3           | 1/ 36     | E IA                | BLES      | 8.3    | Δ=GΔ   | הד ו   | NI Y       | ,          |              |          |           | 1 - 45 FI        | TING, MALE ELBOW               | A KI 7696-1                        |           | SWAGELL             | M 22-500-5-5                                    |                    | 2-174. Deleted Note<br>8, & 150-152.                                   | 148, ITEMS 39, 68,                                                         | KLL                                            |
| A=120 VAL                |                      |            | A=500         | 0/2500/             | 1000           |               |           |                     |           |        | SEE    | NOT    | E 9        |            |              |          |           | 1 - 44 AS        | SY.ADAPTOR PRI                 | 1BE A KA7344-1                     |           |                     |                                                 | ┥┝┢╸               | IFTED ITEM 50 FROM (                                                   | ODE 1 R AD: ADDED                                                          | ┝─┼─                                           |
|                          | NG ITEMS OT          | × 41       | USE           | QTY REQI            | ) COLI         | JMN B         | 1         |                     |           |        | ITE    | M 91,I | ALA C      | D          |              |          |           | 1 - 43 HD        | E ASSY, PRESS. DUTP            | UT C KB7452-1                      |           |                     |                                                 |                    | M 60 - QTY. 16 TO C                                                    | DE 1 A & C. ADDED                                                          | SLO                                            |
| 80,81,146                | ING TIEMS GI         |            | THE           | FOLLOWIN            | IG ITE         | MS Q1         | ty as     |                     |           | 1      | R=AB   | ו וחצ  | JTE        | ΠΝΙ        | Y            |          |           | 1 - 42 AS        | SY,QUICK DISC                  | A KA7113-1                         |           |                     |                                                 | ]   P 🕅            | N 124 TO .028 X 1/8                                                    | O.D., WAS .065 X 1/4                                                       | <b> </b>  ₊_2                                  |
| ITEM 149 , 0             | 2TY 3.35FT           |            | 105,1<br>TTEM | 18<br>124 0TV       | 2 51           |               |           |                     |           | •      | SEI    | E NOT  | E 9        |            | ••           |          |           | 1 1 2 1 41 FT    | TING, BULK HD. UNION           | A KF7227AK                         |           | SWAGELD             | <u> IKSS-400-61-4AN</u>                         | 4   6              | DATE PICTORIAL OF ITEL                                                 | 174 AND 57 ON ALL                                                          | KLL                                            |
| ITEM 150 , 0             | ( (16)               |            | TIEM          | 124, 011            | 3 1 1          | •             |           |                     |           |        | ITE    | M 91,  | QTY        | 1)         |              |          |           | 33 - 340 CD      | N,MALE VITH D-RIN              |                                    |           | SWAGELD             | <u>KB-200-1-2ST</u>                             | ┥└╜                | EE15.                                                                  |                                                                            |                                                |
|                          | WITH INTE            |            | B=1000        | 0/500/2             | 00             |               |           |                     |           |        | C=4    | ABSE   | ILUT       | ΕO         | R GA         | ٩GE      |           | 1 1 - 1 39 11    |                                | A KF72270M                         | -         | SWAGELL             | K B-200-R-4                                     |                    | WSED; ITEMS 13, 48, 6<br>16, Added: Items 128                          | 9 & 171, NOTES 5, 7<br>& 151, NOTE 10,                                     | <b>EV</b>                                      |
| RECHARGE                 | ABLE BAT             | TERY       | SEE           | TABLE 2             | SEE N          | IDTE_         | 4         |                     | _         |        |        |        |            |            |              |          | _         | - 1 - 1 37 PL    | UG.C SK HEX HE                 |                                    |           | PARKER              | 219P-4                                          |                    | DRAWN ON CAD & RLW                                                     | FORMAT.                                                                    | JE w [1-]                                      |
| THE FOLLOW               | ING ITEMS OT         | Y (I)      | THE<br>99.10  | FOLLOWING<br>03.115 | GITE           | ns Qt         | ΥD        |                     |           |        |        | TAE    | <u>SLE</u> | 3          |              |          |           | 1 1 - 1 36 FI    | TING, MALE CONN.               | A KF7227AU                         |           | SWAGELD             | KSS-400-1-4                                     |                    |                                                                        |                                                                            |                                                |
| 71,81,82,84              | THRU 90              |            |               | -,                  |                |               |           |                     | РТ        | .ND. C | DDE    | XDUCE  |            | EM 5       | 50) <u> </u> | PROM     | <u>.</u>  | 1 1 - 1 35 AS    | SY, RUPTURE DIS                | К В КК7286А                        |           |                     |                                                 |                    |                                                                        |                                                                            |                                                |
| ITEM 60,QTY              | (21)                 | I          | C=500/        | 250/100             | 0              |               |           |                     | UP        | \$3110 |        | KF740  |            | <u>чц.</u> |              |          | 5         | 1 1 - 1 34 UN    | ION, REDUCING                  | A KF7227DM                         | _         |                     | 1/4 FEMALE NPT                                  | _                  |                                                                        |                                                                            |                                                |
| ITEM 70,QTY              | e                    |            | THE           | FOLLOWIN            | SEE N<br>G ITE | MS QT         | fγω       |                     | -         | 1      | DAB    |        | U          |            |              | 1        |           | - 1 - REF 33 CP  | G NIP,QUIK DISCUN              |                                    | -         |                     | 1/4 FEMALE NPI                                  | 4                  |                                                                        |                                                                            |                                                |
| ITEM 73,0TY              | čší                  |            | 98,10         | 2,116               |                |               |           |                     |           |        |        |        |            |            |              |          |           | 1 1 2 1 31 NU    | <u>REASST, PNEUMATIU</u><br>T  | A KE72278P                         |           |                     | 15117X4                                         | -                  |                                                                        |                                                                            |                                                |
| ITEM 149,0               | 1TY 0.05FT           |            | D=100/        | 50/20               |                |               |           |                     |           |        | 🗆 BB   |        | lî.        |            |              |          |           | 1 1 2 1 30 SL    |                                | A KF7227BN                         |           | ATHERHEA            | 1 5117X4                                        |                    |                                                                        |                                                                            |                                                |
| C=220 VAC                |                      | -          | SEE .         | TARIE 2             | SEE N          | INTES         | 4 2 1     | 5                   |           |        | BC     |        | L          |            |              |          |           | 1 1 - 1 29 AN    | TO BULKHEAD UNIO               | N A KF7227CA                       |           | SWAGELD             | KB-400-61-4AN                                   |                    |                                                                        |                                                                            |                                                |
| SEE NOTES                | 5A & 14              | × 45       | THE F         | OLLOWING            | TTEN           | IS QT         | Y ่ญี่ ไ  | -                   |           |        |        |        | ₩          |            |              |          |           | - 1 - REF 28 UN  | ION, REDUCING                  | A KF7227J                          |           |                     |                                                 | - 1                |                                                                        | חרי                                                                        |                                                |
| 1 HE FULLOW<br>80.81.146 | ING TIEWS QT         | τœ         | 97,11         | 7, 127              |                |               |           |                     |           |        |        |        | P          |            |              |          |           |                  | r, Manual                      | - 63253                            |           |                     |                                                 | 4  -               | 16                                                                     | BLE I                                                                      |                                                |
| ITÉM 149 , (             | TY 3.4FT             | *          | E=50/8        | 25/10               |                |               |           |                     |           |        |        |        | L H        |            |              |          |           | - 1 - 1 26 TE    |                                |                                    | -         |                     | 2091-4-45                                       | -l lu              | PS3110AB 🗆                                                             | QTY 1                                                                      |                                                |
| TTEM 150 , U             | (11) U.1FT<br>(116)  |            | SEE           | TABLE 2             | SEE N          | OTES          | 4 & 1     | 5                   |           |        |        |        | / N        |            |              |          |           |                  | REL CAPACITY                   | B K107238M                         |           | SWAGELUK            | MAY 2216 DST                                    | - 1                |                                                                        |                                                                            |                                                |
|                          |                      |            | THE 10        | FOLLOVINO<br>1 117  | G ITE          | IS QT         | Υœ        |                     | UP        | \$3110 |        | KE74   | 01F        |            |              |          |           | 2 2 2 2 2 2 3 PL | UG,BUTTON                      | B KV7696A                          |           | NOTE 11             | INA LEIG FSI                                    |                    |                                                                        |                                                                            |                                                |
| RECHARGE                 | ABLE BAT             | TERY       | 5-000         | ·/···               | 400            |               |           |                     | ŪP        | \$3110 | DEB    | KF74   | D1G        |            |              |          |           | - 1 - REF 22 FI  | TTING, PRESS BD                | DY A KL7227G                       |           |                     |                                                 |                    | AFD                                                                    |                                                                            |                                                |
| SEE NOTE 6               | B                    |            | +=200         | 0/1000/             | 400            |               |           |                     |           |        |        |        |            | -          |              |          |           | -1 - REF 21 FI   | TTING, PIPE                    | A KJ7227D                          | _         |                     |                                                 |                    | AJA                                                                    | 1TEM 79                                                                    |                                                |
| ITEM 60, QT              | (21)                 | · · · ·    | THE           | FOLLOWIN            | IG ITE         | MUIE.<br>MS Q | τŶω       |                     |           | 23110  |        | KF 74  | D1R        |            |              |          |           | -1 - REF 20 NU   | T                              | A KH7117                           |           |                     |                                                 |                    | BB口                                                                    | QTY 1                                                                      |                                                |
| 71,81,82,84              | THRU 90              | rω         | 100,1         | 04,114              |                |               |           |                     | UP        | \$3110 | DFC    | KF74   | 01R        |            |              |          |           | - 1 - REF 19 AL  |                                | B KE/141                           |           |                     |                                                 |                    |                                                                        |                                                                            |                                                |
| 120,121,125,14           | 14,145               | **         | G=1000        | 0/5000/             | /200           | D             |           |                     | UP        | \$3110 | □GA    | KF74   | D1M        |            |              | ÷.       |           |                  | VF ASSY, ORION 34              | D 65089                            |           |                     |                                                 |                    | BED                                                                    |                                                                            |                                                |
| ITEM 72,QTY              | 5                    |            | USE           | QTY REQI            | D COL          | UMN E         | 3         |                     | +         |        |        |        |            | -          |              |          | -         | 1 1 - 1 16 VA    | LVE ASSY, ORION 20             | D KT7313-1                         |           |                     |                                                 |                    | BFD                                                                    | 1                                                                          |                                                |
| ITEM 73,QTY              | (2)                  |            | ŤĤĔ           | FOLLOVIN            | IG ITE         | MS Q          | TY OD     |                     | t         |        |        |        |            | -          |              |          |           | 1 1 - 1 15 NU    | T                              | A KF7227CR                         |           |                     |                                                 | ]  -               | BJA                                                                    | ITEM 78                                                                    |                                                |
| 11EM 149,0               |                      |            | 106,1<br>TTEM | 19<br>143 0TV       | 2 51           |               |           |                     |           |        |        |        |            | -          |              |          |           | 1 1 - 1 14 SL    | EEVE                           | A KF7227CT                         | _         |                     | -                                               | 4                  | CBD                                                                    | QTY 1                                                                      |                                                |
|                          |                      |            | 1160          | 1140,0011           | 511            |               |           |                     |           |        |        |        |            |            |              |          |           | - 1 - REF 13 FI  | TING, TUBE ADAP                | TER - 59780                        |           |                     |                                                 |                    |                                                                        |                                                                            |                                                |
|                          |                      | **         | ∗J=15/        | 7.5/3               |                |               |           |                     |           | \$3110 |        | KF740  | )1A        |            | KA           | H-101    | 3         | 2222212 HA       |                                |                                    | <u>+</u>  |                     | S-402-61E                                       |                    | CED                                                                    |                                                                            |                                                |
|                          |                      |            | USE           | OTY REOD            | спц            | лми п         |           |                     |           |        |        |        |            | -          |              |          |           | 1 1 1 1 10 5     | ITCH.PUSHBUTT                  |                                    |           |                     |                                                 |                    |                                                                        | 1                                                                          |                                                |
| ABSOLUTE C               | NLY                  |            | ŠĔĔ           | NOTES 4             | 15             | MS 0-         | TV /11    |                     |           |        |        |        |            |            |              |          |           | 1 1 1 1 9 FI     | TER,FUSED                      | B KE7349A                          |           |                     |                                                 | 1  -               |                                                                        | ITEM 79                                                                    |                                                |
|                          | IN GAGE ONLY         | Y          | 126,          | 157,158,159         | 9              | 113 62        |           |                     |           |        |        |        |            |            |              |          |           | 22 - 28 PL       | UG,HOLLOW HEX                  | A KJ7227BT                         |           |                     |                                                 |                    | DBD                                                                    | QTY 1                                                                      |                                                |
|                          |                      |            |               |                     | ~~             |               |           |                     |           |        |        |        |            |            |              |          |           | 1 1 1 1 7 PD     | VER CORD                       | A KFA1314A                         | _         |                     |                                                 |                    |                                                                        |                                                                            |                                                |
|                          |                      | 1          | K=15/         | 30"H @//            |                | H G           | 5N        |                     |           |        |        |        |            |            |              |          |           | 1 1 1 1 6 FU     | SE DRAVER                      |                                    | _         |                     |                                                 |                    | DEC                                                                    |                                                                            |                                                |
|                          |                      |            | 0030          |                     |                | DESIG         |           |                     |           |        |        |        |            |            |              |          |           |                  | TCH FRONT PLA                  |                                    | +         |                     |                                                 |                    | 1.14                                                                   | Ļ                                                                          |                                                |
|                          |                      |            |               |                     |                |               |           |                     |           |        |        |        |            |            |              |          |           | -1 - REF 3 PL    | JG, DUST W/CH                  | AIN A KL7227H                      | Is        | NAP-TITE            | AMPH4W/BC-4                                     |                    |                                                                        | ITEM 78                                                                    |                                                |
|                          |                      |            |               |                     |                |               |           |                     |           |        |        |        |            |            |              |          |           | 1 1 1 1 2 CO     | VER                            | D KEV7302                          |           |                     |                                                 |                    |                                                                        | QTY 1 *                                                                    | <b>"</b> **                                    |
|                          |                      |            |               |                     |                |               |           |                     |           |        |        |        |            |            |              |          |           |                  | ASSIS ASSEMBL                  | Y D KAH7303-1                      |           |                     |                                                 | 4 1                |                                                                        | ITEM 79                                                                    |                                                |
| TABLE 2                  |                      |            |               |                     |                |               |           |                     |           |        |        |        |            |            |              |          |           |                  | NEMENCLATURE OR<br>DESCRIPTION | DVG PART OR<br>Size identifying ML | SPEC      | NATERIAL OR<br>NOTE | REMARKS                                         |                    | BA D<br>BG T                                                           | QTY 1 *                                                                    | <i>k</i> ₩₩                                    |
|                          |                      | USE CODE a | 2 USE I       | DWG SHEE            | TITEM          | S ANI         | D QUAN    | ITITIE              | S REQ     | UIRED  | IN A   | DDITIC | ם אנ       |            | )E 2 G       | TY R     | EQD       | LIST OF MA       | TERIALS CONTINUED              | LUNSTSHEET MATERIALS               |           |                     |                                                 | ]  -               |                                                                        | ITEM 78                                                                    |                                                |
|                          | STYLE                |            |               | <u>1 LTRS</u>       | 131            | 9 20          | 21 22     | 284                 | 8 3       | 92 93  | 94 9   | 5135   | 13813      | 9160       | 016116       | 52163    | 164       |                  |                                |                                    |           |                     |                                                 |                    |                                                                        | QTY 1 *                                                                    | ***                                            |
|                          | G.D.                 | A          | 1.2.3         | 1.2.3.5             | 1              | 1 1           | 1 1       | 1                   | 1         |        | 1      |        |            |            |              |          |           |                  |                                |                                    |           |                     |                                                 |                    |                                                                        | ITEM 79                                                                    | ***                                            |
|                          | STANDARD             | <u> </u>   | 1             |                     | +              |               |           | +                   | +         | +      | +      |        | $\vdash$   |            | ++           | <u> </u> | H         |                  |                                |                                    |           |                     |                                                 |                    | + <u>มีติบี</u>                                                        | ~~~ · · ·                                                                  |                                                |
|                          | NEUMATIC             |            | 1,2,7         | 1,2,5,7             |                |               |           |                     |           |        |        |        |            |            |              | 1        |           |                  |                                |                                    |           |                     |                                                 | ***                |                                                                        |                                                                            | 890 1                                          |
| UPS3110 000              | G.D.                 | A          | 1,2,3         | 1,2,3,5             | 1              | 1 1           | 1 1       | 1                   | 1         | 1      |        |        |            |            |              |          |           |                  |                                |                                    |           |                     |                                                 | ***                | DUTER (E                                                               | a ruki iU                                                                  | 10 20 U                                        |
|                          | STANDARD             |            | 1.07          | 1957                |                |               |           | $\uparrow \uparrow$ |           |        |        |        |            |            |              |          |           |                  |                                |                                    |           |                     |                                                 |                    |                                                                        |                                                                            |                                                |
| 0823110 1101             | NEUMATIC             | Ľ          | 1,2,/         | 1,2,5,/             | $\downarrow$   |               | $\square$ | $\square$           | $\square$ |        |        |        |            |            | $\square$    |          | Ľ         |                  |                                |                                    |           | -                   |                                                 | n i                |                                                                        | 1701 0017                                                                  |                                                |
| UPS3110 DD               | G.D.                 | A          | 1,2,3         | 1,2,3,5             |                |               |           |                     | 1         | 1      |        | 1      | 1 1        |            |              |          |           |                  |                                |                                    | REF.      | NO. UPS3110         | UNITS TO BE INCHES<br>ALL THREADS TO BE CLASS 2 | THIS DF<br>THE PRO | CANNING AND ALL INFORM<br>OPERTY OF RICE LAKE W<br>JEMITTED AND MAY BE | Aliun Contained Herei<br>Eighing Systems inc. An<br>ISED Only in Connectio | IN IS AND RE<br>ND IS CONFIDE<br>JON WITH RICE |
| UPS3110 DD               | TESCOM               | D          | 1,2,6         | 1,2,5,6             |                |               |           |                     |           |        |        |        |            | 1          |              |          |           |                  |                                |                                    | WATERIAL  |                     | UL DIMENSIONS APPLICABLE AFTER TH               | NICES DISCLOSE     | SYSTEMS' PROPOSAL AND<br>D TO OTHERS OR COPIED                         | OR ITS CUSTOMERS' ORDER                                                    | RS. IT SHALL N                                 |
| UPS3110 DED              | G.D.                 | A          | 1,2,3         | 1,2,3,5             | $\downarrow$   |               |           |                     | 1         | 1      |        | 1      | 1 1        |            | $\square$    |          | $\square$ |                  |                                |                                    |           | N/A                 | FOR RUNS SURFACE TOL. D                         | ECIMAL THE AC      |                                                                        | CK MOUNT !!                                                                |                                                |
| UPS3110 DED              | TESCOM               | D          | 1,2,6         | 1,2,5,6             |                |               |           | $\square$           | $\square$ |        |        |        |            |            | 1            |          | $\square$ |                  |                                |                                    | TREATMENT | "/ <b>.</b>         | USE UNLY FINISH 2 PLC                           |                    | PRESSURE S                                                             | ANDARD INST                                                                | TRUMEN                                         |
| UPS3110 DFD              | G.O.                 | A          | 1,2,3         | 1,2,3,5             | 1              | 1 1           | 1 1       | 1                   | 1         |        |        | L L    |            |            |              |          |           |                  |                                |                                    |           | N/A                 |                                                 |                    |                                                                        | DHO HO                                                                     |                                                |
| UPS3110 🗆 F 🗆            | STANDARD<br>NEUMATIC | c          | 1,2,7         | 1,2,5,7             |                |               |           |                     |           |        |        |        |            |            | 1            |          |           |                  |                                |                                    | THE O     | ANGLE PROJECTION    | FOLDIA J. WELSH DOD.                            | JEW RICE           | E LAKE WEIGHING                                                        | SYSTEMS                                                                    | 54850<br>R                                     |
## NOTES

- 1) IF NON-STANDARD INSTRUMENT CONFIGURATIONS ARE SUPPLIED, THE NORMAL LETTER CODING SYSTEM WILL BE REPLICED BY THE MAURACTURER WITH A TWO-DOIT NUMBER USED TO UNIQUELY DEFINE THE MODIFIED UNIT. EXAMPLE: UP\$3110-11
- 2) STAMP IDENTIFICATION PLATE, (ITEM 57), WITH MODEL NO., VOLTAGE, AND OTHER APPLICABLE INFORMATION.
- 3) FOR UPS3110 PRESSURE STANDARD INSTRUMENT AVAILABLE OPTIONS, SEE DWG. (CSIZE) KAJ7116.
- 4) IF REQUIRED, SHIP ONE EACH OF THE FOLLOWING, SEPARATELY: NUTS (ITEMS 15 AND 31), SLEEVES (ITEMS 14 & 30) TO REPLACE CAPS (ITEM 32) AT THE OF INSTALLATION, PNEUMATC HOSE ASY (ITEM 32, OUCK DISCONNECT COUPLING NIPPLE (ITEM 33) OR PLUG (ITEM 139).
- 5) INSTALL EEPROM (ITEM 128) INTO SOCKET U22 ON CPU ASSEMBLY, (ITEM 80) OR (ITEM 82).
- 6) FOR 220 VAC: A-REMOVE JUNPERS ON TRANSFORMER ON CPU ASSEMBLY (ITEM 80) BETWEEN PINS 1 & 3 AND 2 & 4. THEN ADD A JUMPER BETWEEN PINS 2 & 3. RE-MARK WITH BD. ASSY, PT.NO. KEUB224-5. B-MODIFY POWER SUPPLY ASSEMBLY (ITEM 85) PER DWG. (DSIZE)KOK8024, TO BECOME KDK8024-3 ASSY. RE-MARK WITH BD. ASSY. PT.NO. KOK8024-3.
- 7) EPROM U11 (ITEM 83) TO BE PROGRAMMED PER TABLE 3, OR PER CUSTOMER REQUIREMENTS AS SPECIFIED ON SALES ORDER. MARK EPROM LABEL (ITEM 129) WITH PROGRAM, VERSION AND DATE. THEN APPLY TO EPROM, U11, AND INSTALL IN CPU ASSEMBLY (ITEM 80) OR (ITEM 82).
- 8) AT INSTALLATION OF POWER SUPPLY ASSEMBLY (ITEM 8), HEATSINK (KJ7363-1 IS TO BE REMOVED FROM ASSEMBLY AND DISCARDED, NYLON SCREWS, MS18212-12, SHALL BE DISCARDED, REPLACE WITH (ITEM 70), MS18212-11, INSULATORS MUST BE RE-USED. SEE SHEET 5.
- 9) NAMEPLATE (ITEM 91) TO BE USED TO COVER ABS-GAGE ON FRONT PANEL SWITCH WHEN USING CODE 3, MODE A OR B.
- 10) INSTALL I/O EXPANDER (ITEM 151) INTO SOCKET U10 ON CPU ASSEMBLY (ITEM 80) OR (ITEM 82).
- 11) FOR REFERENCE ONLY:
  - WHEN OPTIONAL EXPANDER BOARD ASSEMBLY (ITEM 131) OR (ITEM 132) INSEA DISCARD HOLE PLIG (ITEM 132), ALSO ONE EACH CONNECTOR (ITEM 184), CLAMP (ITEM 155), AND BUSHING (ITEM 156) IS REQUIRED FOR INSTALLION BY THE CUSTOMER.
- 12) FOR REFERENCE ONLY: WHEN CABLE ASSEMBLY (ITEM 133) IS USED, DISCARD HOLE PULID (ITEM 74), ALSO, ONE MINI-HEX CONNECTOR (ITEM 134) IS REQUIRED FOR INSTALLATION BY THE CUSTORER.
- 13) SHIP SEPARATELY ONE EACH OF THE FOLLOWING: PRESSURE OUTPUT HOSE ASSY (ITEM 43) AND ADAPTER PROBE ASSY (ITEM 44). SHIP SEPARATELY TWO EACH OF THE FOLLOWING: NUT (ITEM31) AND SLEEVE (ITEM 30). REPLACES CAP (ITEM 52) AT TIME OF INSTALLATION.
- 14) A-REMOVE BLACK WIRE FROM TRANSFORMER TO FUSE. REMOVE FUSE AND HOLDER (DISCARD). REMOVE BLACK WIRE WITH MATE-N-LOK (DISCARD). B-
- C-ADD TWO BLACK WIRES (ITEM 149) 20 IN. LONG, AS SHOWN IN DETAIL A ON APPLICABLE SHEETS. ADD LUG (ITEM 148) TO BLACK WIRE AT LINE FILTER (VIEW F ON APPLICABLE SHEETS).
- D-APPLY SCOTCH ADHESIVE TRANSFER TAPE (ITEM 150) TO PAPER SIDE OF INSULATOR (ITEM 148) IN ENOUGH QUANTITY TO SECURE ITEM 146 TO TRANSFORMER.
- 15) THIS CODE 2 MAY NOT BE USED WITH CODE 3 LETTER "C". 16) LABEL BACKGROUND TO BE DARK TAN
- 17) STAMP CALIBRATION LABEL, (ITEM 57), WITH NAME OF TECHNICIAN, DATE CALIBRATED, AND RECALIBRATION DUE DATE, ONE YEAR FROM DATE CALIBRATED.
- 18) RESISTER, (ITEM 136), MUST BE INSTALLED BETWEEN TB1-3 & TB1-7 ON CPU BOARD.
- 19) INSTALL GAIN RESISTER, (ITEM 130), ON CPU BOARD AT R23.

|                |            | -     | -             |     |                          | _             |                   |                    |          |                 |
|----------------|------------|-------|---------------|-----|--------------------------|---------------|-------------------|--------------------|----------|-----------------|
| -              |            |       |               | 112 |                          |               |                   |                    |          |                 |
| -              | ALT.       | -     |               | 113 |                          | ٣             |                   |                    |          |                 |
| -              | REF        | -     | REF           | 114 | VALVE, PRESSURE RELIEF   | B             | KJ73138           |                    |          |                 |
| -              | RLF        | -     | REF           | 115 | VALVE, PRESSURE RELIEF   | 8             | K.173130          |                    |          |                 |
| REF            | -          | -     | REF           | 117 | VALVE, PRESSURE RELIEF   | 8             | KK73138           |                    |          | 1               |
| _              | -          | REF   | -             | 118 | LABEL, CAPACITY          |               | KD07238A          |                    |          | MAX 5500 PSI    |
| -              | -          | REF   | -             | 119 | LABEL, CAPACITY          | B             | KD07238B          |                    |          | MAX 11000 PS    |
| -              | -          | -     | -             | 120 | PLATE                    | B             | KFY7236           |                    |          |                 |
| -              | -          | -     | -             | 121 | CABLE, POWER SUPPLY      | C             | KKG7314-2         |                    |          |                 |
| 3FT            | <b>JFT</b> | -     | 3FT           | 122 | TUBING, COPPER           | -             | MVA57-1           |                    |          | 1/8 O.D.        |
| 161            | 1FT        | -     | 161           | 123 | TUBING, STAINLESS STEEL  | •             | KF7451A           |                    | .035 TH  | K WALL X 1/4 0. |
| -              | -          | REF   | -             | 124 | TUBING, STAINLESS STEEL  | A             | KF7451BA          |                    | .028 TH  | K WALL X 1/8 0. |
| -              | -          | -     | -             | 125 | ASSEMBLY, LED CABLE      | B             | KLB7314-1         |                    |          |                 |
| REF            | -          | -     | -             | 126 | VALVE, PRESSURE RELIEF   | B             | KK7313A           |                    |          |                 |
| REF            | -          | -     | -             | 127 | LABEL, RANGE SELECT      | С             | KDT7238FA         |                    |          | 100/50/20 PS    |
| 1              | 1          | 1     | 1             | 128 | IC, EEPROM               | -             | 54821             | U22                | NOTE 5   | XD2212          |
| 1              | 1          | 1     | 1             | 129 | LABEL, EPROM             | -             | F1377             |                    | NOTE 7   |                 |
|                | 1          | 1     | 1             | 130 | RESISTER, GAIN           | Č             | KPW310E           |                    | NOTE 19  |                 |
| -              | -          | -     | -             | 131 | ASSEMBLY, EXPANDER BOARD | č             | KFB8924-1         |                    | NOTE 11  |                 |
| _              | -          | -     | -             | 132 | ASSEMBLY, FYPANDER BOADD | L C           | KFR8924-2         |                    | NOTE 11  |                 |
| -              | -          | _     | -             | 133 | MINIHEY CONNECTOR CARIF  | Ê             | JDY7314-1         |                    | NOTE 12  |                 |
| ÷              | -          | _     | -             | 134 | CONNECTOR MINILEY        | Ê             | ID7330F           |                    | NOTE 12  | 9-200-1-Z       |
| +              | -          | -     | DEE           | 130 | FITTING MALE CONNECTOR   | ۲.            | KE7227BG          |                    | NULL 18  | B_900_1_9       |
| 귀              | H          | -     | +             | 13/ | U RING<br>DEGISTED       |               | M328//5-012       | +z/a"F NTURNULIC P | NOTE 15  | .364 IU         |
| 뉘              | -          | -     | REF           | 135 | TO TING, BULNHEAD        | <del> ^</del> | NF / 22/ BL       |                    | PARKER   | Tet ID          |
| 귀              | -          | -     | RL1<br>DET    | 139 |                          | B             | KJ/ZZ/AP          |                    | PARKER   | 41-Q4P-8        |
| -              | _          |       |               | 140 | BUIK                     |               | K 1700745         |                    | 040/77   | 45 045 5        |
|                |            |       |               | 141 |                          | -             |                   |                    |          |                 |
|                |            |       |               | 142 |                          |               |                   |                    |          |                 |
| -              | -          | REF   | -             | 143 | TUBING, STAINLESS STEEL  |               | KF745188          |                    | .035 TH  | K WALL X 1/8 0. |
| REF            | REF        | REF   | REF           | 144 | CABLE, POWER             | C             | KJF7314-2         |                    |          |                 |
| REF            | REF        | REF   | REF           | 145 | CABLE, SWITCH            | B             | KLA7314-2         |                    |          |                 |
| REF            | REF        | REF   | REF           | 146 | INSULATOR                | B             | KM7328            |                    |          |                 |
| .I <b>3</b> FT | .1371      | .1377 | .1 <b>3FT</b> | 147 | SHRINK TUBING            | -             | M23053/2-209-0    |                    |          |                 |
| 1              | 1          | 1     | 1             | 148 | FEMALE DISCONNECT        | -             | 31218             |                    |          |                 |
| A/R            | A/R        | A/R   | A/R           | 149 | WIRE, #22 AWG, BLACK     | -             | M22759/11-22-0    |                    | NOTE 14C |                 |
| .10FT          | .1017      | .10FT | .10FT         | 150 | ADHESIVE TRANSFER TAPE   | -             | F1011             |                    | NOTE 14D |                 |
| 1              | 1          | 1     | 1             | 151 | IC, I/O EXPANDER         | -             | 54179             | U10                | NOTE 10  | 82C43           |
|                |            |       |               | 152 |                          |               |                   |                    |          |                 |
| 2              | 2          | 2     | 2             | 153 | STRAP, TIE-DOWN          | -             | MS3367-4-9        |                    |          |                 |
| -              | -          | -     | -             | 154 | CONNECTOR, 5 PIN         | -             | MS3106A14S-5S     |                    | NOTE 11  | NOT SHOWN       |
| -              | -          | -     | -             | 155 | CLAMP, CABLE             | -             | MS3057-6A         |                    | NOTE 11  | NOT SHOWN       |
| -              | -          | -     | -             | 156 | BUSHING                  | -             | MS3420-6          |                    | NOTE 11  | NOT SHOWN       |
| REF            | -          | -     | -             | 157 | REGULATOR, PRESSURE      | C             | KF7704D           |                    |          | MAX 25 PSI      |
| REF            | -          | -     | -             | 158 | GAUGE, PRESSURE          | B             | KD7920AF          |                    |          | 30 PSI          |
| REF            | -          | -     | -             | 159 | LABEL, RANGE SELECT      | С             | KDT7238FJ         |                    |          | 3, 7.5, 15 PS   |
| REF            | -          | -     | -             | 160 | REGULATOR, PRESSURE      | B             | KF7704A           |                    |          | 100 PSI         |
| 1              | -          | -     | 1             | 161 | REGULATOR, PRESSURE      | B             | KF7704E           |                    |          | 50 PSI          |
| -              | REF        | -     | -             | 162 | REGULATOR, PRESSURE      | C             | KB7404D           |                    |          | 2000 PSI        |
| -              | REF        | -     | -             | 163 | REGULATOR, PRESSURE      | С             | KB7404A           |                    |          | 1000 PSI        |
| -              | REF        | -     | -             | 164 | REGULATOR. PRESSURE      | c             | K874048           |                    |          | 500 PSI         |
| 2              | -          | -     | 2             | 165 | PLUG, SNAP-IN            | B             | KB7696B           |                    |          |                 |
| 1              | 1          | -     | i             | 166 | TEE, UNION               | Ä             | KF7227L           |                    | SWAGELOK | B-200-3         |
| 1              | 1          | -     | 1             | 167 | ELROW. 90°. MALE         | Ă             | KF7227D           |                    | SWAGELOK | B-200-4         |
| -              | -          | 1     | -             | 168 | LABEL, PAREL             | č             | KGW7236B          |                    |          |                 |
| +              | -          | -     | ÷             | 180 | LADEL, PANEL             | č             | KOW72300          |                    |          |                 |
| +              | -          | -     | +             | 170 | FITTING, CONNECTOR PORT  | -             | 59/46<br>VOW7238C |                    |          |                 |
|                | -          | 2     | -             | 172 | SEAL, CHEAT PAD          | C             | KP7227A           |                    |          |                 |
|                |            |       |               | 470 |                          |               |                   |                    |          |                 |
| -              | 1          | 1     | 1             | 173 | CABLE, TRANSDUCER        | 8             | 65016             |                    |          |                 |

|       |          |        |       |      |                           |          | rsc.            |               | RENCE        |                |
|-------|----------|--------|-------|------|---------------------------|----------|-----------------|---------------|--------------|----------------|
|       |          |        |       | 111  |                           |          |                 |               |              |                |
|       |          |        |       | 110  |                           |          |                 |               |              |                |
|       |          |        |       | 109  |                           |          |                 |               |              |                |
|       | <u> </u> |        |       | 108  |                           |          |                 |               |              |                |
|       |          |        |       | 107  |                           |          |                 |               |              |                |
| -     | -        | REF    | -     | 106  | LABEL, RANGE SELECT       | C        | KDT7238FH       |               | 200          | 0/5000/10000 F |
| -     | -        | HOLP   | -     | 105  | LABEL, RANGE SELECT       | C        | KDT7238FD       |               | 10           | 0/2500/5000 F  |
| -     | KEP      | -      | KEP   | 104  | LABEL, RANGE SELECT       | C        | KDT7238FC       |               | - 44         | 0/1000/2000    |
| -     | REP      | -      | REP   | 103  | LABEL, RANGE SELECI       | C        | KDT7238FB       |               |              | 200/500/1000 F |
| -     | REP      | -      | REP   | 102  | LABEL, KANGE SELECT       |          | KD17238FF       |               |              | 100/250/500    |
|       | -        | -      | REP   | 101  | LABEL, RANGE SELECT       |          | KU17238FE       |               |              | 10/25/50 PSI   |
| -     | REP      | -      | REP   | 00   | GAUGE, PRESSURE           |          | KU/92UR         |               |              | 3000 751       |
| -     | DEE      | -      | DEE   | 08   | GAUGE, PRESSURE           | P        | KD7920P         |               |              | 1500 PSI       |
| -     | KEF      | -      | DEE   | 67   | GAUGE, PRESSURE           |          | KD7920N         |               |              | 000 PSI        |
|       | +-       | -      | DEE   | 08   | GAUGE PRESSURE            | -        | KD79201         |               |              | 100 PSI        |
| -     | ΗΞ-      | -      | DEE   | 95   | BECHI ATOR REFELIRE       |          | KN7704D         |               |              | 900 PSI        |
| -     | -        | -      | PEE   | 94   | PEGUILATOR PRESSURE       | Č        | KN77040         |               |              | 1000 PSI       |
| -     | -        | -      | PFF   | 63   | PEGUILATOR PRESSURE       | , v      | KN77048         |               |              | 600 PSI        |
| -     | -        | -      | DEE   | 92   | PEGUILATOR PRESSURE       | č        | KN77048         |               |              | JUO FOI        |
| FF    | DEE      | DEE    | DEE   | 91   | NAMEPI ATE                | B        | KFW7236         |               | NOTE 9       | 300 F31        |
| FF    | REF      | REF    | RFF   | 90   | NAMEPLATE                 | B        | KFB7236D        |               |              | IO BAT         |
| EE    | DEE      | DEE    | DEE   | 89   | BARRIER, DIFLECTRIC       | R        | KN7328          |               |              |                |
| EF    | DEE      | DEE    | DEE   | 88   | SUPPORT. POWER SUPPLY     | c        | KGJ7287-1       |               |              |                |
| EF    | REF      | REF    | REF   | 87   | ASSEMBLY, CABLE           | B        | KFE7314-3       |               |              |                |
| EF    | REF      | REF    | REF   | 86   | BATTERY, 12V              | B        | KB8902A         |               |              |                |
| EF    | REF      | REF    | REF   | 85   | ASSEMBLY, POWER SUPPLY    | D        | KDK8924-1       |               | NOTE 8       |                |
| EF    | REF      | REF    | REF   | 84   | BRACKET, BATTERY          | Ċ        | KLN7287-1       |               |              |                |
| 1     | 1        | 1      | 1     | 83   | IC. PROGRAMMABLE EPROM    | B        | KBG8918C        |               | NOTE 7       |                |
| EF    | REF      | REF    | REF   | 82   | ASSEMBLY, CPU (DC)        | D        | KET8924-4       |               | NOTE 7       |                |
| 1     | 1        | 1      | 1     | 81   | ASSEMBLY, DISPLAY BD      | Ċ        | KAM8924-2       |               |              |                |
| EF    | REF      | REF    | REF   | 80   | ASSEMBLY, CPU             | D        | KEU8924-2       |               | NOTES 7, 14  |                |
| EF    | REF      | REF    | REF   | 79   | ASSEMBLY, PANEL           | D        | KPF7237-3       |               |              | SEE TABLE 1    |
| ÆF    | REF      | REF    | REF   | 78   | ASSEMBLY, PANEL           | D        | KPF7237-1       |               |              | SEE TABLE 1    |
| 1     | 1        | 1      | 1     | 77   | OVERLAY, ADHESIVE         | B        | KGY7236         |               |              |                |
| 1     | 1        | 1      | 1     | 76   | OVERLAY, UNIVERSAL        | B        | KDR7238         |               |              |                |
| 1     | 1        | 1      | 1     | 75   | CLAMP, FLAT CABLE         | v        | KW7278A         |               |              |                |
| 1     | 1        | 1      | 1     | 74   | PLUG, HOLE                | В        | KV696F          |               | NOTE 12      |                |
| æF    | REF      |        | 눭     | 73   | SCREW, SEMS, PAN HD       | <b>m</b> | KKP83D          |               |              | #4-40 X 3/8    |
| ÆF    | REF      | REF    | REF   | 72   | SPACER, MALE-FEMALE       | B        | KDJ224V         |               |              | #6-32 X 7/8    |
| ŒF    | REF      | REF    | REF   | 71   | CLIP, RETAINING           | B        | KBN374          |               |              |                |
| ÆF    | REF      | REF    | REF   | 70   | SCREW, MACH, PAN HD       | -        | MS18212-11      | NYLON         | NOTE 8       | #4-40 X 1/8    |
| -     | -        | 2      | -     | 69   | FITTING, REDUCING BUSHING | -        | 59830           |               |              |                |
|       |          |        |       | 68   |                           |          |                 |               |              |                |
|       |          |        |       | 67   |                           |          |                 |               |              |                |
| _     |          | _      | _     | 66   |                           |          |                 |               |              |                |
| 7     | 7        | 7      | 7     | 65   | NUT, KEPS                 | -        | 14626           |               |              | <b>#6-32</b>   |
| 4     | 4        | 4      | 4     | 64   | SCREW, MACH, FLAT HD      | -        | MS24693-C272    | 100° CTSK     | CRES         | #10-32 X 1/2   |
| 2     | Z        | 2      | 2     | 63   | WASHER, LOCK, INT.TOOTH   | -        | MS35333-70      |               |              | <b>#4</b>      |
| 2     | Z        | Z      | 2     | 62   | NUT, PLAIN HEX            | -        | MS35849-244     |               | CRES         | <b>94-40</b>   |
| 1     | 1        | 1      | I DEE | 81   | SCREW, SENS FAM HD        | -        | 14609           |               |              | #8-32 X 3/16   |
| 2.1   | REP      | ROLIF  | KEP   | 60   | SCREW, SEMS PAN HD        | -        | 14639           |               |              | #6-32 X 1/4    |
| 1     | 1        |        | -     | 88   |                           |          | KT7880H         | l             |              | 1 / 44 0800    |
| -     | +        |        | +     | 50   | PLATE ID CALIBRATICH      | ١Ľ       | 51108           | ł             | NOTES 9 & 47 | 1/44. 2007     |
| 4     | 4        | 4      | 4     | 54   | IFINS                     | Ē        | KY373F          | 1             |              | GAOF           |
| +     | H        | H      | H     | 88   | LENS                      |          | KV3735          | l             |              | ARC            |
| ÷     | ti       | 1      | 1     | 54   | ADAPTER, SHAFT            | Ř        | KA7141A         | <u> </u>      |              | USE WITH ITEM  |
| i     | ti       | 1      | +     | 53   | KNOB                      | P        | KB7254A         |               |              | USE WITH ITEM  |
| 2     | 2        | 2      | 2     | 52   | CAP. PROTECTIVE           | Ă        | K0K312H         | 1             | NOTES 4. 13  |                |
| D     | c        | Ē      | Ä     | ITEM | NOMENCLATURE OR           | DWG      | PART OR         | ERECTEDATION  | MATERIAL OR  | BELLABICS      |
| ALA I |          | TOR CO | Æ 2   | NO.  | DESCRIPTION               | SIZE     | IDENTIFYING NO. | SPECIFICATION | NOTE         | REMARKS        |
|       |          |        |       |      |                           | LIST     | OF MATERIALS    |               |              |                |

REVISIONS

|  |                       | UNLES        | S OTHER MAR | E SPEC    | FD)       | THIS DRAWING AND ALL INFORMATION CONTAINED HEREIN IS AND REMA                                                                          |  |  |  |  |  |
|--|-----------------------|--------------|-------------|-----------|-----------|----------------------------------------------------------------------------------------------------|--|--|--|--|--|
|  |                       | U<br>1       | NITS TO BE  | INCHE     | 5         | THE PROPERTY OF RICE LAKE WEIGHING SYSTEMS INC. AND IS CONFIDE                                                                         |  |  |  |  |  |
|  | REF. NO. UPS3110      | ALL DIMENSIO | NS APPLICAE | ILE AFTER | TREATMENT | WEIGHING SYSTEMS' PROPOSAL AND/OR ITS CUSTOMERS' ORDERS. IT SHALL NOT                                                                  |  |  |  |  |  |
|  | NATERAL N/A           | DRAWING      |             |           |           | DISCLOSED TO OTHERS OR COPIED WITHOUT RICE LAKE WEIGHING SYSTEMS' SPEC<br>WRITTEN CONSENT AND SHALL BE IMMEDIATELY RETURNED UPON REQUI |  |  |  |  |  |
|  |                       | FOR RUWS     | SURFACE     | TOL       | DECIMAL   | MEASSEMBLY BACK MOUNT UNIVERSA                                                                                                    |  |  |  |  |  |
|  | neatment<br>N/A       | USE UNLI     | FINISH      | 2 PLC     |           | DESCUPE CTANDADD INCTDUMENT                                                                                                    |  |  |  |  |  |
|  |                       | -M-          | - <u></u> / | 3 PLC     | 1         | PRESSURE STANDARD INSTRUMENT                                                                                                    |  |  |  |  |  |
|  |                       | R            | V           | ANGLE     | 1         | DWG NO                                                                                                    |  |  |  |  |  |
|  | THRO ANOLE PROJECTION | NFO.ENG.     | J. WELS     | H         | *0. JEV   | RICE LAKE WEIGHING SYSTEMS 54850                                                                                                    |  |  |  |  |  |
|  |                       | DES ENO.     | YOUNG       |           | *# SL/    | SN 7/12/90 SOULE N/A SHEET 2 OF 7 MEMISION R                                                                                           |  |  |  |  |  |

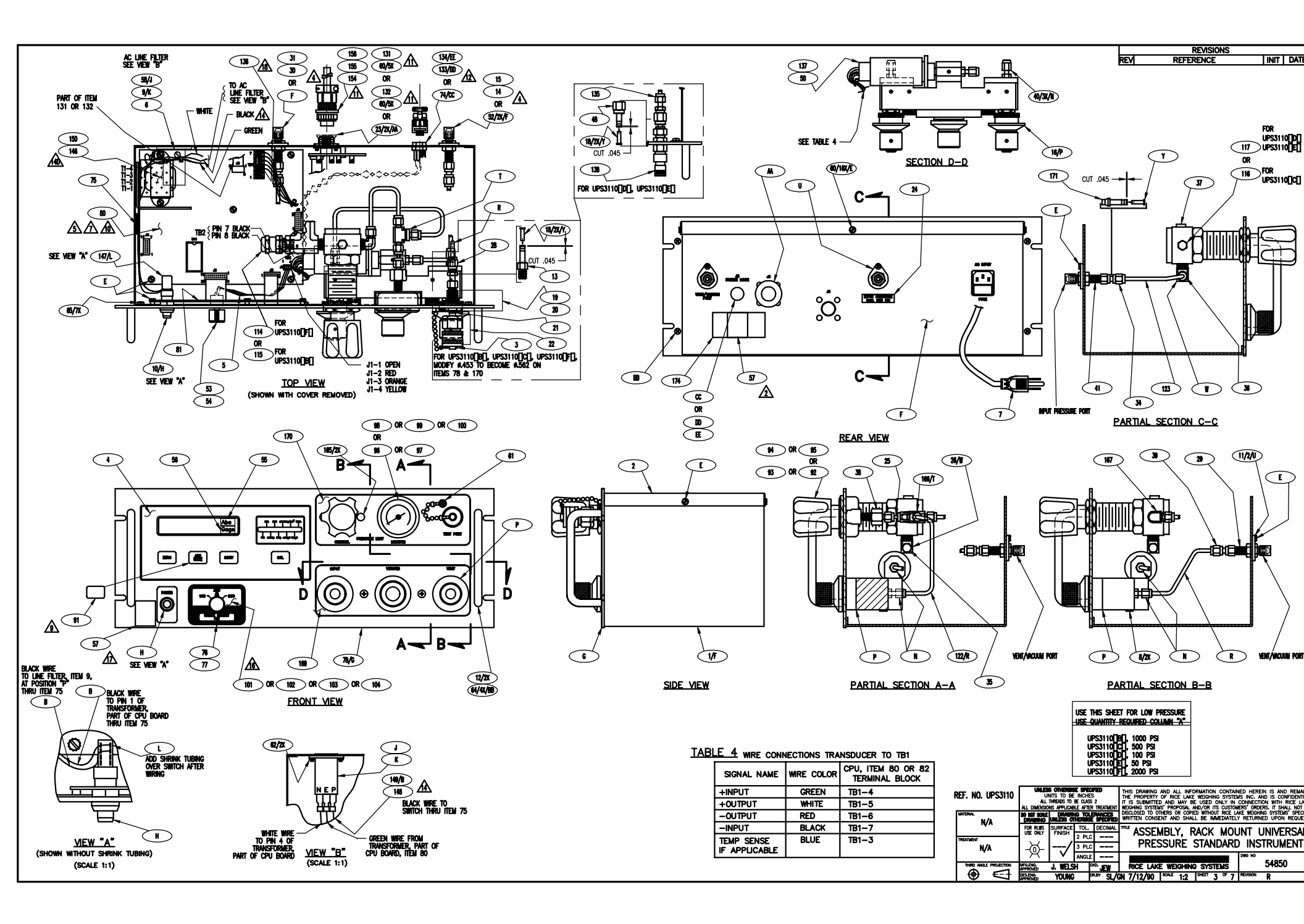

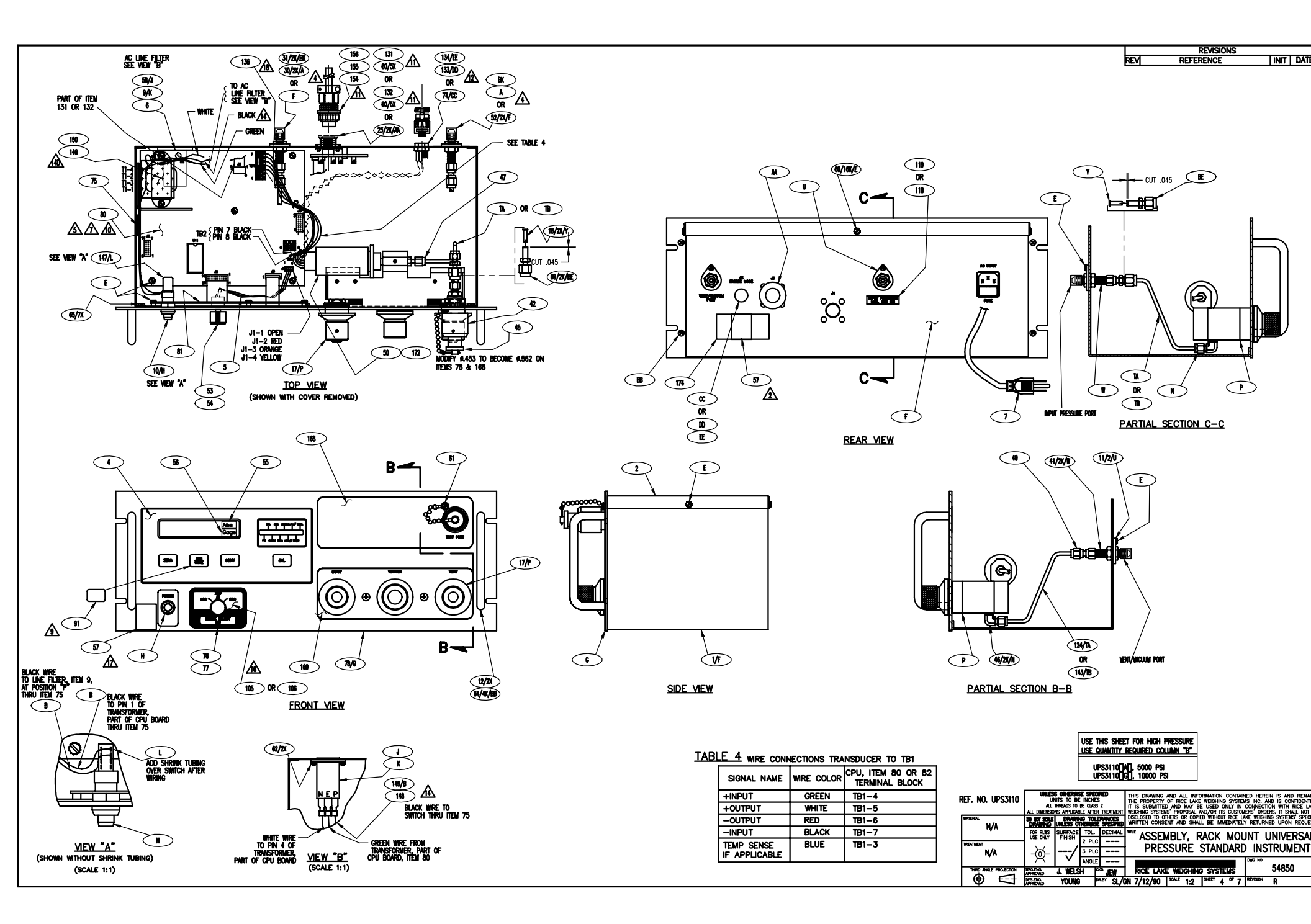

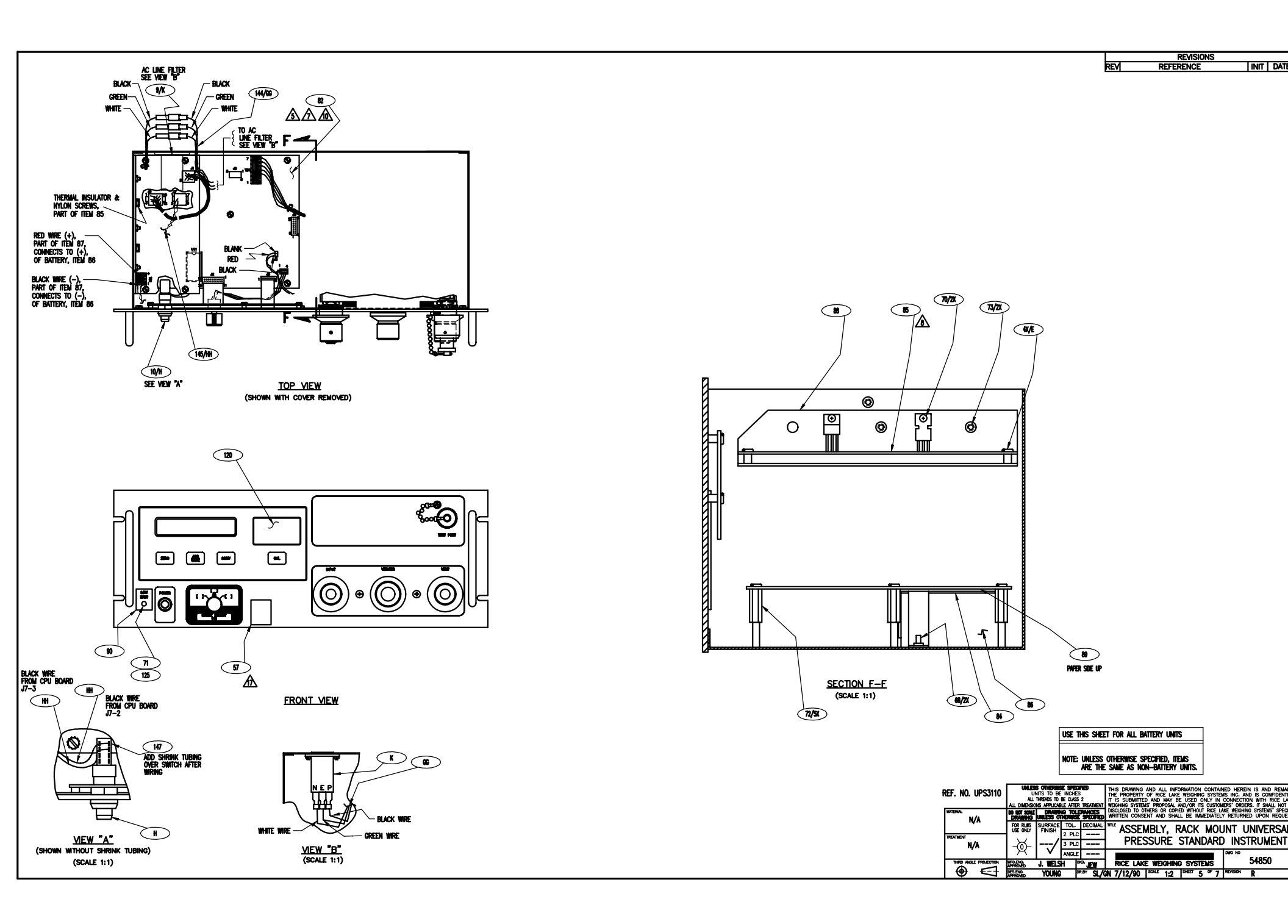

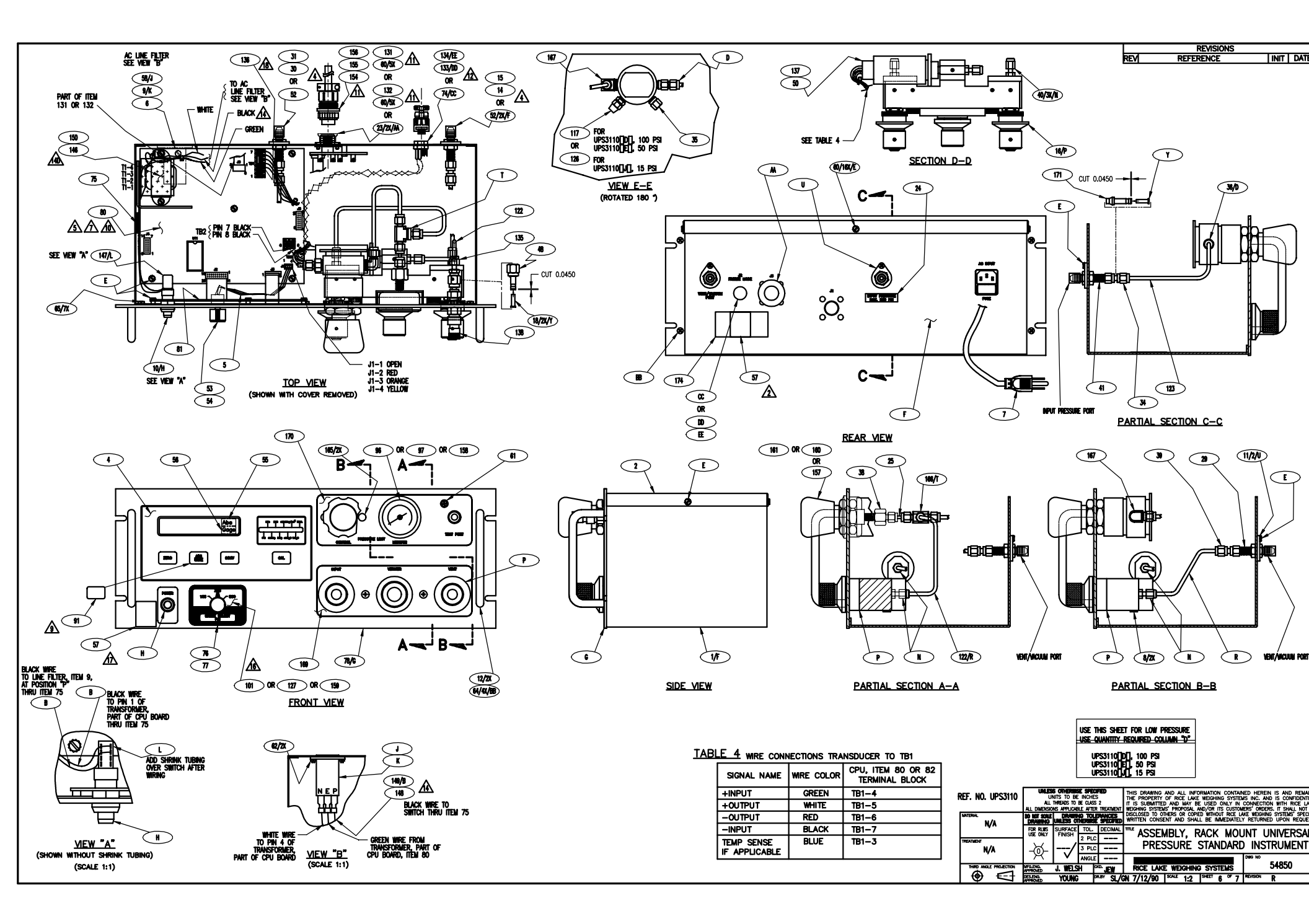

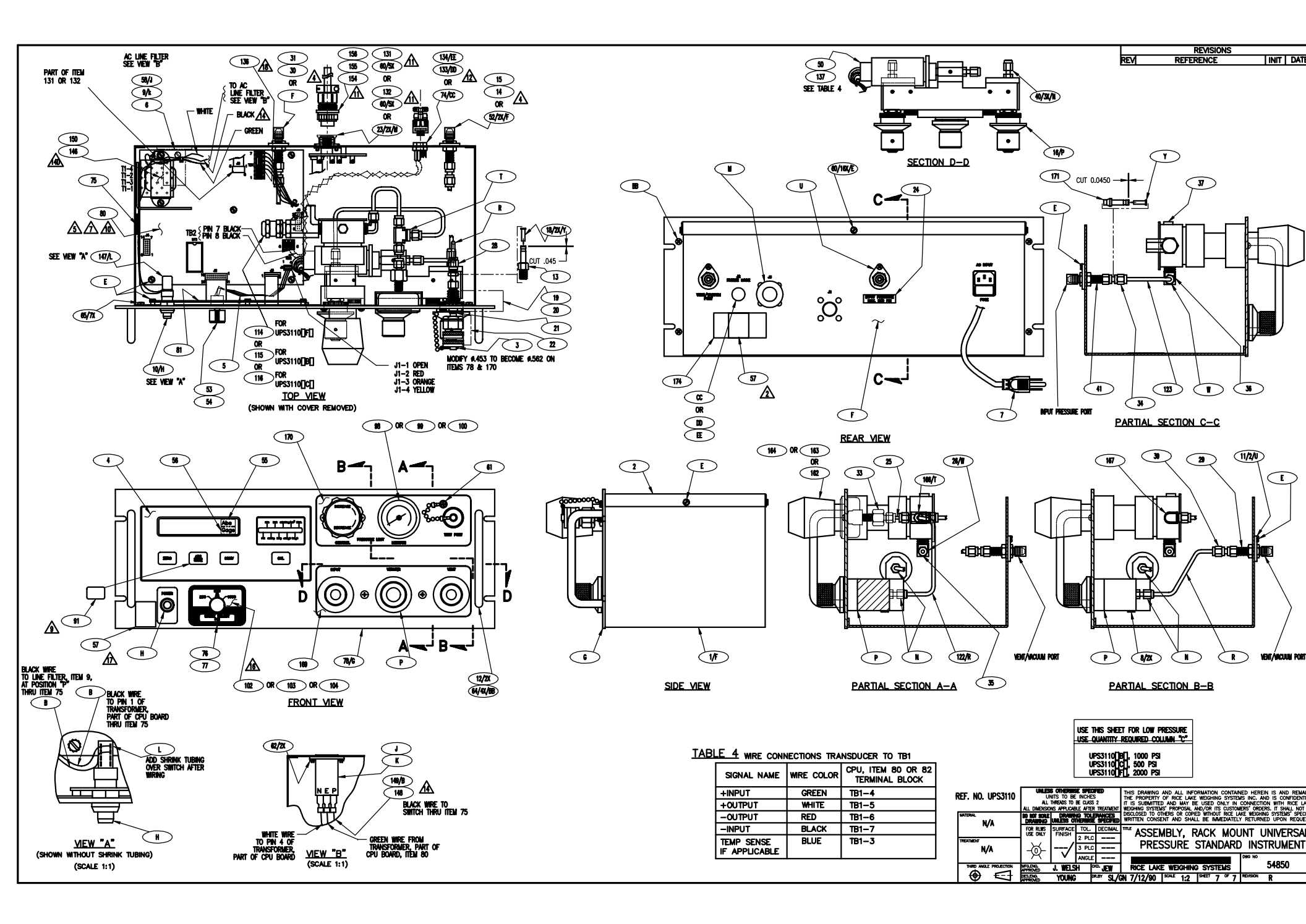

NOTES:

- 1 IF NON-STANDARD INSTRUMENT CONFIGURATIONS ARE SUPPLED, THE NORMAL LETTER CODING SYSTEM WILL BE REPLACED BY THE MANUFACTURER WITH A TWO-DIGIT NUMBER USED TO UNIQUE THE DEFINE THE MODIFIED UNIT. EXAMPLE: UPS210-11
- STAMP IDENTIFICATION PLATE, (ITEM 14), WITH MODEL NO., VOLTAGE, AND OTHER APPLICABLE INFORMATION.
- 3 FOR UPS3210 PRESSURE STANDARD INSTRUMENT AVAILABLE OPTIONS, SEE 57771 DRAWING.
- A INSTALL EEPROM, ITEM 45, INTO SOCKET XU22 ON CPU ASSEMBLY, ITEM 6.
- ▲ FOR 220 VAC: REMOVE JUMPERS ON TRANSFORMER, (PART OF CPU ASSEMBLY ITEM 6), BETWEEN PINS 1 & 3 NO 2 & 4. THEN ADD JUMPER BETWEEN PINS 2 & 3. RE-MARK BOARD PART NUMBER: KEURS24-5.
- EPROM, ITEM 9, UI1, OF CPU ASSEMBLY TO BE PROGRAMMED PER TABLE 1, OR PER CUSTOMER REQUIRELENTS AS SPECIFED ON SALES ORDER. MARK EPROM LABEL, (ITEM 81), WITH PROGRAM, VERSION AND DATE. THEN APPLY TO EPROM UIT AND INSTALL WITHIN UNIT.
- MAMEPLATE (ITEM 48) TO BE USED TO COVER ABS-GAGE ON FRONT PANEL SWITCH WHEN USING CODE 3, MODE A OR B.
- A INSTALL I/O EXPANDER, ITEM 36, INTO SOCKET XU10 ON CPU ASSEMBLY, ITEM 6.
- 9 FOR REFERENCE ONLY: WHEN OPTIONNE LEYANDER BOARD ASSEMBLY (ITEM 66) OR (ITEM 67) IS USED, DISCIND HOLE PLUG (ITEM 37), ALSO, ONE EACH OF THEMS 68, 69, AND 70 WOULD BE REQUIRED FOR INSTALLATION BY THE CUSTOMER.
- 10 FOR REFERENCE ONLY: WHEN CARLE ASSEMBLY, (ITEM 64) QTY 1, IS USED, DISCARD HOLE PLUG, (ITEM 61). ALSO, ONE OF ITEM 65 WOULD BE REQURED FOR NISTALATION BY THE CUSTOMER.
- 11 SHIP SEPARATELY ONE EACH OF THE FOLLOWING: NUT (ITEM 43) AND SLEEVE (ITEM 42) TO REPLACE CAP, (ITEM 71), AT TIME OF INSTALLATION.
- 12A REMOVE BLACK WIRE FROM TRANSFORMER TO FUSE. REMOVE FUSE AND HOLDER (DISCARD). REMOVE BLACK WIRE WITH MATE-N-LOK (DISCARD).
- 128
- 12C ADD TWO BLACK WIRES (ITEM 58) 20 IN. LONG AS SHOWN ON SHEET 2 IN VIEW "A". ADD LUG (ITEM 56) TO BLACK WIRE GOING TO LINE FILTER.
- 12D APPLY SCOTCH ADHESINE TRANSFER TAPE (ITEM 63) TO PAPER SIDE OF INSULATOR, (ITEM 62), IN ENOUGH QUANTITY TO SECURE TO TOP OF TRANSFORMER.
- A LABEL BACKGROUND TO BE DARK TAN.
- STANP CALIBRATION LABEL, (ITEM 14), WITH NAME OF TECHNICIAN, DATE CALIBRATED, AND RECALIBRATION DUE DATE, ONE YEAR FROM DATE CALIBRATED.
- 15 INSTALL GAIN RESISTER, (ITEM 59), ON CPU ASSEMBLY, (ITEM 6), AT R23 LOCATION.
- RESISTER, (ITEM 60), MUST BE INSTALLED BETWEEN TB1-3 & TB1-7 ON CPU ASSEMBLY, (ITEM 6).

| _   |             |                                             |                         |          |              |                 |
|-----|-------------|---------------------------------------------|-------------------------|----------|--------------|-----------------|
| 1   | 57          | CLAMP, FLAT CABLE                           | 56972                   |          |              |                 |
| 1   | 56          | FEMALE DISCONNECT                           | 31218                   |          | NOTE 12C     |                 |
| REF | 55          | LABEL, CAPACITY                             | 56437                   |          | NOTE 13      | 10000/5000/2000 |
| REF | 54          | LABEL, CAPACITY                             | 56446                   |          | NOTE 13      | 2000/1000/400   |
| RFF | 53          |                                             | 56448                   |          | NOTE 13      | 50/25/10        |
| DEE | 52          |                                             | 56450                   |          | NOTE 13      | 100/50/20       |
| DEE | 52          |                                             | 50450                   |          | NOIE 13      | F00/050/20      |
| REF | 51          | LABEL, CAPACITY                             | 36437                   |          | NOTE 13      | 500/250/100     |
| REF | 50          | LABEL, CAPACITY                             | 56460                   |          | NOTE 13      | 1000/500/200    |
| REF | 49          | LABEL, CAPACITY                             | 56435                   |          | NOTE 13      | 5000/2500/100   |
| REF | 48          | NAME PLATE                                  | 54056                   |          | NOTE 7       |                 |
|     | 47          |                                             |                         |          |              |                 |
|     | 46          |                                             |                         |          |              |                 |
| 1   | 45          | I.C. EEPROM                                 | 54821                   | U22      | NOTE 4       | XD2212          |
| RFF | 44          | LABEL RANGE SELECT                          | 56526                   |          |              | 1000/2500/500   |
| 1   | 43          | NUT                                         | 50787                   |          | NOTE 11      | 1000/2000/000   |
| +   | 40          | SIFEVE                                      | 59707                   |          | NOTE 11      |                 |
| -   | 42          | SLEEVE                                      | 59776                   |          | NOIE 11      |                 |
| 2   | 41          | LABEL, PANEL                                | 53978                   |          |              |                 |
| 7   | 40          | NUT, KEPS                                   | 14626                   |          |              | #8-32           |
| 1   | 39          | DRAWER, FUSE                                | 64571                   |          |              |                 |
| 2   | 38          | NUT, KEPS                                   | 14618                   |          |              | #4-40           |
| 1   | 37          | PLUG, BUTTON                                | 59421                   |          | NOTE 9       |                 |
|     | 36          | IC.I/O Expander 8243                        | 54179                   | U10      | NOTE 8       | 82C43           |
| 11  | 35          | SEMS PAN HD SCREW                           | 14839                   | 0.0      |              | 46_32 ¥ 1/4 1/  |
| 7   | 74          | SEMS, FAN HD SCREW                          | 44051                   |          |              | #0-32 X 1/4 LC  |
| Ľ.  | 34          | SEMS, PAN HD SCREW                          | 44201                   |          |              | #6-32 X 3/8 L   |
| 4   | 33          | SCREW, MACH, FL HD (100 )                   | 5/151                   |          |              | #10-32 X 1/2 L  |
| 2   | 32          | HANDLE                                      | 54032                   |          |              |                 |
| 1   | 31          | LIT, MANUAL                                 | 63253                   |          |              |                 |
| 1   | 30          | PLATE, MOUNTING                             | 59299                   |          | SEE TABLE 1  |                 |
| 4   | 29          | NUT, KEPS                                   | 14621                   |          |              | #6-32           |
| 1   | 28          | WASHER, BELLVILLE                           | 58445                   |          |              | #0 0L           |
| 1 i | 27          | PLATE COVER                                 | 55089                   |          |              |                 |
| L i | 21          | CARLE TRANSDUCER                            | 65016                   |          |              |                 |
| H   | 20          | TRANSDUCER                                  | 5000                    |          | SEE TABLE 2  |                 |
| 1   | 25          | IRANSDUCER                                  |                         |          | SEE TABLE 1  |                 |
| REF | 24          | LABEL, RANGE SELECT                         | 56522                   |          |              | 400/1000/2000   |
| REF | 23          | LABEL, RANGE SELECT                         | 56516                   |          |              | 200/500/1000    |
| REF | 22          | LABEL, RANGE SELECT                         | 56535                   |          |              | 100/250/500     |
| ref | 21          | LABEL, RANGE SELECT                         | 56532                   |          |              | 10/25/50        |
| REF | 20          | LABEL, RANGE SELECT                         | 56545                   |          |              | 2000/5000/1000  |
| 1   | 19          | FUSE, MINIATURE                             | 58076                   |          |              | 1/4 Amp. 250\   |
| H   | 18          | SWITCH, PUSHBUITTON                         | 58878                   |          |              | .,              |
| H   | 17          |                                             | 58870                   |          |              |                 |
| ⊢⊹∣ | 10          | OVERIAN ADUSONS                             | 50070                   |          |              |                 |
| 닏   | 10          | DANES OF THE SIVE                           | 04010                   |          |              |                 |
| ĻЦ  | 15          | POWER CORD                                  | 15438                   |          |              |                 |
| 2   | 14          | LABEL, ID/CALIBRATION                       | 53308                   |          | NOTES 2 & 14 |                 |
| 1   | 13          | LENS                                        | 56622                   |          |              | Gage            |
| 1   | 12          | LENS                                        | 56618                   |          |              | ABS             |
| 1   | 11          | ADAPTOR, SHAFT                              | 59298                   |          |              | 1/4 X 3/16      |
|     | 10          | KNOB                                        | 54634                   |          |              | USED W/ITEM P   |
| H   | 9           | IC EPROM Blank 27C64 CMOS                   | 16203                   | 1111     | NOTE 6       | 27064           |
| H   | -           | CADLE DRESSURE DANCE                        | 56014                   | <u> </u> |              | 27007           |
| H   | <u> </u>    | DICHLAN DOADD ACCE                          | 50014                   |          |              |                 |
| ĻЦ  |             | DISPLAY BOARD ASSEMBLY                      | 20014                   |          |              |                 |
| 1   | 6           | CPU ASSEMBLY                                | 54256                   |          | NOTE 5       |                 |
| 1]  | 5           | FRONT PLATE SWITCH                          | 56519                   |          |              |                 |
| _   | 4           | OVERLAY, UNIVERSAL                          | 54885                   |          |              |                 |
| 1   |             |                                             |                         |          |              |                 |
| 1   | 3           | COVER                                       | 59180                   |          |              |                 |
| 1   | 3           | COVER<br>CHASSIS ASSEMBLY                   | 59180<br>56339          |          |              |                 |
| 1   | -<br>       | COVER<br>CHASSIS ASSEMBLY<br>PANEL ASSEMBLY | 59180<br>56339<br>56040 |          |              |                 |
|     | 3<br>2<br>1 | COVER<br>CHASSIS ASSEMBLY<br>PANEL ASSEMBLY | 59180<br>56339<br>56040 |          |              |                 |

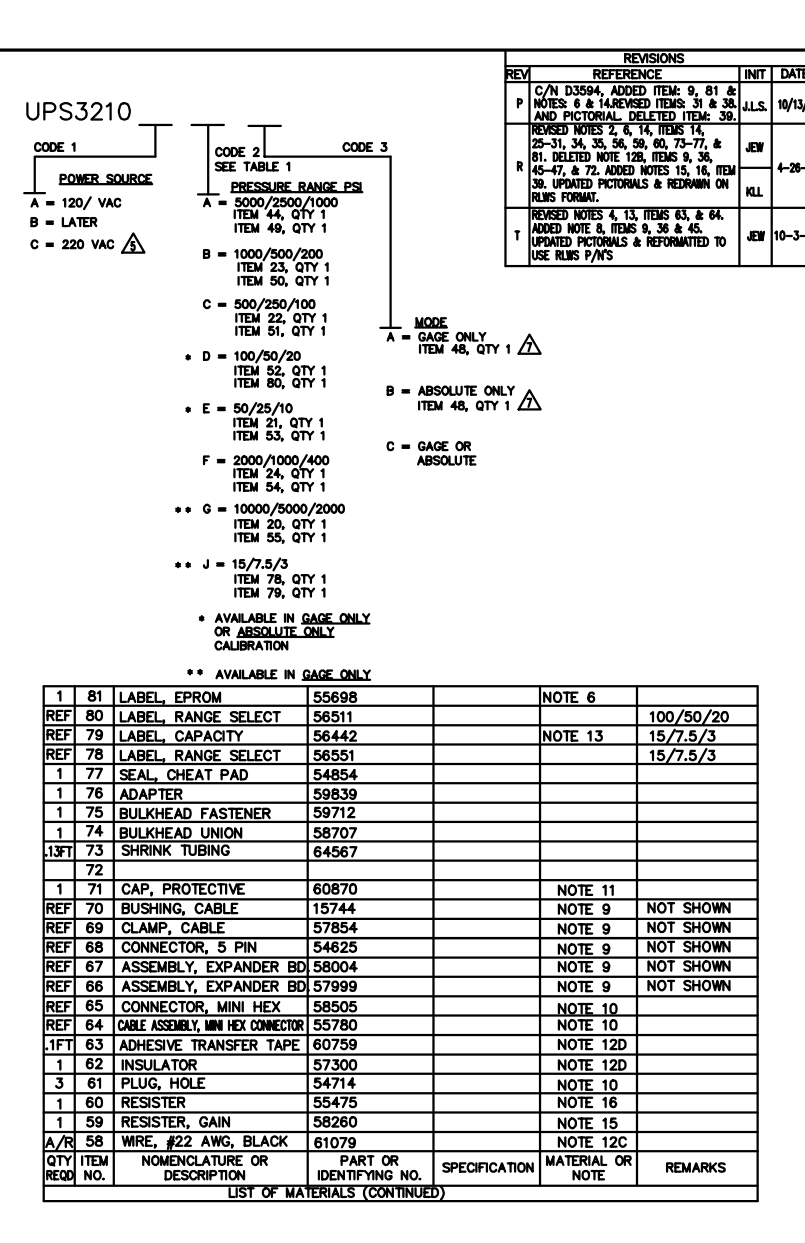

|                       | DESLONO.            | YOUNG        |          | R.BY NEWT          | ON 5-12-92                   | SCALE N/A    | Sec. 1    | ° 2              | REVISION                | T                        |       |
|-----------------------|---------------------|--------------|----------|--------------------|------------------------------|--------------|-----------|------------------|-------------------------|--------------------------|-------|
| THRD ANALE PROJECTION | WFOLENG.            | J.WELSI      | 1        | XD.                | RICE LAK                     | E WEIGHIN    | ) system  | /S               |                         | 59627                    |       |
|                       | "X"                 | ~            | ANGLE    |                    |                              |              |           |                  | DWG NO                  |                          |       |
| N/A                   | OHANTHY             | /            | 3 PLC    |                    | PRES                         | SURE         | STAND     | ARD              | ) INST                  | RUME                     | NT    |
| THEADADAT             | USE ONLY            | FINISH       | 2 PLC    |                    | ASSE                         | MDLI,N       | MUR N     | 100              |                         | VIVERS                   | ML    |
| 197                   | FOR RUNS            | SURFACE      | TOL.     | DECIMAL            |                              |              | ACK I     |                  | NT III                  |                          | :AI   |
| MATERIAL M/A          | DRAWING             | UNLESS OF    |          |                    | WRITTEN CONSE                | INT AND SHAL | L BE IMME | DIATEL'          | RETURNE                 | d upon R                 | EQUE  |
| REF. NO. UPS3210      | ALL<br>ALL DIMENSIO | nis applicae | be class | i 2<br>R TREATMENT | IT IS SUBMITTEL              | S PROPOSAL   | E USED ON | ILY IN<br>CUSTON | CONNECTIC<br>ERS' ORDER | IN WITH RIC              | NOT   |
|                       | UNLES               | s officials  | INCHE    | S S                | THIS DRAWING<br>THE PROPERTY | AND ALL INFO | RMATION C | SYSTEM           | IED HEREI<br>IS INC. AN | N IS AND F<br>D IS CONFI | REMAN |
|                       |                     |              |          |                    |                              |              |           |                  |                         |                          |       |

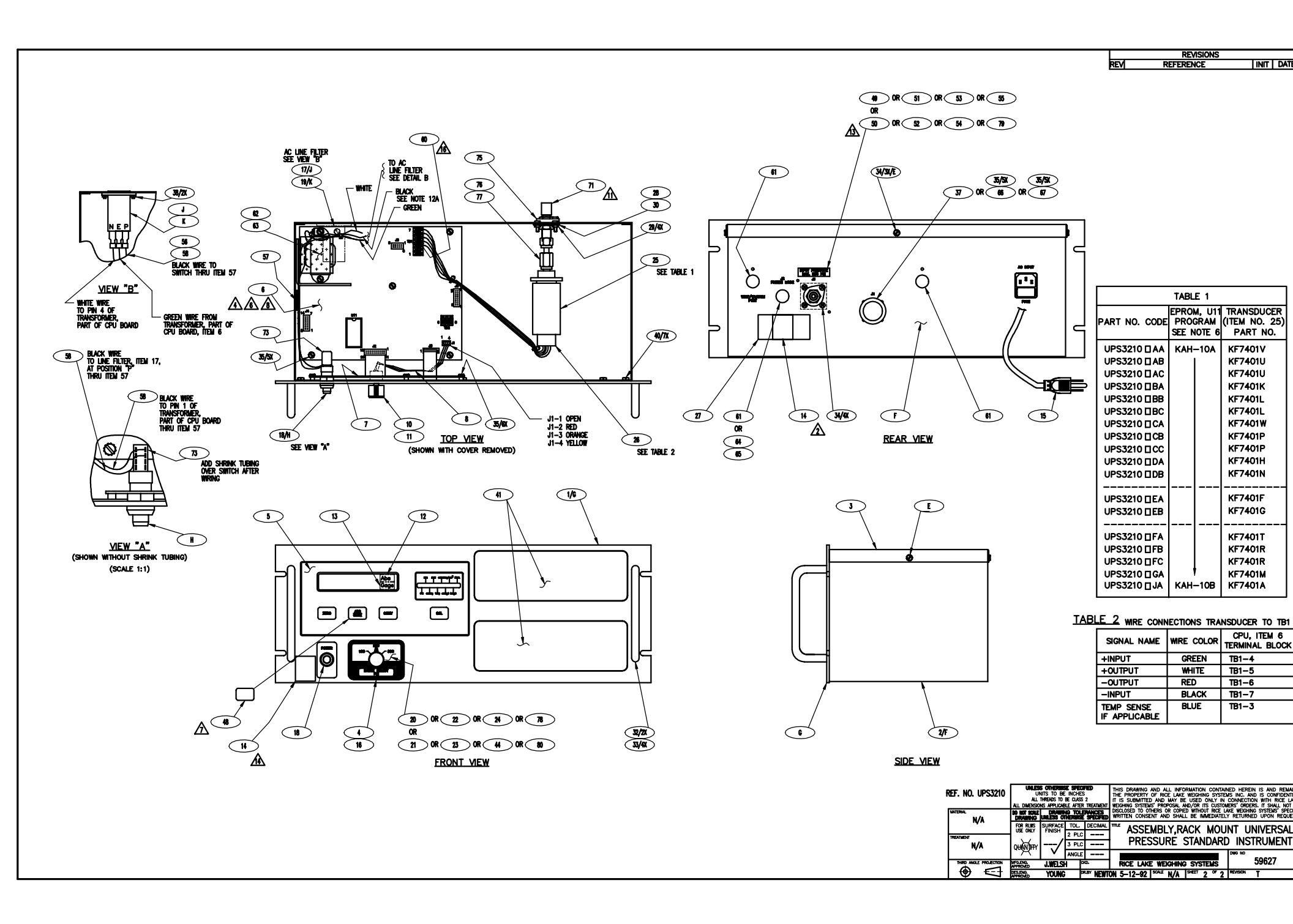

28- KEU8924-1 (54254) & KEU8924-3 (54263) ONLY: ON CIRCUIT SIDE OF BOARD, CUT CLAD BETWEEN CR12 ANODE AND VIA UNDER U10. CUT CLAD BETWEEN CR10 ANODE AND U6-4. ADD 3 1/2" 30 AWG WIRE, ITEM 101, BETWEEN CR10 ANODE AND VIA UNDER U10. SEE PICTORIAL.

NOTES:

- 1- FOR SCHEMATIC SEE DWG. (D)KHP7316.
- 2- OBSERVE POLARITY OF ICs, CAPACITORS, DIODES, AND TRANSISTORS.
- 3- TEST PROCEDURE: (A)KUA7317
- 4- MARK APPLICABLE DASH NUMBER, REVISION LEVEL, AND DATE IN 1/8 INCH HIGH CHARACTERS. USE BLACK EPOXY INK.
- 5- ITEM 30 REFERENCE DESIGNATIONS: R16, R26, R41, R42, R44, R46, R47, R54, WITH R28 IN KEU8924-1 & KEU8924-3 ONLY.
- 6- TRANSFORMER SHIELD TO BE INSTALLED AFTER TEST. (REFERENCE PART NUMBER MB80-1)
- 7- ITEM 3 REFERENCE DESIGNATIONS: U1, U2, U3, U26, WITH U23 IN KEU8924-1 & KEU8924-3 ONLY
- 8- ITEM 56 REFERENCE DESIGNATIONS: C8, C10-C20, WITH C28 IN KEU8924-1 & KEU8924-3 ONLY
- 9- ITEM 65 REFERENCE DESIGNATIONS: CR4, CR5, CR7-CR9, AND CR12, WITH CR10 IN KEU8924-1 & KEU8924-3 ONLY
- 10- TB1 IS MADE UP OF ONE (1) ITEM 82 AND ONE (1) ITEM 91, TB2 IS MADE UP OF ONE (1) ITEM 82.
- 11- FOR 220VAC: REMOVE JUMPERS ON TRANSFORMER, ITEM 69, BETWEEN PINS 1 & 3 AND 2 & 4. ADD JUMPER BETWEEN PINS 2 & 3. RE-MARK PART NUMBER AS APPLICABLE.
- 12- REFERENCE:
  - 120VAC 220VAC USED IN KEU8924–1 KEU8924–4 UPC5000, UPC5200 KEU8924–2 KEU8924–5 UPS3000 KEU8924–3 KEU8924–6 UPC5100
- 13- ON KEU8924-2, ADD JUMPER TO E11 AND E12.
- 14- ON KEU8924-1 & -3: DELETE J2 PINS 6 THRU 10, DELETE J2 PINS 16 THRU 20, & CUT CLAD GOING TO PINS 1 & 14 JUMPER PINS J2-1 & J2-2
- 15- ON KEU8924-3 ONLY, ADD JUMPER BETWEEN E3 AND TP7. CUT CLAD AT CUT MARKS "G" & "E" AND BETWEEN R23A MOUNTING HOLES.
- 16- USE TWO 8" LENGTHS OF ITEM 109, #22AWG BLK.INS.WIRE, TO CONNECT COMMON CLAD AS SHOWN IN HIDDEN LINES, COMPONENT SIDE VIEW, SHEET 2.
- 17- ITEM 22 REFERENCE DESIGNATIONS: K5, WITH K4 USED IN KEU8924-1 AND KEU8924-3 ONLY.
- 18- ITEM 32 REFERENCE DESIGNATIONS: R30 USED IN KEU8924-1 AND KEU8924-3, WITH R23, R23B USED IN KEU8924-3 ONLY.
- 19- ITEM 33 REFERENCE DESIGNATIONS: R55, WITH R11 IN KEU8924-1 & KEU8924-2 ONLY
- 20- ITEM 35 REFERENCE DESIGNATIONS: R15, WITH R3 & R4 IN KEU8924-1 & KEU8924-2 ONLY
- 21- ITEM 37 REFERENCE DESIGNATIONS: R8, R9, R10, R18, WITH R32 IN KEU8924-3 ONLY
- 22- ITEM 39 REFERENCE DESIGNATIONS: R59, WITH R58 USED IN KEU8924-1 ONLY.
- 23- ITEM 53 REFERENCE DESIGNATIONS: C3, C29, WITH C9 KEU8924-1 AND KEU8924-3 ONLY.
- 24- ITEM 64 REFERENCE DESIGNATIONS: CR2, WITH CR1 USED IN KEU8924-1 & KEU8924-2 ONLY
- 25- ITEM 66 REFERENCE DESIGNATIONS: CR6, WITH CR11 USED IN KEU8924-1 & KEU8924-3 ONLY. EATON P/N KGF327A MAY BE USED AS A SUBSTITUTE.
- 26- ITEM 83 REFERENCE DESIGNATIONS: XU4, XU6, XU7, XU8, XU13. ITEM 84 REFERENCE DESIGNATIONS: XS1, XU5, XU14, XU15.
- 27 CUT ITEM 101 TO REQUIRED LENGTHS. ON CIRCUIT SIDE OF BOARD ASSEMBLY JUMPER U8 PINS 9 AND 10 TO U8-7(GND)

29- KEU8924-1 ONLY: INSTALL ITEM 33 AND ITEM 31 IN SERIES AT R33 LOCATION. TWIST, DO NOT SOLDER, LEADS TOGETHER. LEAVE APPROXIMATELY 1/4" LEAD LENGTH ON EACH RESISTER. NOTE TO CONDEC MANUFACTURING: ITEMS 33 & 31 REQUIRED FOR UPC5200 &UPC5210 UNITS. REMOVE ITEM 33 AND SOLDER ITEM 31 ONLY PRIOR TO INSTALLING INTO UPC5000 OR UPC5010.

| 42,        | 1/2"1/2 | " <u>1/2</u> "1/2 | " <u>1/2</u> "1/2 | 2" 116 | WIRE, BUS                   | _     | QQW343H18SIT    |                 |                |                   |       | -       | 1 –         | -  | 54   | CA  | PACITOR, POLYCARBONATE   | C KMV311P                         | C                                                            | 1                           | .1uF ±10% 100V                                     |                                                                        |
|------------|---------|-------------------|-------------------|--------|-----------------------------|-------|-----------------|-----------------|----------------|-------------------|-------|---------|-------------|----|------|-----|--------------------------|-----------------------------------|--------------------------------------------------------------|-----------------------------|----------------------------------------------------|------------------------------------------------------------------------|
| -1         | 1 –     |                   |                   | 115    | CPU ASSEMBLY                | -     | KEU8924-3       |                 | NOTE 11        |                   |       | -       | 3 2         | 3  | 53   | CA  | APACITOR, METAL POLY     | B KDE7311B                        | S                                                            | EE NOTE 23                  | .5uF ±10% 100V                                     |                                                                        |
| [          |         | - 2               | 2 2               | 114    | CAPACITOR, ELECTROLYTIC     | В     | KGE311Q         | POLARIZED       | C4, C5         | 6.8uF ±20% 35V    |       | -       | 1 1         | 1  | 52   | CA  | APACITOR, CERAMIC        | A KKF311B                         | C                                                            | 2                           | 1uF ±20% 50V                                       |                                                                        |
| Í          | - 1     |                   |                   | 113    | CPU ASSEMBLY                | -     | KEU8924-2       |                 | NOTE 11        |                   |       | -       | - 1         | 1  | 51   | CA  | APACITOR, MYLAR          | С КМV311Т                         | C1                                                           | ]                           | .22uF ±5% 100V                                     |                                                                        |
| [          |         | 1 –               |                   | 112    | CPU ASSEMBLY                | -     | KEU8924–1       |                 | NOTE 11        |                   |       | -       | 1 –         | -  | 50   | RE  | SISTOR, METAL FILM       | <ul> <li>RN55C2000F</li> </ul>    | R                                                            | 21                          | 2001±1% 0.1W                                       |                                                                        |
|            |         | - 6"              | 6" 6"             | ' 111  | WIRE, 22AWG, WHITE          | -     | M22759/11-22-9  |                 |                |                   |       | -       | - 1         | 1  | 49   | RE  | SISTOR, METAL FILM       | C KPW310Z                         | R                                                            | 32                          | 50K ±0.1% 0.1W                                     |                                                                        |
| итн [      |         | - 6"              | 6" 6"             | ' 110  | WIRE, 22AWG, GREEN          | -     | M22759/11-22-5  |                 |                |                   |       | -       | 1 1         | 1  | 48   | PO  | DTENTIOMETER             | C KBY338F                         | R                                                            | 34                          | 500a±10% 1/2W                                      |                                                                        |
| [          |         | - 27"             | 27" 27            | " 109  | WIRE, 22AWG, BLACK          | -     | M22759/11-22-0  |                 | NOTE 16        |                   |       | -       | 1 –         | -  | 47   | RE  | SISTOR, METAL FILM       | C KPW310M                         | R                                                            | 23C                         | 200A±0.1% 0.1W                                     |                                                                        |
| н [        | 1" 1"   | 1" 2"             | 3" 2"             | 108    | WIRE, BUS                   | -     | QQW343H22SIT    | N               | DTE 11, 13, 14 | 1                 |       | -       | 1 –         | 1  | 46   | RE  | SISTOR, COMPOSITION      | <ul> <li>RCR07G241JS</li> </ul>   | R                                                            | 20                          | 240 <u>0±5%</u> 1/4W                               |                                                                        |
| 1          |         | - 1               | 1 1               | 107    | STRAP, TIE-DOWN             | -     | MS3367-4-9      |                 |                |                   |       | -       | 1 –         | -  | 45   | RE  | SISTOR, METAL FILM       | C KPW310D                         | R                                                            | 12                          | 1.5K ±0.1% 0.1W                                    |                                                                        |
|            |         | - 1               | 1 1               | 106    | NAMEPLATE, INFORMATION      | В     | KBY7236         |                 |                | "1/4 AMP 250V"    |       | -       | 1 –         | 1  | 44   | RE  | SISTOR, METAL FILM       | - RN55C6041F                      | R                                                            | 7                           | 6.04K ±1% 0.1W                                     |                                                                        |
| κ9,<br>ΝΙΥ |         | — A/F             | A/RA/             | R 105  | SHRINK TUBING               | -     | M23053/2-209-0  |                 |                | 3/4" DIA.         |       | -       | 3 3         | 3  | 43   | RE  | SISTOR, SIP              | C KMA310U                         | R                                                            | 40,R48,R49                  | 10K ±2% .3W                                        |                                                                        |
|            |         | - 3               | 3 3               | 104    | INSULATOR                   | В     | KYV297M         |                 |                | T0-220            |       | -       | 1 1         | 1  | 42   | RE  | SISTOR, COMPOSITION      | C RCR20G431JM                     | R                                                            | 50                          | 430 <u>0±5%</u> 1/2W                               |                                                                        |
| 1,         |         | - A/F             | A/RA/             | R 103  | TAPE, ADHESIVE              | -     | F1011           |                 |                |                   |       | -       | 2 2         | 2  | 41   | RE  | SISTOR, COMPOSITION      | <ul> <li>RCR07G103JS</li> </ul>   | R                                                            | 51,R52                      | 10K ±5% 1/4W                                       |                                                                        |
|            |         | - 1               |                   | 102    | RESISTOR, METAL FILM        | С     | KPW310H         |                 | R11            | 1.75K ±1% 1/8W    |       | -       | 1 1         | 1  | 40   | RE  | SISTOR, COMPOSITION      | <ul> <li>– RCR07G245JS</li> </ul> | R                                                            | 43                          | 2.4M ±5% 1/4W                                      |                                                                        |
|            |         | - 4 1/2           | 1" 4 1/           | 2* 101 | 30 AWG WIRE-WRAP            | -     | 60628           | NC              | DTES 27 & 28   | 3                 |       | -       | 1 1         | 2  | 39   | PO  | DTENTIOMETER             | B KBY338B                         | SE                                                           | EE NOTE 22                  | 20K ±10% 1/2W                                      |                                                                        |
| ,,,        |         | — A/F             | A/RA/             | R 100  | COMPOUND, THERMO            | -     | S1069           |                 |                |                   |       | -       | 2 2         | 2  | 38   | RE  | SISTOR, METAL FILM       | C KPW310G                         | R                                                            | 56,R57                      | 80K ±0.1% 0.1W                                     |                                                                        |
|            |         | - 2               | 2 2               | 99     | SCREW, SEMS                 | В     | ККР83В          |                 |                | #6-32 X 1/4 LG    |       | -       | 5 4         | 4  | 37   | RE  | SISTOR, METAL FILM       | C KPW310N                         | SE                                                           | EE NOTE 21                  | 10K ±0.1% 0.1W                                     |                                                                        |
|            |         | - 3               | 3 3               | 98     | SCREW, NYLON, PAN HD.       | -     | MS18212-13      |                 |                | #4-40 X 1/4 LG    |       | -       | 2 2         | 2  | 36   | RE  | SISTOR, METAL FILM       | С КРW310                          | R                                                            | 19,R22                      | SELECT                                             |                                                                        |
|            |         | - 1               | 1 1               | 97     | TERMINAL LUG                | A     | KEG307C         |                 |                |                   |       | -       | 1 3         | 3  | 35   | RE  | SISTOR, METAL FILM       | C KPW310W                         | SI                                                           | EE NOTE 20                  | 20K ±0.1% 0.1W                                     |                                                                        |
|            |         | - 1               | 1 1               | 96     | FUSE HOLDER                 | A     | KLL252          |                 | XF1            |                   |       | -       | - 1         | 1  | 34   | RE  | SISTOR, METAL FILM       | C KPW310AY                        | R                                                            | 13                          | 13.3K ±0.1% 0.1W                                   |                                                                        |
|            |         | - 1               | 1 1               | 95     | FUSE, SLOW-BLOW             | A     | KJ350C          |                 | F1             | 1/4 AMP 250V      |       | -       | 1 2         | 3  | 33   | RE  | SISTOR, METAL FILM       | C KPW310R                         | SE                                                           | E NOTES 19,29 & R33         | 5K ±0.1% 0.1W                                      |                                                                        |
|            |         | - 1               | 1 1               | 94     | LOCK WASHER, INTERNAL TOOTH | -     | MS35333-113     |                 |                | 1/2" I.D.         |       | -       | 3 –         | 1  | 32   | RE  | SISTOR, METAL FILM       | C KPW310E                         | SE                                                           | EE NOTE 18                  | 1.0K ±0.1% 0.1W                                    |                                                                        |
|            |         | - 1               | 1 1               | 93     | BRACKET, POWER SUPPLY       | С     | KBE7287         |                 |                |                   |       | -       |             | 1  | 31   | RE  | SISTOR, METAL FILM       | - RN55C1402F                      | N                                                            | OTE 29                      | 14K ±1% 0.1W                                       |                                                                        |
| Í          |         | - 15              | 15 15             | 92     | TEST POINT                  | A     | KEK7354A        |                 | TP1-TP15       |                   |       | -       | 9 8         | 9  | 30   | RE  | SISTOR, METAL FILM       | <ul> <li>– RN55C1001F</li> </ul>  | SI                                                           | EE NOTE 5                   | 1.0K ±1% 0.1W                                      |                                                                        |
|            |         | - 1               | 1 1               | 91     | TERMINAL BLOCK              | В     | KUH3300C        |                 | TB1            | 4 POS, NOTE 10    |       | -       | 5 5         | 5  | 29   | RE  | SISTOR, METAL FILM       | - RN55C8062F                      | R                                                            | 35–R39                      | 80.6K ±1% 0.1W                                     |                                                                        |
|            |         | - 1               | 1 1               | 90     | SOCKET, IC                  | В     | KD251B          |                 | XU11           | 28 PIN DIP        |       | -       | - 1         | 1  | 28   | RE  | SISTOR, METAL FILM       | - RN55C4321F                      | R                                                            | 21                          | 4.32K ±1% 0.1W                                     |                                                                        |
| Í          |         | - 1               | 1 1               | 89     | SOCKET, IC                  | В     | KD251C          |                 | XU9            | 40 PIN DIP        |       | -       | 3 3         | 3  | 27   | RE  | SISTOR, METAL FILM       | <ul> <li>– RN55C1002F</li> </ul>  | R                                                            | 5,R6,R45                    | 10K ±1% 0.1W                                       |                                                                        |
| Ī          |         | - 1               | 1 1               | 88     | SOCKET, IC                  | В     | KD251A          |                 | XU10           | 24 PIN DIP        |       | -       | 1 1         | 1  | 26   | RE  | SISTOR, METAL FILM       | <ul> <li>– RN55C3011F</li> </ul>  | R                                                            | 25                          | 3.01K ±1% 0.1W                                     |                                                                        |
| Ī          |         | - 1               | 1 1               | 87     | SOCKET, IC                  | В     | KE251E          |                 | XU12           | 20 PIN DIP        |       | - 1     | 2 2         | 2  | 25   | RE  | SISTOR, METAL FILM       | C KPW310B                         | R                                                            | 1,R2                        | 100K ±.1% 0.1W                                     |                                                                        |
| P7.        |         | - 1               | 1 1               | 86     | SOCKET, IC                  | В     | KE251D          |                 | XU22           | 18 PIN DIP        |       | -       | 1 –         | 1  | 24   | RE  | SISTOR, METAL FILM       | <ul> <li>RN55C10R0F</li> </ul>    | R                                                            | 29                          | 10∩±1% 0.1W                                        |                                                                        |
| 23A 🛛      |         | - 2               | 2 2               | 85     | SOCKET, IC                  | В     | KE251C          |                 | XS3, XU20      | 8 PIN DIP         |       | -       | 3 3         | 3  | 23   | RE  | LAY                      | C KJU431B                         | ĸ                                                            | 1,K2,K3                     |                                                    |                                                                        |
|            |         | - 4               | 4 4               | 84     | SOCKET, IC                  | В     | KE251B          |                 | NOTE 26        | 16 PIN DIP        |       | -       | 2 1         | 2  | 22   | RE  | LAY                      | C KJU431A                         | N                                                            | OTE 17                      |                                                    |                                                                        |
| VIRE.      |         | - 5               | 5 5               | 83     | SOCKET, IC                  | В     | KE251A          |                 | NOTE 26        | 14 PIN DIP        |       | -       | 1 1         | 1  | 21   | RE  | SISTOR, METAL FILM       | - RN55C1741F                      | R                                                            | 17                          | 1.74K ±1% 0.1W                                     |                                                                        |
| ES,        |         | - 2               | 2 2               | 82     | TERMINAL BLOCK              | В     | KUH3300A        |                 | TB1 & TB2      | 3 POS, NOTE 10    |       | - 1     | 1 –         | 1  | 20   | PO  | DTENTIOMETER             | C KBW338E                         | R                                                            | 24                          | 2K ±10% 1/2W                                       |                                                                        |
| Ī          |         | - 3               | - 3               | 81     | CONNECTOR, CONTACT          | В     | KRM354A         |                 |                | MATE-N-LOCK       |       | - 1     | 1 –         | 1  | 19   | IC, | VOLTAGE REGULATOR        | C KGB1918C                        | U                                                            | 25                          | LM317T 3 PIN                                       |                                                                        |
|            |         | - 3               | - 3               | 80     | CONNECTOR                   | В     | KRH354A         |                 |                | MATE-N-LOCK       |       | - 1     | 1 1         | 1  | 18   | IC, | VOLTAGE REGULATOR        | C KHY1918F                        | U                                                            | 19                          | 79M12 3 PIN                                        |                                                                        |
| / "''      |         | - 1               | 1 1               | 79     | CONNECTOR                   | С     | KPC354C         |                 | J1             | 4 PIN             |       | -       | 1 1         | 1  | 17   | IC, | VOLTAGE REGULATOR        | C KHY1918B                        | U                                                            | 18                          | 78M12 3 PIN                                        |                                                                        |
|            |         | - 1               | 1 1               | 78     | CONNECTOR                   | С     | KBN7354B        |                 | J3             | 8 PIN             |       | -       | 1 1         | 1  | 16   | IC, | VOLTAGE REGULATOR        | C KHY1918C                        | U                                                            | 17                          | 78M15 3 PIN                                        |                                                                        |
| 24-1       |         | - 1               | 1 1               | 77     | CONNECTOR                   | В     | KNM354D         |                 | J2 NOTE 14     | 20 PIN            |       | -       | 1 1         | 1  | 15   | IC, | , VOLTAGE REGULATOR      | B KBH1918D                        | U                                                            | 16                          | 7805 3 PIN                                         |                                                                        |
|            |         | - 1               | 1 1               | 76     | CONNECTOR                   | В     | KNM354B         |                 | J4             | 14 PIN            |       | -       | 1 1         | 1  | 14   | IC, | , 4 BIT BINARY COUNTER   | C KBE8918AG                       | U                                                            | 15                          | 74HCT161 16 PIN                                    |                                                                        |
|            |         | - 1               | 1 1               | 75     | CONNECTOR                   | В     | KNM354C         |                 | J5             | 16 PIN            |       | -       | 1 1         | 1  | 13   | IC, | NONINVERTED 3 STATE OUT. | C KBE8918BD                       | U                                                            | 14                          | 74HCT257 16 PIN                                    |                                                                        |
|            |         | - 1               | 1 1               | 74     | CONNECTOR                   | В     | KNM354A         |                 | J6             | 10 PIN            |       | -       | 1 1         | 1  | 12   | IC, | OCTAL D TYPE FLIP-FLOP   | C KBE8918BL                       | U                                                            | 12                          | 74HCT374 20 PIN                                    |                                                                        |
| 24         |         | - 1               | 1 1               | 73     | SWITCH, 4 POSITION DIP      | В     | KTF182G         |                 | S3             | 4 SPST            |       | -       |             | -  | 11   | RES | SISTOR, METAL FILM       | <ul> <li>– RN55C5001F</li> </ul>  | R                                                            | 33 NOTE 29                  | 5K ±1% 0.1W                                        |                                                                        |
| ` [        |         | - 1               | 1 1               | 72     | SWITCH, MOMENTARY           | В     | KAH7182A        |                 | S2             | PUSH BUTTON       |       |         |             |    | 10   |     |                          |                                   |                                                              |                             |                                                    |                                                                        |
|            |         | - 1               | 1 1               | 71     | SWITCH, 8 POSITION DIP      | В     | KTF182F         |                 | S1             | 8 SPST            |       | -       | 1 1         | 1  | 9    | IC, | 8 BIT MICROCOMPUTER      | C KBF8918A                        | U                                                            | 9                           | 80C39 40 PIN                                       |                                                                        |
| Ī          |         | - A/F             | A/RA/             | R 70   | BARRIER, DIELECTRIC         | -     | MB80-1          |                 | NOTE 6         | 3 IN. X 2 3/8 IN. |       | - 1     | 3 3         | 3  | 8    | IC, | 2 INPUT NAND             | C KBE8918A                        | U                                                            | B,U13,U7                    | 74HCT00 14 PIN                                     |                                                                        |
| 1          |         | - 1               | 1 1               | 69     | TRANSFORMER                 | С     | KR7301A         |                 | T1             |                   |       | -       | 1 1         | 1  | 7    | IC, | , OPERATIONAL AMPLIFIER  | B KDH8918A                        | U:                                                           | 20                          | AD708NJX 8 PIN                                     |                                                                        |
| SED        |         | - 1               | 1 1               | 68     | CRYSTAL                     | A     | KF357A          |                 | Y1             | 4.9152 MHZ        |       | - 1     | 1 1         | 1  | 6    | IC, | , HEX BUFFER/DRIVER      | C KAG1918AE                       | U                                                            | 3                           | 7417 14 PIN                                        |                                                                        |
|            |         |                   | 3 –               | 67     | FEMALE DISCONNECT           | В     | KAF7307A        |                 |                |                   |       | -       | 1 1         | 1  | 5    | IC, | , QUAD SWITCH            | A KEV1918D                        | U                                                            | 5                           | LF13333N 16 PIN                                    |                                                                        |
|            |         | - 2               | 1 2               | 66     | FULL WAVE BRIDGE            | В     | KGF327B         |                 | NOTE 25        | 3N249/KB04        |       | -       | 1 1         | 1  | 4    | IC, | , QUAD AMPLIFIER         | A KER1918A                        | U                                                            | 4                           | HA4741 14 PIN                                      |                                                                        |
|            |         | - 7               | 6 7               | 65     | DIODE, SILICONE             | A     | KBV327A         |                 | NOTE 9         | 1N4002            |       | -       | 5 4         | 5  | 3    | IC, | OPERATIONAL AMPLIFIER    | 59744                             | N                                                            | DTE 7                       | OP77FJ                                             |                                                                        |
| Í          |         | - 1               | 2 2               | 64     | DIODE                       | A     | KFL327B         |                 | NOTE 24        | FDH300            |       |         |             |    |      |     |                          |                                   |                                                              |                             |                                                    |                                                                        |
| SED [      |         |                   |                   | 63     |                             |       |                 |                 |                |                   |       | -       | 1 1         | 1  | 1    | PR  | RINTED CIRCUIT BOARD     | D KKY7361                         |                                                              |                             |                                                    |                                                                        |
| 1          |         | - 1               |                   | 62     | RESISTOR, METAL FILM        | -     | RN55C2491F      |                 | R33            | 2.49K ±1% 0.1W    | -6 -5 | -4      | -3 -2       | -1 | ITEM | 1   | NOMENCLATURE OR          | DWG PART OR                       | SPECIFICATION M.                                             | ATERIAL OR                  | DEMARKS                                            |                                                                        |
|            |         | - 2               |                   | 61     | RESISTOR, METAL FILM        | -     | RN55C1502F      |                 | R3,R4          | 15K ±1% 0.1W      | QTY   | REQD FO | OR DASH NO. |    | N0.  |     | DESCRIPTION              | SIZE IDENTIFYING N                |                                                              | NOTE                        | REMARKS                                            |                                                                        |
| 327A       |         | - 1               | - 1               | 60     | CAPACITOR, ELECTROLYTIC     | В     | KAU7311B        |                 | C27            | 470uF ±20% 50V    |       |         |             |    |      |     | LIST O                   | F MATERIALS                       |                                                              |                             |                                                    |                                                                        |
|            |         | - 2               | 2 2               | 59     | CAPACITOR, ELECTROLYTIC     | В     | KAU7311J        | POLARIZED       | C23,C24        | 1000uF ±20% 35∨   |       |         |             |    |      |     |                          |                                   |                                                              |                             |                                                    |                                                                        |
| 1          |         | - 3               | 3 3               | 58     | CAPACITOR, ELECTROLYTIC     | В     | KAU7311F        | POLARIZED       | C22,C25,C26    | 100uF ±20% 16V    |       |         |             |    |      |     |                          |                                   | UNITS TO BE INCHES                                           | THE PROPERT                 | AND ALL INFORMATION C<br>Y OF RICE LAKE WEIGHING   | SYSTEMS INC. AND IS CONFIDENTIAL.                                      |
| XU13.      |         | - 1               | 1 1               | 57     | CAPACITOR, ELECTROLYTIC     | В     | KAU7311K        | POLARIZED       | C21            | 4700uF±20% 16∨    |       |         |             |    |      |     | KEU8                     | 924 ALL DIMEN                     | l inficaus iu be class 2<br>Sions applicable after treatment | IT IS SUBMITT               | ed and may be used on<br>EMS' proposal and/or its  | ILY IN CONNECTION WITH RICE LAKE<br>CUSTOMERS' ORDERS. IT SHALL NOT BE |
| io.        |         | - 13              | 12 13             | 56     | CAPACITOR, CERAMIC          | A     | KHV311A         |                 | NOTE 8         | .01uF±28% 100∨    |       |         |             |    | Г    | -   | -1 54254 MATERIAL        | DO NOT SC                         | LE DRAWING TOLERANCES                                        | DISCLOSED TO<br>WRITTEN CON | others or copied without<br>Sent and shall be imme | RICE LAKE WEIGHING SYSTEMS' SPECIFIC<br>DIATELY RETURNED UPON REQUEST. |
| OF         |         | - 2               | 2 2               | 55     | CAPACITOR, MICA             | -     | CM05ED200J03    |                 | C6,C7          | 20pF ±5% 500V     |       |         |             |    |      | -   | -2 54256 SI              | LE BILL FOR RUN                   | SURFACE TOL. DECIMAL                                         | mie                         |                                                    |                                                                        |
| -7(GND).   | -6 -5   | -4 -3             | -2 -1             | I ITEM | NOMENCLATURE OR             | DWG   | PART OR         | SPECIFICATION   | MATERIAL OR    | REMARKS           |       |         |             |    |      | -   | -3 54263 UF              | WATERIAL USE ONL                  | FINISH 2 PLC                                                 | 1                           | ASSE                                               | VIDLI,                                                                 |
| [          | QTY     | REQD FOR DA       | SH NO.            | NO.    | DESCRIPTION                 | SIZE  | IDENTIFYING NO. | S. LOI IOA IION | NOTE           |                   |       |         |             |    |      | -   | -4 54268                 | NONE                              | / 3 PLC                                                      | 1                           | CPU AND PO                                         | WER SUPPLY                                                             |
| l          |         |                   |                   |        | LIST OF MA                  | IERIA | LS (CONTINUED)  |                 |                |                   |       |         |             |    |      |     | -5 54276                 | ⊮                                 | ANGLE                                                        |                             |                                                    | DWG NO                                                                 |
|            |         |                   |                   |        |                             |       |                 |                 |                |                   |       |         |             |    |      | -   | -6 54279 тняр            | ANGLE PROJECTION MFG.ENG.         | JEW 5/7/87 CHO.                                              | RICE LA                     | KE WEIGHING SYSTEM                                 | vs 54254                                                               |
|            |         |                   |                   |        |                             |       |                 |                 |                |                   |       |         |             |    | -    |     | <del>@</del>             |                                   | S.V. 5/11/87 DR.BY DJ                                        | S 6/15/00                   | SCALE N/A SHEET 1                                  | OF 2 REVISION AL                                                       |

|     | REVISIONS                                                                                          |            |          |
|-----|----------------------------------------------------------------------------------------------------|------------|----------|
| REV | REFERENCE                                                                                          | INIT       | DATE     |
| AF  | EC010483: DELETED ITEMS 10 & 11; REDRAWN ON RLW FORMAT                                             | DJS<br>KLL | 6/15/00  |
| AG  | DELETED ITEM NUMBER 2 .                                                                            | DJS<br>KLL | 10/4/00  |
| АН  | ECO11898: ADDED NOTE 27, ADDED INFO TO ITEM NO, 101 ON                                             | KAL        | 12/12/01 |
|     | REMOVED SPEC. FROM ITEM 61. 62. 65 AND 1 THRU 54                                                   | JEW        | 12/12/01 |
| AJ  | EC012635: #92 CHANGED KFU307A TO KEK7354A.                                                         | JEW        | 10/01/02 |
| AK  | EC013108: ITEM 33 WAS ITEM 11 IN NOTE 29; CHG'D ITEMS 11 & 33                                      | Ē          | 8/11/03  |
| ۵١  | EC013295 DELETE DWG SIZE FOR ITEM 3, ID NO. 59744 WAS<br>KEY191811 REMARKS OP77E1 WAS OP-07C1 8PIN | JFC        | 1/23/04  |
| AL  | ITEM 42 - ID NO. RCR20G431JM WAS KGE310AU                                                          | KLL        | 1/23/04  |

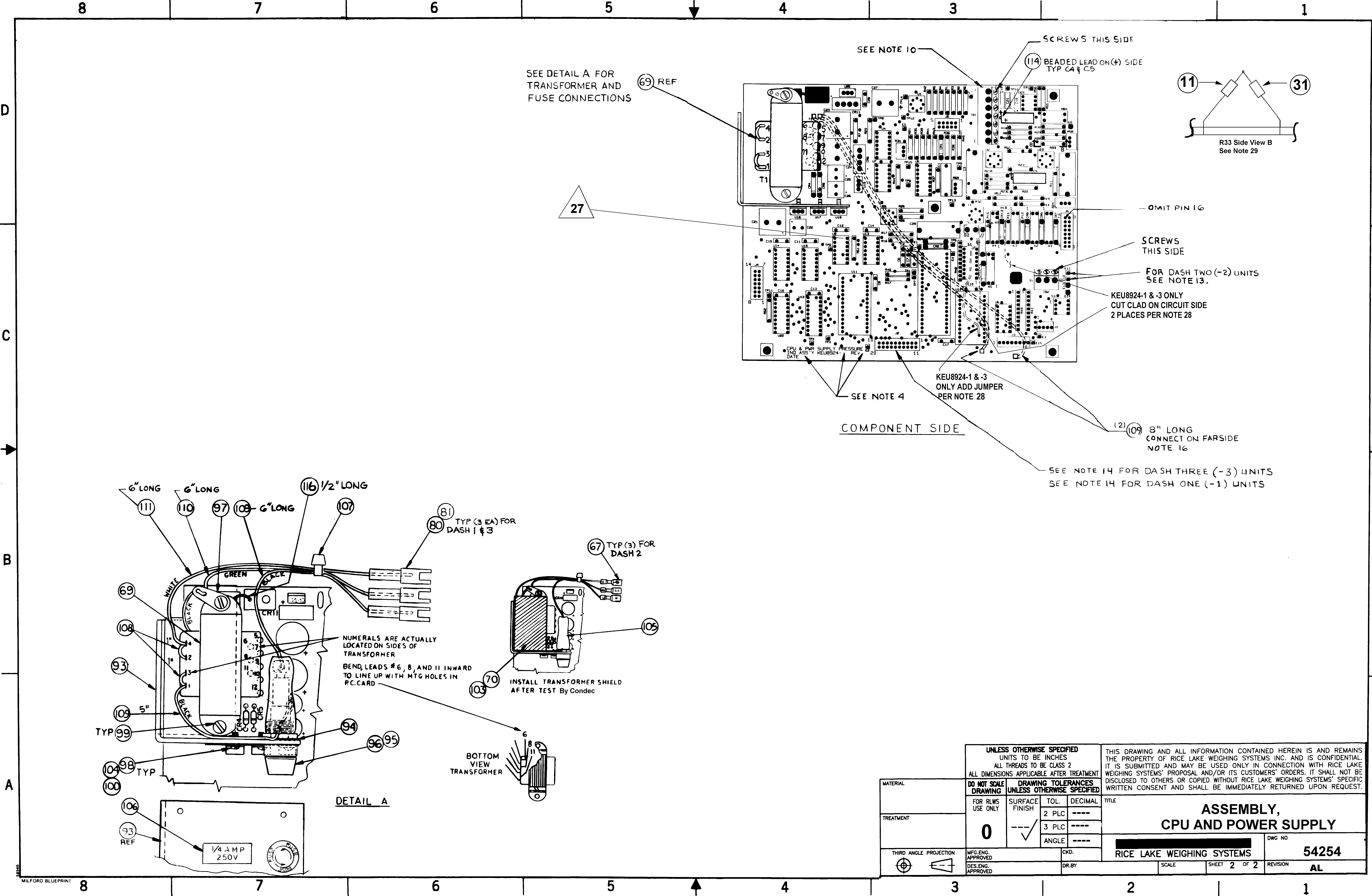

|                        | UNLES                   | S OT          |
|------------------------|-------------------------|---------------|
|                        | ALL                     | niis<br>Threa |
|                        | ALL DIMENSIO            | NS AI         |
| MATERIAL               | DO NOT SCALE<br>DRAWING | UNLI          |
|                        | FOR RLWS<br>USE ONLY    | SUF<br>FIN    |
| TREATMENT              | 0                       |               |
| THIRD ANGLE PROJECTION | MFG.ENG.<br>APPROVED    |               |
| $\oplus$               | DES.ENG.<br>APPROVED    |               |
| î                      |                         |               |

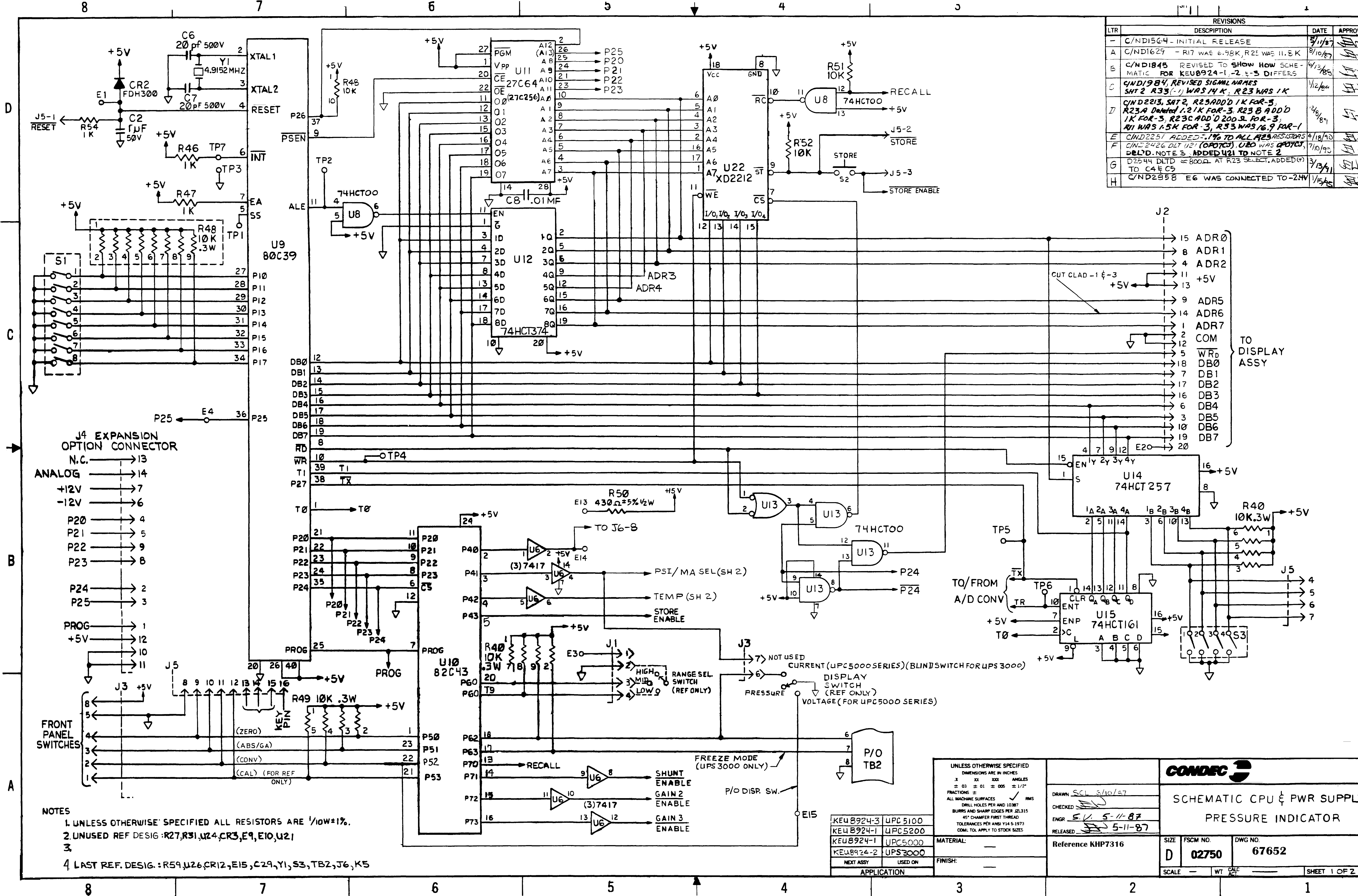

|   |     |                                                                                                    | •                   |         |
|---|-----|----------------------------------------------------------------------------------------------------|---------------------|---------|
|   |     | REVISIONS                                                                                                    |                     |         |
|   | LTR | DESCRIPTION                                                                                                    | DATE                | APPROVE |
|   | -   | C/NDISGH-INITIAL RELEASE                                                                                                    | 71/87               | Le la   |
|   | А   | C/ND1629 - RI7 WAS 6.98K, R25 WAS 11.8K                                                                                                    | 8/10/87             | (A      |
|   | ß   | C/NDI845 REVISED TO SHOW HOW SCHE-<br>MATIC FOR KEU8924-1,-2, 5-8 DIFFERS                                                                                   | 6/13/85             | 11      |
|   | С   | CINDI984, REVISED SIGMAL NAMES<br>SHT 2 R33(-1) WAS 14 K; R23 WAS 1K                                                                                        | Vizjac              | (IE)    |
|   | ]7  | CIND2213, SAT2, R23ADD'D IK FOR-3,<br>R23A Dented 1.2 IK FOR-3, R23 B ADD'D<br>IK FOR-3, R23C ADD'D 200 SL FOR-3,<br>RII WAS 1.5K FOR-3, R33 WAS 16.9 FOR-1 | <sup>12/8</sup> /8% |         |
| - | E   | CIND2251 ADDED 1% TO ALL RESISTORS                                                                                                    | 4/18/90             | Æ       |
|   | F   | C/NJ2426 DLT U21 (OPOTCI), ULO WAS OPOTCI,<br>DEL'D. NOTE 3 ADDED 421 TO NOTE 2                                                                             | 7/10/93             | E.      |
|   | G   | D2544 DLTD = 8000 AT R23 SELECT. ADDED(7)<br>TO C4 E C5                                                                                                    | 3/13/91             | LIZ.    |
|   | H   | C/ND2958 EG WAS CONNECTED TO-2.40                                                                                                    | 1/15/05             | Æ       |

| SPECIFIED<br>NCHES<br>ANGLES                                            |                                                                                                    | C         | ONDEC             | -                       |           |
|-------------------------------------------------------------------------|----------------------------------------------------------------------------------------------------|-----------|-------------------|-------------------------|-----------|
| ± 1/2*<br>RMS<br>10387<br>PER JZL315<br>HREAD<br>14 5-1973<br>ICK SIZES | DRAWN <u>SCL 3/10/97</u><br>CHECKED <u>SN</u><br>ENGR <u>5. V. 5-11-87</u><br>RELEASED <u>5-11-87</u> | S         | CHEMAT<br>PRE     | IC CPU & F<br>SSURE IND | WR SUPPLY |
|                                                                         | Reference KHP7316                                                                                     | SIZE<br>D | FSCM NO.<br>02750 | DWG ND.<br>67652        |           |
|                                                                         | 2                                                                                                    | JOCALE    |                   | CI                      | 1         |

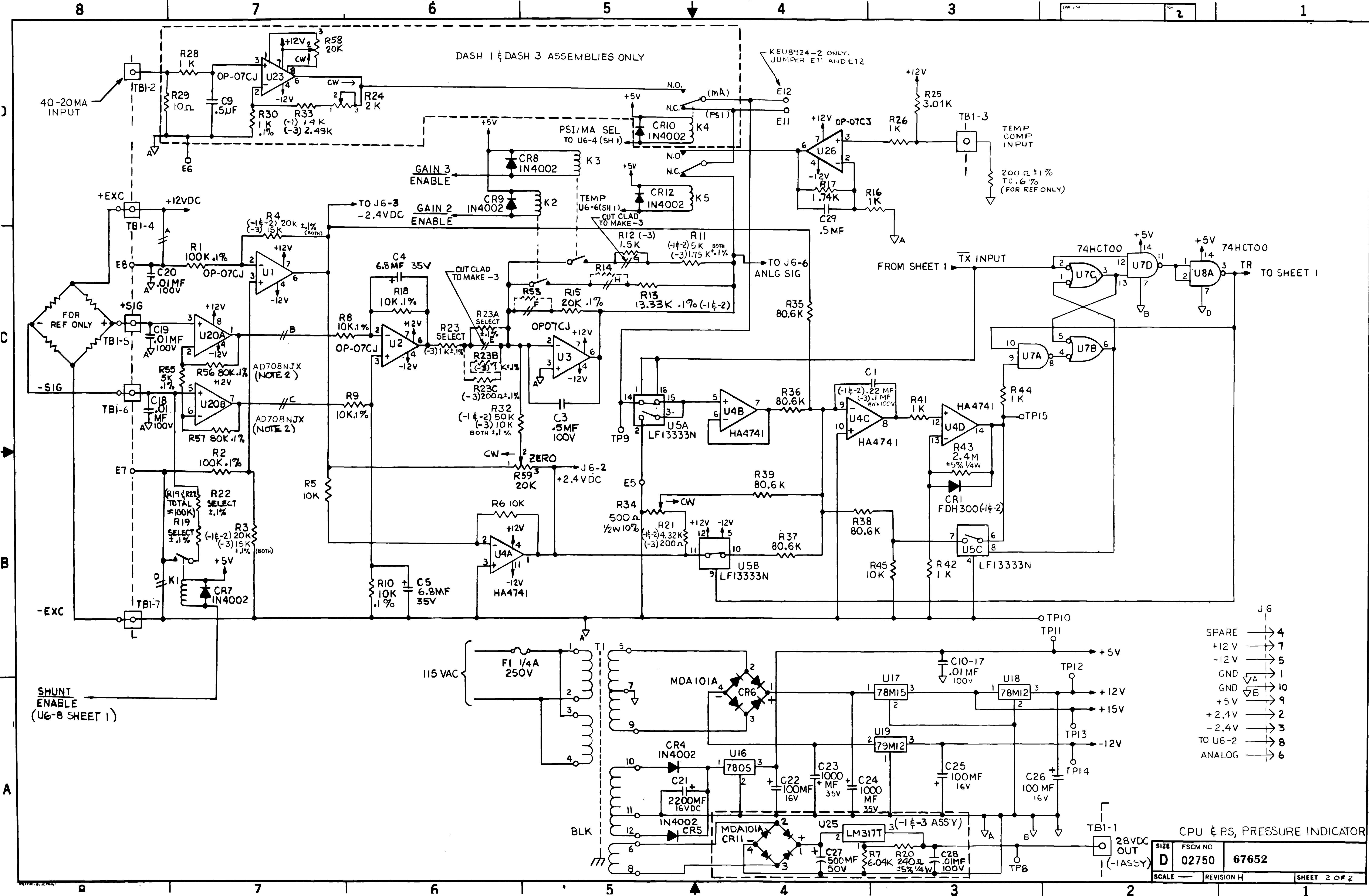

| 1 . |        |    |          |
|-----|--------|----|----------|
|     | DWG NO | SH | 4        |
|     |        |    |          |
|     |        |    | <b>4</b> |
|     |        |    |          |

## NOTES:

- 1- FOR SCHEMATIC SEE DWG. (D)KHN7316.
- 2- OBSERVE POLARITY OF ICs, CAPACITORS, DIODES, AND TRANSISTORS.
- 3- TEST PROCEDURE: (A)KUA7317
- 4- MARK APPLICABLE DASH NUMBER, REVISION LEVEL, AND DATE IN 1/8 INCH HIGH CHARACTERS. USE BLACK EPOXY INK.
- 5- ITEM 30 REFERENCE DESIGNATIONS: R16, R26, R41, R42, R44, R46, R47, R54, WITH R28 IN KET8924-1 & KET8924-3
- 6-
- 7- ITEM 3 REFERENCE DESIGNATIONS: U1, U2, U3, U26, WITH U23 IN KET8924-1 & KET8924-3
- 8- ITEM 56 REFERENCE DESIGNATIONS: C8 AND C10-C26, WITH <u>C28 IN KET8924-1 & KET8924-3</u>
- 9- ITEM 65 REFERENCE DESIGNATIONS: CR7, CR8, CR9, AND CR12, WITH \_\_\_\_\_\_ CR10\_IN\_KET8924-1 & KET8924-3\_\_\_\_\_
- 10- TB1 IS MADE UP OF ONE (1) ITEM 82 AND ONE (1) ITEM 91. TB2 IS MADE UP OF ONE (1) ITEM 82.
- 11- USE TWO 8" LENGTHS OF ITEM 95, #20AWG BLK.INS.WIRE, TO CONNECT COMMON CLAD, AS SHOWN IN HIDDEN LINES, COMPONENT SIDE VIEW, SHEET 2.

| 12- REFERENCE: | <u>ASSEMBLY</u> #<br>KET8924-1 | USED IN<br>UPC5000 |
|----------------|--------------------------------|--------------------|
|                | KET8924-3<br>KFT8924-4         | UPC5100<br>UPS3000 |

13- REFERENCE:

- <u>QTY</u> ITEM # <u>ASSEMBLY</u> ADD BETWEEN ADD BEIWEEN E9 & E10, E12 & E13 E9 & E11, E12 & E15 E3 & E16, E9 & E10, E12 & E13 2 66 2 66 3 66 KET8924-1 KFT8924-2 KET8924-3 KET8924-4 2 66 E9 & E11, E12 & E15
- 14- ON KET8924-1 & KET8924-3: DELETE J2 PINS 6 THRU 10, AND 16 THRU 20. ON KET8924-2:

DELETE J2 PINS 9,10, & 19,20

- 15- ON KET8924-3 ONLY: CUT CLAD AT CUT MARKS "G" & "E" AND BETWEEN R23A MOUNTING HOLES.
- 16- ITEM 22 REFERENCE DESIGNATIONS: K5, WITH K4 USED IN KET8924-1 & KET8924-3 ONLY
- 17- ITEM 32 REFERENCE DESIGNATIONS: R30 USED IN KET8924-1 AND KET8924-3, R23 & R23B USED IN KET8924-3 ONLY.
- 18- ITEM 33 REFERENCE DESIGNATIONS: R55, WITH R11 USED IN KET8924-1, KET8924-2, & KET8924-4.
- 19- ITEM 35 REFERENCE DESIGNATIONS: R15, WITH R3 & R4 USED IN KET8924-1, KET8924-2, & KET8924-4.
- 20- ITEM 37 REFERENCE DESIGNATIONS: R8, R9, R10, & R18 WITH R32 IN KET8924-3 ONLY.
- 21- ITEM 39 REFERENCE DESIGNATIONS: R59, WITH R58 USED IN KET8924-1 & KET8924-3 ONLY.
- 22- ITEM 53 REFERENCE DESIGNATIONS: C3, C29, WITH C9 USED IN KET8924-1 & KET8924-3 ONLY.
- 23- ITEM 64 REFERENCE DESIGNATIONS: CR2, WITH CR1 USED IN KET8924-1, KET8924-2, & KET8924-4.
- 24- ITEM 75 REFERENCE DESIGNATIONS: J5, WITH J2 USED IN KET8924-2 ONLY.
- 25- ITEM 83 REFERENCE DESIGNATIONS: XU4, XU6, XU7, XU8, XU13. ITEM 84 REFERENCE DESIGNATIONS: XS1, XU5, XU14, XU15.
- 26- ITEM 92 REFERENCE DESIGNATIONS (28 PLACES): TP1-TP6, TP8-TP12, TP14, TP15, E1-E5, E7-E16.

-1 = 59037

- 27- KET8924-1 AND KET8924-3: ON CIRCUIT SIDE OF BOARD, CUT CLAD BETWEEN CR12 ANODE AND VIA UNDER U10. CUT CLAD BETWEEN CR10 ANODE AND U6-4.
  - ADD 3 1/2" 30AWG WIRE, ITEM 96, BETWEEN CR10 ANODE AND VIA UNDER UIO, SEE PICTORIAL.
- 28 CAPACITOR LEADS TO BE WRAPPED WITH NONCONDUCTIVE TUBE TO PREVENT ELECTRICAL ARCING.
- 29 Capacitor to be laid down flat against board, and wrapped with NONCONDUCTIVE SHRINK TUBE TO PREVENT ELECTRICAL ARCING.
- 30 CUT ITEM 96 TO REQUIRED LENGTHS. ON CIRCUIT SIDE OF BOARD ASSEMBLY JUMPER U8 PINS 9 AND 10 TO U8-7(GND).

| -    | 2 =          | 59040  |                   |      |                         |               |                 |               |             |                |
|------|--------------|--------|-------------------|------|-------------------------|---------------|-----------------|---------------|-------------|----------------|
| _    | -3 =<br>-4 = | 59040  | ;                 |      |                         |               |                 |               |             |                |
|      |              |        | -                 |      |                         |               |                 |               |             |                |
| 1/2" | -            | 1/2"   | -                 | 97   | WIRE, BUS, 18 AWG       | -             | QQW343H18SIT    |               |             |                |
| 6"   | 4½           | 6"     | 4 <sup>1</sup> /2 | 96   | WIRE, WIRE WRAP, 30 AWG | -             | F985            |               |             |                |
| 19/2 | 191/2        | 191/2  | 191/2             | 95   | WIRE, BLACK, 20 AWG     | -             | M22759/11-20-   | -0            | NOTE 11     |                |
|      |              |        |                   | 94   |                         |               |                 |               |             |                |
| A/R  | A/R          | A/R    | A/R               | 93   | SEALANT                 | -             | SA13-193        |               | RTV162      |                |
| 28   | 28           | 28     | 28                | 92   | CONNECTOR PIN           | В             | KEK7354A        |               | NOTE 26     |                |
| 1    | 1            | 1      | 1                 | 91   | TERMINAL BLOCK          | В             | KUH3300C        |               | TB1         | 4 POS, NOTE 10 |
| 1    | 1            | 1      | 1                 | 90   | SOCKET, IC              | В             | KD251B          |               | XU11        | 28 PIN DIP     |
| 1    | 1            | 1      | 1                 | 89   | SOCKET, IC              | В             | KD251C          |               | XU9         | 40 PIN DIP     |
| 1    | 1            | 1      | 1                 | 88   | SOCKET, IC              | В             | KD251A          |               | XU10        | 24 PIN DIP     |
| 1    | 1            | 1      | 1                 | 87   | SOCKET, IC              | В             | KE251E          |               | XU12        | 20 PIN DIP     |
| 1    | 1            | 1      | 1                 | 86   | SOCKET, IC              | В             | KE251D          |               | XU22        | 18 PIN DIP     |
| 2    | 2            | 2      | 2                 | 85   | SOCKET. IC              | В             | KE251C          |               | XS3,XU20    | 8 PIN DIP      |
| 4    | 4            | 4      | 4                 | 84   | SOCKET. IC              | В             | KE251B          |               | NOTE 25     | 16 PIN DIP     |
| 5    | 5            | 5      | 5                 | 83   | SOCKET, IC              | В             | KE251A          |               | NOTE 25     | 14 PIN DIP     |
| 2    | 2            | 2      | 2                 | 82   | TERMINAL BLOCK          | В             | KUH3300A        |               | TB1 & TB2   | 3 POS, NOTE 10 |
| 1    | 1            | 1      | 1                 | 81   | CONNECTOR, CONTACT      | В             | KMB354C         |               | J6          | 12 PIN         |
| 1    | 1            | 1      | 1                 | 80   | CONNECTOR               | В             | KMB354A         |               | J7          | 9 PIN          |
| 1    | 1            | 1      | 1                 | 79   | CONNECTOR               | С             | KPC354C         |               | J1          | 4 PIN          |
| 1    | 1            | 1      | 1                 | 78   | CONNECTOR               | С             | KBN7354B        |               | J3          | 8 PIN          |
| 1    | -            | -      | -                 | 77   | CONNECTOR               | В             | KNM354D         |               | J2          | 20 PIN         |
| 1    | 1            | 1      | 1                 | 76   | CONNECTOR               | В             | KNM354B         |               | J4          | 14 PIN         |
| 1    | 1            | 2      | 1                 | 75   | CONNECTOR               | В             | KNM354C         |               | NOTE 24     | 16 PIN         |
| 1    | 1            | 1      | 1                 | 74   | CONNECTOR               | В             | KPC354E         |               | J8          | 3 PIN          |
| 1    | 1            | 1      | 1                 | 73   | SWITCH, 4 POSITION DIP  | В             | KTF182G         |               | S3          | 4 SPST         |
| 1    | 1            | 1      | 1                 | 72   | SWITCH, MOMENTARY       | В             | KAH7182A        |               | S2          | PUSH BUTTON    |
| 1    | 1            | 1      | 1                 | 71   | SWITCH, 8 POSITION DIP  | В             | KTF182F         |               | S1          | 8 SPST         |
| -    | 1            | -      | 1                 | 70   | CONNECTOR               | В             | KNM354A         |               | J2          | 10 PIN NOTE 14 |
| 1    | -            | 1      | -                 | 69   | TRANSISTOR              | С             | KEA165A         |               | Q1          | 2N4401         |
| 1    | 1            | 1      | 1                 | 68   | CRYSTAL                 | Α             | KF357A          |               | Y1          | 4.9152 MHZ     |
|      |              |        |                   | 67   |                         |               |                 |               |             |                |
| 2    | 3            | 2      | 2                 | 66   | RECEPTACLE, SHORTING    | В             | KEF7354A        |               | NOTE 13     |                |
| 4    | 5            | 4      | 5                 | 65   | DIODE, SILICONE         | Α             | KBV327A         |               | NOTE 9      | 1N4002         |
| 2    | 1            | 2      | 2                 | 64   | DIODE                   | Α             | KFL327B         |               | NOTE 23     | FDH300         |
|      |              |        |                   | 63   |                         |               |                 |               |             |                |
|      |              |        |                   | 62   |                         |               |                 |               |             |                |
|      |              |        |                   | 61   |                         |               |                 |               |             |                |
|      |              |        |                   | 60   |                         |               |                 |               |             |                |
|      |              |        |                   | 59   |                         |               |                 |               |             |                |
| 2    | 2            | 2      | 2                 | 58   | CAPACITOR, ELECTROLYTIC | В             | KGE311Q         | POLARIZED     | C4,C5       | 6.8uF ±20% 35V |
| -    | 1            | -      | 1                 | 57   | CAPACITOR, ELECTROLYTIC | В             | KAU7311J        | POLARIZED     | C27         | 1000uF±20% 35V |
| -4   | -3           | -2     | -1                | ITEM | NOMENCLATURE OR         | DWG           | PART OR         | SPECIFICATION | MATERIAL OR | PEMARKS        |
| QTY  | REQD F       | OR DAS | H NO.             | NO.  | DESCRIPTION             | SIZE          | IDENTIFYING NO. | SFECIFICATION | NOTE        | ALMARKS        |
| I –  |              |        |                   |      | LIST OF MAT             | <b>FERIAL</b> | S (CONTINUED)   |               |             |                |

| 18       | 19       | 18       | 19       | 56   | CAPACITOR, CERAMIC         | A        | KHV311A         |               | NOTE 8      | .01uF±20% 100V             |
|----------|----------|----------|----------|------|----------------------------|----------|-----------------|---------------|-------------|----------------------------|
| 2        | 2        | 2        | 2        | 55   | CAPACITOR, MICA            | -        | CM05ED200J03    |               | C6,C7       | 20pF ±5% 500V              |
| -        | 1        | -        | -        | 54   | CAPACITOR, POLYCARBONATE   | С        | KMV311P         |               | C1          | .1uF ±10% 100V             |
| 2        | 3        | 2        | 3        | 53   | CAPACITOR, METAL POLY      | В        | KDE7311B        |               | NOTE 22     | .5uF ±10% 100V             |
| 1        | 1        | 1        | 1        | 52   | CAPACITOR, CERAMIC         | A        | KKF311B         |               | C2          | 1uF ±20% 50V               |
| 1        | -        | 1        | 1        | 51   | CAPACITOR. MYLAR           | С        | KMV311T         |               | C1          | .22uF ±5% 100V             |
| 1        | -        | 1        | _        | 50   | RESISTOR, COMPOSITION      | -        | RCR07G471JS     |               | R31         | 470 o +5% 1/4W             |
| 1        | _        | 1        | 1        | 49   | RESISTOR, METAL FILM       | С        | KPW3107         |               | R32         | 50K +0 1% 0 1W             |
| 1        | 1        | 1        | 1        | 48   | POTENTIONETER              | C C      | KBY338E         |               | R34         | 500 a ± 10% 1/2W           |
| <u> </u> | 1        | <u> </u> | <u> </u> | 47   |                            | <u> </u> | RN55C2000F      |               | R21         | 200 0 11 10% 1/2           |
| _        | 1        | _        | 1        | 46   | RESISTOR, METAL HEM        |          | DCD07C241 IS    |               | P20         | $20011\pm1%$ 0.1W          |
|          | -        | _        | -        | 45   | RESISTOR, COMPOSITION      | -        | KCR07624103     |               | R20         | 24011±3% 1/4W              |
| _        |          | _        | -        | 43   | RESISTOR, METAL FILM       |          | NPWJIUD         |               |             | 1.5K ±0.1% 0.1W            |
| -        | 7        | -        | 1        | 44   | RESISTOR, METAL FILM       | -        | KN35C33ZTF      |               | R/          | 3.32K ±1% 0.1W             |
| 3        | ა        | <u> </u> | ა        | 43   | RESISTOR, SIP              | C        | KMASTUU         |               | R40,R48,R49 | 10K ±2% .3W                |
| 1        | -        | 1        | -        | 42   | RESISTOR, COMPOSITION      | -        | RCR07G102JS     |               | R27         | 1K ±5% 1/4W                |
| 2        | 2        | 2        | 2        | 41   | RESISTOR, COMPOSITION      | -        | RCR07G103JS     |               | R51,R52     | 10K ±5% 1/4W               |
| 1        | 1        | 1        | 1        | 40   | RESISTOR, COMPOSITION      | -        | RCR07G245JS     |               | R43         | 2.4M ±5% 1/4W              |
| 1        | 2        | 1        | 2        | 39   | POTENTIOMETER              | В        | KBY338B         |               | NOTE 21     | 20K ±10% 1/2W              |
| 2        | 2        | 2        | 2        | 38   | RESISTOR, METAL FILM       | C        | KPW310G         |               | R56,R57     | 80K ±0.1% 0.1W             |
| 4        | 5        | 4        | 4        | 37   | RESISTOR, METAL FILM       | C        | KPW310N         |               | NOTE 20     | 10K ±0.1% 0.1W             |
| 2        | 2        | 2        | 2        | 36   | RESISTOR, METAL FILM       | С        | KPW310[]        |               | R19,R22     | SELECT                     |
| 3        | 1        | 3        | 3        | 35   | RESISTOR, METAL FILM       | С        | KPW310W         |               | NOTE 19     | 20K ±0.1% 0.1W             |
| 1        | -        | 1        | 1        | 34   | RESISTOR, METAL FILM       | С        | KPW310AY        |               | R13         | 13 3K +0 1% 0 1W           |
| 2        | 1        | 2        | 2        | 33   | RESISTOR. METAL FILM       | C        | KPW310R         |               | NOTE 18     | 5K ±0.1% 0.1W              |
| _        | 3        | _        | 1        | 32   | RESISTOR METAL FILM        | C        | KPW310F         |               | NOTE 17     | 1 0K +0 1% 0 1W            |
| 1        | 1        | 1        | 1        | 31   | RESISTOR METAL FILM        | Ľ,       | RN5506081F      |               | RUIL I/     | 6.08K ±1% 0.1W             |
| -        | <u>.</u> | 0        | 0        | 70   | RESISTOR, METAL FILM       |          | DN5501001E      |               | SEE NOTE E  | 1.01/ 1.1% 0.1W            |
| 6        | 5        | 5        | 5        | 00   | RESISTOR, METAL FILM       | <u> </u> | DNEECROCOF      |               | DZE NOTE J  | 1.0K ±1% 0.1W              |
| 5        | 5        | 5        | <u>э</u> | 29   | RESISTOR, METAL FILM       | -        | RNSSCOUDZF      |               | R35-R39     | 80.0K ±1% 0.1W             |
|          | -        | 1        |          | 28   | RESISTOR, METAL FILM       | -        | RNSSC4321F      |               |             | 4.32K ±1% 0.1W             |
| 3        | 3        | 3        | 3        | 2/   | RESISTOR, METAL FILM       | -        | RN55C1002F      |               | R5,R6,R45   | 10K ±1% 0.1W               |
| 1        | 1        | 1        | 1        | 26   | RESISTOR, METAL FILM       | -        | RN55C1182F      |               | R25         | 11.8K ±1% 0.1W             |
| 2        | 2        | 2        | 2        | 25   | RESISTOR, METAL FILM       | C        | KPW310B         |               | R1,R2       | 100K ±0.1% 0.1W            |
| -        | 1        | -        | 1        | 24   | RESISTOR, METAL FILM       | -        | RN55C10R0F      |               | R29         | 10 <u>n</u> ±1% 0.1W       |
| 3        | 3        | 3        | 3        | 23   | RELAY                      | C        | KJU431B         |               | K1,K2,K3    |                            |
| 1        | 2        | 1        | 2        | 22   | RELAY                      | С        | KJU431A         |               | NOTE 16     |                            |
| -        | -        | -        | 1        | 21   | RESISTOR, METAL FILM       | -        | RN55C1402F      |               | R33         | 14K ±1% 0.1W               |
| -        | 1        | -        | 1        | 20   | POTENTIOMETER              | C        | KBW338E         |               | R24         | 2K ±10% 1/2W               |
| -        | 1        | -        | -        | 19   | RESISTOR. METAL FILM       | С        | KPW310H         |               | R11         | 1.75K ±0.1% 0.1W           |
| -        | 1        | -        | -        | 18   | RESISTOR, METAL FILM       | С        | KPW310M         |               | R23C        | $200 \circ \pm 0.1\% 0.1W$ |
| -        | 2        | -        | -        | 17   | RESISTOR, METAL FILM       | C        | KPW310BA        |               | R3.R4       | 15K ±0.1% 0.1W             |
| -        | 1        | -        | -        | 16   | RESISTOR, METAL FILM       | _        | RN55C2491F      |               | R33         | 2 49K +1% 0 1W             |
| -        | 1        | _        | 1        | 15   | IC. VOLTAGE REGULATOR      | C C      | KGB19180        |               | 1125        | IM317T 3 DIN               |
| 1        |          | 1        | 1        | 14   | IC 4 BIT BINARY COUNTER    | ۲ř       | KBF89184C       |               | 1115        | 74HCT161 16 DIN            |
|          |          | 1        | 1        | 13   | IC NONINVERTED 3 STATE OUT | ۲ř       | KBF8918PD       |               | 1114        |                            |
|          | 1        | 1        | 1        | 12   | IC OCTAL D TYPE FUD FLOD   | ۲ř       | KBE8018DI       |               | 1112        | 74HCT374 20 DIN            |
| $\vdash$ | 1        | 1        |          | 12   | IN, UNIAL DITTE FLIP-FLUP  | <u>۲</u> | NDLUBIODL       |               | 012         |                            |
|          |          |          |          |      |                            |          |                 |               |             |                            |
|          |          | _        |          |      |                            |          |                 |               |             | 00070 10 5                 |
|          | 1        | 1        |          | 9    | IC, 8 BIT MICROCOMPUTER    |          | KBF8918A        |               | 09          | 80C39 40 PIN               |
| 3        | 5        | 5        | 5        | 8    | IC, 2 INPUT NAND           |          | KBE8918A        |               | 08,013,07   | /4HC100 14 PIN             |
|          | 1        | 1        | 1        | 7    | IC, OPERATIONAL AMPLIFIER  | L B      | KDH8918A        |               | U20         | AD708NJX 8 PIN             |
| 1        | 1        | 1        | 1        | 6    | IC, HEX BUFFER/DRIVER      | C        | KAG1918AE       |               | U6          | 7417 14 PIN                |
| 1        | 1        | 1        | 1        | 5    | IC, QUAD SWITCH            | A        | KEV1918D        |               | U5          | _F13333N 16 PIN            |
| 1        | 1        | 1        | 1        | 4    | IC, QUAD AMPLIFIER         | A        | KER1918A        |               | U4          | HA4741 14 PIN              |
| 4        | 5        | 4        | 5        | 3    | IC, OPERATIONAL AMPLIFIER  |          | 59744           |               | NOTE 7      | OP77FJ                     |
|          |          |          |          |      |                            |          |                 |               |             |                            |
| 1        | 1        | 1        | 1        | 1    | PRINTED CIRCUIT BOARD      | D        | KKW7361         |               |             |                            |
| -4       | -3       | -2       | -1       | ITEM | NOMENCLATURE OR            | DWG      | PART OR         | SPECIFICATION | MATERIAL OR | DEMARKS                    |
| QTY R    | EQD FO   | R DAS    | I NO.    | NO.  | DESCRIPTION                | SIZE     | IDENTIFYING NO. | SPECIFICATION | NOTE        | REMARKS                    |
|          |          |          |          |      | LIST (                     | OF MA    | TERIALS         |               |             |                            |

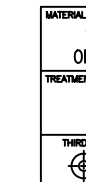

| REVISIONS                                                                                         |                                                                                                    |                                                                                                    |
|---------------------------------------------------------------------------------------------------|----------------------------------------------------------------------------------------------------|----------------------------------------------------------------------------------------------------|
| REFERENCE                                                                                         | INIT                                                                                                    | DATE                                                                                                    |
| SEE C/N'S FOR CHG. DESCRIPTIONS<br>W-C/N D2858, Y-C/N D2900, AA-C/N D2948, AB-C/N D2968.          | JEW                                                                                                    | see chg <b>#</b> 's                                                                                                    |
| C/N D3121; IT. 95 QTY WAS 11 1/2 IN.                                                              | JEW                                                                                                    | 7/7/94                                                                                                    |
| C/N 03710, NEW 10 UNS KOFREMAR; IL 24 UNS INCESONANDF; IL 57 UNS INIXITA; IL 95 UNS UNKORA/OBSID. | JSL                                                                                                    | 3/17/98                                                                                                    |
| C/N D4003 L/M: ITEM 53 PART∦ WAS: KJE3118; DESC. WAS CAPACITOR, IMLAR.                            | JSL                                                                                                    | 11/8/99                                                                                                    |
| QTY OF NEW 96 WKS: -1=0; -2=1 1/2"; -3=0; -4=1 1/2" ; ADD'D HOTE 27; UPDI'D SHT. 2.               | DJS<br>KL                                                                                                    | 8/4/00                                                                                                    |
| DELETED ITEMS 2, 10, AND 11.                                                                      | DJS<br>KLL                                                                                                    | 10/5/00                                                                                                    |
| Nodified note 27, "cathode" replaced with "wode"; redrawn on runs forwat.                         | DJS<br>KLL                                                                                                    | 11/27/00                                                                                                    |
| ADDED NOTES 28 AND 29.                                                                            | DFH                                                                                                    | 12/28/00                                                                                                    |
| <u>eco1,1898: Added Note, 30, Modified Info in Item No. 96 on List of</u>                         | KAL                                                                                                    | 12/12/01                                                                                                    |
| MAT'L. REMOVED SPEC. FROM ITEM 65 AND 1 THRU 57.                                                  | JEW                                                                                                    | 12/12/01                                                                                                    |
| EC013295 DELETE DWG SIZE FOR ITEM 3. REPLACE THE "3"                                              | JFC                                                                                                    | 1/23/04                                                                                                    |
| ON THE END OF THE ID NO.'S ON ITMES 40, 41, 42, 46, & 50 WITH "S".                                | KLL                                                                                                    | 1/23/04                                                                                                    |
|                                                                                                   | REVISIONS<br>REFERENCE<br>SEE C/N 25500, 4-5/10 2046, 4-5/0 2056,<br>V-C/N 03121; IT. 95 QTY WAS 11 1/2 IN.<br>C/N D3121; IT. 95 QTY WAS 11 1/2 IN.<br>C/N D031 L/A ITEU ST PHETE W& MEDITE DSC. WS CHARGED<br>C/N D003 L/A ITEU ST PHETE W& MEDITE DSC. WS CHARGED<br>MORE DIVE ST. CHARGE BERMACE, LS US USINE, LS US DMAR/4000<br>C/N D003 L/A ITEU ST PHETE W& MEDITE, DSC. WS CHARGED<br>MARKED WITE ST. CHARGE BERMACE, LS US USINE, LS US DMAR/4000<br>CON ITEU ST. CHARGE BERMACE, LS US USINE, LS US DMAR/4000<br>CON ITEU ST. CHARGE BERMACE, LS US USINE, LS US DMARKED<br>DELETED ITEMS 2, 10, AND 11.<br>MODED WOTE 27, CHARGE BERMACE, UNIT MODE, HEIZHANN ON AUS FORMUL<br>ADDED NOTES 28 AND 29.<br>CON1898: ADDED WOTE SO, WOOPED WFO IN ITEM NO. 96 ON LIST OF<br>MAR'L, REMOVED SPEC. FROM ITEM 65 AND 1 11HR 57.<br>ECON3295. DELETE WIS SZF. CFROM ITEM 65 AND 1 11HR 57.<br>ECON3295. DELETE WIS SZF. CFROM ITEM 65 AND 1 11HR 57.<br>ECON3595. DELETE WIS SZF. CFROM ITEM 65 | REVISIONS           REFERENCE         INIT           REFERENCE         INIT           SEC C/N 128000, AC/N 12844, AB-C/N 12846, AB-C/N 12846, AD-C/N 12846, AD-C/N 128466, AD-C/N 12846, AD-C/N 12846, AD-C/N 12846, AD-C/N 128466, A |

|                  |                                   |                                           |                                        |                                      | -                                                                       |                                                             |                                                           |                        |                                                |                                                             |                                  |
|------------------|-----------------------------------|-------------------------------------------|----------------------------------------|--------------------------------------|-------------------------------------------------------------------------|-------------------------------------------------------------|-----------------------------------------------------------|------------------------|------------------------------------------------|-------------------------------------------------------------|----------------------------------|
|                  | UNLES<br>U<br>ALL<br>ALL DIMENSIO | INITS TO BE<br>THREADS TO<br>DNS APPLICAE | ie spei<br>inche<br>be clas<br>le afte | cified<br>Es<br>Is 2<br>Er treatment | THIS DRAWING A<br>THE PROPERTY (<br>IT IS SUBMITTED<br>WEIGHING SYSTEMS | ND ALL INFO<br>DF RICE LAKE<br>AND MAY BE<br>S' PROPOSAL AI | RMATION CON<br>WEIGHING SYS<br>USED ONLY<br>ND/OR ITS CUS | TAINE<br>STEMS<br>IN C | D HEREIN<br>INC. AND<br>ONNECTION<br>RS' ORDER | IS AND REM<br>D IS CONFIDE<br>N WITH RICE<br>S. IT SHALL NO | MAINS<br>NTIAL.<br>LAKE<br>OT BE |
| SFF BILL         | DO NOT SCALE<br>DRAWING           | UNLESS 0                                  | ig tol<br>Herwis                       | LERANCES<br>SE SPECIFIED             | WRITTEN CONSEL                                                          | NT AND SHALL                                                | . BE IMMEDIA                                              | TELY                   | RETURNE                                        | D UPON REQ                                                  | UEST.                            |
| F MATERIAL       | FOR RLWS<br>USE ONLY              | SURFACE                                   | TOL.                                   | DECIMAL                              | TTLE                                                                    |                                                             | ASSEME                                                    | 3LY                    | <b>′</b> .                                     |                                                             |                                  |
| NONE             | _X                                | /                                         | 2 PL<br>3 PL                           | c<br>c                               | C                                                                       | PU AN                                                       | d batt                                                    | ER                     | Ý PO                                           | WER                                                         |                                  |
|                  | R                                 |                                           | ANGL                                   | E                                    |                                                                         |                                                             |                                                           | 1                      | WIG NO                                         | E0077                                                       |                                  |
| ANGLE PROJECTION | MFG.ENG.<br>APPROVED              | SV 8/25/                                  | '87                                    | CKD.                                 | RICE LAKE                                                               | WEIGHING                                                    | SYSTEMS                                                   |                        |                                                | 29027                                                       |                                  |
|                  | DES.ENG.                          | EW 8/25                                   | /87                                    | dreby DJS                            | 11/27/00                                                                | scale N/A                                                   | SHEET 1 OF                                                | 2 '                    | EVISION                                        | AL                                                          |                                  |

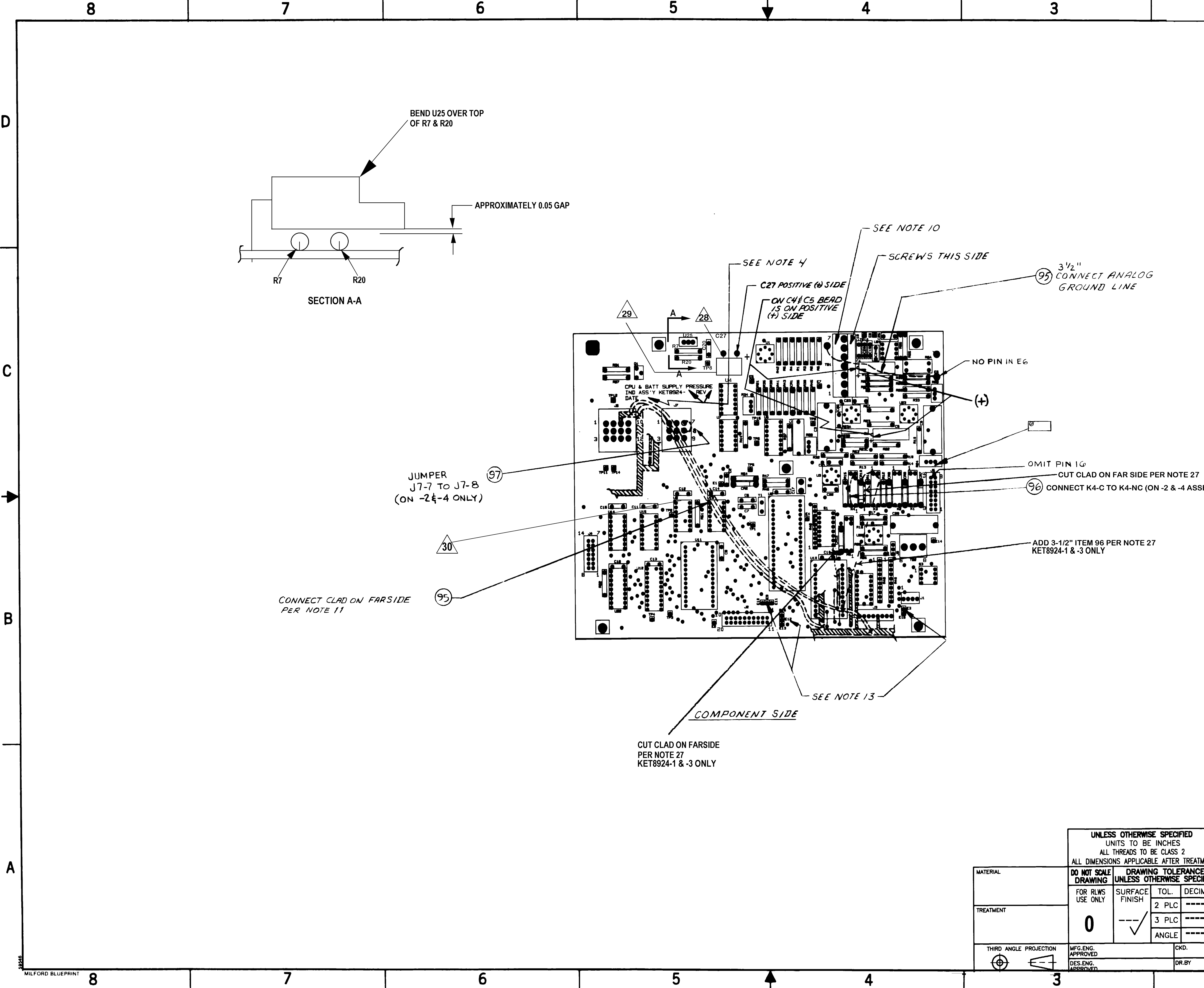

|                                                    | ן                      | UNLESS                     | OTHERWIS                                | E SPECIF                        | TED T               | THIS DRAWING AND ALL INFORMA                                                                     | TION CONTAINED                                            | HEREIN IS AND REMAINS                                                          |
|----------------------------------------------------|------------------------|----------------------------|-----------------------------------------|---------------------------------|---------------------|--------------------------------------------------------------------------------------------------|-----------------------------------------------------------|--------------------------------------------------------------------------------|
|                                                    |                        | UN<br>ALL<br>ALL DIMENSION | IITS TO BE<br>THREADS TO<br>NS APPLICAB | INCHES<br>BE CLASS<br>ILE AFTER | 2<br>TREATMENT      | THE PROPERTY OF RICE LAKE WE<br>IT IS SUBMITTED AND MAY BE US<br>WEIGHING SYSTEMS' PROPOSAL AND/ | IGHING SYSTEMS IN<br>SED ONLY IN CON<br>OR ITS CUSTOMERS' | NC. AND IS CONFIDENTIAL.<br>INECTION WITH RICE LAKE<br>ORDERS. IT SHALL NOT BE |
| Μ                                                  | IATERIAL               | DO NOT SCALE<br>DRAWING    | DRAWIN<br>UNLESS OT                     | NG TOLE<br>HERWISE              | RANCES<br>SPECIFIED | DISCLOSED TO OTHERS OR COPIED W<br>WRITTEN CONSENT AND SHALL B                                   | E IMMEDIATELY RE                                          | ETURNED UPON REQUEST.                                                          |
|                                                    | REATIVENT              | FOR RLWS<br>USE ONLY       | SURFACE<br>FINISH                       | TOL.<br>2 PLC                   | DECIMAL             | ASS                                                                                              | EMBLY,                                                    |                                                                                |
|                                                    |                        | 0                          | /                                       | 3 PLC                           |                     | CPU AND B                                                                                        | ATTERY                                                    | POWER                                                                          |
|                                                    |                        |                            | V                                       | ANGLE                           |                     |                                                                                                  | DWG                                                       |                                                                                |
|                                                    | THIRD ANGLE PROJECTION | MFG.ENG.<br>APPROVED       |                                         | СК                              | (D.                 | RICE LAKE WEIGHING S                                                                             | SYSTEMS                                                   | 29031                                                                          |
|                                                    |                        | DES.ENG.                   |                                         | DR                              | 1.BY                | SCALE SHE                                                                                        | ET 2 OF 2 REVI                                            |                                                                                |
| $5 \qquad \blacktriangle \qquad 4 \qquad \qquad 1$ | 3                      |                            |                                         |                                 |                     | 2                                                                                                |                                                           | 1                                                                              |

-96 CONNECT K4-C TO K4-NC (ON -2 & -4 ASSEMBLIES ONLY)

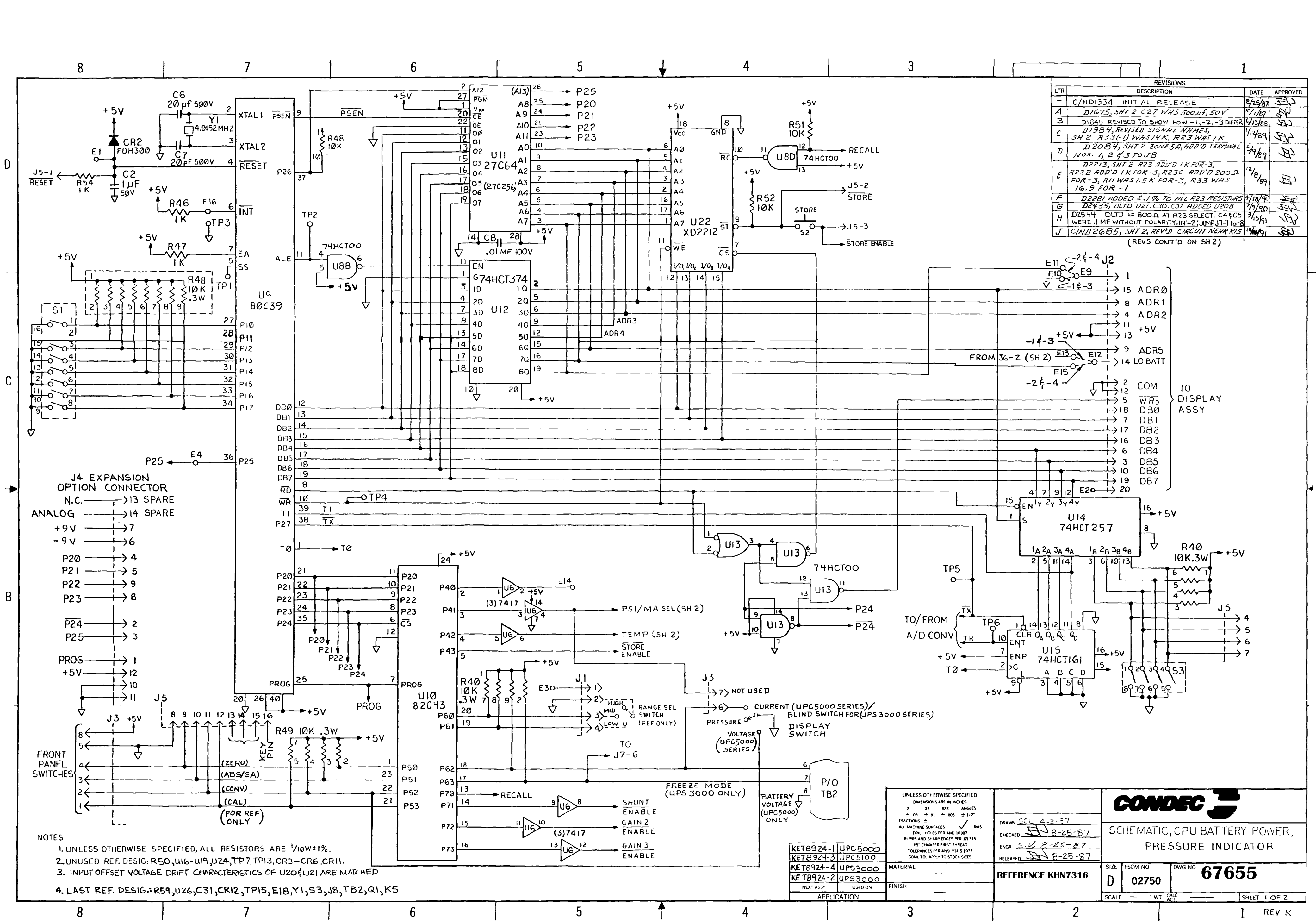

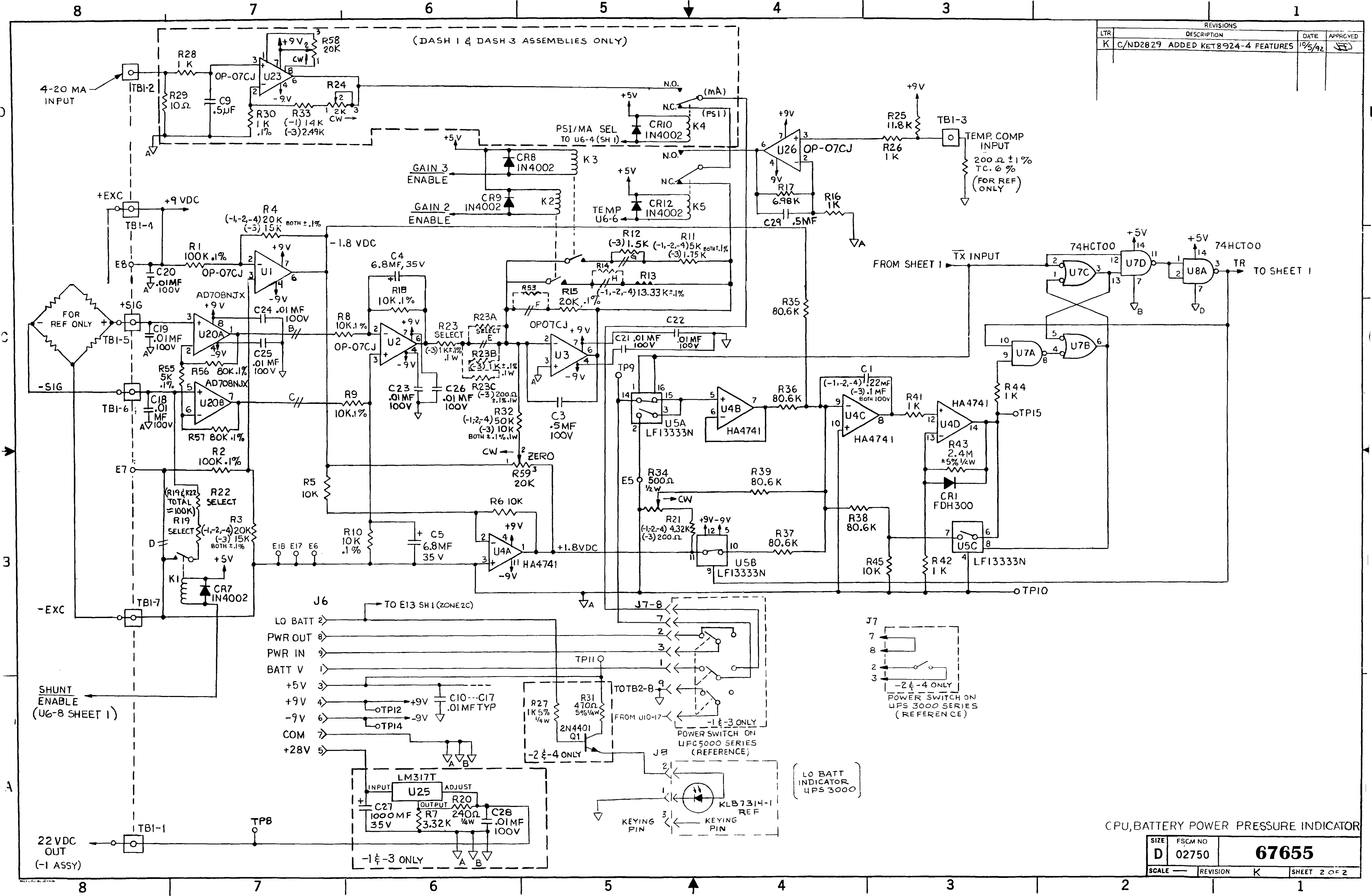

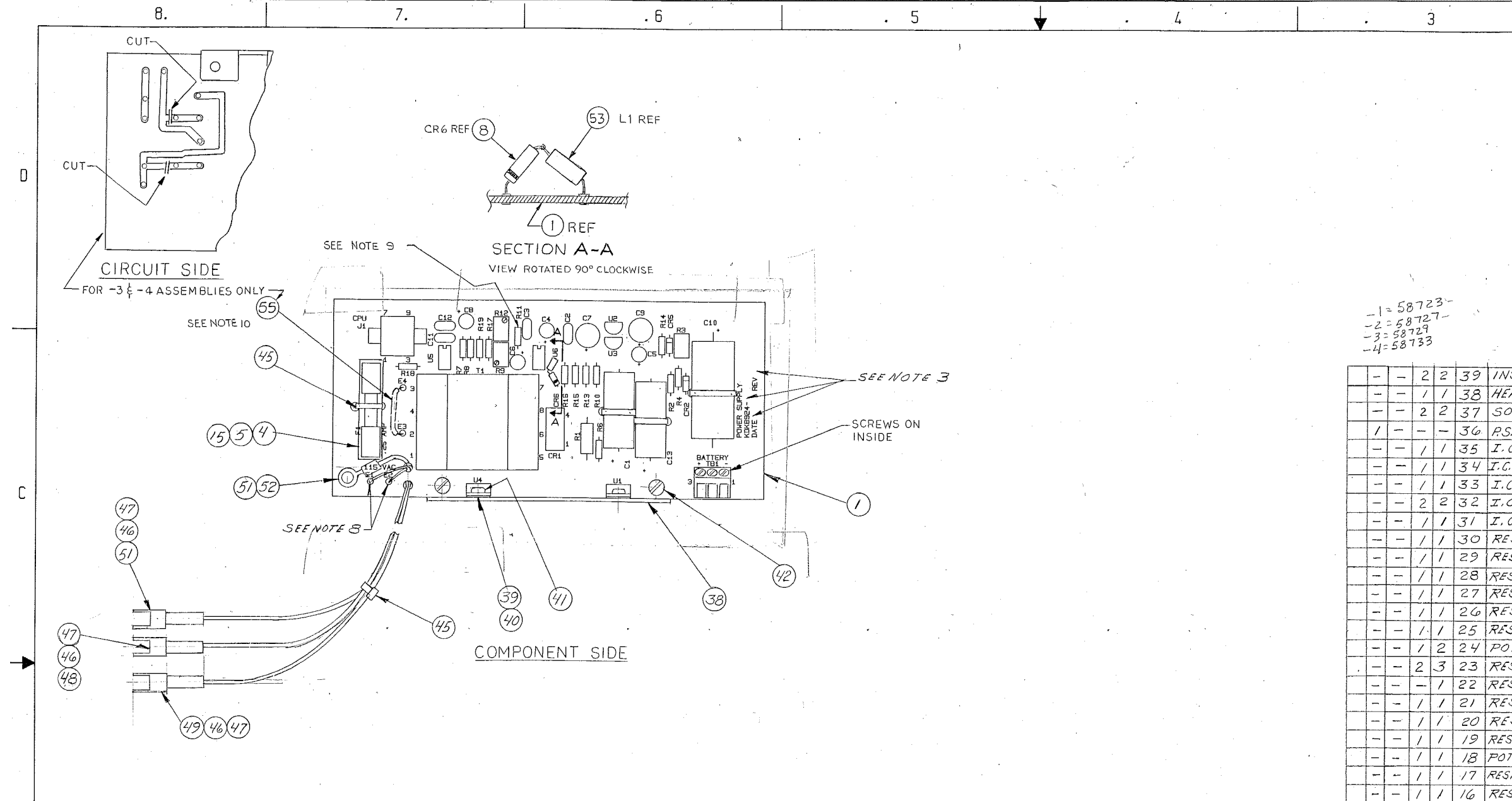

## NOTES

g

В

A

1) FOR SCHEMATIC SEE BSIZE KEVT316

2) OBSERVE POLARITY OF DIODES ,LED'S ,DISPLAYS ,AND CAPACITORS.

3) STAMP APPLICABLE DASH NUMBERS REVISION AND DATE AT FINAL ASSEMBLY USING BLACK INDELIBLE INK, CHARACTERS TO BE MIN. .12 HIGH

4) SEAT EACH COMPONENT AS FLAT TO P.C.BOARD AS DEVICE ALLOWS.

5) CAPACITORS WITH VOLTAGE RATINGS GREATER THAN THOSE SHOWN ...' MAY BE USED IF PHYSICAL SIZE AND LEAD SPACING ARE EQUIVALENT.

6) USE ONLY FREON, SUCH AS FREON TMS FOR CLEANING.

7) TEST PROCEDURES KAB8317

8) FEED WIRES THROUGH OPENINGS IN CARD BEFORE SOLDERING BLACK WIRE (ITEM 48) TO EL AND WHITE WIRE (ITEM 49) TO E 2 ON COMPONENT SIDE OF PCB (ITEM 1).

- 9 ADD JUMPER WIRE ACROSS R11 MOUNTING HOLES FOR KDK 8924-2 ONLY.
- 10 ADD JUMPER WIRE BETWEEN E3 AND E4 ON KDK8924-3 AND KDK8924-4 ONLY, TO CONVERT 110 VAC TO 220 VAC OPERATION

7

|     | i               |                    |                 |             | r                              |               |                            |               |                     | ;                                     |
|-----|-----------------|--------------------|-----------------|-------------|--------------------------------|---------------|----------------------------|---------------|---------------------|---------------------------------------|
| -   | -               | 1                  | -               | -56         | POTENTIOMETER                  | C             | KDU338AH                   | R12           |                     | 50 K                                  |
| P/R | ₽∕ <sub>R</sub> | MR                 |                 | 55          | WIRE, JUMPER                   | -             | M16878/4BFEO               |               | NOTE 9              | 22 AWG, BLACK                         |
| -   |                 | 1                  |                 | 54          | RESISTOR                       | -             | RN55C2801F                 | RIO           |                     | 2.8K=1% 1/10W                         |
| -   |                 | 1                  | 1               | 53          | CHOKE                          | C             | KDP309A                    | L1.           |                     | 100 MHy ± 10%                         |
| -   | -               | 1                  | 1               | 52          | TERMINAL, INSULATED            | $\mathcal{B}$ | KAE 307A                   |               |                     | -                                     |
| -   | -               | 9<br>INCHES        | 9<br>INCHES     | 51          | WIRE, GRN #22 AWG              | -             | MCF66-6                    |               |                     | PVC INSUL                             |
| -   |                 | 1                  | 1               | 50          | RECTIFIER, SILICON             | A             | KBV327A                    | CR2           |                     | 1N4002                                |
| -   | -               | 9<br>INCHES        | 9<br>INCHES     | 49          | WIRE, WHT #22AWG               |               | MCF66-10                   |               |                     | PVC INSUL                             |
| -   | -               | 9<br>INCHES        | 9<br>INCHES     | 48          | WIRE, BLK#22AWG                | -             | MCF66-1                    |               |                     | PVC INSUL                             |
| -   |                 | 3                  | 3               | 47          | CONTACT PIN                    | B             | KRM354A                    |               |                     |                                       |
| -   | -               | 3                  | N)              | 46          | CONNECTOR                      | B             | KRH354A                    |               |                     |                                       |
| _   | -               | 5                  | 5               | 45          | STRAP, TIE DOWN                |               | MS3367-4-9                 |               |                     | FOR CI, CIO, CI3, F                   |
|     |                 |                    |                 | 44          | ·                              |               |                            |               |                     |                                       |
|     |                 |                    |                 | 43          |                                |               | 1                          |               |                     |                                       |
| -   | -               | 2                  | 2               | 42          | SCREW, SEMS                    | $\mathcal{B}$ | KKP83B                     |               |                     | #6-32×1/4LG                           |
| -   | ~               | 2                  | 2               | 41          | SCREW, NYLON                   |               | MS18212-12                 |               |                     | # 4-40×3/16 LG.                       |
|     |                 | ₽ <sub>R</sub>     | A/R             | 40          | COMPOUND, THERMAL              |               | 51069                      |               |                     |                                       |
| -4  | -3<br>Q<br>FOR  | -2<br>TY RE<br>DAS | -1<br>QD<br>HNO | ITEM<br>NO. | NOMENCLATURE OR<br>DESCRIPTION | DWG<br>SIZE   | PART OR<br>IDENTIFYING NO: | SPECIFICATION | MATERIAL OR<br>NOTE | REMARKS                               |
|     |                 |                    |                 | E E         |                                |               | 5                          | <             | <b>A</b>            | · · · · · · · · · · · · · · · · · · · |

RLVIS DRAWING NO. 58723

PART NOS. AND/OT DRAWING NOS. ADDED

BY-KLL DATE 12/9/99

APPLICATION

| NEXT ASSY   | USE        | D ON     |    | FINIS                           | H.                                                                        |                                                                                             |                                                                                                  | C                                                                                              |
|-------------|------------|----------|----|---------------------------------|---------------------------------------------------------------------------|---------------------------------------------------------------------------------------------|--------------------------------------------------------------------------------------------------|------------------------------------------------------------------------------------------------|
|             | UPC        | 00       | 0  |                                 |                                                                           | -                                                                                           |                                                                                                  |                                                                                                |
| . 'a        | UPS        | 300      | 0  | HATE                            | RIAL                                                                      |                                                                                             |                                                                                                  | <i>с</i> .                                                                                     |
|             |            |          |    | ±<br>Fr<br>Al<br>Bur<br>Ti<br>C | UNLES<br>DIME<br>2.03<br>RACTIC<br>ORIL<br>IRS AN<br>45<br>OLERA<br>DHL T | SS OT<br>ENSION<br>±01<br>DNS ±<br>CH. SU<br>L HOL<br>L HOL<br>SH<br>CHAMI<br>NCES<br>OL AP | HERWISE<br>NS ARE I<br>2005<br>IRFACES<br>ES PER J<br>ARP EDG<br>FER FIRS<br>PER ANS<br>PLY TO S | SPECIFI<br>IN INCHE<br>ANGL<br>5 ±1/2<br>AND 1038<br>ES PER<br>T THREA<br>51 Y14.5-<br>STOCK S |
|             |            |          | -4 | FOR                             |                                                                           | -/<br>No.                                                                                   | NO.                                                                                              | N                                                                                              |
|             |            |          | -  |                                 | /                                                                         | 1                                                                                           | /                                                                                                | PRI                                                                                            |
| K.          | The second |          | -  | -                               | /                                                                         | 1                                                                                           | 2                                                                                                | CON                                                                                            |
|             |            |          | —  | -                               | /                                                                         | 1                                                                                           | 3                                                                                                | TERI                                                                                           |
| as mail i   | 27         |          | -  | -                               | 2                                                                         | 2                                                                                           | 4                                                                                                | FUS                                                                                            |
|             |            |          | -  |                                 | 1                                                                         | 1                                                                                           | 5                                                                                                | FU.                                                                                            |
|             |            |          | -  | -                               | 1                                                                         | 1                                                                                           | 6                                                                                                | TRA                                                                                            |
|             |            | -        | -  |                                 | 1                                                                         | 1                                                                                           | 7                                                                                                | D10                                                                                            |
|             |            |          | -  | _                               | 2                                                                         | 2                                                                                           | 8.                                                                                               | DIC                                                                                            |
| ATE 12/9/99 | }          |          | -  | -                               | 2                                                                         | 2                                                                                           | 9                                                                                                | CAP                                                                                            |
|             |            | <u>}</u> |    | <u> </u>                        |                                                                           |                                                                                             |                                                                                                  |                                                                                                |

Ĵ

|          | 3              | 3               |                   |                            | BWG NO.         | Κī              | DK892      | 24                       | SH                       | •                             | 1                  |                                                |
|----------|----------------|-----------------|-------------------|----------------------------|-----------------|-----------------|------------|--------------------------|--------------------------|-------------------------------|--------------------|------------------------------------------------|
|          |                |                 |                   |                            | 701             | IE II           | R          |                          | REVISIONS                |                               | \                  | ippower                                        |
|          |                |                 |                   |                            |                 |                 | RFIC       | IN C                     | /ND1337                  |                               | 6/20L              | AFFRUVED -                                     |
|          |                |                 |                   |                            | ·               | -               | 2 C/ND13   | 53.                      | DWG SHOULD               | THAVE ROO                     | V 7/86             |                                                |
|          |                |                 |                   |                            |                 |                 | REL C      | N A                      | EVB                      |                               | 118/86             | - FP                                           |
|          |                |                 |                   |                            |                 | 0               | CINDI.     | 3791<br>45               | TEM 35 WAS 5             | 5 KML1918A,                   | 7660 9/2/AL        | STE                                            |
|          |                |                 |                   | * .                        |                 | 1               | CINDI      | 465                      | ADDED LI                 | BETWEEN                       | CR6 12/            | 71                                             |
|          |                |                 |                   |                            |                 | H               | E CINDZ    | 246                      | . ADDED ITA<br>ADDĚD KDK | <u>EM 53 TO LI.</u><br>8924-2 | M 19/0             | the set                                        |
|          |                |                 |                   |                            |                 |                 | - CINDa    | 610,                     | ADDED KOK                | 8924-3,-                      | 4 8/1E/            | ter 1                                          |
|          |                |                 |                   |                            |                 | F               | HSSem      | BLIE                     | S.NOTEIO &C              | EADER & MOT                   | W 19/91            | the set                                        |
|          |                |                 |                   |                            |                 |                 | 2 TB1 A    | T PIC                    | TORIAL                   | LAUCK & NO/E                  | 10 1/18/92         | (IL                                            |
|          |                |                 |                   |                            |                 | A               | CIND2      | 934,<br>975 -            | ADD'D REF TO             | 0 KDK8 924-                   | 2 4/30/0-          | LFE                                            |
|          |                |                 |                   |                            |                 |                 | CIN P3     | 614 -                    | TEM 35.WAS               | 5 KML1918                     | B"" . Site 75.1491 | AR                                             |
|          | ۱ <u>.</u>     |                 |                   | :                          |                 |                 |            |                          |                          | <u></u>                       |                    | - de a come come come come come come come come |
| 5        | 372            | 23'-            | -                 |                            |                 |                 |            |                          |                          | $\mathcal{H}^{\pm}$ ,         | 1                  |                                                |
| - 58     | 372            | 7-              | <i>,</i> ,        |                            |                 |                 |            |                          |                          |                               |                    |                                                |
| 58<br>58 | 733            | 3               |                   |                            |                 |                 |            |                          |                          |                               |                    |                                                |
|          | - <b>i</b>     | i               |                   | - · ·                      |                 |                 |            |                          |                          |                               |                    |                                                |
| -        | 2              | 2               | 39                | INSULAT                    | OR, THERMAL     | B               | KYV2       | 97M                      |                          |                               |                    |                                                |
|          | 1              | 1               | 38                | HEATSIN                    | K               | C               | KL736      | 5-1                      |                          |                               |                    |                                                |
| -        | 2              | 2               | 37                | SOCKET                     | , I.C.          | B               | KE251      | С                        | XU5, XUG                 |                               | B PI               | N                                              |
| -        | -              | -               | 36                | P.S. ASSE                  | MBLY            | -               | KDK8       | 924-2                    |                          |                               |                    |                                                |
| _        | 1              | /               | 35                | I.C.REG                    | ULATOR          | A               | KML19,     | '8C                      | 46                       |                               | 1 ICL76            | 62CPA                                          |
| _        | 1              | 1/              | 34                | I.C. OPERA                 | 9TIONAL AMP     | C               | KBYI9I     | 8V                       | 45                       |                               | LM.                | 311 P                                          |
|          | 1              | 1               | 33                | I.C. REG                   | ULATOR          | C               | KGB19      | 18B                      | 44                       |                               | LM7                | '8M05                                          |
|          | 12             | 2               | 32                | I.C. REG                   | ULATOR          | C               | KGB191     | 8D                       | 42,43                    | L                             | 1 LM3              | 1722                                           |
| -,       | 1/             | 1               | 31                | I.C. REC                   | GULATOR         | C               | KGB191     | 8C                       | UI                       | <u> </u>                      | 1 LM3              | 177                                            |
| -        | 1/             | 1               | 30                | RESISTO.                   | R               | 1-              | RN55CE     | 3062F                    | R19                      |                               | 80.6K±,            | 76 1/10W                                       |
|          | 1              | 1/              | 29                | RESISTON                   | ۲               | C               | KF4310     | DH                       | R17                      |                               | 10K±5%             | ; 1/4W                                         |
|          | 1/             | 1/              | 28                | RESISTOR                   | ₹               | 1-              | RN5501     | 211F                     | R16                      |                               | 1.21K±1            | % /10W                                         |
| -        | 1              | 1               | 27                | RESISTOR                   | R .             | 1-              | RN55C8     | 3251F                    | R15                      |                               | 8:25K±1            | 76 /10W                                        |
| ·        | 1              | 1/              | 26                | RESISTO,                   | R               |                 | RN55C10    | 691F                     | R14                      |                               | 1.69K.±1,          | % 1/0W                                         |
| -        | 1.             | 1               | 25                | RESISTON                   | ₹. <u>.</u>     | 1               | RN55CI     | 002F                     | R13                      |                               | . IOK = 1%         | . TOW                                          |
| -        | 1              | 2               | 24                | POTENTI                    | OMETER          | B               | KBY3       | 88.B                     | R9(R12 8                 | NLY)                          | 20K                |                                                |
| -        | 2              | 3               | 2.3               | RESISTON                   | R               | -               | RN55CK     | 003F                     | R8,R18 (R1               | ( ON -()                      | 100K ±1%           | 3 110W                                         |
|          |                | 1               | 22                | RESISTON                   | R               |                 | RN55C2     | 002F                     | R10                      | 1                             | 20 K 1             | 70 /10W                                        |
| ~-       | 1              | 1               | 21                | RESISTO                    | R               |                 | RN55024    | 192 F                    | <i>R7</i>                |                               | 24.9K±1            | 70 /10W                                        |
|          | 1              | 1               | 20                | RESISTO                    | R               | C               | KFU310     | AL                       | RG                       |                               | 20052 25           | % 1/4 W                                        |
| _        | 1              | 1               | 19                | RESISTOR                   | 7               | -               | RN5502     | 211F                     | R4                       |                               | 2.21K=1            | % 110W                                         |
|          | /              | 1               | 18                | POTENTIO                   | METER           | $ \mathcal{B} $ | KBY33      | 8F                       | R3                       |                               | 50052 ± 10         | 1%.5W                                          |
| -        | 1              | 1               | .17               | RESISTOR                   |                 | -               | RN55C2     | 430F                     | .R2                      |                               | 243.Q±1            | 10 1/10W                                       |
| -        | 1              | /               | 16                | RESISTO.                   | R               | -               | RW 794141  | <i><b>ROF</b></i>        | R/                       |                               | 1452 = 2%          | 3W                                             |
| ~        | 1              | 1               | 15                | FUSE CO                    | VER             | $ \mathcal{B} $ | KF735      | A                        |                          |                               | PVC FLEXI          | BLE                                            |
| _        | 1              | 1               | 14                | CAPACIT                    | OR              | $\mathcal{B}$   | KLN31      | D                        | C10                      |                               | 1000,47            | 35 V                                           |
| -        | 2              | 2               | 13                | CAPACIT                    | OR              | B               | KLY311     | С                        | C7,C9                    |                               | 100,41 = 20        | 16V                                            |
|          | 4              | 4               | 12                | CAPACIT                    | OR              | B               | KLY311     | 'G                       | C4,5,698                 |                               | 10,uf ± 20;        | 70 50 V                                        |
| 1        | -              | -               | 11                | P.S. ASSEN                 | MBLY            | -               | KDK89      | 24-1                     |                          | 1                             |                    |                                                |
|          | 4              | 4               | 10.               | CAPACIT                    | OR              | A               | KHV31      | IA                       | C2, 3, 11 412            | 19 - E                        | .01,4f, +80        | 70 100V                                        |
| -        | 2              | 2               | 9                 | CAPACITO                   | 0R              | C               | KLN311     | F                        | C1, C13                  |                               | 470,0              | 47,50V                                         |
| -        | 5              | 2               | 8.                | DIODE                      |                 | A               | KFL32      | 7B                       | CR5,CR6                  |                               | FDH30C             | ,                                              |
|          | 1              | /               | 7                 | DIODE                      |                 | B               | KGF32      | 27A                      | CRI                      | 2.4 Sec. 9 1                  | MDAIOI             | A                                              |
| -        | /              | /               | 6                 | TRANSFO                    | ORMER           | B               | KM730      | $\rho IB$                | <i>T:1</i>               |                               |                    | ·····                                          |
|          | 1              | 1               | 5                 | FUSE                       |                 | A               | KJ350      | $\mathcal{O}\mathcal{O}$ | F1                       | · 神社 合适用 · 编制                 | .25AMP             |                                                |
| -        | 2              | 2               | 4                 | FUSE HO                    | LDER            | C               | KD735.     | B                        | χ <i>F1</i>              |                               | <u></u> -          |                                                |
| -        | /              | 1               | 3                 | TERMINA                    | L BLOCK         | $\mathcal{B}$   | KUH33      | OOA                      | TBI                      | 9                             |                    | · · · ·                                        |
| -        | /              | 1               | 5                 | CONNECTO                   | DR ASSY         | B               | KMB3       | 54A                      | JI.                      |                               | 9 PIN              | ·· ······                                      |
| -        | /              | 1               | 1                 | PRINTEL                    | CIRCUIT BD      | C               | KHL 73     | 61                       | •                        |                               |                    |                                                |
| -3       | -2 -           | -/              | ITEM              | NOMENCI                    | ATURE OR        | DWG             | PART       | DR                       | SPECIFICATION            | MATERIAL OR                   | REMARK             | S                                              |
| FOR      | DASH           | NO.             | NU.               | UESCI                      | AIP I IUN       | 1217F           | LIST OF MA | TERIA                    |                          | NUIE                          |                    |                                                |
|          | UNLES          | S OTI           | HERWISE           | SPECIFIED                  |                 |                 | 10, 01 HA  | - EN IAI                 |                          |                               |                    |                                                |
|          | UIME           | NSIO            | S ARE I           | N INCHES                   |                 |                 |            |                          | E.T.R                    | CON<br>DET                    | ISULIUATED CON     | IKULS                                          |
| 1        | .03            | ۲۲.<br>10±      | .XXX<br>±.00      | ANGLES<br>±1/206.          |                 |                 | ,          |                          |                          |                               | NCL,CI 00001       | N 1                                            |
| FR       | ACTIO<br>L MAC | NS ±<br>H. Su   | RFACES            | V RHS                      | DRAWN G. Newto  | nG              | -26-86     |                          |                          |                               |                    |                                                |
| BUR      | ORILL<br>RS AN | L HOLI<br>Id Sh | ES PER<br>ARP EDG | AND 10387<br>ES PER JZL315 | CHECKED J. Wel. | sh              | 6-30-86    |                          | POW                      | ER SUF                        | PLY                | ٤                                              |
| TI       | 45 C           | CHAMI           | ER FIRS           | T THREAD                   | ENGR            | 6-              | 36-86      |                          | AS                       | SENIBLY                       |                    |                                                |
| Ċ        | JHL TO         | OL AP           | PLY TO            | STOCK SIZES                | RELEASED EN     | 6-              | 30-86      |                          |                          |                               |                    |                                                |
| HATER    | IAL:           |                 |                   | <u> </u>                   |                 |                 |            | SIZE                     | FSCM NO.                 | DWG NO.                       |                    |                                                |
|          |                | -               |                   |                            |                 |                 |            | n                        | N275N                    | KT                            | K8921              | -                                              |
| FINIS    | i,             |                 |                   | c                          |                 |                 |            |                          |                          |                               |                    | 0E /                                           |
|          |                |                 |                   | · · ·                      |                 |                 |            | SUAL                     | WIACT.                   |                               | SHEEL 1            |                                                |
|          | С              |                 |                   |                            | ţ               |                 | 2          |                          |                          |                               | 1 58'              | 123                                            |

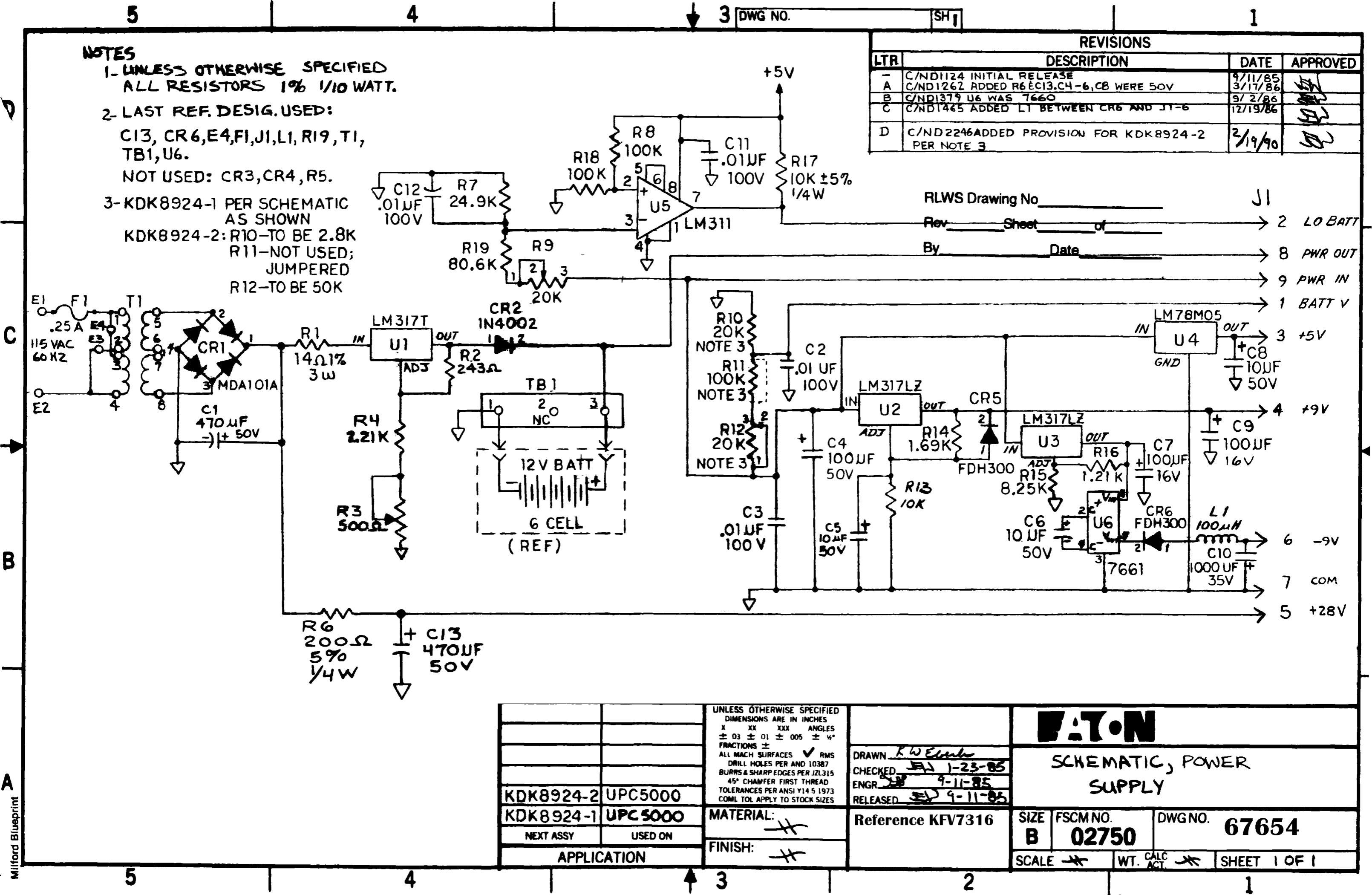

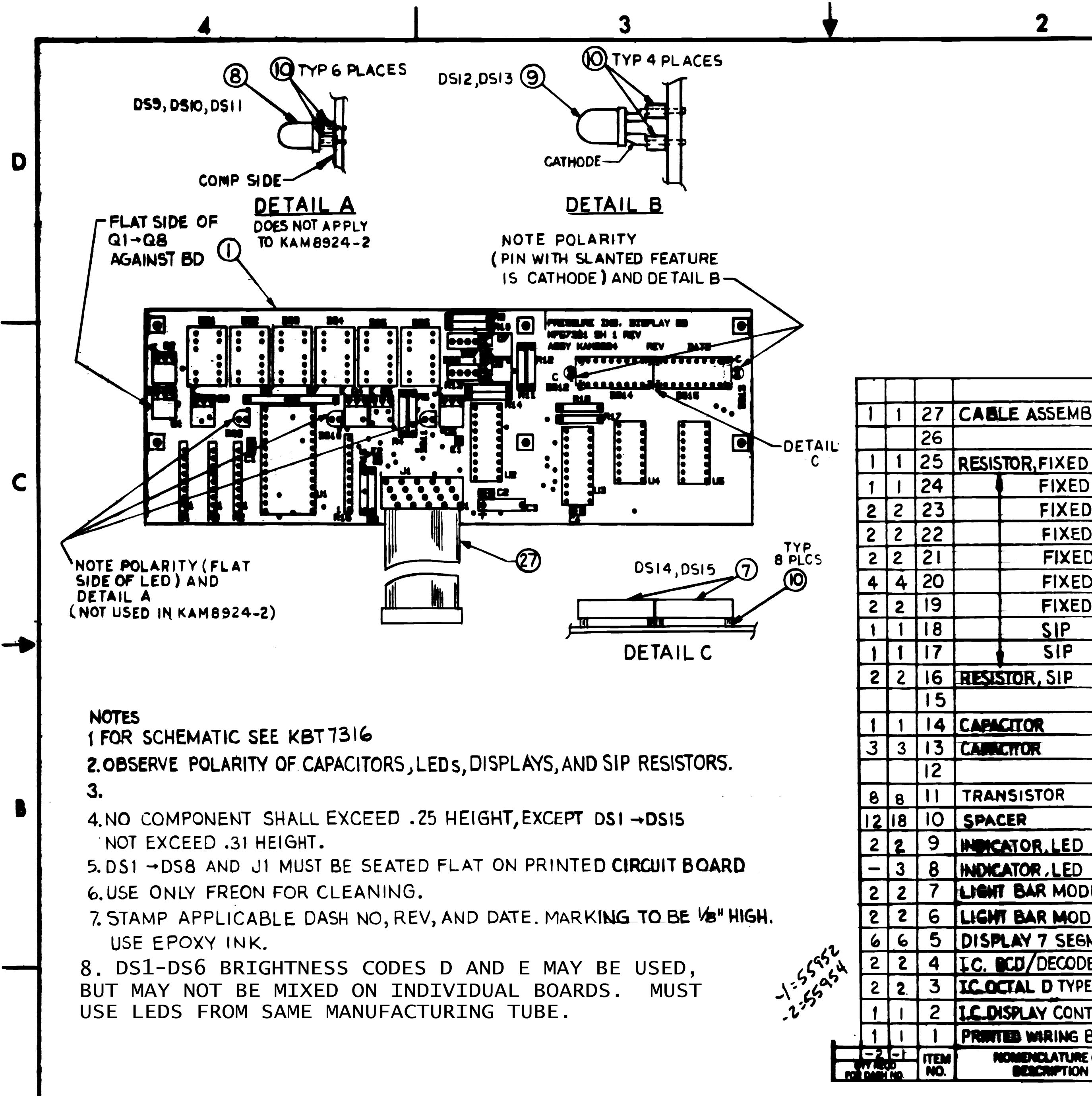

| 4         | CAPACITOR              |                                                                                          | В                                                          | KBE3IIE                                                                                                    |                                                                   |                                                                                                    | C3                                                                                                    | 2.2JF 20V                                                                                                    |  |
|-----------|------------------------|------------------------------------------------------------------------------------------|------------------------------------------------------------|----------------------------------------------------------------------------------------------------|-------------------------------------------------------------------|----------------------------------------------------------------------------------------------------|----------------------------------------------------------------------------------------------------|----------------------------------------------------------------------------------------------------|--|
| 3         | CAMACITOR              |                                                                                          | A                                                          | KKF3IIY                                                                                                    |                                                                   |                                                                                                    | C1, C2, C4                                                                                                    | F,*20%,50V،                                                                                                    |  |
| 2         |                        |                                                                                          |                                                            |                                                                                                    |                                                                   |                                                                                                    |                                                                                                    |                                                                                                    |  |
| 1         | TRANSISTOP             | 2                                                                                        | С                                                          | KEA165                                                                                                    | Α                                                                 |                                                                                                    | Q1 THRU Q8                                                                                                    | 2N4401                                                                                                    |  |
| 0         | SPACER                 |                                                                                          | A                                                          | KLZ224                                                                                                    | 3                                                                 | •                                                                                                    |                                                                                                    |                                                                                                    |  |
| 9         | INDICATOR.L            | ED                                                                                       | A                                                          | KBR375                                                                                                    | A                                                                 |                                                                                                    | DS12,DS13                                                                                                    | HLMP1301                                                                                                    |  |
| 8         | INDICATOR . L          | ED                                                                                       | A                                                          | KBD3750                                                                                                    |                                                                   |                                                                                                    | DS9,DSI0,DSI                                                                                                    | HP5082-4690                                                                                                    |  |
| 7         | LIGHT BAR N            | ODULE                                                                                    | В                                                          | KK7375                                                                                                    | j <b>A</b>                                                        |                                                                                                    | DS14,DS15                                                                                                    | HDSP4830                                                                                                    |  |
| 6         | LIGHT BAR N            | ODULE                                                                                    | В                                                          | KBW 375                                                                                                    | Δ                                                                 |                                                                                                    | DS7,DS8                                                                                                    | HLMP-2300-EF000                                                                                                    |  |
| 5         | DISPLAY 7 S            | SEGMENT                                                                                  | В                                                          | KBJ375                                                                                                    | D                                                                 |                                                                                                    | DS1-DS6                                                                                                    | HDSP-3353                                                                                                    |  |
| 4         | I.C. DCD/DEC           | CODER                                                                                    | C                                                          | KB18918                                                                                                    | BR                                                                |                                                                                                    | U4,U5                                                                                                    | 74HC42                                                                                                    |  |
| 3         | IC.OCTAL D             | TYPE                                                                                     | С                                                          | KBE8918                                                                                                    | 3BF                                                               |                                                                                                    | U2,U3                                                                                                    | 74HCT377                                                                                                    |  |
| 2         | I.C.DISPLAY C          | ONTROL                                                                                   | A                                                          | KHW1918                                                                                                    | A                                                                 |                                                                                                    | UI                                                                                                    | MM74C912N                                                                                                    |  |
| 1         | PRINTED WIRI           | NG BOARD                                                                                 | C                                                          | KFG7361                                                                                                    |                                                                   |                                                                                                    |                                                                                                    |                                                                                                    |  |
| EM<br>10. | NOMENCLA'<br>BENCRIP   | TURE OR<br>TION                                                                          | DWG<br>SIZE                                                | PART O<br>IDENTIFYIN                                                                                                    | ir<br>Ig No.                                                      | SPECIFICATION                                                                                                    | MATERIAL OR<br>NOTE                                                                                                    | REMARKS                                                                                                    |  |
| MA        | TERIAL                 | UNLESS OTH<br>UNITS T<br>ALL THREAD<br>ALL DIMENSIONS AP<br>DO NOT SCALE<br>DRAWING UNLE | ERWISE<br>O BE<br>IS TO BE<br>PLICABLI<br>RAWING<br>SS OTH | SPECIFIED<br>INCHES<br>CLASS 2<br>E AFTER TREATMENT<br>TOLERANCES<br>IERWISE SPECIFIED                                      | THIS DR<br>THE PRC<br>IT IS SU<br>WEIGHING<br>DISCLOSE<br>WRITTEN | AWING AND ALL INFOR<br>DPERTY OF RICE LAKE<br>JBMITTED AND MAY BE<br>SYSTEMS' PROPOSAL AN<br>D TO OTHERS OR COPIEL<br>CONSENT AND SHALL | RMATION CONTAINED<br>WEIGHING SYSTEMS<br>USED ONLY IN CO<br>ID/OR ITS CUSTOMER<br>O WITHOUT RICE LAKE<br>BE IMMEDIATELY F | D HEREIN IS AND REMAINS<br>INC. AND IS CONFIDENTIAL.<br>INNECTION WITH RICE LAKE<br>S' ORDERS. IT SHALL NOT BE<br>WEIGHING SYSTEMS' SPECIFIC<br>RETURNED UPON REQUEST. |  |
| TR        | REATMENT GUANDITY -    |                                                                                          |                                                            | TOL.         DECIMAL           2         PLC         ±.01           3         PLC         ±.005           ANGLE         ±1° | DISPLAY BOARD<br>ASSEMBLY                                         |                                                                                                    |                                                                                                    |                                                                                                    |  |
| F         | THIRD ANGLE PROJECTION | MFG.ENG.<br>APPROVED                                                                     | ·                                                          | скр.                                                                                                    | RICE                                                              | LAKE WEIGHING                                                                                                    | SYSTEMS                                                                                                    | 55952                                                                                                    |  |
|           |                        | DES.ENG.<br>APPROVED                                                                     |                                                            | DR.BY                                                                                                    |                                                                   | SCALE                                                                                                    |                                                                                                    |                                                                                                    |  |

| ZONELT | DESCRIPTION                                                          | DATE     | APPROVED |   |
|--------|----------------------------------------------------------------------|----------|----------|---|
| -      | REL ON C/NO463                                                       | 3-29-5-3 | KJ-      |   |
| Δ      | CINDOS86 ADDED MOS STAMP                                             | -6-83    | AH-      |   |
| В      | C/NDOB46 ITEM 20 WAS 3900<br>KFU310AT, ITEM 16 WAS 3900,<br>KMA310AF | ef4 (5ª  | ff+      | D |
| C      | CANDIO34 DLTD NOTE 3: TEST<br>PROCEDURE (LATER)                      |          | あ        |   |
| 2      | REV'D. PER C/NDI342                                                  | Vidge    | E<br>C   |   |
| E      | C/ND2881 ADDED KAM8924-2                                             | 1 mg/23  | R        |   |
| F      | ITEM 27 was 3.00" Long                                               | 61.100   | KLL      |   |
|        | Changed HIMP2300 to HIMP2300-FE000                                   |          | TLH      |   |

Changed HLMP2300 to HLMP2300-EF000

**R17** 

**RI6** 

R13, R14

R11, R12

R9, R10

R4, R5

R1/R2

**RI5** 

R3

G

B KAG7314-2

C

C

С

KFU310BF

KFU310DQ

KFU3IOBZ

C KFU310BN

C KFU3IOAP

C KFU3IOAY

C KFU3IOAD

C KMA3ION

KMA3IOAL

KMAJIOV

Added Note 8

REVISIONS

CABLE ASSEMBLY

FIXED

FIXED

FIXED

FIXED

FIXED

FIXED

SIP

SIP

1/11/02

312 LG

1K ±5% 1/4W

20K±5% 1/4W

2K±5% 1/4W

51K=5% 1/4W

R6, R7, R8 5600±5% 1/4W

270 1 5% 4W

100 a ± 5% 14W

20K IOPIN

10028PIN

2702 8 PIN

С

JEW

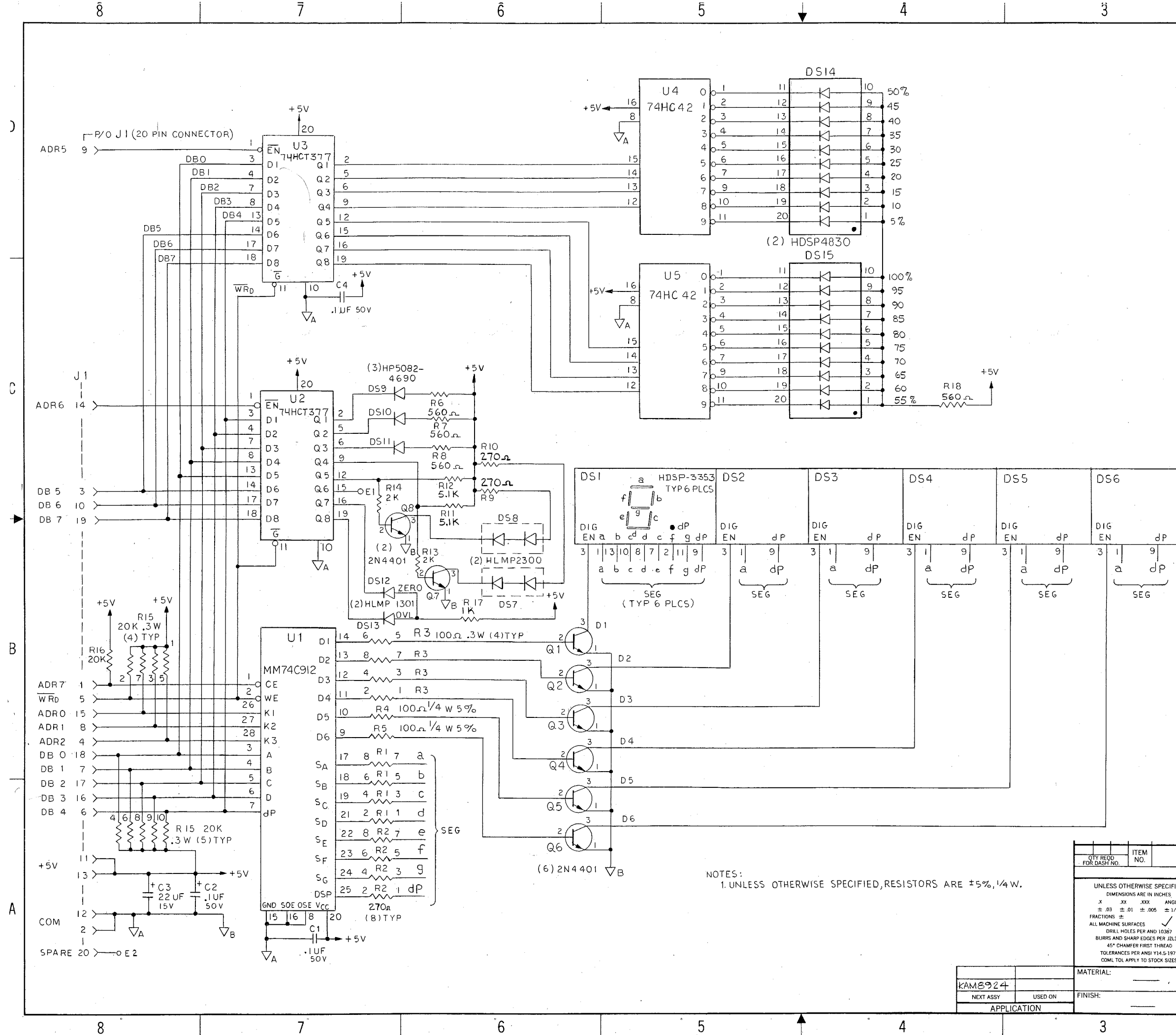

| DWG N | <sup>ю.</sup> КВ | T7316                                             | SH                                     |                                       | ]                                                               | L       |          |  |  |  |
|-------|------------------|---------------------------------------------------|----------------------------------------|---------------------------------------|-----------------------------------------------------------------|---------|----------|--|--|--|
|       |                  |                                                   |                                        | RE                                    | VISIONS                                                         |         |          |  |  |  |
|       | ZONE L           | TR                                                | D                                      | ESCRIPT                               | ION                                                             | DATE    | APPROVED |  |  |  |
|       | -                | - REL.ON                                          | CIND                                   | 084                                   | 8/30/84                                                         | 1217    |          |  |  |  |
|       |                  | A CIND1342,<br>WERE 742<br>RIIERI2 WE<br>RIB WERE | U25U3,<br>S42, D.<br>RE1K,<br>270-2, F | <i>WERE</i><br>51-20<br>R94R<br>R14R2 | 7425377,44,405<br>56WERE5082.7653,<br>IOWERE512,R175<br>WERE682 | 7/10/86 | ₽r<br>D  |  |  |  |

|                                              |                                                                |                               |                                            |                    |          |                  | [14] [14] [14] [14] [14] [14] [14] [14]                                                                                                    | <b>YANN</b> RO (1451 2003))      |
|----------------------------------------------|----------------------------------------------------------------|-------------------------------|--------------------------------------------|--------------------|----------|------------------|----------------------------------------------------------------------------------------------------|----------------------------------|
|                                              |                                                                |                               |                                            |                    |          | 37<br>198. mar 2 | 1<br>197 - 193 - 193 - 193<br>199 - 193 - 193<br>196 - 193<br>196 - 193<br>196 - 193<br>196 - 193<br>196 - 193<br>196 - 193<br>196 - 193<br>196 - 193<br>196 - 193<br>196 - 193<br>196 - 193<br>196 - 193<br>196 - 193<br>196 - 193<br>196 - 193<br>196 - 193<br>196 - 196<br>196 - 196<br>196 - | ME                               |
| NOMEN                                        | CLATURE OR<br>CRIPTION                                         | DWG<br>SIZE                   | PART<br>IDENTIFYI                          | or<br>Ng No.       | SPECIFI  | CATION           | MATERIAL OR<br>NOTE                                                                                                    | REMARKS                          |
|                                              |                                                                |                               | LIST OF MA                                 | TERIAL             |          | · 787            |                                                                                                    |                                  |
| IFIED<br>3.<br>NGLES                         |                                                                |                               |                                            | Ċ                  | COND     | DEC              | Conso<br>Bethel, C                                                                                                    | lidated Controls                 |
| 172"<br>RMS<br>7<br>2L315<br>0<br>973<br>2ES | DRAWN (RCL)<br>CHECKED (R. 77)<br>ENGR (RCL)<br>RELEASED (RCL) | -10-<br>Notes<br>- 81<br>- 81 | 29-82<br>11-30-82<br><b>30/94</b><br>30/84 | -                  | PRE      | DI<br>SSU        | SPLAY I<br>RE INDI                                                                                                    | 3D.<br>CATOR                     |
|                                              | Ū                                                              |                               |                                            | SIZE<br>D<br>SCALE | FSCM NO. | D<br>D           | <sup>в NO.</sup><br>К ВТ 7 3                                                                                                    | 316<br>Тянеет 1 0 <del>7</del> 1 |
|                                              | . •                                                            |                               | 2                                          |                    |          | -                |                                                                                                    | 1                                |

REPERTING AND

See M. W. MANNIN C.

| 4                                                         | 3                  | 3                          | ¥                        |             | 2                                                                         |                  |                                                                   | 1                                |                                         |            |
|-----------------------------------------------------------|--------------------|----------------------------|--------------------------|-------------|---------------------------------------------------------------------------|------------------|-------------------------------------------------------------------|----------------------------------|-----------------------------------------|------------|
|                                                           |                    |                            |                          |             |                                                                           |                  | RE                                                                | VISIONS                          |                                         |            |
|                                                           |                    |                            |                          |             |                                                                           |                  | DESCRIP                                                           | TION                             | DATE APPROVE                            | D          |
|                                                           |                    | \$                         |                          |             |                                                                           |                  | /ND1258, ITEM                                                     | 22 WAS                           | 6/187 JP                                | <u> </u>   |
|                                                           |                    |                            |                          |             |                                                                           | AK               | BT7354C                                                           |                                  | 124/87 22                               |            |
|                                                           |                    |                            |                          |             |                                                                           | B 5              | ,11,14,\$23 TO SP                                                 | V -2. RVSD ITE<br>ECIFY -1 or -2 | MS 10/27/88 522                         |            |
|                                                           |                    |                            |                          |             |                                                                           | C C,             | ND2232, ADD'D                                                     | ITEM 24 \$ -2                    | 5 1/30/90 ED                            |            |
|                                                           |                    |                            |                          |             |                                                                           | DC               | ND2272 ADDEL                                                      | 1TEM 20:C2 C                     | 3 4/11/90 52                            |            |
|                                                           |                    |                            |                          | ~           |                                                                           | F C,             | NI 3056, ITEM 2                                                   | 1 WAS KLS/3/4                    | 1-12/28/94                              | -          |
|                                                           |                    |                            |                          |             |                                                                           | GC               | ngid item 19 tal                                                  | KDE7BILB                         | 6/20/00 KLL                             |            |
| Z                                                         | - SEE NOTE 3.      | · ·                        |                          |             |                                                                           |                  |                                                                   |                                  |                                         |            |
| <u>(21)</u>                                               |                    | - 22)                      | 24                       |             |                                                                           |                  |                                                                   |                                  |                                         |            |
|                                                           |                    |                            |                          |             |                                                                           |                  |                                                                   |                                  |                                         |            |
| EXPANDER BOAD                                             |                    |                            |                          |             |                                                                           |                  |                                                                   |                                  |                                         |            |
| DATE REV                                                  |                    |                            |                          |             |                                                                           |                  |                                                                   |                                  |                                         |            |
|                                                           |                    |                            |                          |             |                                                                           |                  |                                                                   |                                  |                                         |            |
|                                                           |                    |                            |                          |             |                                                                           |                  |                                                                   |                                  |                                         |            |
|                                                           |                    |                            |                          |             |                                                                           |                  |                                                                   |                                  |                                         |            |
|                                                           |                    |                            |                          |             |                                                                           |                  |                                                                   |                                  |                                         |            |
|                                                           |                    |                            | <u> </u>                 | 1 1         |                                                                           |                  |                                                                   |                                  |                                         |            |
|                                                           |                    |                            |                          |             | · · · · · · · · · · · · · · · · · · ·                                     |                  |                                                                   |                                  |                                         |            |
|                                                           | 4-20 HA SPAN       |                            | ×                        |             |                                                                           |                  |                                                                   |                                  |                                         |            |
| REV B                                                     |                    |                            |                          |             |                                                                           |                  |                                                                   |                                  |                                         | -          |
|                                                           |                    |                            |                          | 25 ASSY E   | XPANDER BD                                                                | - KFB892         | Ц-1                                                               |                                  |                                         |            |
| COMPONEN                                                  | T SIDE             | <pre>CIRCUIT SID</pre>     |                          | 23 I.C.S    | OCKET                                                                     | R KE251A         |                                                                   | XIII) -2 -3 XII                  |                                         | _          |
|                                                           |                    |                            | - 1 1                    | 22 CONNE    | CTOR RECEPTACLE                                                           | B KBT7354        |                                                                   | 12                               |                                         | -1         |
|                                                           |                    |                            | - 1 1                    | 21 CABLE    | ASSEMBLY                                                                  | B KLS1314-       | 7                                                                 | J1                               | 10 PIN                                  | - •        |
|                                                           |                    |                            | - 22                     | 20 CAPACIT  | TOR (ELECTROLYTIC)                                                        | B KAU73110       |                                                                   | C2,C3                            | 10.uF±20%25                             | V          |
|                                                           |                    |                            |                          | 19 CAPAC    | TIUR (MYLAR)                                                              | B KDE 7311       | <u>b</u>                                                          | C1                               | .5uF = 10% 100                          | <u> </u>   |
|                                                           |                    |                            | 1 1 -                    | 17 RESIST   | OR FIXED FILM                                                             | - RN55C392       | 1F                                                                | PIO                              | Z 921/11/1/10/1/                        | _          |
|                                                           |                    |                            | 1                        | 16 RESIST   | OR FIXED FILM                                                             | - 1501           | F                                                                 | R16                              | 1.50K=1% Kow                            | <u>,</u> 2 |
|                                                           |                    |                            |                          | 15 RESIST   | OR FIXED FILM                                                             | - 49R9           | F                                                                 | RI3                              | 49.90±1%/10W                            |            |
| NOTES                                                     |                    |                            | 4                        | 13 RESIST   | OR FIXED FILM                                                             | - 1001           | $F = \left[ \left( -1 R \left( 0, R \right) 4, R \right) \right]$ | 15, R17) -2,-3 R20               | D 1K=100 10W                            | - 4        |
|                                                           |                    |                            | 1                        | 12 RESIST   | OR FIXED FILM                                                             | - V 1621         | F                                                                 | R7                               | 1.62K±170 10W                           | - 4        |
| IT FUR SCHEMATIC SEE (BSIZE) KHW 7316.                    |                    |                            | 1 1 2                    | 11 RESISTO  | DR, FIXED FILM                                                            | - RN55C1002      | F (-1                                                             | R5, R6) -2, 3RI                  | 9 10K±190 10W                           |            |
| 2) OBSERVE POLARITY OF DIODES ,LED'S ,DISPLAYS            | AND CAPACITORS.    |                            |                          | 9           |                                                                           |                  |                                                                   |                                  | ~~~~~~~~~~~~~~~~~~~~~~~~~~~~~~~~~~~~~~~ |            |
| 3) STAMP APPLICABLE DASH NUMBERS , REVISION , A           | ND DATE AT         |                            |                          | 8 POTENTI   | OMETER                                                                    | B KBY338E        |                                                                   | B2 R4                            | LKting Vaw                              |            |
| FINAL ASSEMBLY USING BLACK INDELIBLE INK.CF<br>MIN12 HIGH | ARACTERS TO BE     |                            | 2                        | 7 POTENTIC  | OMETER                                                                    | B KBY 338D       |                                                                   | R1, R3                           | 20K±10%1/2W                             | -          |
|                                                           |                    |                            |                          | 6           | (Top                                                                      |                  |                                                                   |                                  |                                         |            |
| 47 SEAT EACH LUMPONENT AS FLAT TO P.C.BOARD A             | S DEVICE ALLOWS.   |                            |                          | 4           | STOR                                                                      | C KEA165A        |                                                                   | (-1 Q1)-2;3Q2)                   | 2N4401                                  |            |
| 5) CAPACITORS WITH VOLTAGE RATINGS GREATER TH             | HAN THOSE SHOWN    |                            | 1 1 -                    | J I.C. QUA  | D LINE DRIVER                                                             | C KFT1918A       |                                                                   | 112                              | 1/1 PIN 14.88                           | -          |
| TAT DE USEU IN PHISILAL SIZE AND LEAD SPACI               | NG ARE EQUIVALENT. | -1-57449 .                 | 1                        | 2 I.C. QUAI | D OP AMP                                                                  | A KER1918A       |                                                                   |                                  | 14 PIN HA-3-4741-                       | 5          |
| 6) USE ONLY FREON FOR CLEANING. (SUCH AS FRE              | ON TMS).           | -2-58064                   | -3 -2 -1                 |             | CIRCUIT BOARD                                                             | C KLF7361        |                                                                   |                                  |                                         | _          |
| 7) TEST PROCEDURES KDG 8317                               |                    | - 3 - 58011                | OTY REOD<br>FOR DASH NO. | NO. E       | DESCRIPTION                                                               | SIZE IDENTIFYING | NO. SPECIFICATION                                                 | MATERIAL OR<br>NOTE              | REMARKS                                 |            |
|                                                           | 2                  | ·                          |                          |             |                                                                           | LIST OF MATE     | RIAL                                                              |                                  | 1                                       | 1          |
|                                                           |                    | $Y = \Omega \Omega \Omega$ |                          |             | UNLESS OTHERWISE SPECIFIED<br>DIMENSIONS ARE IN INCHES<br>X XX XXX ANGLES |                  | Consolida                                                         | ated Contro                      | ls Corporation                          | 1          |
|                                                           | REVS BALWING N     | W. D+474                   |                          | +           | ± 03 ± 01 ± 005 ± 14*<br>FRACTIONS ±<br>ALL MACH. SURFACES ✓ PLAS         | DRAWN SCL 4/167  | Be                                                                | ethel, CT 0680                   | 01-0247.                                | ┤ᄼ         |
|                                                           | WATES A DA         | SHALLAR AND MINING         |                          | 1           | BURRS & SHARP EDGES PER JZL315                                            | CHECKED A-16     | -87                                                               | ASSEMBI                          | _Y,                                     |            |
|                                                           | 0 n                |                            |                          |             | TOLERANCES PER ANSI Y14.5M-1982<br>COML TOL APPLY TO STOCK SIZES          | RELEASED ENG     | -87 EX                                                            | PANDERE                          | OARD                                    |            |
|                                                           | Sty CAJ            | DATE 12 - 15-99            | AIP108 40-11             | UP\$3000    | MATERIAL:                                                                 |                  | SIZE FSCM N                                                       | 0. DWG NO.                       | KEBR921                                 | 1          |
| 1415                                                      |                    |                            |                          |             | FINISH:                                                                   | 1                | <u>C</u> 027                                                      | <b>250</b>                       |                                         | 1          |
| 4                                                         | 2                  |                            |                          |             | <u>~</u>                                                                  | 1                | SCALE: 1/1 REF                                                    | WI. ACT.                         | SHEET I OF I                            | Ļ          |
|                                                           | 5                  | •                          | -                        |             | 2                                                                         |                  |                                                                   | 1                                | 57999                                   |            |

•

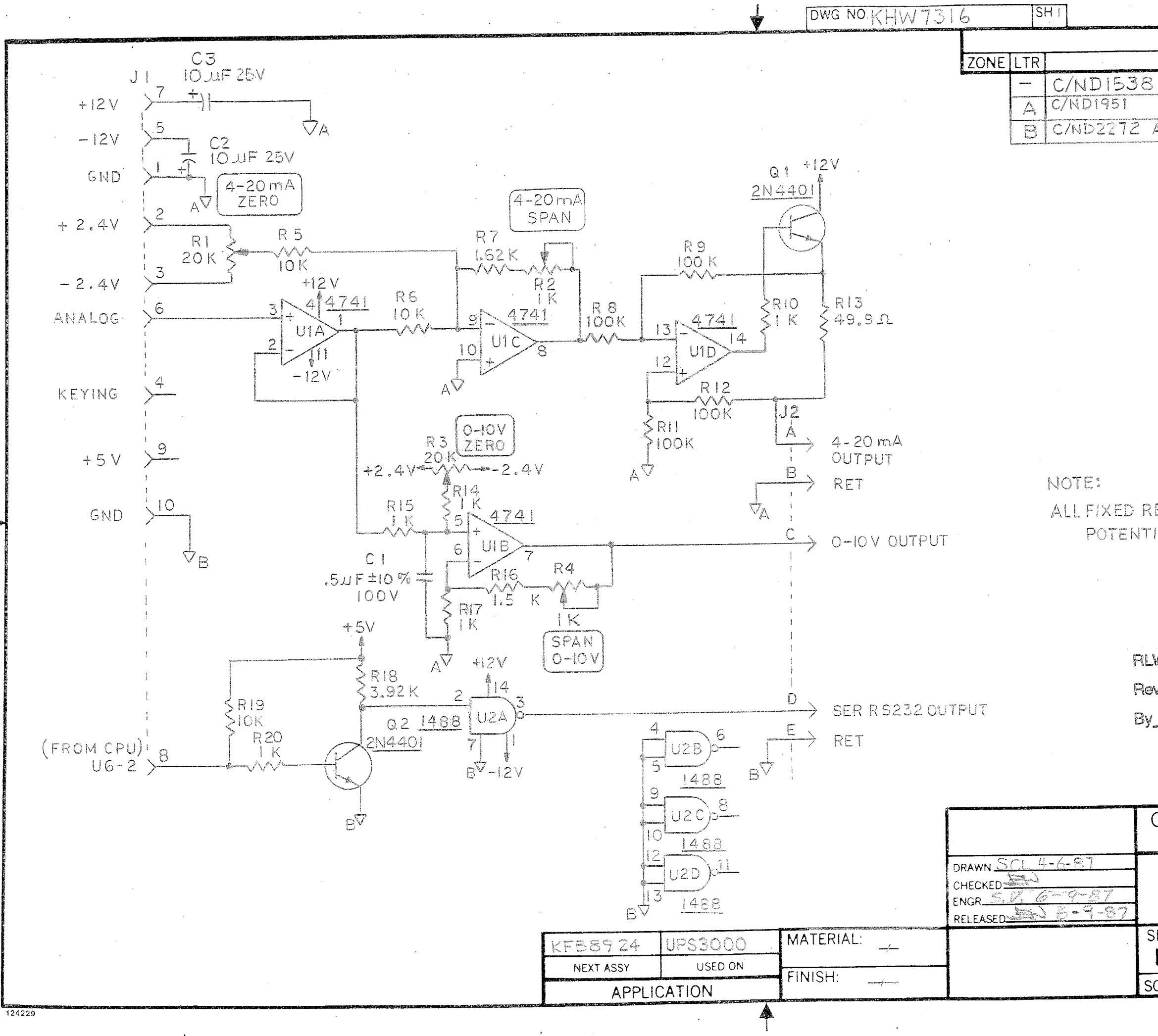

Milford Bluepi

| REVISION <b>S</b>   |          |          |
|---------------------|----------|----------|
| DESCRIPTION         | DATE     | APPROVED |
| S INITIAL RELEASE   | 6-9-87   | 42       |
| R16 WAS 1.21 K      | 10/27/88 | ्रम्     |
| ADDED C2 = C3, IONE | 4/11/90  |          |

## ALL FIXED RESISTORS ±1% VIOW UNLESS SPECIFIED

| NS Drawing No                 |
|-------------------------------|
| Sheet of                      |
| Date                          |
|                               |
|                               |
|                               |
| Bethel, CT 06801-0247         |
| SCHEMATIC;                    |
| EXPANDER BOARD                |
| IZE FSCM NO. DWG NO. KHW 7316 |
| B 02/50                       |
| CALE WT. ACT SHEET   OF       |